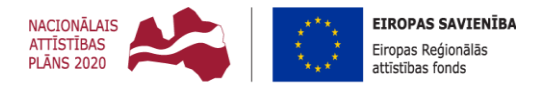

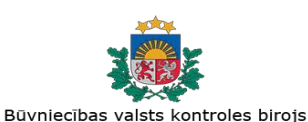

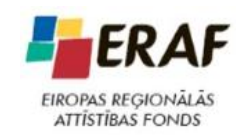

IEGULDĪJUMS TAVĀ NĀKOTNĒ

# BŪVNIECĪBAS INFORMĀCIJAS SISTĒMA LIETOTĀJA ROKASGRĀMATA (TEHNISKO NOTEIKUMU IZDEVĒJIEM).

Dokumenta datums: 23.11.2020 Dokumenta kods: BIS.LDK.8.I02.22.05

| Versija | Datums     | Autors     | Izskatīja | Apstiprināja | Izmaiņu vēsture                                                                                                    |
|---------|------------|------------|-----------|--------------|----------------------------------------------------------------------------------------------------|
| V0.1    | 01.07.2018 | I.Auzarāja |           |              | <ul> <li>Sākotnējā dokumenta versija:</li> <li>Tehnisko noteikumu izdevēja pirmreizējā pieslēgšanās sistēmā;</li> <li>Līguma parakstīšana;</li> <li>Tiesību administratora norādīšana;</li> <li>Lietotāju pievienošana.</li> <li>Tehnisko noteikumu izsniegšana'</li> <li>Projekta skaņošana.</li> </ul>                                 |
| V0.2    | 23.07.2018 | I.Auzarāja |           |              | <ul> <li>Papildināts ar jaunizstrādāto funkcionalitāti:</li> <li>Lietotāja tērzētavas uzstādījumi;</li> <li>Tērzētava;</li> <li>Būvprojekta versijas salīdzināšana.</li> </ul>                                                                                                    |
| V0.3    | 28.02.2019 | I.Auzarāja |           |              | <ul> <li>Papildināts ar 2.laidiena jaunizstrādāto<br/>funkcionalitāti:</li> <li>NKMP atļaujas pieprasījuma apstrāde;</li> <li>Atzinuma pieprasījuma apstrāde un<br/>saraksts;</li> <li>TNI profila papildinājumi;</li> <li>Darba uzdevuma konfigurācijas<br/>papildinājumi;</li> <li>Sistēmas līguma apstrādes papildinājumi.</li> </ul> |
| V0.4    | 12.07.2019 | Z.Ivanova  |           |              | <ul> <li>Papildināts ar 3.laidiena jaunizstrādāto<br/>funkcionalitāti:</li> <li>Pazīmes par turpmākām darbībām<br/>saskaņojot ieceres dokumentāciju;</li> <li>Pazīmes par turpmākām darbībām<br/>izsniedzot tehniskos noteikumus.</li> </ul>                                                                                             |
| V0.5    | 23.11.2020 | I.Auzarāja |           |              | <ul> <li>Papildinājumi aprakstos pēc 2.kārtas 2.laidiena izstrādes:</li> <li>Darba uzdevuma meklēšana un filtra izveidošana;</li> <li>Darba panelis;</li> <li>Jauni statusi "Gaidīt uz klientu" funkcionalitātei;</li> <li>Būvniecību kārtas attēlošana atzinuma pieprasījumā un NKMP atļaujas saņemšanas pieprasījumā.</li> </ul>       |

# Dokumenta izmaiņu vēsture

# Saturs

| DC | окиме | ENTA      | IZMAIŅU VĒSTURE                                          | 2        |
|----|-------|-----------|----------------------------------------------------------|----------|
| SA | TURS. |           |                                                          | 3        |
| 1  | IEV   | ADS.      |                                                          | 6        |
|    | 11    | Ιγμανί    | τωτιε αργιμέτα                                           | 7        |
|    | 1.2   | DEFINĪ    | cijas, akronīmi, saīsinājumi                             | 7        |
| 2  |       |           |                                                          | 0        |
| 2  | DA    |           | JZSANSAINA AR SISTEMIU                                   | 0        |
|    | 2.1   | TEHNIS    | SKO NOTEIKUMU IZDEVĒJA DARBA VIETAS IZVEIDOŠANA          | 8        |
|    | 2.1   | .1        | Organizācijas pārstāvja pirmreizējā pieslēgšanās sistēmā | 8        |
|    | 2.1   | 2         | Lietotaja profila izveide                                | 9        |
|    | 2.1   | .3        | Sistemas noteikumi                                       | 1        |
|    | 2.2   |           | A SLEGSANA PAR SISTEMAS IZMANTOSANU                      | .1       |
|    | 2.2   | <br>) )   | Līguma saskanošana ar citām paraksttiesīgajām personām   | 15       |
|    | 2.2   |           | Līguma parakstīšana                                      | .5       |
|    | 2.2   |           | Liguma laušana                                           | .,<br>20 |
|    | 2.3   | TIESĪBI   | J ADMINISTRATORA NORĀDĪŠANA                              | 20       |
|    | 2.4   | IESTĀD    | ES LIETOTĀJU PIEVIENOŠANA                                | 22       |
|    | 2.4   | 1.1       | Tiesību pievienošana lietotājam2                         | 24       |
|    | 2.4   | 1.2       | Paroles ģenerēšana lietotājam2                           | 25       |
|    | 2.4   | 1.3       | Lietotāja pieslēgšanās sistēmai2                         | 25       |
| 3  | TN    | I LIETO   | DTĀJA DARBA VIETA2                                       | 27       |
|    | 31    | SISTEM    | IAS GALVENIE LOGI LIN SADALAS                            | 7        |
|    | 3.1   | .1        | Lietotāja aktīvā oraanizācija                            | 27       |
|    | 3.1   | .2        | Atslēašanās no sistēmas                                  | 28       |
|    | 3.1   | .3        | Meklēšanas palīglogi                                     | 28       |
|    | 3.1   | .4        | Sistēmas ziņojumi                                        | 28       |
|    | 3.1   | .5        | Režīmi formās un elementi                                | 80       |
|    | 3.2   | Palīdz    | ība                                                      | 88       |
|    | 3.3   | LIETOT    | ĀJA PROFILS                                              | 88       |
|    | 3.3   | 8.1       | Nomainīt paroli4                                         | 10       |
|    | 3.4   | Paziņo    | DJUMI                                                    | 1        |
|    | 3.4   | l.1       | Paziņojumu uzstādījumi4                                  | 13       |
|    | 3.5   | I ERZET   | AVA                                                      | 3        |
|    | 3.5   | <i></i> 1 | Lietotaja terzetavas iestatijumi                         | 15       |
| 4  | OR    | GANI      | ZĀCIJAS PROFILS UN ADMINISTRĒŠANA4                       | 17       |
|    | 4.1   | Darba     | UZDEVUMU UZSTĀDĪJUMI5                                    | 60       |
|    | 4.2   | Iestād    | ES LIETOTĀJI                                             | 52       |
|    | 4.3   | TIESĪBU   | J ADMINISTRATORU DELEĢĒJUMI                              | 3        |
|    | 4.4   | LIETOT    | AJU GRUPAS                                               | 3        |
|    | 4.5   |           | VIEKU PROMBUTNES                                         | 5        |
|    | 4.6   | KEĶINU    | J UZSTADIJUMI                                            | 90       |
| 5  | DA    | RBA L     | JZDEVUMI                                                 | 59       |
|    | 5.1   | Darba     | UZDEVUMU SARAKSTS                                        | 9        |
|    | 5.1   | .1        | Darba uzdevumu meklēšana6                                | 50       |
|    | 5.1   | .2        | Darba uzdevuma atlases filtri6                           | 52       |
|    | 5.1   | .3        | BIS darba panelis                                        | 54       |

|                                                                                                    | ARBA UZDEVUMS                                                                                                    |                                     |
|----------------------------------------------------------------------------------------------------|----------------------------------------------------------------------------------------------------|-------------------------------------|
| 5.2.2                                                                                                    | 1 Darba uzdevumu statusi un pārejas diagramma                                                                                                    |                                     |
| 5.2.2                                                                                                    | 2 Darbības ar darba uzdevumu                                                                                                    | 69                                  |
| 5.2.3                                                                                                    | 3 Paziņojumi par darba uzdevumiem                                                                                                    | 77                                  |
| 6 BŪV                                                                                                    | NIECĪBAS LIETAS                                                                                                    | 78                                  |
| 6.1 B                                                                                                    | ŪVNIECĪBAS LIETU SARAKSTS                                                                                                    | 78                                  |
| 6.1.1                                                                                                    | 1 Būvniecības lietu meklēšana                                                                                                    | 79                                  |
| 6.1.2                                                                                                    | 2 Būvniecības lietu izvērstā meklēšana                                                                                                    |                                     |
| 6.1.3                                                                                                    | 3 Būvniecības lieta                                                                                                    | 80                                  |
| 7 DOK                                                                                                    | UMENTU SARAKSTS                                                                                                    | 86                                  |
| 7.1 T                                                                                                    | EHNISKO NOTEIKUMU SARAKSTS                                                                                                    |                                     |
| 7.2 A                                                                                                    | TZINUMA SARAKSTS                                                                                                    | 87                                  |
| 8 TEH                                                                                                    | NISKIE NOTEIKUMI                                                                                                    |                                     |
| 8.1 T                                                                                                    | EHNISKO NOTEIKUMU PIEPRASĪJUMA SAŅEMŠANA                                                                                                    |                                     |
| 8.2 T                                                                                                    | EHNISKO NOTEIKUMU IZSNIEGŠANA                                                                                                    | 90                                  |
| 9 PRO                                                                                                    | JEKTA SKAŅOŠANA                                                                                                    | 94                                  |
| 9.1 P                                                                                                    | ROJEKTA SASKANOJUMA SANEMŠANA                                                                                                    | 94                                  |
| 9.2 P                                                                                                    | ROJEKTA IZSKATĪŠANA, KOMENTĀRU PIEVIENOŠANA                                                                                                    |                                     |
| 9.3 P                                                                                                    | ROJEKTA SASKAŅOŠANA                                                                                                    |                                     |
| 9.4 P                                                                                                    | ROJEKTA SASKAŅOJUMA NORAIDĪŠANA                                                                                                    |                                     |
|                                                                                                    |                                                                                                    |                                     |
| 9.5 S                                                                                                    | ASKAŅOJUMA REZULTĀTA ATRĀDĪŠANA                                                                                                    | 103                                 |
| 9.5 S.<br><b>10 PRO</b>                                                                                                    | ASKAŅOJUMA REZULTĀTA ATRĀDĪŠANA                                                                                                    | 103<br><b>104</b>                   |
| 9.5 S.<br><b>10 PRO</b><br><b>11 ATZ</b>                                                                                          | ASKAŅOJUMA REZULTĀTA ATRĀDĪŠANA<br>JEKTA VERSIJAS SALĪDZINĀŠANA<br>NUMS PAR BŪVES GATAVĪBU                                                                                                    | 103<br><b>104</b><br><b>106</b>     |
| 9.5 S.<br>10 PRO<br>11 ATZ<br>11.1                                                                                                | ASKAŅOJUMA REZULTĀTA ATRĀDĪŠANA<br>JEKTA VERSIJAS SALĪDZINĀŠANA<br>INUMS PAR BŪVES GATAVĪBU<br>ATZINUMA PAR BŪVES GATAVĪBU EKSPLUATĀCIJAI PIEPRASĪJUMS                                                                                                    | 103<br><b>104</b><br><b>106</b><br> |
| 9.5 S.<br><b>10 PRO</b><br><b>11 ATZ</b><br>11.1<br>11.2                                                                          | ASKAŅOJUMA REZULTĀTA ATRĀDĪŠANA<br>JEKTA VERSIJAS SALĪDZINĀŠANA<br>INUMS PAR BŪVES GATAVĪBU<br>ATZINUMA PAR BŪVES GATAVĪBU EKSPLUATĀCIJAI PIEPRASĪJUMS<br>POZITĪVA ATZINUMA PAR BŪVES GATAVĪBU EKSPLUATĀCIJAI IZVEIDOŠANA                                                                                                    | 103104106                           |
| 9.5 S<br><b>10 PRO</b><br><b>11 ATZ</b><br>11.1<br>11.2<br>11.3                                                                   | ASKAŅOJUMA REZULTĀTA ATRĀDĪŠANA<br>JEKTA VERSIJAS SALĪDZINĀŠANA<br>NUMS PAR BŪVES GATAVĪBU<br>ATZINUMA PAR BŪVES GATAVĪBU EKSPLUATĀCIJAI PIEPRASĪJUMS<br>POZITĪVA ATZINUMA PAR BŪVES GATAVĪBU EKSPLUATĀCIJAI IZVEIDOŠANA<br>NEGATĪVA ATZINUMA IZVEIDOŠANA                                                                                                    |                                     |
| 9.5 S<br><b>10 PRO</b><br><b>11 ATZI</b><br>11.1<br>11.2<br>11.3<br>11.4                                                          | ASKAŅOJUMA REZULTĀTA ATRĀDĪŠANA<br>JEKTA VERSIJAS SALĪDZINĀŠANA<br>INUMS PAR BŪVES GATAVĪBU<br>ATZINUMA PAR BŪVES GATAVĪBU EKSPLUATĀCIJAI PIEPRASĪJUMS<br>POZITĪVA ATZINUMA PAR BŪVES GATAVĪBU EKSPLUATĀCIJAI IZVEIDOŠANA<br>NEGATĪVA ATZINUMA IZVEIDOŠANA<br>PAPILDINFORMĀCIJAS PIEPRASĪŠANA ATZINUMAM                                                                                                    |                                     |
| 9.5 S<br><b>10 PRO</b><br><b>11 ATZ</b><br>11.1<br>11.2<br>11.3<br>11.4<br>11.5                                                   | ASKAŅOJUMA REZULTĀTA ATRĀDĪŠANA<br>JEKTA VERSIJAS SALĪDZINĀŠANA<br>INUMS PAR BŪVES GATAVĪBU<br>ATZINUMA PAR BŪVES GATAVĪBU EKSPLUATĀCIJAI PIEPRASĪJUMS<br>POZITĪVA ATZINUMA PAR BŪVES GATAVĪBU EKSPLUATĀCIJAI IZVEIDOŠANA<br>NEGATĪVA ATZINUMA IZVEIDOŠANA<br>PAPILDINFORMĀCIJAS PIEPRASĪŠANA ATZINUMAM.<br>ATZINUMA IZDOŠANAS TERMIŅA PAGARINĀŠANA.                                                                                                    |                                     |
| 9.5 S.<br>10 PRO<br>11 ATZI<br>11.1<br>11.2<br>11.3<br>11.4<br>11.5<br>12 NKM                                                     | ASKAŅOJUMA REZULTĀTA ATRĀDĪŠANA<br>JEKTA VERSIJAS SALĪDZINĀŠANA<br>INUMS PAR BŪVES GATAVĪBU<br>ATZINUMA PAR BŪVES GATAVĪBU EKSPLUATĀCIJAI PIEPRASĪJUMS<br>POZITĪVA ATZINUMA PAR BŪVES GATAVĪBU EKSPLUATĀCIJAI IZVEIDOŠANA<br>NEGATĪVA ATZINUMA IZVEIDOŠANA<br>PAPILDINFORMĀCIJAS PIEPRASĪŠANA ATZINUMAM<br>ATZINUMA IZDOŠANAS TERMIŅA PAGARINĀŠANA                                                                                                    |                                     |
| 9.5 S<br><b>10 PRO</b><br><b>11 ATZ</b><br>11.1<br>11.2<br>11.3<br>11.4<br>11.5<br><b>12 NKN</b><br>12.1                          | ASKAŅOJUMA REZULTĀTA ATRĀDĪŠANA<br>JEKTA VERSIJAS SALĪDZINĀŠANA<br>INUMS PAR BŪVES GATAVĪBU<br>Atzinuma par būves gatavību ekspluatācijai pieprasījums<br>Pozitīva atzinuma par būves gatavību ekspluatācijai izveidošana<br>Negatīva atzinuma izveidošana<br>Papildinformācijas pieprasīšana atzinumam<br>Atzinuma izdošanas termiņa pagarināšana<br>IP ATĻAUJA<br>NKMP atļaujas sagatavošana uz iesnieguma pamata                                                                                                    |                                     |
| 9.5 S<br>10 PRO<br>11 ATZ<br>11.1<br>11.2<br>11.3<br>11.4<br>11.5<br>12 NKN<br>12.1<br>12.2                                       | ASKAŅOJUMA REZULTĀTA ATRĀDĪŠANA<br>JEKTA VERSIJAS SALĪDZINĀŠANA<br>INUMS PAR BŪVES GATAVĪBU<br>ATZINUMA PAR BŪVES GATAVĪBU EKSPLUATĀCIJAI PIEPRASĪJUMS<br>POZITĪVA ATZINUMA PAR BŪVES GATAVĪBU EKSPLUATĀCIJAI IZVEIDOŠANA<br>NEGATĪVA ATZINUMA IZVEIDOŠANA<br>PAPILDINFORMĀCIJAS PIEPRASĪŠANA ATZINUMAM<br>ATZINUMA IZDOŠANAS TERMIŅA PAGARINĀŠANA<br>IP ATĻAUJA<br>NKMP ATĻAUJAS SAGATAVOŠANA UZ IESNIEGUMA PAMATA<br>NKMP ATĻAUJAS SAGATAVOŠANA UZ PROJEKTA SASKAŅOŠANAS PAMATA                                                                                                    |                                     |
| 9.5 S<br>10 PRO<br>11 ATZ<br>11.1<br>11.2<br>11.3<br>11.4<br>11.5<br>12 NKN<br>12.1<br>12.2<br>12.3                               | ASKAŅOJUMA REZULTĀTA ATRĀDĪŠANA<br>JEKTA VERSIJAS SALĪDZINĀŠANA<br>INUMS PAR BŪVES GATAVĪBU<br>ATZINUMA PAR BŪVES GATAVĪBU EKSPLUATĀCIJAI PIEPRASĪJUMS<br>POZITĪVA ATZINUMA PAR BŪVES GATAVĪBU EKSPLUATĀCIJAI IZVEIDOŠANA<br>NEGATĪVA ATZINUMA IZVEIDOŠANA<br>PAPILDINFORMĀCIJAS PIEPRASĪŠANA ATZINUMAM<br>ATZINUMA IZDOŠANAS TERMIŅA PAGARINĀŠANA<br>IP ATĻAUJA<br>NKMP ATĻAUJAS SAGATAVOŠANA UZ IESNIEGUMA PAMATA<br>NKMP ATĻAUJAS SAGATAVOŠANA UZ PROJEKTA SASKAŅOŠANAS PAMATA<br>NKMP ATĻAUJAS ATTEIKUMA SAGATAVOŠANA UN APSTIPRINĀŠANA                                                                                                    |                                     |
| 9.5 S.<br><b>10 PRO</b><br><b>11 ATZ</b><br>11.1<br>11.2<br>11.3<br>11.4<br>11.5<br><b>12 NKN</b><br>12.1<br>12.2<br>12.3<br>12.4 | ASKAŅOJUMA REZULTĀTA ATRĀDĪŠANA<br>JEKTA VERSIJAS SALĪDZINĀŠANA<br>INUMS PAR BŪVES GATAVĪBU<br>ATZINUMA PAR BŪVES GATAVĪBU EKSPLUATĀCIJAI PIEPRASĪJUMS<br>POZITĪVA ATZINUMA PAR BŪVES GATAVĪBU EKSPLUATĀCIJAI IZVEIDOŠANA<br>NEGATĪVA ATZINUMA IZVEIDOŠANA<br>PAPILDINFORMĀCIJAS PIEPRASĪŠANA ATZINUMAM<br>ATZINUMA IZDOŠANAS TERMIŅA PAGARINĀŠANA<br>IP ATĻAUJA<br>NKMP ATĻAUJAS SAGATAVOŠANA UZ IESNIEGUMA PAMATA<br>NKMP ATĻAUJAS SAGATAVOŠANA UZ PROJEKTA SASKAŅOŠANAS PAMATA<br>NKMP ATĻAUJAS ATTEIKUMA SAGATAVOŠANA UN APSTIPRINĀŠANA<br>PAPILDINFORMĀCIJAS PIEPRASĪŠANA NKMP ATĻAUJAS IESNIEGUMAM                                                   |                                     |
| 9.5 S<br>10 PRO<br>11 ATZ<br>11.1<br>11.2<br>11.3<br>11.4<br>11.5<br>12 NKN<br>12.1<br>12.2<br>12.3<br>12.4<br>12.5               | ASKAŅOJUMA REZULTĀTA ATRĀDĪŠANA<br>JEKTA VERSIJAS SALĪDZINĀŠANA<br>INUMS PAR BŪVES GATAVĪBU<br>ATZINUMA PAR BŪVES GATAVĪBU EKSPLUATĀCIJAI PIEPRASĪJUMS<br>POZITĪVA ATZINUMA PAR BŪVES GATAVĪBU EKSPLUATĀCIJAI IZVEIDOŠANA<br>NEGATĪVA ATZINUMA IZVEIDOŠANA<br>PAPILDINFORMĀCIJAS PIEPRASĪŠANA ATZINUMAM<br>ATZINUMA IZDOŠANAS TERMIŅA PAGARINĀŠANA<br>IP ATĻAUJA<br>NKMP ATĻAUJAS SAGATAVOŠANA UZ IESNIEGUMA PAMATA<br>NKMP ATĻAUJAS SAGATAVOŠANA UZ PROJEKTA SASKAŅOŠANAS PAMATA<br>NKMP ATĻAUJAS ATTEIKUMA SAGATAVOŠANA UN APSTIPRINĀŠANA<br>PAPILDINFORMĀCIJAS PIEPRASĪŠANA NKMP ATĻAUJAS IESNIEGUMAM                                                   |                                     |
| 9.5 S<br>10 PRO<br>11 ATZ<br>11.1<br>11.2<br>11.3<br>11.4<br>11.5<br>12 NKN<br>12.1<br>12.3<br>12.4<br>12.5<br>13 PIEL            | ASKAŅOJUMA REZULTĀTA ATRĀDĪŠANA<br>JEKTA VERSIJAS SALĪDZINĀŠANA<br>INUMS PAR BŪVES GATAVĪBU<br>ATZINUMA PAR BŪVES GATAVĪBU EKSPLUATĀCIJAI PIEPRASĪJUMS<br>POZITĪVA ATZINUMA PAR BŪVES GATAVĪBU EKSPLUATĀCIJAI IZVEIDOŠANA<br>NEGATĪVA ATZINUMA IZVEIDOŠANA<br>PAPILDINFORMĀCIJAS PIEPRASĪŠANA ATZINUMAM<br>ATZINUMA IZDOŠANAS TERMIŅA PAGARINĀŠANA<br><b>IP ATĻAUJA</b><br>NKMP ATĻAUJAS SAGATAVOŠANA UZ IESNIEGUMA PAMATA<br>NKMP ATĻAUJAS SAGATAVOŠANA UZ PROJEKTA SASKAŅOŠANAS PAMATA<br>NKMP ATĻAUJAS ATTEIKUMA SAGATAVOŠANA UN APSTIPRINĀŠANA<br>PAPILDINFORMĀCIJAS PIEPRASĪŠANA NKMP ATĻAUJAS IESNIEGUMAM<br>ATĻAUJAS IZDOŠANAS TERMIŅA PAGARINĀŠANA |                                     |

# 1 levads

Šis dokuments ir lietotāja dokumentācija jeb rokasgrāmata kā mācību materiāls, kas paredzēta Būvniecības informācijas sistēmas (turpmāk - BIS) iekšējās sistēmās lietotājiem, kuri pārstāv tehnisko noteikumu izdevēju (turpmāk - TNI) organizāciju, kas izsniedz tehniskos noteikumus, saskaņo projektu un izsniedz atzinumus par būves gatavību. Dokumenta mērķis ir aprakstīt BIS2 TNI izstrādāto funkcionalitāti būvniecības atbalsta procesa un dokumentu modulī, tā risinājuma elementus, t.sk. to savstarpējās atkarības, kas palīdzētu lietot šo sistēmu.

BIS ir informācijas sistēma, kas nodrošina būvniecības procesa atbalstu un ar būvniecības procesu saistīto reģistru uzturēšanu. BIS sastāv no sekojošām daļām:

- Būvkomersantu reģistrs;
- Būvspeciālistu sertifikātu reģistrs;
- Būvinspektoru reģistrs;
- Dzīvojamo māju pārvaldnieku reģistrs;
- Ēku energosertifikātu reģistrs;
- Neatkarīgo ekspertu ēku energoefektivitātes jomā reģistrs;
- Uzņēmumu energoauditoru reģistrs;
- Uzņēmumu energoauditu pārskatu reģistrs;
- · Harmonizētie būvizstrādājumu standartu reģistrs;
- Būvizstrādājumu neatbilstības reģistrs;
- Būvniecības atbalsta procesa un dokumentu modulis;
- BIS publiskais portāls un e-pakalpojumi;
- Saskarnes ar ārējiem reģistriem;
- Dinamisko atskaišu modulis.

Šajā lietotāja rokasgrāmatā aprakstīta BIS sistēmas dala, kas ir darba vide tehnisko noteikumu izdevēju organizācijām "Būvniecības atbalsta procesa un dokumentu modulī" (turpmāk- BIS2). Dokumentā ir iekļauti epakalpojumu iesniegto dokumentu apstrāde. BIS samazina papīra dokumentu apriti būvniecības procesa gaitā, un mērķis ar laiku pavisam atteikties no tā. BIS nodrošina elektronisku dokumentu apriti un nodrošina vienuviet uzturēt informāciju par būvniecības procesu. Būvniecības informācijas sistēma sniedz atbalstu būvniecības procesā iesaistītajām pusēm – valsts un pašvaldību iestādēm, kontroles institūcijām un vienkāršāku būvniecības dalībniekiem, nodrošinot un saprotamu dokumentu apriti, vienādu lēmumu pienemšanu un normatīvo aktu interpretāciju no būvniecības ieceres līdz būves nodošanai ekspluatācijā.

# 1.1 Izmantotie apzīmējumi

| Apzīmējums               | Skaidrojums                                                                                                    |
|--------------------------|----------------------------------------------------------------------------------------------------|
| Darba uzdevumi           | Ar tekstu treknrakstā noformēti izvēlnes<br>nosaukumi, atsevišķos gadījumos kāds īpašs lauks<br>un datu bloks. |
| <u>Būvniecības lieta</u> | Ar pasvītrotu tekstu noformētas saites uz kādu apraksta daļu šajā dokumentā                                    |
| Tehniskie noteikumi      | Ar tekstu kursīvā noformēti dokumentu nosaukumi,<br>lauku vērtības vai statusi.                                |
| <atlasīt></atlasīt>      | Ar lauzto iekavu simboliem < > ieskauti spiedpogu<br>un ikonu nosaukumi.                                       |

# 1.2 Definīcijas, akronīmi, saīsinājumi

| Saīsinājums | Nozīme                                                                                                    |
|-------------|----------------------------------------------------------------------------------------------------|
| LV          | Latvijas Republika                                                                                                    |
| ES          | Eiropas Savienība                                                                                                    |
| BIS         | Būvniecības informācijas sistēma                                                                                                    |
| BVKB        | Būvniecības valsts kontroles birojs                                                                                                    |
| leR         | ledzīvotāju reģistrs                                                                                                    |
| UR          | Uzņēmumu reģistrs                                                                                                    |
| Kadastrs    | Valsts zemes dienesta Kadastra informācijas sistēma<br>(Kadastra reģistrs).                                                                                                    |
| VZD         | Valsts zemes dienests                                                                                                    |
| ĪADT        | Īpaši aizsargājamā dabas teritorija                                                                                                    |
| VVDZ        | Valsts vienotā datorizētā zemesgrāmata, kas ir uzskatāma<br>par centrālo datu bāzi, no kuras tiek izplatīta informācija par<br>visiem zemesgrāmatā ierakstītajiem īpašumiem valstī. |
| TNI         | Tehnisko noteikumu izdevēji                                                                                                    |
| BIS2        | Būvniecības atbalsta procesa un dokumentu modulis                                                                                                    |

# 2 Darba uzsākšana ar sistēmu

### 2.1 Tehnisko noteikumu izdevēja darba vietas izveidošana

Tehnisko noteikumu izdevējs sākotnēji tiek reģistrēts no BVKB puses vai Būvvalžu puses "Tehnisko noteikumu izdevēju" sarakstā.

Kad organizācija ir piereģistrēta sistēmā, kā tehnisko noteikumu izdevējs, tās paraksttiesīgā persona, **kas reģistrēta UR,** var autorizēties sistēmā un uzsākt darba vietas izveidošanu sistēmā, lai varētu elektroniski izsniegt tehniskos noteikumus un veikt projekta elektronisko saskaņošanu.

Valsts vai pašvaldības "Tehnisko noteikumu izdevēju" sistēmā var izveidot BVKB darbinieks reģistrējot organizāciju administrācijas modelī ar tipu 'Tehnisko noteikumu e-pakalpojumu iestāde".

### 2.1.1 Organizācijas pārstāvja pirmreizējā pieslēgšanās sistēmā

Lai pieslēgtos BIS tehnisko noteikumu izdevēja darba vietā jāatver interneta pārlūkā lapa ar adresi <u>https://bis.gov.lv/bis2/lv</u>. Atverot šo lapu atvērsies autorizācijas logs, kur jāizvēlas sākotnēji <Vienotā pieteikšanās>. Skatīt tālāk <u>Autorizācija ar vienoto pieteikšanos</u>.

### 2.1.1.1 Autorizācija ar vienoto pieteikšanos

Lietotājam e-pasta un paroles vietā, autorizācija ir iespējama, izmantojot Valsts reģionālās attīstības aģentūras piedāvāto Latvija.lv vienotās pieteikšanās risinājumu – autorizāciju caur banku vai eID karti.

|                                                 |                            |             | -  |      |
|-------------------------------------------------|----------------------------|-------------|----|------|
| ← → C A Secure   https://bis.gov.lv/bis2/lv/log | in                         | <b>Q</b> () | Qĭ | 2 10 |
| BIS                                             |                            |             |    |      |
|                                                 |                            |             |    |      |
|                                                 | Autorizācija               |             |    |      |
|                                                 | E-pasts:                   |             |    |      |
|                                                 | Parole:                    |             |    |      |
|                                                 | leiet Vienotā pieteikšanās |             |    |      |
|                                                 |                            |             |    |      |

1. Attēls. Autorizācijas logs.

Nospiežot pogu <Vienotā pieteikšanās>, tiks atvērts Latvija.lv vienotās pieteikšanās autentifikācijas izvēlnes logs.

| Valsts reģionālās attīstības aģentūra sadarbībā ar autentifikācijas pakalpojumu<br>sniedzējiem nodrošina piekļuvi e-pakalpojumiem, kurus sniedz Ekonomikas<br>ministrija (Brīvības iela 55, Rīga, LV – 1519). |                                                                                                    |                                                                                 |                                                                                   |  |  |  |
|----------------------------------------------------------------------------------------------------|----------------------------------------------------------------------------------------------------|---------------------------------------------------------------------------------|-----------------------------------------------------------------------------------|--|--|--|
| Autentifikācijas nolūkā, Jūsu dati (vārds, uzvārds, personas kods) tiks nosūtīti e-<br>pakalpojuma sniedzējam – Ekonomikas ministrija (Brīvības iela 55, Rīga, LV –<br>1519).                                 |                                                                                                    |                                                                                 |                                                                                   |  |  |  |
| Piekrītu autentifil                                                                                                    | kācijas <u>noteikumie</u> r                                                                                                    | <u>m</u> un manu datu                                                           | (vārda, uzvārda ur                                                                |  |  |  |
| Piekrītu autentifil<br>personas koda) n<br>ninistrija (Brīvības                                                                                                    | kācijas <u>noteikumier</u><br>osūtīšanai e-paka<br><b>iela 55, Rīga, LV</b> –                                                        | m un manu datu<br>Ipojuma sniedzēja<br>1519).                                   | (vārda, uzvārda ur<br>am — Ekonomikas<br>Swedbank <del>©</del>                    |  |  |  |
| Piekrītu autentifil<br>personas koda) n<br>ninistrija (Brīvības<br>© eID<br>S E B                                                                                                    | kācijas <u>noteikumier</u><br>osūtīšanai e-paka<br>iela 55, Rīga, LV –<br>= Citodele                                                 | m un manu datu<br>Ipojuma sniedzēja<br>1519).<br>Paraktsmobile<br>Norvik Banka  | (vārda, uzvārda ur<br>am – Ekonomikas<br>Swedbank                                 |  |  |  |
| Piekrītu autentifil<br>personas koda) n<br>ninistrija (Brīvības<br>© eID<br>SEB<br>Luminor DNB                                                                                                    | kācijas <u>noteikumier</u><br>osūtīšanai e-paka<br>iela 55, Rīga, LV –<br><b>iela 55, Rīga</b> , LV –<br><b>iela 55, Rīga</b> , LV – | m un manu datu<br>Ipojuma sniedzēja<br>1519).<br>Parakts nobile<br>Norvik Banka | (vārda, uzvārda ur<br>am – Ekonomikas<br>Swedbank<br>Luminor   Nordea<br>CRIETUMU |  |  |  |

2. Attēls. Vienotā pieteikšanās.

Jāpiekrīt autentifikācijas noteikumiem, ieliekot pazīmi, un jāizvēlas viens no autentifikācijas veidiem:

- Interneta bankas autentifikācijas iespējas (lietojot kodu karti/ kalkulatoru);
- 2) eID vai eMe (Latvijas Valsts Radio un Televīzijas centra izsniegtā elektroniskā paraksta viedkarte) kartes lietošana.

Lai tehnisko noteikumu izdevējā paraksttiesīgā persona varētu veikt pirmreizējo autorizāciju ar vienotās pieteikšanās risinājumu, jābūt:

- reģistrētam BIS tehnisko noteikumu izdevēju sarakstā no būvvaldes vai BVKB puses;
- jābūt organizācijas paraksttiesīgajai personai, kas ir reģistrēta uzņēmuma reģistrā.

# 2.1.2 Lietotāja profila izveide

Pēc veiksmīgas autorizēšanās ar vienoto pieteikšanos, tehnisko noteikumu izdevēja organizācijas pārstāvim (paraksttiesīgajai personai) sistēma prasīs, izveidot lietotāja profilu, ja šāda persona vēl nav reģistrēta sistēmā kā lietotājs.

| Nepieciešams izveidot lietotāja profilu! |                                   |  |  |  |
|------------------------------------------|-----------------------------------|--|--|--|
| PAMATDATI                                |                                   |  |  |  |
| Vārds                                    | Jānis                             |  |  |  |
| Uzvārds                                  | Paulai                            |  |  |  |
| * Lietotājvārds 🕚                        | janis.paraudzins@celuinzenieri.lv |  |  |  |
| KONTAKTINFORMĀCIJA                       |                                   |  |  |  |
| <u>*</u> E-pasts                         | janis.paraudzins@celuinzenieri.lv |  |  |  |
| Tālrunis                                 |                                   |  |  |  |
|                                          |                                   |  |  |  |
| Aps                                      | iprināt Atcelt                    |  |  |  |

3. Attēls. Lietotāja profila izveide.

Obligātajos laukus, kas atzīmēti ar sarkano zvaigznīti, jāievada trūkstošā informācija.

- Lietotājvārds Jānorada derīga e-pasta adrese. Uz šo e-pastu tiks nosūtīta sistēmas uzģenerētā parole un šo lietotājvārdu pēc tam izmanto, lai pieslēgties sistēmā.
- E-pasts Jānorada derīga e-pasta adrese. Šis e-pasts var sakrist ar lietotājvārdā norādīto, var norādīt arī citu e-pastu. Uz šo e-pastu tiks sūtīti paziņojumi no sistēmas.

Lai izveidotu sev lietotāju nospiediet pogu <Apstiprināt>. Lai atceltu lietotāju izveidi nospiediet pogu <Atcelt>.

### 2.1.3 Sistēmas noteikumi

Pēc veiksmīgas lietotāja profila izveides parādīsies "Būvniecības informācijas sistēmas izmantošanas noteikumi".

| Būvniecības informācijas sistēmas izmantošanas noteikumi                                                                                                    |
|----------------------------------------------------------------------------------------------------|
| SAISTĪBU RAKSTS<br>Apņemos saskaņā ar 2016.gada 27.aprīļa Eiropas Parlamenta un Padomes Regulu (ES) Nr.2016/679 par fizisku personu aizsardzību attiecībā<br>uz personas datu apstrādi un šādu datu brīvu apriti un Fizisko personu datu aizsardzības likumu tiktāl, ciktāl tas nav pretrunā ar šo regulu:<br>1. fizisko personu datu apstrādi veikt tikai amata (darba) pienākumu ietvaros,<br>2. saglabāt un nelikumīgi neizpaust amata (darba) pienākumu veikšanas laikā iegūtos fizisko personu datus<br>3. iegūtos fizisko personu datus izmantot tikai amata (darba) pienākumu izpildei;<br>4. pēc darba tiesisko attiecību izbeigšanas nelikumīgi neizpaust iegūtos fizisko personu datus.<br>Esmu brīdināts(a), ka par nelikumīgām darbībām ar fiziskās personas datiem varu tikt saukts(a) pie normatīvajos aktos noteiktās atbildības. |
| Piekrītu noteikumiem Nepiekrītu noteikumiem                                                                                                    |
| 4. Attēls. Sistēmas izmantošanas noteikumi.                                                                                                    |

Lai turpinātu darboties sistēmā, izlasiet noteikumus un nospiediet pogu <Piekrītu noteikumiem>. Šī darbība jāizdara vienu reizi. Nākamreiz,

pieslēdzoties sistēmai, vairs neprasīs piekrist sistēmas izmantošanas noteikumiem.

Ja lietotājs nepiekrīt sistēmas lietošanas noteikumiem, jānospiež poga <Nepiekrītu noteikumiem>, bet tad lietotājs nevar turpināt darboties sistēmā.

# 2.2 Līguma slēgšana par sistēmas izmantošanu

### 2.2.1 Līguma izveidošana

Pēc veiksmīgas pirmreizējās pieslēgšanās un lietotāja profila izveides, ja tehnisko noteikumu izdevēja organizācija nav vēl noslēgusi līgumu ar BVKB par sistēmas lietošanu, tad izdos paziņojumu, ka jānoslēdz līgums.

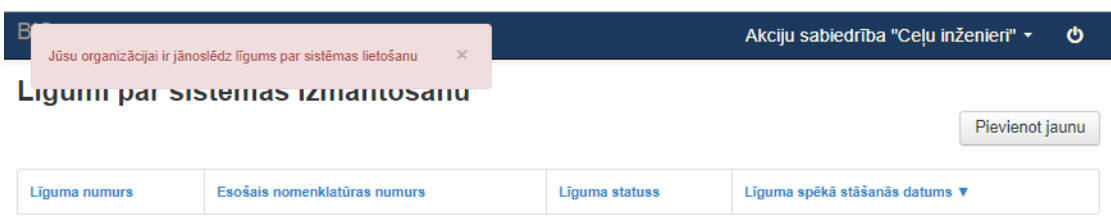

5. Attēls. Paziņojums, ka jānoslēdz līgums.

Ja lietotājs nav organizācijas paraksttiesīgā persona, lietotājam atrāda brīdinājumu 'Jūsu organizācijai ir jānoslēdz līgums par sistēmas lietošanu' un neļauj veikt nekādas darbības sistēmā. Ja lietotājs ir izvēlētā profila organizācijas paraksttiesīgā persona, vienīgā pieejamā darbība ir izveidot vai atvērt iepriekš izveidotu un neapstiprinātu līgumu par sistēmas izmantošanu.

Lai sāktu izveidot līgumu, nospiediet pogu <Pievienot jaunu>. Pēc pogas nospiešanas atvērsies forma "Līgums par sistēmas izmantošanu".

| BIS Darba uzdevumi F                                                                                                    | Palīdzība                                     | Akciju sabiedrība "Ceļu inženieri" 👻 | ወ |  |  |
|----------------------------------------------------------------------------------------------------|-----------------------------------------------|--------------------------------------|---|--|--|
| Līgums par sistēma                                                                                                    | as izmantošanu                                |                                      |   |  |  |
| Statuss                                                                                                    | Sagatave                                      |                                      |   |  |  |
| Līguma numurs                                                                                                    | Tiks piešķirts automātiski                    |                                      |   |  |  |
| Esošais nomenklatūras numurs                                                                                                    |                                               |                                      |   |  |  |
| <u>*</u> E-pasts                                                                                                    | info@celuinzenieri.lv                         |                                      |   |  |  |
| * Tālrunis                                                                                                    | 261234567                                     |                                      |   |  |  |
| ORGANIZĂCIJA                                                                                                    |                                               |                                      |   |  |  |
| Nosaukums                                                                                                    | Akciju sabiedrība "Ceļu inženieri"            |                                      |   |  |  |
| UR/VID reģistrācijas numurs                                                                                                    | 40003708021                                   |                                      |   |  |  |
| Juridiskā adrese                                                                                                    | Aveņu iela 1, Ikšķile, Ikšķiles nov., LV-5052 |                                      |   |  |  |
| * E-pasts                                                                                                    | celuinzenieri@celuinzenieri.lv                |                                      |   |  |  |
| <u>*</u> Tālrunis                                                                                                    | 65029105, 65029104                            |                                      |   |  |  |
| PERSONA, KURA PĀRSTĀV ORGANIZ                                                                                                    | ĀCIJU                                         |                                      |   |  |  |
| Pārstāvniecības pamatojums                                                                                                    | statūtiem                                     |                                      |   |  |  |
| Vārds, Uzvārds                                                                                                    |                                               |                                      |   |  |  |
| Amats                                                                                                    |                                               |                                      |   |  |  |
| PIELIKUMI                                                                                                    |                                               |                                      |   |  |  |
| Datne                                                                                                    | Izmērs                                        |                                      |   |  |  |
|                                                                                                    |                                               |                                      |   |  |  |
| Izmantoti Valsts adrešu reģistra informācijas sistēmas dati un Nekustamā īpašuma valsts kadastra informācijas sistēmas dati, 2018. gads<br>© 2018, BIS.Iv   Build: 80ebe (20180705154540) (demo)   Ziņot par problēmu |                                               |                                      |   |  |  |

|      | Sagatavot parakstīšanai | Saglabāt « Atpakaļ     |
|------|-------------------------|------------------------|
| 6. / | Attēls. Sadarbības      | s līguma sagatavošana. |

levadiet informāciju obligātajos laukus, kas atzīmēti ar sarkano zvaigznīti. Laukā "Pārstāvniecības pamatojums" varat ievadīt , piemēram, "statūtiem". Jāņem vērā, ka šī lauka informācija tiek ievietota arī līguma izdrukā aizvietojamajā lauka vērtībā [LEGAL\_PERSON\_ACCORDING\_WITH].

(Skatīt pielikumā "Sadarbības līguma sagatave".)

Lai saglabātu ievadītos datus, jānospiež poga <Saglabāt>. Pēc līguma saglabāšanas tās statuss ir 'Sagatave' un tiek saglabāts organizācijas profila sadaļā "Līgums par sistēmas izmantošanu".

| BIS    | Darba uzdevur                   | ni Palīdzība                 |                | Akciju sabiedrība "Ceļu inž  | tenieri" 👻     | ወ     |
|--------|---------------------------------|------------------------------|----------------|------------------------------|----------------|-------|
| Līgu   | Līgumi par sistēmas izmantošanu |                              |                |                              |                |       |
| Līguma | numurs                          | Esošais nomenklatūras numurs | Līguma statuss | Līguma spēkā stāšanās datums | •              |       |
| BIS-BV | KB-2018-4                       | 035-2018                     | Sagatave       | -                            |                |       |
|        |                                 |                              |                |                              |                |       |
|        |                                 |                              |                |                              | Atlasīts 1 ier | aksts |

7. Attēls. Līguma atrādīšana sarakstā.

Pēc līguma saglabāšanas lietotājs var turpināt sagatavot līgumu elektroniskai parakstīšanai. Lai līgumu turpinātu parakstīt, līguma sagatavošanas formā jānospiež poga <Sagatavot parakstīšanai>.

| BIS Darba uzdevumi F            | Palīdzība                                     | Akciju sabiedrība "Ceļu inženieri" 👻 🖒 |
|---------------------------------|-----------------------------------------------|----------------------------------------|
| Līgums par sistēma<br>Pamatdatī | as izmantošanu                                |                                        |
| Statuss                         | Sagatave                                      |                                        |
| Līguma numurs                   | BIS-BVKB-2018-4                               |                                        |
| Esošais nomenklatūras numurs    | 035-2018                                      |                                        |
| * E-pasts                       | celuinzenieri@celuinzenieri.lv                |                                        |
| * Tālrunis                      | 65029104                                      |                                        |
| ORGANIZĀCIJA                    |                                               |                                        |
| Nosaukums                       | Akciju sabiedrība "Ceļu inženieri"            |                                        |
| UR/VID reģistrācijas numurs     | 40003708021                                   |                                        |
| Juridiskā adrese                | Aveņu iela 1, Ikšķile, Ikšķiles nov., LV-5052 |                                        |
| * E-pasts                       | celuinzenieri@celuinzenieri.lv                |                                        |
| * Tālrunis                      | 65029105                                      |                                        |
| PERSONA, KURA PĀRSTĀV ORGANIZ   | ĀCIJU                                         |                                        |
| Pārstāvniecības pamatojums      | statūtiem                                     |                                        |
| Vārds, Uzvārds                  |                                               |                                        |
| Amats                           |                                               |                                        |
|                                 |                                               |                                        |
|                                 | Sagatavot parakstīšanai Saglabāt Izdruka Dzēs | « Atpakaļ                              |

8. Attēls. Līguma sagatavošana parakstīšanai.

Pēc pogas <Sagatavot parakstīšanai> nospiešanas, tiks sagatavots parakstāmais līguma dokuments, ko var arī iepriekš apskatīt, nospiežot pogu <Izdruka>. Līguma statuss nomainīsies "Parakstīšanā" un sagatavotais līguma izdrukas dokuments saglabāsies pie "Pielikumi" ligums.doc.

| BIS Darba u                     | nīgi saglabātas 🛛 🗙                           | Akciju sabiedrība "Ceļu inženieri" 🗸 🖞 |  |
|---------------------------------|-----------------------------------------------|----------------------------------------|--|
| Līgums par sistema<br>Pamatdati | สร เวเทสทเบรสทน                               |                                        |  |
| Statuss                         | Parakstīšanā                                  |                                        |  |
| Līguma numurs                   | BIS-BVKB-2018-4                               |                                        |  |
| Esošais nomenklatūras numurs    | 035-2018                                      |                                        |  |
| * E-pasts                       | celuinzenieri@celuinzenieri.lv                |                                        |  |
| * Tālrunis                      | 65029104                                      |                                        |  |
| ORGANIZĂCIJA                    |                                               |                                        |  |
| Nosaukums                       | Akciju sabiedrība "Ceļu inženieri"            |                                        |  |
| UR/VID reģistrācijas numurs     | 40003708021                                   |                                        |  |
| Juridiskā adrese                | Aveņu iela 1, Ikšķile, Ikšķiles nov., LV-5052 |                                        |  |
| * E-pasts                       | celuinzenieri@celuinzenieri.lv                |                                        |  |
| * Tālrunis                      | 65029105                                      |                                        |  |
| PERSONA, KURA PĀRSTĀV ORGANIZ   | ĀCIJU                                         |                                        |  |
| Pārstāvniecības pamatojums      | statūtiem                                     |                                        |  |
| Vārds, Uzvārds                  |                                               |                                        |  |
| Amats                           |                                               |                                        |  |
| ► NOTIKUMU VĒSTURE<br>PIELIKUMI |                                               |                                        |  |
| Datne                           | Izmēr                                         | s                                      |  |
| ligums.doc                      | 66,91                                         | (8                                     |  |
|                                 | Parakstīt Labot Dzēst                         | « Atpakaļ                              |  |

9. Attēls. Līguma parakstīšana.

Ja lietotājam ir vienpersoniskas tiesības pārstāvēt organizāciju, tad būs redzama poga <Parakstīt> un, lai pabeigtu parakstīt līgumu jānospiež šī poga. (Skatīt tālāk aprakstu 'Līguma parakstīšana').

Ja lietotājam nav vienpersoniskas tiesības pārstāvēt organizāciju, būs nepieciešami citu paraksttiesīgo personu saskaņojumi un atrādīs pogu <Nodot saskaņošanai>. (Skatīt aprakstu sadaļā 'Līguma saskaņošana ar citām paraksttiesīgajām personām').

### 2.2.2 Līguma saskaņošana ar citām paraksttiesīgajām personām

| BIS Darba uzdevumi F                      | Palīdzība                                                       | Akciju sabiedrība "Augstsprieguma tīkls" - 🖞 |
|-------------------------------------------|-----------------------------------------------------------------|----------------------------------------------|
| Līgums par sistēma<br>PAMATDATI           | as izmantošanu                                                  |                                              |
| Statuss                                   | Sagatave                                                        |                                              |
| Līguma numurs                             | Tiks piešķirts automātiski                                      |                                              |
| Esošais nomenklatūras numurs              |                                                                 |                                              |
| * E-pasts                                 | info@tikls.lv                                                   |                                              |
| * Tālrunis                                | 261234567                                                       |                                              |
| ORGANIZĀCIJA                              |                                                                 |                                              |
| Nosaukums                                 | Akciju sabiedrība "Augstsprieguma tīkls"                        |                                              |
| UR/VID reģistrācijas numurs               | 40003575567                                                     |                                              |
| Juridiskā adrese                          | Dārzciema iela 86, Rīga, LV-1073                                |                                              |
| * E-pasts                                 | ast@latvenergo.lv                                               |                                              |
| * Tālrunis                                | 67725340                                                        |                                              |
| PERSONA, KURA PĀRSTĀV ORGANIZ             | ĀCIJU                                                           |                                              |
| Pārstāvniecības pamatojums                |                                                                 |                                              |
| Vārds, Uzvārds                            |                                                                 |                                              |
| Amats                                     |                                                                 |                                              |
| PIELIKUMI                                 |                                                                 |                                              |
| Datne                                     | Izmērs                                                          |                                              |
|                                           |                                                                 |                                              |
| Izmantoti Valsts adrešu reģistra informāc | ijas sistēmas dati un Nekustamā īpašuma valsts kadastra informā | cijas sistēmas dati, 2018. gads              |
|                                           | Nodot saskaņošanai Saglabāt                                     | « Atpakaļ                                    |

10. Attēls. Līguma nodošana saskaņošanai.

Pēc pogas nospiešanas <Nodot saskaņošanai> sistēma atlasa visus juridiskās personas paraksttiesīgās personas no UR un atrāda lietotājam atlasīto personu sarakstu ar iespēju norādīt e-pasta adresi.

| Līgums par sistēmas izmantošanu |           |                          |                               |                               |                       |                       |
|---------------------------------|-----------|--------------------------|-------------------------------|-------------------------------|-----------------------|-----------------------|
|                                 | Nosaukums | Amats                    | Pārstāvības tiesību<br>apjoms | Tiesības<br>pārstāvēt kopā ar | E-pasts<br>reģistrēts | E-pasta adrese        |
| •                               | Arnis     | Valdes loceklis          | Kopā ar visiem (3)            |                               | Nē                    | amis.s@lattelecom.lv  |
| Z                               | Gatis     | Valdes loceklis          | Kopā ar visiem (3)            |                               | Nē                    | gatis.j@lattelecom.lv |
|                                 | Imants    | Valdes loceklis          | Kopā ar visiem (3)            |                               | Nē                    |                       |
|                                 | Mārcis    | Valdes loceklis          | Kopā ar visiem (3)            |                               | Jā                    |                       |
|                                 | Varis     | Valdes<br>priekšsēdētājs | Kopā ar visiem (3)            |                               | Nē                    |                       |

11. Attēls. Līguma saskaņošanas pieprasījums.

Nodot saskaņošanai Atcelt

Lietotājam jāatzīmē personas, no kurām sagaida apstiprinājumu un norāda nepieciešamās e-pasta adreses, lai tām tiek nosūtīts informatīvs paziņojums, un izvēlas darbību <Nodot saskaņošanai>.

|                               | as เ <u>มาสาแบ</u> ร์ลทม              |             |                 |  |
|-------------------------------|---------------------------------------|-------------|-----------------|--|
|                               |                                       |             |                 |  |
| Statuss                       | Saskaņošanā                           |             |                 |  |
| Līguma numurs                 | BIS-BVKB-2018-6                       |             |                 |  |
| Esošais nomenklatūras numurs  |                                       |             |                 |  |
| * E-pasts                     | info@tikls.lv                         |             |                 |  |
| * Tālrunis                    | 261234567                             |             |                 |  |
| ORGANIZĂCIJA                  |                                       |             |                 |  |
| Nosaukums                     | Akciju sabiedrība "Augstsprieguma tīk | ils"        |                 |  |
| UR/VID reģistrācijas numurs   | 40003575567                           |             |                 |  |
| Juridiskā adrese              | Dārzciema iela 86, Rīga, LV-1073      |             |                 |  |
| * E-pasts                     | ast@latvenergo.lv                     |             |                 |  |
| * Tālrunis                    | 67725340                              |             |                 |  |
| PERSONA, KURA PĀRSTĀV ORGANIZ | ĀCIJU                                 |             |                 |  |
| Pārstāvniecības pamatojums    |                                       |             |                 |  |
| Vārds, Uzvārds                |                                       |             |                 |  |
| Amats                         |                                       |             |                 |  |
|                               |                                       |             |                 |  |
| NOTIKUMU VĒSTURE              | ANII                                  |             |                 |  |
| Vārds Uzvārds                 | Amats                                 | Statuss     | Datums Piezīmes |  |
| Gatic                         | Valdes localdis                       | Seckennčeně |                 |  |
| Arnis                         | Valdes loceklis                       | Seskennšené |                 |  |
|                               | VOIGES IDVERIIS                       | Jaskanusand |                 |  |
| PIELIKUMI                     |                                       |             |                 |  |
| Datne                         |                                       | Izmērs      |                 |  |
| ligums.doc                    |                                       | 66,9 KB     |                 |  |
|                               |                                       |             |                 |  |

12. Attēls. Līgums, kas nosūtīts saskaņošanai.

Pēc nodošanas līguma parakstīšanas saskaņošanai, statuss tiek uzstādīts "Saskaņošanā" un sadaļā "Saskaņojums par apstiprināšanu" atrāda personas, kam tika pieprasīts saskaņojums.

Personām, kam tika pieprasīts saskaņojums, tiek izsūtīts e-pasts "BIS: Līgums par sistēmas izmantošanu".

Labdien!

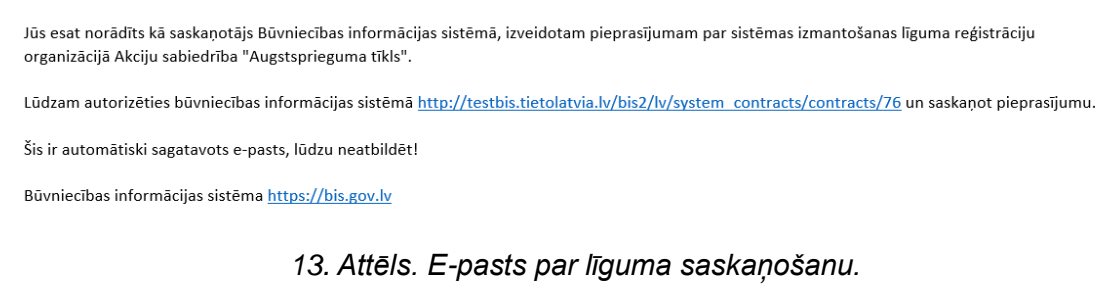

Persona, kas saņem šo e-pastu autorizējas sistēmā ar vienoto pieteikšanos, atver līgumu, kas ir *"Saskaņošanā"* un veic līguma saskaņojuma apstiprināšanu spiežot pogu <Parakstīt>.

Ja nepiekrīt līguma nosacījumiem un nevēlas turpināt parakstīšanu, tad var nospiest pogu <Noraidīt>.

Ja līgums par sistēmas izmantošanu nodots saskaņošanai, to iespējams atcelt nospiežot pogu <Atsaukt>.

| Atsaukt saskaņojumu          | Х              |
|------------------------------|----------------|
| * Piezīmes<br>Jāprecizē dati |                |
|                              | Atsaukt Atcelt |

14. Attēls. Līguma saskaņojuma atsaukšana.

Atsaucot līguma saskaņojumu, būs obligāti jānorāda pamatojums vai piezīmes.

### 2.2.3 Līguma parakstīšana

Sadarbības līguma e-parakstīšanai būs nepieciešama viedkarte (eID karte) ar e-parakstu.

Drošu virtuālo eParakstu var lietot gan parakstot dokumentus kā privātpersona, gan kā juridiska persona, ja esat uzņēmuma paraksttiesīgā persona vai esat pilnvarots dokumentu parakstīšanai. Lai lietotu eParakstu eID kartē un veiktu parakstīšanos, nepieciešams:

- Dators ar interneta pieslēgumu;
- elD karte un kartes lasītājs;
- Datora sagatavošana darbam ar eID karti.

Lai parakstītos ar eParakstu, izmantojot eID karti, nepieciešams veikt 3 soļus, kas aprakstīti publiskajā portālā <u>www.eparaksts.lv</u>:

- Solis 1: Pievienot datoram karšu lasītāju, saskaņā ar ražotāja instrukcijām;
- Solis 2: Uzstādīt parakstīšanās/pārbaudes programmatūru eParakstītājs 3.0;
- Solis 3: Sagatavot savu interneta pārlūku darbam ar eID karti.

Sagatavotā sadarbības līgumā nospiežot pogu <Parakstīt> (skatīt 8.Attēls. Līguma parakstīšana.) tiek uzsākta elektroniskā dokumentu parakstīšana ar eParakstu.

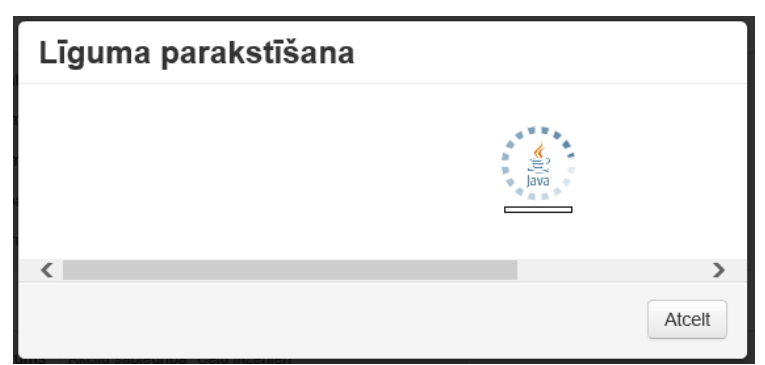

15. Attēls. Tiek izsaukta e-parakstīšanas komponente.

| Līguma parakstīšana |                                      |                  |  |  |  |  |
|---------------------|--------------------------------------|------------------|--|--|--|--|
|                     | Notiek failu paraks                  | stīšana: 1. no 1 |  |  |  |  |
|                     | EDOC parakstītājs X                  |                  |  |  |  |  |
| <                   | 2 Lūdzu ievadiet kartes PIN(2) kodu: | >                |  |  |  |  |
|                     | Turpināt Atcelt                      | Atcelt           |  |  |  |  |

 Attēls. E-parakstīšanas komponente pieprasa ievadīt PIN kodu.

Ja e-parakstīšana veiksmīgi tika pabeigta, tiks atrādīts paziņojums par veiksmīgu apstrādi:

| Veiksmīgi apstrādāts |  | × |
|----------------------|--|---|
|                      |  |   |

Pēc veiksmīgas sadarbības līguma elektroniskās parakstīšanas no tehnisko noteikumu izdevēja puses, izveidotā edoc datne tiek saglabāta pie līguma datiem. Līguma statuss mainās uz "*Saskaņošanā no BVKB*" un to tālāk parakstīs no otras puses BVKB pārstāvis.

| BIS Darba uzdevumi               | Palīdzība                                     | Akciju sabiedrība "Ceļu inženieri" - 😃 |
|----------------------------------|-----------------------------------------------|----------------------------------------|
| Līgums par sistēm                | as izmantošanu                                |                                        |
| Statuss                          | Saskaņošanā ar BVKB                           |                                        |
| Līguma numurs                    | BIS-BVKB-2018-4                               |                                        |
| Esošais nomenklatūras numurs     | 035-2018                                      |                                        |
| * E-pasts                        | celuinzenieri@celuinzenieri.lv                |                                        |
| * Tālrunis                       | 65029104                                      |                                        |
| ORGANIZĀCIJA                     |                                               |                                        |
| Nosaukums                        | Akciju sabiedrība "Ceļu inženieri"            |                                        |
| UR/VID reģistrācijas numurs      | 40003708021                                   |                                        |
| Juridiskā adrese                 | Aveņu iela 1, Ikšķile, Ikšķiles nov., LV-5052 |                                        |
| * E-pasts                        | celuinzenieri@celuinzenieri.lv                |                                        |
| * Tālrunis                       | 65029105                                      |                                        |
| PERSONA, KURA PĀRSTĀV ORGANI     | ZĀCIJU                                        |                                        |
| Pārstāvniecības pamatojums       | statūtiem                                     |                                        |
| Vārds, Uzvārds                   |                                               |                                        |
| Amats                            |                                               |                                        |
| ▶ NOTIKUMU VĒSTURE<br>PIELIKUMI  |                                               |                                        |
| Datne                            |                                               | Izmērs                                 |
| 06_07_2018_10_02_ligums_par_sist | emas_izmantosanu.edoc                         | 69,5 KB                                |
|                                  |                                               |                                        |
|                                  | « Atpaka                                      | !                                      |

17. Attēls. Līgums nodots saskaņošanā ar BVKB.

Kad līgums tiks parakstīts no BVKB puses, tas kļūs aktīvs un uzrādīsies arī spēkā stāšanās datums.

| Līgumi par sistēmas izmantošanu |                              |                |                                |  |  |
|---------------------------------|------------------------------|----------------|--------------------------------|--|--|
| Līguma numurs                   | Esošais nomenklatūras numurs | Līguma statuss | Līguma spēkā stāšanās datums ▼ |  |  |
| BIS-BVKB-2018-4                 | 035-2018                     | Aktīvs         | 06.07.2018 12:23               |  |  |
|                                 |                              |                | Atlasīts 1 ieraksts            |  |  |

18. Attēls. Aktīvs sadarbības līgums.

Kad BIS sistēmas sadarbības līgums stājas spēkā, nākamā darbība ko Tehnisko noteikumu izdevēja organizācijas pārstāvim jādara ir, jānorāda administratoru sadaļā 'Tiesību administratora deleģējumi', kas tālāk varēs piešķirt darbiniekam/iem tiesības un izveidot lietotājus. (Skatīt tālāk aprakstu "Tiesību administratora norādīšana".)

# 2.2.4 Līguma laušana

Ja TNI organizācijai ir aktīvs līgums par sistēmas izmantošanu, tad atverot aktīvo līgumu organizācijas paraksttiesīgajām personām ir iespēja **<Lauzt līgumu>.** 

| BIS            | Darba uzdevumi             | Būvniecības lietas         | Dokumenti -              | Palīdzība | Sabiedrība ar ierobežot | • | ወ |
|----------------|----------------------------|----------------------------|--------------------------|-----------|-------------------------|---|---|
| Līgu<br>PAMATD | ms par sistēn              | nas izmantoš               | anu                      |           |                         |   |   |
|                | Status                     | s Aktīvs                   |                          |           |                         |   |   |
|                | Līguma numur               | s BIS-BVKB-2019-1          |                          |           |                         |   |   |
| Eso            | šais nomenklatūras numur   | 5                          |                          |           |                         |   |   |
| Līgu           | ıma spēkā stāšanās datum   | s 08.01.2019               |                          |           |                         |   |   |
|                | t E-past                   | s                          |                          |           |                         |   |   |
|                | <u>*</u> Tālruni           | s                          |                          |           |                         |   |   |
| ORGANI         | ZĀCIJA                     |                            |                          |           |                         |   |   |
|                | Nosaukum                   | s Sabiedrība ar ierobežotu | ı atbildību "Jēkabpils ū | dens"     |                         |   |   |
| , i            | JR/VID reģistrācijas numur | s 45403000395              |                          |           |                         |   |   |
|                | Juridiskā adres            | e Jaunā iela 60, Jēkabpils | , LV-5201                | 11        |                         |   |   |
|                | ÷ E-past                   | s                          |                          |           |                         |   |   |
|                | <u>*</u> Tālruni           | s                          |                          |           |                         |   |   |
| PERSON         | A, KURA PĀRSTĀV ORGAN      | NZĀCIJU                    |                          | 1         |                         |   |   |
|                |                            |                            | Lauzt līgumu             | « Atpakaļ |                         |   |   |

Pēc līguma laušanas līgums paliek neaktīvs un organizācijas lietotāji vairs nevar veikt darbībās sistēmā, kamēr atkal nebūs <u>noslēgts līgums par</u> sistēmas izmantošanu.

### 2.3 Tiesību administratora norādīšana

Tehnisko noteikumu izdevēja organizācijas paraksttiesīgajai personai jānorāda BIS sistēmas lietotāju administratoru, lai administrators var pārvaldīt pārējos iestādes lietotājus. Lai to izdarītu jāatver sadaļa "Tiesību administratora deleģējumi" (skatīt zemāk attēlā).

| BIS Darba uzde  | evumi Palīdzība              | _              | Akciju sabiedrība "Ceļu inženieri" 🝷                                          | Φ      |
|-----------------|------------------------------|----------------|-------------------------------------------------------------------------------|--------|
| Līgumi par s    | istēmas izmantošanu          | Jānis          |                                                                               |        |
| Līguma numurs   | Esošais nomenklatūras numurs | Līguma statuss | Nomainit paroli                                                               |        |
| BIS-BVKB-2018-4 | 035-2018                     | Aktīvs         | PĀRSLĒGT PROFILU<br>Akciju sabiedrība "Celu inženieri"                        |        |
|                 |                              |                | Tiesību administratora deleģējumi<br>Līgumi par sistēmas izmantošanu<br>Iziet | rakats |

19. Attēls. "Tiesību administratora deleģējumi" izvēlne.

Atverot "Tiesību administratora deleģējumi" sākotnēji atveras tukšs saraksts. Lai pievienotu administratoru, jānospiež poga <Pievienot jaunu>. BIS Darba uzdevumi Palīdzība Akciju sabiedrība "Ceļu inženieri" - O Tiesību administratora deleģējumi Vārds Uzvārds Dztums no V Datums līdz Statuss

20. Attēls. Tiesību administratora pievienošana.

Nospiežot pogu <Pievienot jaunu> atvērsies forma, kur norādīt personu, ko vēlaties norādīt kā organizācijas tiesību administratoru.

| Tiesību administra <sup>.</sup><br>PAMATDATI | tora deleģējums                      |  |
|----------------------------------------------|--------------------------------------|--|
| * Statuss                                    | Sagatave                             |  |
| Aktīvs no                                    | Tīks uzstādīts apstiprināšanas brīdī |  |
| Aktīvs līdz                                  |                                      |  |
| SAŅĒMĒJS                                     |                                      |  |
| Valsts                                       | Izvēlieties no saraksta 🔻            |  |
| Personas kods                                |                                      |  |
| Vārds                                        | Gatis                                |  |
| Uzvārds                                      |                                      |  |
| letotājs                                     |                                      |  |
| * Lietotājvārds                              | gatis@latteleco.lv                   |  |
| Ir aktīvs                                    | V                                    |  |
| Amats                                        | Direktora vietnieks                  |  |
| E-pasts                                      | gatis@lattelecom.lv                  |  |
| Tālruņa numurs                               | 28123456                             |  |
|                                              |                                      |  |
| And                                          | tiprināt Saglabāt « Atpakal          |  |

21. Attēls. Tiesību administratora norādīšana.

Pēc veiksmīgas personas pievienošanas sistēma atrāda, ka veiksmīgi izveidots un persona atrādās sarakstā "Tiesību administratora deleģējumi".

| Veiksmīni izveidots X |             |                        |                      | Akciju sabiedrība "Ce | eļu inženieri" - 🛛 🕁 |
|-----------------------|-------------|------------------------|----------------------|-----------------------|----------------------|
|                       | าเธรามน สนา | เงเล น <del>ย</del> เช | <mark>g</mark> ējumi |                       | Pievienot jaunu      |
|                       | Vārds       | Uzvārds                | Datums no ▼          | Datums līdz           | Statuss              |
|                       | Gatis       |                        | 06.07.2018           |                       | Aktīvs               |
|                       |             |                        |                      |                       | Atlasīts 1 ieraksts  |

Šī persona, kas tika norādīta kā administrators, tālāk var norādīt citus BIS sistēmas lietotājus, kas darbosies šīs organizācijas vārdā, lai izsniegtu tehniskos noteikumus vai saskaņotu projekta daļas. (Skatīt tālāk aprakstu "Iestādes lietotāji".)

### 2.4 lestādes lietotāju pievienošana

Tehnisko noteikumu izdevēja tiesību administrators var norādīt šīs organizācijas BIS lietotājus sadaļā "lestādes lietotāji" (skatīt zemāk attēlā).

| Līgumi par sistēmas izmantošanu                                         |  |
|-------------------------------------------------------------------------|--|
| Līguma numurs Esošais nomenklatūras numurs Līguma statuss               |  |
| BIS-BVKB-2018-4 035-2018 Aktivs PARsLEGT PROFILU Aktivs Celu inženieri" |  |
| Acuju Sabieuriba, Ceju inzerirent                                       |  |
| lestādes lietotāji<br>Līgumi par sistēmas izmantošanu                   |  |
|                                                                         |  |

22. Attēls. "lestādes lietotāji" izvēlne.

Atverot "lestādes lietotājus" atveras lietotāju saraksts. Sākotnēji tas var būt tukšs. Lai pievienotu lietotāju, jānospiež poga <Jauns lietotājs>.

| BIS   | Darba uzdevu                      | mi Palīdzība                      |           |                                            | Akciju sabiedrība "Ceļu inž         | enieri" - Ტ         |
|-------|-----------------------------------|-----------------------------------|-----------|--------------------------------------------|-------------------------------------|---------------------|
| lestā | des lietot                        | āji                               |           |                                            |                                     |                     |
|       | Vārds<br>Uzvārds<br>Lietotājvārds |                                   |           | Lietotāja status<br>Tikai bloķētie lietotā | S Iraktīvs<br>ji                    |                     |
|       |                                   |                                   | Meklēt    | Notīrīt                                    |                                     |                     |
|       |                                   |                                   |           |                                            | [                                   | Jauns lietotājs     |
| Vārds | Uzvārds 🛦                         | Lietotājvārds                     | lr aktīvs | Bloķēts līdz                               | Uzģenerētās paroles derīguma termiņ | š                   |
| Gatis |                                   | gatis@latteleco.lv                | lr aktīvs |                                            | 09.07.2018 11:47                    | Ø                   |
| Jānis |                                   | janis.paraudzins@celuinzenieri.lv | lr aktīvs |                                            | 08.07.2018 17:07                    | Ø                   |
|       |                                   |                                   |           |                                            |                                     | Atlasīti 2 ieraksti |

23. Attēls. Jauna lietotāja pievienošana.

Atverot jauna lietotāja pievienošanas formu, jāaizpilda informācija par personu, ko vēlaties, pievienot kā sistēmas lietotāju.

| BIS     | Darba uzdevumi    | Palīdzība                         | Akciju sabiedrība "Ceļu inženieri" 👻 🖒 |
|---------|-------------------|-----------------------------------|----------------------------------------|
|         | ju sabiedrība '   | "Ceļu inženieri": Jauns lietotāja | konts                                  |
|         | Valsts            | Izvēlieties no saraksta 🔻         |                                        |
|         | Personas kods     |                                   |                                        |
|         | Vārds             | Amis                              |                                        |
|         | Uzvārds           |                                   |                                        |
| LIETOTĂ | JS                |                                   |                                        |
|         | * Lietotājvārds 🜖 | amis.paraudzins@tikls.lv          |                                        |
|         | Ir aktīvs         |                                   |                                        |
|         | Amats             | Eksperts                          |                                        |
|         | E-pasts           | amis.paraudzins@tikls.lv          |                                        |
|         | Tālruņa numurs    | 281345677                         |                                        |
|         |                   |                                   |                                        |
|         |                   |                                   | Saglabāt « Atpakaļ                     |

24. Attēls. Lietotāja ievades forma.

Lai saglabātu informāciju par lietotāju, jānospiež poga <Saglabāt>. Lietotājam pēc noklusējuma tiks piešķirta pamatloma "Būvvaldes vai TNI darbinieks", kas ļaus darboties BIS sistēmā, bet lai tiesības papildinātu, jānospiež poga <+Papildināt lietotāja grupas vai pievienot termiņus>.

| PERSONA                                               |                            | -                             |   |            |           |
|-------------------------------------------------------|----------------------------|-------------------------------|---|------------|-----------|
| V                                                     | lsts Izvēlieties no saraks | ta                            | Ŧ |            |           |
| Personas I                                            | xods                       |                               |   |            |           |
| V                                                     | ārds Amis                  |                               |   |            |           |
| Uzv                                                   | ārds                       |                               |   |            |           |
|                                                       |                            |                               |   |            |           |
| LIETOTĀJS                                             |                            |                               |   |            |           |
| * Lietotājvārd                                        | s 🚯 arnis.paraudzins@tikls | .lv                           |   |            |           |
| Ir ai                                                 | dīvs 🖌                     |                               |   |            |           |
| Ar                                                    | nats Eksperts              |                               |   |            |           |
| E-p                                                   | asts amis.paraudzins@tikls | .lv                           |   |            |           |
| Tālruņa nur                                           | nurs 281345877             |                               |   |            |           |
|                                                       |                            |                               |   | Saglab     | āt Ģenerā |
|                                                       | grupas                     |                               |   |            |           |
| Lietotāja tiesību                                     | grapae                     |                               |   | spēkā līdz |           |
| Lietotāja tiesību                                     | 9                          | stājas spēkā no               |   |            |           |
| Lietotāja tiesību<br>Tiesības<br>Būvvaldes darbinieks | 9. up 40                   | stājas spēkā no<br>06.07.2018 |   |            | ø         |

25. Attēls. Lietotāja labošanas forma.

# 2.4.1 Tiesību pievienošana lietotājam

Lietotājam var pievienot tās lomas, kas sistēmas administrācijas modulī nokonfigurētas, kā tehnisko noteikumu izdevēja organizācijas attiecināmās lomas. Lai lietotājam pievienotu lomu, jāieliek pazīme pie attiecīgās lietotāju lomas grupas (jeb lietotāju pilnvaru grupas) un, jānospiež poga <Saglabāt>. Lai noņemtu lomu, pazīme jāizņem ārā un, jānospiež poga <Saglabāt>.

|                                                                      | Palīdzība                               | Sabiedrība ar ierobežotu atbildību "Ādažu 🔹 😃 |
|----------------------------------------------------------------------|-----------------------------------------|-----------------------------------------------|
| Andris Paraudziņš:                                                   | : Papildināt lietotāja grupas           |                                               |
| * Tiesību periods stājas spēkā no                                    | 12.07.2018                              |                                               |
| Tiesību periods spāka līdz                                           | ( ) ( ) ( ) ( ) ( ) ( ) ( ) ( ) ( ) ( ) |                                               |
| Tiesibu perious speka iluz                                           |                                         |                                               |
| ETOTĂJA PILNVARU GRUPAS                                              |                                         |                                               |
| IETOTĀJA PILNVARU GRUPAS     ITNI administrators     ITNI darbinieks |                                         |                                               |

Saglabāt «Atpakaļ 26. Attēls. Lietotajam Iomu (jeb pilnvaru) pievienošana.

# 2.4.2 Paroles ģenerēšana lietotājam

Kad lietotājs izveidots un kaut viena tiesību grupas uzstādīta, lai pievienotais lietotājs varētu sākt darboties sistēmā, jānospiež poga <Ģenerēt paroli>. Pēc pogas nospiešanas sistēma uzģenerēs sākotnējo paroli un nosūtīs to personai uz e-pastu, kas tika norādīts laukā "Lietotājvārds". Uzģenerētās paroles derīguma termiņš ir 72 stundas.

Lietotājam šo 72 stundu laikā jāpieslēdzas sistēma ar e-pastā norādīto lietotājvārdu (e-pastu) un paroli, ievadot tos autorizacijas logā un nospiežot pogu <leiet>. Skatīt tālāk aprakstu <u>Lietotāja pieslēgšanās sistēmai</u>.

# 2.4.3 Lietotāja pieslēgšanās sistēmai

Tehnisko noteikumu izdevēja darbinieks, kam tika izveidots lietotājs, saņem paziņojumu 'BIS: Lietotāja reģistrācija' uz lietotājvārda e-pastu ar šāda veida tekstu:

Labdien!

Jūs esat reģistrēts kā lietotājs Būvniecības informācijas sistēmā (<u>http://bis.gov.lv/bis2/lv</u>). Lietotājvārds: @inbox.lv, parole: NJ1cREtucqsu

Šis ir automātiski sagatavots e-pasts, lūdzu neatbildēt!

Būvniecības informācijas sistēma https://bis.gov.lv

Lai pieslēgtos sistēmā, nospiežat e-pastā uz saites <u>https://bis.gov.lv/bis2/lv/</u>. Atvērsies autorizācijas logs, kur iespējams norādīt lietotāja e-pastu (lietotājvārdu) un paroli. Vai kā alternatīvo pieslēgšanos varat izmantot <Vienotā pieteikšanās> ar Latvija.lv risinājumu. Skatīt aprakstu <u>Autorizācija ar</u> <u>vienoto pieteikšanos</u>.

| BIS |                                                                                      |
|-----|--------------------------------------------------------------------------------------|
|     | Autorizācija                                                                         |
|     | E-pasts: janis.paraudzins@tikli.lv<br>Parole: ••••••••<br>leiet Vienotā pieteikšanās |
|     |                                                                                      |

27. Attēls. Autorizācijas logs.

Lietotājam pieslēdzoties pirmo reizi ar savu lietotāja vārdu (e-pastu) un uzģenerēto paroli, būs jāpiekrīt sistēmas noteikumiem, un jānomaina parole.

#### 2.4.3.1 Paroles maiņa

Lai nomainītu paroli, sistēmas uzģenerētā parole jāievada laukā "Esošā parole" un jānorāda jaunā parole divas reizes.

| BIS  | Darba uzdevumi        | Būvniecības lietas | Palīdzība | Aglonas novada būvvalde | e <b>-</b> © |  |  |  |  |  |  |
|------|-----------------------|--------------------|-----------|-------------------------|--------------|--|--|--|--|--|--|
| Parc | Paroles maiņa         |                    |           |                         |              |  |  |  |  |  |  |
|      | * Esošā par           | ole                |           |                         |              |  |  |  |  |  |  |
|      | * Jaunā par           | ole                |           |                         |              |  |  |  |  |  |  |
|      | * Jaunā parole (atkār | tot)               |           |                         |              |  |  |  |  |  |  |
|      |                       |                    |           |                         |              |  |  |  |  |  |  |
|      |                       |                    |           |                         |              |  |  |  |  |  |  |

Nomainīt

28. Attēls. Paroles maiņas forma.

Pēc lauku aizpildīšanas, lai apstiprinātu paroles maiņu, lietotājs klikšķina uz spiedpogas <**Nomainīt**>. Ja parole ir veiksmīgi nomainīta sistēma par to informē lietotāju.

Uz pogu <Nomainīt> pārbauda vai jaunā parole ir ievadīta atkārtoti pareizi un vai atbilst paroles sarežģītības nosacījumiem:

- jāsatur vismaz viens mazais un lielais burts, cipars un speciālais simbols;
- paroles kopējais garums nedrīkst būt īsāks par astoņiem simboliem;
- lietotāja parole jāmaina vismaz reizi trijos mēnešos.
- izveidojot jaunu paroli, sistēma neļaus lietot iepriekšējās piecas izmantotās paroles;
- ja lietotājs piecas reizes pēc kārtas ir ievadījis nepareizu paroli vai lietotājvārdu, sistēma lietotāja kontu bloķēs uz 30 minūtēm.

Ja lietotājs nekorekti būs ievadījis paroli, kas neatbilst nosacījumiem, sistēma izdos attiecīgo paziņojumu, piemēram:

Parolei jāsatur vismaz 1 speciālais simbols

×

# 3 TNI lietotāja darba vieta

Darba uzsākšana BIS2 Tehnisko noteikumu izdevēja sadaļā sākas ar autorizēšanos sistēmā. Pēc veiksmīgas autorizēšanas, lietotājam ir iespējoti BIS2 tehnisko noteikumu izdevēja darba vietas <u>galvenie logi un sadaļas.</u> Tehnisko noteikumu izdevēja lietotājiem tās ir: "BIS darba virsma"; "Darba uzdevumi", "Būvniecības lietas", "Tehn. noteikumi", "Palīdzība", "[Organizācijas nosaukums]", "Iziet". Pēc noklusējuma tiek atvērti "Darba uzdevumi", ja nav nodefinēta sava "<u>BIS darba virsma</u>".

# 3.1 Sistēmas galvenie logi un sadaļas

Lietotāja darba virsmas augšējā malā ir redzama sistēmas galvenās izvēles josla, no kuras nodrošināta piekļuve centrālajām sistēmas sadaļām:

- BIS darba panelis;
- Darba uzdevumi
- <u>Būvniecības lietas;</u>
- Tehniskie noteikumi;
- Palīdzība.

Administratīvām funkcijām pieejamās sadaļas:

<u>Lietotāja profils un organizācijas profila uzstādījumi.</u>

| Galve | enās       | izv  | ēlnes           | izsł | kats           | pēc          | veiksmīga | s pieslē           | ġġša | anās: |
|-------|------------|------|-----------------|------|----------------|--------------|-----------|--------------------|------|-------|
| BIS   | Darba uzde | vumi | Būvniecības lie | etas | Tehn. noteikur | ni Palīdzība | a Sabie   | drība ar ierobežot |      | ወ     |

Lietotājam pieslēdzoties sistēmā, pēc noklusējuma sākumlapā attēlo darba uzdevumu sarakstu, lai uzreiz parādītu veicamos vai uzsāktos darbus. Galvenā izvēlne ļauj viegli pārvietoties par sistēmas galvenajām biznesa sadaļām. Sistēmas galvenajā logā ir pieejama programmas standarta izvēlnes.

# 3.1.1 Lietotāja aktīvā organizācija

Lietotājs pēc pieslēgšanās sistēmai tiks uztverts, kā vienas noteiktas tehnisko noteikumu organizācijas, vai būvvaldes darbinieks un vienlaicīgi sistēmā redzēs tikai vienas - aktīvās organizācijas datus. Aktīvās organizācijas nosaukums, tiek attēlots sistēmas izvēlnes joslā labajā pusē, kamēr lietotājs ir pieslēdzies sistēmai.

Gadījumā, ja lietotājam ir dotas tiesības piekļūt vairāku organizāciju datiem, lietotājs var pārslēgties uz citu aktīvo organizāciju, izvēloties to no izvēlnes.

| BIS | Darba uzdevu                | mi Būvniecības lietas | Teh   | n. noteikumi | Palīdzība                            | Sabiedrība ar ierobežot 🔹     | ¢ | þ |
|-----|-----------------------------|-----------------------|-------|--------------|--------------------------------------|-------------------------------|---|---|
|     | Būvniecības lieta<br>Adrese |                       | q     |              | Andris Paraudziņš<br>Nomainīt paroli |                               |   |   |
|     | Statuss                     |                       | ٣     | +            | PĀRSLĒGT PROFILU                     |                               |   | ٦ |
|     | Atbildīgais                 |                       |       |              | AS "Sadales tīkis" T                 | NI                            |   |   |
| Atl | asīšanas kritērijs          | Mani uzdevumi         |       |              | Sabiedrība ar ierobe                 | ežotu atbildību "Ādažu Ūdens" |   |   |
|     |                             | м                     | eklēt | Notīrīt      | Uzņēmuma profils                     | ntādījumi                     |   |   |

29. Attēls.Lietotāja aktīvā organizācija.

# 3.1.2 Atslēgšanās no sistēmas

Atslēgšanās no sistēmas notiek izvēloties **Iziet** sistēmas <u>galvenajā izvēlnē</u> ar ikonu vai no lietotāja profila izvēloties darbību <Iziet>.

# 3.1.3 Meklēšanas palīglogi

Saraksta formās "Darba uzdevumi", "Būvniecības lietas", "Tehn. noteikumi" augšpusē virs saraksta ir atlasīšanas forma. Tā var saturēt laukus ar simboliskām, skaitliskām vai datuma vērtībām. Laukos, kuru vērtības tiek norādītas brīva teksta veidā, meklēšana notiek pēc precīzas teksta daļas. Ja meklēšanā iespējams aizvietot teksta daļu, norādot kādu no simboliem, tad par to būs informatīvs paziņojums, piemēram, "Var lietot aizstājējzīmes "%" (nozīmē – "jebkurš teksts").

| E | BIS Darba uzdevum                                                                                    | i Būvniecības lietas Tehn | . noteikumi Palīdzība                                                              | AS "Sadales tīkls" TNI 🗕 | ወ |
|---|----------------------------------------------------------------------------------------------------|---------------------------|------------------------------------------------------------------------------------|--------------------------|---|
|   | Lietas numurs<br>Adm./Vēst. lietas numurs<br>Adrese<br>Dokumenta numurs<br>Iekļaut neaktuālās lietas |                           | Objekta nosaukums<br>Kadastra apzīmējums<br>Kadastra numurs<br>Izveidošanas datums |                          |   |
|   |                                                                                                    | Meklēt                    | Notīrīt Izvērstā meklēšana                                                         |                          |   |

30. Attēls. Meklēšanas palīglogs.

Sīkāk par meklēšanu skatīt arī pie atbilstošā datu saraksta.

# 3.1.4 Sistēmas ziņojumi

Sistēmas ziņojumi (message) ir sistēmas reakcija uz lietotāja darbību. Ziņojumi informē lietotāju par notikumiem sistēmā. Visi standarta ziņojumi tiek tulkoti latviešu valodā. Ja ziņojuma avots ir nelokalizēta programmatūra, un šo ziņojumu tulkošana nav iespējama vai arī ir pārāk darbietilpīga, tad ziņojumus var netulkot.

Sistēmas ziņojumi tiek attēloti sistēmas ziņojumu logā. Ziņojuma logs satur:

 Ikonu vai krāsu, kas identificē ziņojuma tipu (rozā- kļūda; zaļainformācijas; dzeltena- brīdinājums);

- tekstu, kas skaidro situāciju un, iespējams, piedāvā iespējamo tālākās rīcības variantu;
- vienu vai divas spiedpogas, kuru skaits un nosaukums ir atkarīgs no ziņojuma tipa.

Pieejami šādi sistēmas ziņojumu logi:

 Pabrīdinājuma ziņojumi – logs ar pabrīdinājuma tekstu un ar vienu spiedpogu <x>, kuru nospiežot lietotājs apstiprina, ka ir izlasījis ziņojumu. Var arī būt pabrīdinājumi bez šīs spiedpogas. Šāda veida ziņojumi var informēt par to ko būtu vēlams izdarīt vai nav izdarīts, bet nav obligāti, lai vērstu lietotāja uzmanību pārbaudīt datus un nepieciešamības gadījumā papildināt.

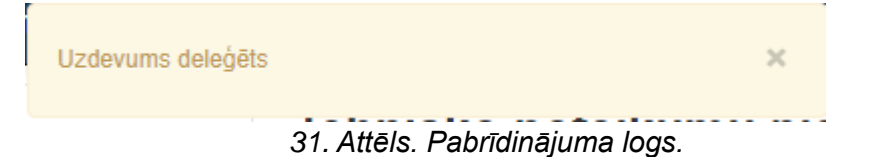

 Informatīvie ziņojumi – logs ar vienu spiedpogu <x>, kuru nospiežot lietotājs apstiprina, ka ir izlasījis ziņojumu. Šāda veida ziņojumi var informēt par iepriekšējo neveiksmīgo lietotāja pieslēgšanās mēģinājumu reižu skaitu, formas programmatūras informāciju un citiem līdzīgiem faktiem, kas tieši neietekmē sistēmas darbu, bet sniedz lietotājam papildus informāciju par viņu interesējošiem faktiem.

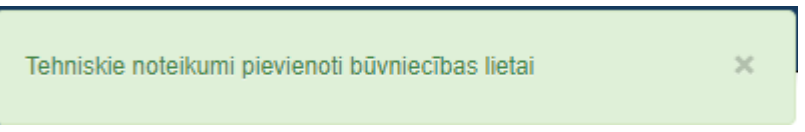

32. Attēls. Informatīvs ziņojuma logs.

 Sistēmas darbības ziņojums – kas informē par sistēmas darbību, kas aizņem ilgāku laiku, piemēram, datu atlasīšanu vai apjomīgu rakstu saglabāšanu.

Lūdzu uzgaidiet, tiek veikta datu sagatavošana no Kadastra sistēmas!

33. Attēls. Sistēmas darbības ziņojuma logs.

 Dialoga ziņojumi – logs ar divām (vai vairāk) spiedpogām <Jā> un <Nē> (kā arī, piemēram, ar <Dzēst> vai <Atcelt>, vai <Apstiprināt> un <Aizvērt>). Dialoga ziņojums pieprasa tālākas darbības apstiprinājumu vai uzdod jautājumu par sistēmas darbībām, kam nepieciešams lietotāja akcepts vai arī noraidījums.

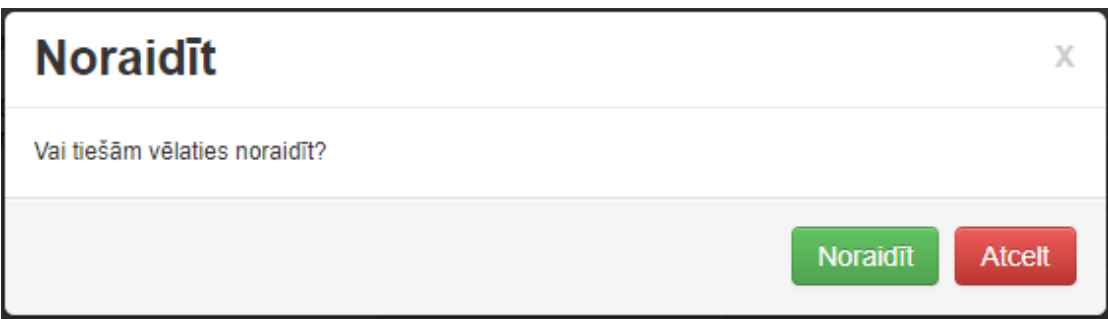

34. Attēls. Dialoga ziņojuma logs.

 Kļūdas ziņojumi – logs ar vienu spiedpogu <x>, kuru nospiežot lietotājs apstiprina, ka ir izlasījis ziņojumu. Visbiežāk šāda veida ziņojumi lietotājam tiks rādīti datu ievades vai rediģēšanas formās. Ziņojumu galvenais mērķis ir informēt lietotāju par ievadīto vērtību neatbilstību definētajiem nosacījumiem, piemēram, ka nav aizpildīts obligātais lauks. Lai pastiprināti pievērstu lietotāja uzmanību kursors nostājas konkrētajā laukā un šī lauka vai lauku fons iekrāsojas gaiši sarkanā krāsā. Sistēmas kļūdas ziņojumi var tikt izdoti arī gadījumos, ja lietotājs cenšas veikt kādas viņam neatļautas darbības, piemēram, statusu maiņu gadījumos.

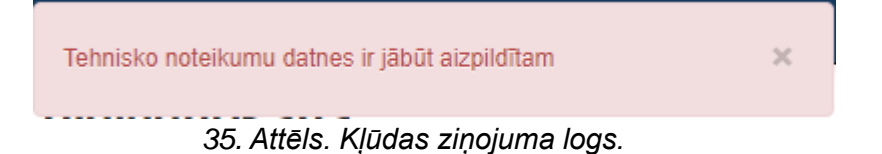

# 3.1.5 Režīmi formās un elementi

Vienu formu ir iespējams atvērt vairākos režīmos, piemēram: skatīšanās, labošanas vai ievades. Formas režīmi ir atkarīgi no dokumenta statusa, vai izmantojot spiedpogas, vai arī atbilstoši lietotājam piešķirtajām pieejas tiesībām un formu projektējuma īpatnībām. Ja forma vai lauks nav rediģējams ir skatīšanās režīmā, tas tiek attēlots kā pelēku fonu kā <u>nerediģējams lauks</u>.

# 3.1.5.1 Formas datu lauki

Formas dati tiek attēloti formas logā, kas ir vienots visai Sistēmai. Formās izmantotie datu lauku veidi:

- 1. Brīvi ievadāms lauks
- Nerediģējams lauks Lauks nav ievadāms/ rediģējams, jo ir uzlikti kādi apstrādes nosacījumi.
- 3. Izvēles saraksts Izvēles saraksts ir logs ar vienu vai vairākām vērtību kolonnām. Tas

tiek atvērts, kad lietotājs aktivizē ievadāmo lauku. Vērtību izvēles saraksts ir paredzēts laukam, kurā ir jāievada jau iepriekš definēta vērtība. Sistēmas laukos, kam paredzēts vērtību izvēles saraksts, lietotājam ir iespēja uzreiz sākt ievadīt nepieciešamo lauka vērtību, ievadot nepieciešamo vērtību un apstiprinot ar klaviatūras taustiņu <Enter>, tādā gadījumā tiek automātiski atvērts izvēles saraksts ar atlasītām vērtībām, kas atbilst norādītajai vērtībai. Ja šāda vērtība būs vienīgā, izvēlnes saraksts tiks aizvērts un vērtība būs jau izvēlēta.

4. Ievadāms lauks, kas ielasa datus no citas ārējās sistēmas vai cita  $\circ$ 

|                           | reģistra 🖢                                            |                                                                                                    |                                                                                                    |                                                                                                    | ~                                                                                                    |                                                                                                    |
|---------------------------|-------------------------------------------------------|----------------------------------------------------------------------------------------------------|----------------------------------------------------------------------------------------------------|----------------------------------------------------------------------------------------------------|----------------------------------------------------------------------------------------------------|----------------------------------------------------------------------------------------------------|
|                           |                                                       | Veids                                                                                                    | s 💿 Fiziska persor                                                                                                    | ia                                                                                                    |                                                                                                    |                                                                                                    |
| 5                         | Radionog                                              | 2                                                                                                    | Juridiska pers                                                                                                    | ona                                                                                                    | Radionoga                                                                                                    | ir vadrīks                                                                                                    |
| Э.                        | kurš sastā<br>lai parādī<br>Šiem lauk<br>ir atlasīta. | iv no ap<br>tu lieto<br>iem ir jā<br>Kad izv                                                                                                    | olīša un izvēles to<br>tājam fiksētu sa<br>āsatur vismaz div<br>vēle ir atlasīta, a                                                                                                    | eksta. Ra<br>avstarpēj<br>/as izvēle<br>plītis tiek                                                                                                    | adiopogas tiek<br>i izslēdzošu i<br>es, no kurām v<br>daļēji aizpildīt                                                                                                    | apvienotas,<br>zvēļu kopu.<br>viena parasti<br>s.                                                                                                    |
| 6.                        | Izvēles ri<br>vadrīks, k<br>slēdzim. F<br>atzīmēta.   | ūtiņa<br>kurš sa:<br>Rūtiņā ti                                                                                                    | Ārvalstnieks 🔲<br>stāv no rūtiņas<br>ek attēlots ķeksī                                                                                                    | . Izv<br>un izvē<br>tis (chec                                                                                                    | ēles rūtiņa (<br>eles teksta. S<br>k), lai parādītu                                                                                                    | Check box)<br>trādā līdzīgi<br>, ka izvēle ir                                                                                                    |
| gāts                      |                                                       |                                                                                                    |                                                                                                    |                                                                                                    |                                                                                                    | lauks                                                                                                    |
| Doku                      | menta datum                                           | is 19.07                                                                                                    | 7.2018                                                                                                    |                                                                                                    |                                                                                                    |                                                                                                    |
| _auka<br>nav ie<br>šis la | a nosaukur<br>evadījis vēr<br>uks tiek ize            | mam pr<br>tību obl<br>celts ar                                                                                                    | iekšā atzīmēta<br>igātajā laukā, ta<br>sarkanu un pas                                                                                                    | sarkana<br>d pēc mē<br>kaidrots,                                                                                                    | zvaigznīte <sup>*</sup> .<br>ēģinājuma raks<br>, ka jābūt aizp                                                                                                    | Ja lietotājs<br>stu saglabāt,<br>ildītam. Tas                                                                                                    |
| iks                       |                                                       | atr                                                                                                    | ādīts                                                                                                    | Šā                                                                                                    | ādā                                                                                                    | veidā                                                                                                    |
| iks<br><sup>•</sup> Datur | ns no                                                 | atr                                                                                                    | ādīts                                                                                                    | šā                                                                                                    | ādā<br>ir jābūt aizpildīta                                                                                                    | veidā<br>m                                                                                                    |
|                           | 5.<br>6.<br>Doku<br>Lauka                             | <ul> <li>Fegistra ≤</li> <li>5. Radiopogakurš sastā lai parādī<br/>Šiem lauk ir atlasīta.</li> <li>6. Izvēles ri vadrīks, k slēdzim. Fatzīmēta.</li> <li>igāts</li> <li>Dokumenta datum Lauka nosaukur nav ievadījis vēr</li> </ul> | <ul> <li>registra</li> <li>Veids</li> <li>5. Radiopoga<br/>kurš sastāv no ap<br/>lai parādītu lieto<br/>Šiem laukiem ir jā<br/>ir atlasīta. Kad izv</li> <li>6. Izvēles rūtiņa</li> <li>vadrīks, kurš sa<br/>slēdzim. Rūtiņā ti<br/>atzīmēta.</li> <li>igāts</li> <li>Dokumenta datums</li> <li>19.07</li> </ul> | <ul> <li>Veids Fiziska persor</li> <li>Juridiska persor</li> <li>Juridiska persor</li> <li>Juridiska persor</li> <li>Seata parādītu lietotājam fiksētu sa<br/>Šiem laukiem ir jāsatur vismaz div<br/>ir atlasīta. Kad izvēle ir atlasīta, ap</li> <li>Izvēles rūtiņa Ārvalstnieks</li> <li>kurš sastāv no rūtiņas<br/>slēdzim. Rūtiņā tiek attēlots ķeksī<br/>atzīmēta.</li> <li>Dokumenta datums</li> <li>19.07.2018</li> </ul> | <ul> <li>Veids Fiziska persona</li> <li>Juridiska persona</li> <li>Juridiska persona</li> <li>S. Radiopoga<br/>kurš sastāv no aplīša un izvēles teksta. Ra<br/>lai parādītu lietotājam fiksētu savstarpēj<br/>Šiem laukiem ir jāsatur vismaz divas izvēle<br/>ir atlasīta. Kad izvēle ir atlasīta, aplītis tiek</li> <li>Izvēles rūtiņa Ārvalstnieks </li> <li>Izveles rūtiņa Iek attēlots ķeksītis (chec<br/>atzīmēta.</li> <li>Izveles rūtiņā tiek attēlots ķeksītis (chec<br/>atzīmēta.</li> <li>Izveles rūtiņā tiek attēlots ķeksītis (chec<br/>atzīmēta.</li> </ul> | <ul> <li>Veids Fiziska persona</li> <li>Juridiska persona</li> <li>Juridiska persona</li> <li>S. Radiopoga</li> <li>Sastāv no aplīša un izvēles teksta. Radiopogas tiek lai parādītu lietotājam fiksētu savstarpēji izslēdzošu i Šiem laukiem ir jāsatur vismaz divas izvēles, no kurām vir atlasīta. Kad izvēle ir atlasīta, aplītis tiek daļēji aizpildīt</li> <li>Izvēles rūtiņa Arvalstnieks </li> <li>Izvēles rūtiņa (vadrīks, kurš sastāv no rūtiņas un izvēles teksta. Si slēdzim. Rūtiņā tiek attēlots ķeksītis (check), lai parādītu atzīmēta.</li> <li>Dokumenta datums 19.07.2018 </li> </ul> |

ir iespēja datus labot, atverot jaunu formu vai palīglogu.

| Datuma | ievade | no          | kalendāra           | loga        |
|--------|--------|-------------|---------------------|-------------|
|        |        | 141<br>1111 | . Kalendārs ir spec | ciāls logs, |

03.07.2018 븗 July 2018 → ÷ Tu We Su Mo Th Fr Sa 25 26 27 28 29 30 1 2 3 4 5 6 7 8 쁥 9 14 15 10 11 12 13 16 17 18 19 20 21 22 23 24 25 26 27 28 29 ja, LV-1006 **Q** 2 3 4 5 30 1 31

kas tiek atvērts, kad lietotājs aktivizē ar peli ievadlauku.

Kalendārs lietotājam dod iespēju izvēlēties datuma vērtību, neievadot to manuāli. Kalendāra vizuālais izskats ir vienots visā sistēmā. Kalendāra logam ir šāda standarta funkcionalitāte.

- Atverot šo logu pēc spiedpogas atveras sistēmas datuma gada mēneša dienu attēlojuma režīmā – ar zilu krāsu ir iezīmēts sistēmas datuma diena, vai iepriekš konkrētajā laukā ievadītais datums, ja tāds ir bijis.
- Vēlamo datumu var izvēlēties aktivizējot konkrēto kalendārā redzamo dienu. Starp mēnešiem var pārvietoties klikšķinot uz bultiņām uz priekšu vai atpakaļ, kas atrodas kalendāra augšpusē sānu malās.
- Papildus datumu lauku vērtību norādīšanai, izmantojot sistēmas kalendāra logu, lietotājam ir iespēja šos laukus aizpildīt manuāli norādot vajadzīgo datumu atbilstoši sistēmā definētajam datuma formātam (DD.MM.YYYY).

### 3.1.5.1.1 Formas datu bloki

Eksistē divi datu bloku tipi, kas raksturo to vizuālo izskatu:

Viena raksta bloks. Viena raksta bloks ir paredzēts viena raksta informācijas skatīšanai (skatīšanās režīmā) vai rediģēšanai (rediģēšanas režīmā). Skatīšanās režīmā lauku vērtības ir nerediģējamas. Rediģēšanas režīms ir paredzēts diviem mērķiem: jauna raksta izveidošanai vai eksistējošā raksta labošanai. Viena raksta bloku raksturo šādas īpašības:

- raksta informācija ir attēlota tabulas formā divās kolonnās;
- pirmajā kolonnā lauku nosaukumi, kas ir izlīdzināti pa labi;
- otrajā kolonnā lauku vērtības. Skatīšanās režīmā: simboliskās un skaitliskās vērtības ir izlīdzinātas pa kreisi. Rediģēšanas režīmā simboliskās vērtības laukos ir izlīdzinātas pa kreisi;

• virs tabulas – bloka nosaukums, kas ir izlīdzināts pa kreisi.

| PAMATDATI                       |                                                    |
|---------------------------------|----------------------------------------------------|
| Dokumenta datums                | 19.07.2018                                         |
| Dokumenta numurs                | BIS-BV-6.4-2018-77                                 |
| Esošais nomenklatūras numurs    |                                                    |
| Oriģinālnumurs                  |                                                    |
| Oriģināldatums                  |                                                    |
| Nosaukums                       |                                                    |
| <u>*</u> Derīguma termiņš       | 20.01.2019                                         |
| Izdevējs                        | AS "Sadales tīkls" TNI C                           |
| Tehnisko noteikumu pieprasījums | 13.07.2018 - BIS-BV-6.18-2018-775 Tehnisko noteiki |

36. Attēls. Viena raksta bloks skatīšanās režīmā.

| AMATDATI                     |                        |   |
|------------------------------|------------------------|---|
| * Dokumenta datums           | 19.07.2018             |   |
| Dokumenta numurs             | BIS-BV-6.4-2018-       |   |
| Esošais nomenklatūras numurs |                        |   |
| Oriģinālnumurs               |                        |   |
| Oriģināldatums               |                        |   |
| Nosaukums                    |                        |   |
| <u>*</u> Derīguma termiņš    | 20.01.2019             |   |
| Izdevējs                     | AS "Sadales tīkls" TNI | Q |

37. Attēls. Viena raksta bloks rediģēšanas režīmā.

Vairāku rakstu bloks (saraksts). Saraksts ir paredzēts vienlaicīgi vairāku rakstu informācijas skatīšanai un konkrētā raksta izvēlei – vēlāk veicamajām darbībām. Saraksta lauki ir nerediģējami. Sarakstu raksturo šādas īpašības:

- rakstu informācija ir attēlota tabulas formā vienā vai vairākās kolonnās, ne vairāk kā 20 rindiņas vienlaicīgi vienā ekrānā;
- pirmajā tabulas rindā lauku nosaukumi, kas ir izlīdzināti pa kreisi;
- katrā nākamajā tabulas rindā lauku vērtības.
- virs tabulas bloka nosaukums, kas ir izlīdzināts pa kreisi.

| Kārļa māja<br>TMP-32594-1103 · · Jauna būvniecība · 13.07.2018 09:03 |       |                          |           |            |              |          |  |
|----------------------------------------------------------------------|-------|--------------------------|-----------|------------|--------------|----------|--|
| Dokumenti (16)                                                       |       |                          |           |            |              |          |  |
| Veids                                                                | Datne | Dokumenta numurs         | Nosaukums | Datums V   | Statuss 🕄    |          |  |
| Tehniskie noteikumi                                                  |       | BIS-BV-6.4-2018-77       |           | 19.07.2018 | Apstiprināts |          |  |
| Tehnisko noteikumu pieprasījums                                      |       | BIS-BV-6.18-2018-<br>788 |           | 13.07.2018 | Reģistrēts   | <b>a</b> |  |
| 38. Attēls. Saraksts – vairāku rakstu bloks.                         |       |                          |           |            |              |          |  |

• ja sarakstā ir vairāk par 20 rindiņām, tad iespējama lapošana.

Atpakaļ 1 2 3 4 5 6 Tālāk

#### 3.1.5.2 Navigācija formās

Minētos elementus (spiedpogas un izvēlnes posmus) var aktivizēt arī ar klaviatūras taustiņa <Enter> palīdzību, uz tiem pārvietojoties nākošajā sadaļā aprakstītajā veidā.

#### 3.1.5.3 Navigācija ar pogām un saitēm

- Hipersaite jeb vienkārši saite. Saites attēlo kā pasvītrotu tekstu zilā krāsā. Ja lauks ir iekrāsots zils
   BIS-132-40 un uzbraucot ar datorpeli uz šī lauka parādās pasvītrojums
   , nozīmē ka objektam ir uzlikta hipersaite (saite) uz citu dokumentu vai resursu būvniecības lietā.
- Atpakaļ Spiedpoga < Atpakaļ>. Spiedpoga nodrošina navigāciju atpakaļ uz iepriekšējo formu no kuras tika izsaukta aktīvā forma vai logs. Piemēram, atverot būvniecības lietas dokumentu, formā nospiežot < Atpakaļ>, lietotāju atgriezīs formā 'Būvniecības lietas dokumentu sarakstā'.

#### 3.1.5.4 Navigācija pa laukiem

Pa formas elementiem (laukiem, pogām, izvēles rūtiņām un blokiem) pārvietojas, izmantojot taustiņu <Tab>. Taustiņš <Tab> nodrošina secīgu pārvietošanos no formas elementa, kurā atrodas kursors, uz nākamajiem formas elementiem tādā kārtībā, kā tie ir izkārtoti formā. Pārvietošanās pa formas elementiem parasti notiek no augšas uz leju un no kreisās puses uz labo attiecībā pret to izvietojumu. Pārvietošanās ir cikliska vienas formas ietvaros – pēc pēdējā elementa pāriet uz pirmo.

Izmantojot taustiņu kombināciju <Shift>+<Tab>, pārvietošanās pa elementiem notiek secīgi pretējā virzienā, ne kā izmantojot <Tab>.

### 3.1.5.5 Navigācija pa šķirkļiem un datu blokiem

#### Šķirkļu navigācija

Atverot būvniecības lietu, pieejama vairāki datu bloki, kas ir izvietoti loģiski viens virs otra (Tab Pages - šķirkļi). Vienlaikus var redzēt tikai viena šķirkļa informāciju. Lai varētu ieraudzīt kāda cita šķirkļa informāciju, tas ir jāaktivizē uzspiežot uz šķirkļa nosaukuma. Par datu atrādīšanu būvniecības lietu šķirkļos skatīt arī aprakstu <u>Būvniecības lietas</u>.

| BIS                                                                                                 | Darba uzdevumi | Būvniecības | lietas Tehn. not   | eikumi Palīdzība | a i        | AS "Sadales tīkls" TNI 🗸 | ወ |  |
|----------------------------------------------------------------------------------------------------|----------------|-------------|--------------------|------------------|------------|--------------------------|---|--|
| Mājas pārbūve un pirtiņas izbūve<br>TMP-32480-1003 · · Pārbūve, Jauna būvniecība · 26.06.2018 11:00 |                |             |                    |                  |            |                          |   |  |
| Dokumenti                                                                                           | Dokumenti (4)  |             |                    |                  |            |                          |   |  |
| Veids                                                                                               |                | Datne       | Dokumenta numurs   | Nosaukums        | Datums V   | Statuss 0                |   |  |
| Büvprojekt                                                                                          | s              |             | BIS-BV-7.2-2018-52 |                  | 27.06.2018 | Reģistrēts               |   |  |
| Büvprojekt                                                                                          | s              |             | BIS-BV-7.2-2018-51 |                  | 26.06.2018 | Reģistrēts               |   |  |
| Büvprojekt                                                                                          | s              |             | BIS-BV-7.2-2018-50 |                  | 26.06.2018 | Reģistrēts               |   |  |
| Būvprojekt                                                                                          | s              |             | BIS-BV-7.2-2018-48 |                  | 26.06.2018 | Reģistrēts               |   |  |

39. Attēls. Forma. Būvniecības lietā ātrā navigācija pa sadaļām.

### Datu bloku navigācija

Lietotāja ērtībām formās ir pieejama ātrā datu bloku navigācija, kura atrodas lapas kreisajā pusē.

Nospiežot uz katru no piedāvātajām izvēlnēm tiek piedāvāta iespēja pāriet uz attiecīgo datu bloku.

| BIS Darba uzdevumi                                                          | Būvniecības lietas Tehn. noteiku               | umi Palīdzība AS "Sad                                          | lales tīkls" TNI ▾ 😃 |
|-----------------------------------------------------------------------------|------------------------------------------------|----------------------------------------------------------------|----------------------|
| Lietas numurs<br>BIS-32454-995                                              | Tehnisko noteikum                              | u pieprasījums                                                 |                      |
| Objekta nosaukums<br>Saimniecības ēkas rekonstrukcija<br>(pilnais projekts) | Datums<br>Numurs                               | 25.06.2018 🗎<br>BIS-BV-6.18-2018-745                           |                      |
| Dokumenta numurs<br>BIS-BV-6.18-2018-745<br>Statuss                         | Esošais nomenklatūras numurs<br>Oriģinālnumurs |                                                                |                      |
| Apstiprināts<br>Dokumenta īpašnieks<br>AS "Sadales tīkls" TNI               | Oriģināldatums<br>Par                          |                                                                |                      |
| Pamatdati                                                                   | Tehnisko noteikumu izdevējiestāde              | AS "Sadales fikls" TNI; Šmerļa iela 1, Rīga, LV-1006 Q         |                      |
| lesniedzējs<br>Zemes vienība                                                | lesniegums                                     | Lūdzu izsniegt tehniskos noteikumus                            | <u>6</u>             |
| Būve/Telpu grupa<br>Atbilde                                                 | Tehniskie noteikumi                            | 25.06.2018 - BIS-BV-6.4-2018-58 Tehniskie noteikun             |                      |
| Datnes                                                                      | Veids                                          | <ul> <li>Fiziska persona</li> <li>Juridiska persona</li> </ul> |                      |
|                                                                             | Ārvalstnieks                                   |                                                                | m                    |
|                                                                             | <br><u>*</u> Vārds                             | llze                                                           |                      |

40. Attēls. Dokumentā ātrā navigācija pa sadaļām.

Datu bloku nosaukumi, pa kuriem ir iespējams navigēt, ir atkarīgi no formas vai dokumenta veida.

### 3.1.5.6 Svarīgākās spiedpogas formās

#### Saglabāt

spiedpoga <**Saglabāt**> - saglabā ievadīto informāciju vai izmaiņas formā.

#### Pievienot dokumentu

spiedpoga <Pievienot dokumentu> - atver dokumenta izvēles logu. Skatīt arī aprakstu <u>Jauna dokumenta izveidošana būvniecības</u> lietā.

« Atpakal

spiedpoga <**Atpakaļ**> - atgriežas iepriekšējā sistēmas sadaļā/formā.

#### Aizvērt

spiedpoga <**Aizvērt**> - nesaglabā datus un atgriežas iepriekšējā sistēmas sadaļā/formā.

#### Pievienot

datni.

Notikumi

būvniecības dokumenta notikuma vēsturi.

Dzēst

spiedpoga <**Dzēst**> - tiek piedāvāta iespēja dzēst ierakstu.

Säkt

darba uzdevuma pogas, ko sistēmā piedāvā kā nākamo darbību tiek attēlotas zaļā krāsā.

#### Citas darbības 🔺

ar mazu melnu trijstūrīti labajā pusē.

Atcelt

Poga, kas būtu kā negatīvā darbība tiek attēlota sarkanā krāsā.

### 3.1.5.7 Svarīgākās ikonas formās

- Ikona <Rediģēt> tiek piedāvāta iespēja labot ierakstu vai datu bloku.
- × vai Ikona <Dzēst> tiek piedāvāta iespēja dzēst ierakstu vai datni. Pirms ieraksts tiek dzēsts pēc ikonas <Dzēst> nospiešanas, sistēma izdos pārlūka standarta ziņojumu ar jautājumu "Tiešām dzēst?". Izvēloties pogu "OK" vai "Cancel" lietotājs apstiprina vai noliedz ieraksta
dzēšanu. Ja lietotājs ir apstiprinājis dzēšanu, izmaiņas datubāzē tiek automātiski saglabātas.

- Ikona <Reģistrs> ikona blakus laukam, nodrošina ieskatīšanos aktuālajos datos, kādā no ārējiem reģistriem. Piemēram, UR reģistrācijas numura laukam nodrošina ieskatīšanos UR aktuālajos datos.
- Ikona Karte> dod iespēju atvērt kartes komponenti. Ja karte tiek atrādīta tumšākā krāsā, tas nozīmē, ka objekts ir atzīmēts Latvijas kartē, ja ir bālāk pelēks, tad nav atzīmēts kartē.
- Ikona <Kodificēts> šī ikona blakus laukam norāda, ka lauka vērtība ir pilnībā kodificēta. Piemēram, adrese ievadīšanā lauks 'Kodificetā adrese'.
- Kona <Aizvērt> parasti atrodas formas vai datu blokos/sadaļās labajā augšējā stūrīti un dod iespēju aizvērt attiecīgo objektu.
- Ikona <Kalendārs> tiek piedāvāta iespēja ērti izvēlēties konkrētu datumu no elektroniskā kalendāra;
- Ikona <Dokumenti> tiek piedāvāts apskatīt būvniecības lietas dokumentus.
- Ikona <Papildinformācija> ja atrodas pie lauka, tad tiek piedāvāts informatīvs skaidrojums par attiecīgajā laukā vai sadaļas norādāmo informāciju. Būvniecības lietu šķirklī "Papildinformācija", tiek piedāvāts apskatīt informāciju par būvniecības pārtraukumiem.
- Ikona <Datne> tiek piedāvāta iespēja lejupielādēt un atvērt pievienoto datni.
- Tikona <lzvērsts> tiek piedāvāta iespēja izvērst datu bloku/sadaļu.
- Ikona <Savērsts> tiek piedāvāta iespēja savērst datu bloku/sadaļu.
- Izvēlne> tiek piedāvāti izvēles iespējas varianti.
- 🕐 Ikona <Beigt darbu> beigt darbu ar sistēmu.
- Ikona <Pievienot> lauj pievienot papildus lauku.
  - Ikona <Aizvērta atslēga> nozīmē, ka šis ieraksts ir nerediģējams, jo pieder citai organizācijai.
- Ikona <Mani uzdevumi> ļauj atvērt darba uzdevumu, kas piesaistīts pie būvniecības lietas vai dokumenta.

### 3.2 Palīdzība

Šajā sadaļā atrodam informācija par sistēmas izmantošanu "Lietotāja rokasgrāmata" jeb mācību materiāls, lai palīdzētu lietotājam strādāta un ar šo sistēmu.

## 3.3 Lietotāja profils

Sistēmas izvēlnes joslā, kur atrāda aktīvās organizācijas nosaukumu, nospiežot uz nosaukuma tiek attēlots arī lietotāja vārds uzvārds, kas ir pieslēdzies sistēmai.

| BIS Darba uzdevumi                      | Būvniecības lietas                          | Tehn. noteikumi | Palīdzība     | AS "Sadales tīkis" TNI 🔻                                                                                                    | Q      |
|-----------------------------------------|---------------------------------------------|-----------------|---------------|----------------------------------------------------------------------------------------------------|--------|
| Tiesību administr                       | atora deleģēju                              | ımi             |               | Andris Paraudziņš<br>Nomainīt paroli<br>PĀRSLĒGT PROFILU                                                                                                    | aunu   |
| Vārds<br>Ilze<br>Vārds Citi Un Vēl Citi | Uzvārds       Auzarāja       Uzvārds-Uz Uzv | 24.04.2         | s no ▼<br>018 | AS "Sadales tīkls" TNI<br>Uzņēmuma profils<br>Darba uzdevumu uzstādījumi<br>Iestādes lietotāji<br>Tiesību administratora deleģējumi<br>Līgumi par sistēmas izmantošanu<br>Lietotāju grupas<br>Darbinieku prombūtnes<br>Pilnvarojumi<br>Paziņojumi | raksti |
|                                         |                                             |                 |               | Iziet                                                                                                    |        |

41. Attēls. Lietotāja profila izvēlne.

Uzspiežot uz sava lietotāja vārda, uzvārdu atvērsies lietotāja profils. Lietotāja profila formā atrāda:

- Pamatdatus;
- Kontaktinformāciju;
- Autorizācijas informāciju;
- Apstiprinātos sistēmas lietošanas noteikumus;
- Lietotāja pilnvaru grupas (jeb piešķirtās lomas).

| BIS                                     | Darba uzdevumi                                                                 | Būvniecības lietas                                            | Dokumenti -                  | Palīdzība          | AS Sadales tīkis TNI 👻 | ወ |
|-----------------------------------------|--------------------------------------------------------------------------------|---------------------------------------------------------------|------------------------------|--------------------|------------------------|---|
|                                         | āja profils                                                                    |                                                               |                              |                    |                        |   |
|                                         | Vārds                                                                          | Andris                                                        |                              |                    |                        |   |
|                                         | Uzvārds                                                                        | Paraudziņš                                                    |                              |                    |                        |   |
|                                         | Uzņēmums                                                                       | AS Sadales tikls TNI                                          |                              |                    |                        |   |
| KONTAKTIN                               | FORMĀCIJA                                                                      |                                                               |                              |                    |                        |   |
|                                         | <u>*</u> E-pasts                                                               | sd@sd.lv                                                      |                              |                    |                        |   |
|                                         | Tālruņa numurs                                                                 | 26262222                                                      |                              |                    |                        |   |
|                                         | Amats                                                                          | Atzinuma sniedzējs                                            |                              | +                  |                        |   |
| AUTORIZĀC<br>Iepriekšējā<br>Iepriekšējā | IJAS INFORMĀCIJA<br>pieslēgšanās reize bija 25.<br>pieslēgšanās reize profilan | .11.2020 14:13 no IP adrese:<br>n "AS Sadales tīkis TNI" bija | s .<br>25.11.2020 16:41 no I | P adreses 87.110.1 | 167.245.               |   |

12.07.2018 DATUMĀ APSTIPRINĀTIE SISTĒMAS LIETOŠANAS NOTEIKUMI

SAISTĪBU RAKSTS Apnemos saskanā ar 2016.gada 27.aprīla Eiropas Parlamenta un Padomes Regulu (ES) Nr.2016/679 par fizisku personu aizsardzību attiecībā uz

SAIS IND KAASIS Aphjentos saskalja at 2010. gada 27. apinįa Europas Patintamenia un Padomes Reguu (2010) nr. 2016/07 patintzisku personu adau sastračiu nis šadu datu britų aptri ar jisisko personu datu azstračiu nista kato personu datu apstračiu nista patinta in sajulius. I. fizisko personu datu apstračiu nisti patintu personu satu apstračiu nista personu satu apstračiu nista personu satu apstračiu nista i patinta in sajulius. I. fizisko personu datu apstračiu nista i patinta i nista i patinta i nista i patinta i nista i patinta i nista i patinta i nista i patinta i nista i patinta i nista i patinta i nista i patinta i nista i patinta i nista i patinta i nista i patinta i nista i patinta i nista i patinta i nista i patinta i nista i nista i patinta i nista i nista i patinta i nista i patinta i nista i nista i patinta i nista i patinta i nista i nista i patinta i nista i nista i patinta i nista i patinta i nista i nista i patinta i nista i nista i patinta i nista i patinta i nista i nista i nista i nista i nista i nista i nista i nista i nista i nista i nista i nista i nista i nista i nista i nista i nista i nista i nista i nista i nista i nista i nista i nista i nista i nista i nista i nista i nista i nista i nista i nista i nista i nista i nista i nista nista i nista i nista nista i nista nista nista nista nista nista nista nista nista nista nista nista nista nista nista nista nista ni nista ni ni nista nista ni nista nista ni

#### Lietotāja pilnvaru grupas

| Nosaukums                                                         | Apraksts                                                                                                    | Spēkā (no<br>- līdz) |
|-------------------------------------------------------------------|----------------------------------------------------------------------------------------------------|----------------------|
| BIS2 Lietotāju administrators                                     | Sistēmas ģenerēta grupa, kas pēc tiesību administratora deleģējumu apstiprināšanas tiks automātiski<br>pievienota lietotājiem.                                | 08.11.2019<br>-      |
| BIS2 Tehnisko noteikumu izdevējiestādes<br>paraksttiesīgā persona | NEDZĒST! Sistēmas ģenerēta loma, kas tiks automātiski pievienota tehnisko noteikumu izdevēju<br>paraksttiesīgajām personām, kas autentificēsies BIS2 sistēmā. | 08.11.2019<br>-      |
| Tehnisko noteikumu izdevējiestādes<br>darbinieks                  | Sistēmas ģenerēta grupa, kas kalpo kā pamata darbinieka grupa BIS2 TNI organizācijām                                                                          | 08.11.2019<br>-      |
| TNI administrators                                                |                                                                                                    | 08.11.2019<br>-      |
| TNI darbinieks                                                    |                                                                                                    | 08.11.2019<br>-      |
| TNI paraksttiesīgā persona                                        |                                                                                                    | 08.11.2019<br>-      |

#### 42. Attēls. Lietotāja profils.

Lietotāja profila datu blokā "Pamatdati" atrāda vārdu, uzvārdu un organizācijas nosaukumu.

Lietotāja profila datu blokā "Kontaktinformācija" papildus var noradīt lietotāja kontaktinformācijā tālruņa numuru un amata nosaukumus, kā arī mainīt epastu.

Lietotāja profila datu blokā "Autorizācijas informācija" informatīvi atrāda lietotāja autorizācijas informāciju. Šo informāciju lietotājam, var arī atrādīt uzreiz pēc pieslēgšanās sistēmai kā informatīvu paziņojumu. Autorizācijas informācijā atrāda:

- Pēdējā veiksmīgā pieslēgšanās datums, laiks un IP adrese;
- Pēdējā veiksmīgā pieslēgšanās iestādes profilam datums, laiks un IP ٠ adrese;
- Pēdējā neveiksmīgā ieslēgšanās datums, laiks un IP adrese;

• Neveiksmīgo pieslēgšanās mēģinājumu skaits.

Lietotāja profila tālāk Informatīvi atrāda lietotāja apstiprinātos sistēmas lietošanas noteikumus un kurā datumā tos ir apstiprinājis.

Lietotāja profila datu blokā "Lietotāja pilnvaru grupas" atrāda piešķirtās pilnvaru grupas jeb lomas/tiesības, kur saraksta veidā atrāda lomas:

- Nosaukums ir apskatāms lietotājam piešķirto lietotāja pilnvaru uzskaitījums;
- Apraksts katrai pilnvaru grupai ir redzams skaidrojošais apraksts, ja grupai tāds ir norādīts ADM modulī;
- Spēkā (no-līdz) katrai pilnvaru grupai ir redzams tiesību spēkā stāšanās perioda intervāls No-Līdz.

### 3.3.1 Nomainīt paroli

Lietotājs paroles maiņu var veikt izvēloties <Nomainīt paroli> sistēmas galvenajā izvēlnē zem lietotāja profila.

| BIS  | Darba uzdevumi | Būvniecības lietas | Dokumenti - | Palīdzība         | AS Sadales tīkis TNI - | ወ |
|------|----------------|--------------------|-------------|-------------------|------------------------|---|
| Daro | los maina      |                    |             | Andris Paraudziņš |                        |   |
| Falu | ies manția     |                    |             | Nomainīt paroli   |                        |   |
|      |                |                    |             |                   |                        |   |

43. Attēls. Lietotāja paroles nomaiņas izvēlne.

Nospiežot <Nomainīt paroli> atvērs paroles nomaiņas formu ar laukiem, kas redzami attēlā:

| BIS | Darba uzdevumi | Būvniecības lietas | Dokumenti - | Palīdzība | AS Sadales tīkis TNI 🝷 | ወ |
|-----|----------------|--------------------|-------------|-----------|------------------------|---|
|     |                |                    |             |           |                        |   |

### Paroles maiņa

| Esošā parole            |  |
|-------------------------|--|
| Jaunā parole            |  |
| Jaunā parole (atkārtot) |  |

Nomainīt

44. Attēls. Lietotāja paroles nomaiņas forma.

Pēc lauku aizpildīšanas, lai apstiprinātu paroles maiņu, lietotājs klikšķina uz spiedpogas <Nomainīt>. Ja parole ir veiksmīgi nomainīta sistēma par to informē lietotāju.

Uz pogu <Nomainīt> pārbauda vai jaunā parole ir ievadīta atkārtoti pareizi un vai atbilst paroles sarežģītības nosacījumiem:

- jāsatur vismaz viens mazais un lielais burts, cipars un speciālais simbols (" ! "#\$%&' () \*+, -./:;<=>?@[\]^\_`{|}~");
- paroles kopējais garums nedrīkst būt īsāks par astoņiem simboliem;

- lietotāja parole jāmaina vismaz reizi trijos mēnešos.
- izveidojot jaunu paroli, sistēma neļaus lietot iepriekšējās piecas izmantotās paroles;
- ja lietotājs piecas reizes pēc kārtas ir ievadījis nepareizu paroli vai lietotājvārdu, sistēma lietotāja kontu bloķēs uz 30 minūtēm.

Ja lietotājs nekorekti būs ievadījis paroli, kas neatbilst nosacījumiem, sistēma izdos attiecīgo paziņojumu, piemēram:

Parolei jāsatur vismaz 1 speciālais simbols

### 3.4 Paziņojumi

Tehnisko noteikumu izdevēja lietotāji saņem paziņojumus par sistēmas notikumiem, lai tiktu informēti par aktualitātēm un izmaiņām un veiktu nepieciešamās darbības. Saņemtos paziņojumus, tehnisko noteikumu izdevēja darbinieks var skatīt paziņojumu sarakstā.

| BIS              | Darba uzdevur          | ni Būv   | niecības lieta         | as Teh     | n. noteikumi       | Palīdzība                                                                                                    | AS "Sadales tīkis" TNI 👻          | ወ      |
|------------------|------------------------|----------|------------------------|------------|--------------------|----------------------------------------------------------------------------------------------------|-----------------------------------|--------|
| Paziŗ            | ņojumi                 |          |                        |            |                    | Andris Paraudziņš<br>Nomainīt paroli                                                                                   |                                   |        |
| Saņei            | mšanas datums          |          | - 🗎                    | Ë          | Iz:                | PÅRSI EGT PROFILIJ                                                                                                    |                                   | -      |
|                  | Lips<br>Anrakets       |          |                        | •          | . <b>•</b>         | AS "Sadales tīkis" TNI                                                                                                 |                                   |        |
| В                | ūvniecības lieta       |          |                        |            |                    | Sabiedrība ar ierobežot                                                                                                | u atbildību "Ādažu Ūdens"         |        |
|                  |                        |          |                        |            | Meklēt             | Uzņēmuma profils<br>Darba uzdevumu uzstāc<br>Iestādes lietotāji<br>Tiesību administratora d<br>Līgumi par sistēmas izm | tījumi<br>Ieleģējumi<br>nantošanu | lijumi |
| Tips             | Saņemšanas<br>datums ▼ | Statuss  | lzskatīšanas<br>datums | Apraksts   |                    | Darbinieku prombūtnes<br>Pilnvarojumi                                                                                  |                                   |        |
| Darba<br>uzdevum | 19.07.2018<br>ns 20:28 | Nelasīts |                        | BIS2 paziņ | ojums Tehnisko no  | Paziņojumi                                                                                                    |                                   | *      |
| Darba<br>uzdevum | 19.07.2018<br>ns 20:15 | Nelasīts |                        | BIS2 paziņ | ojums Projekta sas | Iziet                                                                                                    |                                   | ę      |
| Darba            | 19.07.2018             | Nelaeīte |                        | BIS2 nazin | ojume Tehnisko not | teikumu izeniegšana                                                                                                    | TMD_32153                         |        |

45. Attēls. Paziņojumu sadaļa.

lekšējā sistēmā tehnisko noteikumu izdevēja organizācija var saņemt informatīvos vai darba uzdevuma paziņojumus, kas prasa tālāko darbību.

|                                                                         | arba uzdevun                                                               | ni Būv                           | niecības lieta         | as Teh                                 | n. noteikumi                                              | Palīdzība                                                | AS "Sad | lales tīkis" TNI 🔻                                                          | (    |
|-------------------------------------------------------------------------|----------------------------------------------------------------------------|----------------------------------|------------------------|----------------------------------------|-----------------------------------------------------------|----------------------------------------------------------|---------|-----------------------------------------------------------------------------|------|
| Paziņo                                                                  | jumi                                                                       |                                  |                        |                                        |                                                           |                                                          |         |                                                                             |      |
| Saņemša                                                                 | anas datums                                                                |                                  | - E                    | <b></b>                                |                                                           | Izskatīšanas datums                                      | -       | <b>#</b>                                                                    |      |
|                                                                         | Tips                                                                       |                                  |                        | ٣                                      | +                                                         | Statuss                                                  |         | <b>*</b>                                                                    |      |
|                                                                         | Apraksts                                                                   |                                  |                        |                                        |                                                           | Ziņojums                                                 |         |                                                                             |      |
| Būvr                                                                    | niecības lieta                                                             |                                  |                        |                                        |                                                           |                                                          |         |                                                                             |      |
|                                                                         |                                                                            |                                  |                        |                                        | Meklēt                                                    | Notīrīt                                                  |         |                                                                             |      |
|                                                                         |                                                                            |                                  |                        |                                        |                                                           |                                                          |         |                                                                             |      |
|                                                                         |                                                                            |                                  |                        |                                        |                                                           |                                                          |         |                                                                             |      |
|                                                                         |                                                                            |                                  |                        |                                        |                                                           |                                                          |         | Paziņojumu uzstā                                                            | diju |
| Tips                                                                    | Saņemšanas<br>datums ▼                                                     | Statuss                          | lzskatīšanas<br>datums | Apraksts                               |                                                           |                                                          |         | Būvniecības<br>lieta                                                        |      |
| Darba<br>uzdevums                                                       | 19.07.2018<br>20:28                                                        | Nelasīts                         |                        | BIS2 paziņ                             | ojums Tehnisko i                                          | noteikumu izsniegšana                                    |         | GNR-32533-<br>35                                                            |      |
| Darba                                                                   | 19.07.2018                                                                 | Nelasīts                         |                        | BIS2 paziņ                             | ojums Projekta s                                          | askaņošana                                               |         | TMP-32480-<br>1003                                                          |      |
| uzdevums                                                                | 20:15                                                                      |                                  |                        |                                        |                                                           |                                                          |         |                                                                             |      |
| uzdevums<br>Darba<br>uzdevums                                           | 20:15<br>19.07.2018<br>19:54                                               | Nelasīts                         |                        | BIS2 paziņ                             | ojums Tehnisko i                                          | noteikumu izsniegšana                                    |         | TMP-32153-<br>741                                                           |      |
| uzdevums<br>Darba<br>uzdevums<br>Darba<br>uzdevums                      | 20:15<br>19.07.2018<br>19:54<br>19.07.2018<br>19:40                        | Nelasīts<br>Nelasīts             |                        | BIS2 paziņ<br>BIS2 paziņ               | ojums Tehnisko<br>ojums Izvērtēt te                       | noteikumu izsniegšana<br>hnisko risinājumu               |         | TMP-32153-<br>741<br>TMP-32480-<br>1003                                     |      |
| uzdevums<br>Darba<br>uzdevums<br>Darba<br>uzdevums<br>Darba<br>uzdevums | 20:15<br>19.07.2018<br>19:54<br>19:07.2018<br>19:40<br>19.07.2018<br>19:29 | Nelasīts<br>Nelasīts<br>Nelasīts |                        | BIS2 paziņ<br>BIS2 paziņ<br>BIS2 paziņ | ojums Tehnisko i<br>ojums Izvērtēt te<br>ojums Projekta s | noteikumu izsniegšana<br>hnisko risinājumu<br>askaņošana |         | TMP-32153-<br>741           TMP-32480-<br>1003           TMP-32480-<br>1003 |      |

46. Attēls. Paziņojumu saraksts.

Saņem šāda veida paziņojumus par darba uzdevumiem, kas jāizpilda:

- Par jaunu pieteikumu izdot tehniskos noteikumus saņem uzdevumu "Tehnisko noteikumu izsniegšana";
- Par pieteikumu veikt būvprojekta tehniskā risinājuma saskaņošanu vai par precizējumiem būvprojektā saņem uzdevumu "Būvprojekta saskaņošanu", ja saņemts pieprasījums.

Saņem informatīvus paziņojumus, ko var izskatīt:

- Par katra tehniskā noteikuma izdevēja, kas iesaistīts konkrētā būvniecības lietā, risinājuma saskaņojumu saņem informatīvu uzdevumu "Veikts saskaņojums".
- Par katra tehniskā noteikuma izdevēja, kas iesaistīts konkrētā būvniecības lietā, risinājuma saskaņojuma atteikumu saņem informatīvu uzdevumu "Atteikts saskaņojums".
- Ja kāds no būvprojekta tehniskā risinājuma saskaņošanas atteikumiem ir apstrīdēts vai pārsūdzēts saņem informatīvu uzdevumu "Reģistrēta apstrīdēšana vai pārsūdzēšana.

Saņemtos darba uzdevumus, tehnisko noteikumu izdevēja darbinieks var skatīt <u>Darba uzdevumu sarakstā</u>.

Darba uzdevuma veidiem var uzstādīt noklusētos <u>atbildīgos lietotājus vai</u> lietotāju grupas. Par piešķirto darba uzdevumu atbildīgais saņem arī e-pastu, ja lietotājam nav uzstādīta pazīme par e-pasta saņemšanas atteikumu (skatīt arī <u>Paziņojumu uzstādījumi</u>). Par neizpildītiem uzdevumiem lietotājs saņem atgādinājuma e-pastu. Ja atbildīgais nav uzstādīts, tad e-pastu saņem Tehniskā noteikuma izdevēja organizācijas profilā norādīto e-pasta adresi.

Atkarībā no darba uzdevuma veida, lietotājs var attiecīgi izpildīt un uzstādīt statusu "Izpildīts".

### 3.4.1 Paziņojumu uzstādījumi

Lai atteiktos no e-pasta saņemšanas, paziņojumu sarakstā jānospiež poga <Paziņojumu uzstādījumi>, kas atrodas virs saraksta labajā pusē, un pie attiecīgā paziņojuma jāizņem pazīme pie "Saņemt e-pastu".

| aziņojumu uzstādijumi                                                                                                    | AS Saudies I    |                |
|----------------------------------------------------------------------------------------------------|-----------------|----------------|
| Nosaukums                                                                                                    | Paziņojuma tips | Saņemt e-pastu |
| Atgādinājums par neizpildītu darba uzdevumu                                                                               | Atgādinājums    |                |
| Brīdinājums par darba uzdevumu ar iztecējušu izpildes termiņu                                                             | Brīdinājums     |                |
| Darba uzdevums: Paziņojums atbildīgajam pēc piešķiršanas                                                                  | Darba uzdevums  |                |
| Darba uzdevums: Paziņojums par darba uzdevuma termiņa pagarināšanu                                                        | Darba uzdevums  |                |
| E-pasta paziņojums informēšanai par sistēmas izmantošanas līguma pieprasījuma izveidošanu                                 | Informācija     |                |
| E-pasta paziņojums par dokumenta atsaukšanu                                                                               | Informācija     |                |
| E-pasta paziņojums par sistēmas izmantošanas līguma apstiprināšanas saskaņošanas pieprasījumu                             | Saskaņojums     |                |
| E-pasta paziņojums sistēmas īpašniekam par sistēmas izmantošanas līguma apstiprināšanas saskaņošanas pieprasījumu         | Saskaņojums     |                |
| E-pasta paziņojums sistēmas izmantošanas līguma izveidošanas iniciatoram par nodošanu saskaņošanai sistēmas<br>īpašniekam | Informācija     | ×              |
| E-pasta paziņojums sistēmas izmantošanas līguma piešķiršanas iniciatoram par saskaņošanas atcelšanu                       | Informācija     |                |
| E-pasta paziņojums sistēmas izmantošanas līguma piešķiršanas iniciatoram par saskaņošanas noraidīšanu                     | Informācija     | <b>V</b>       |
| Paziņojums par būvniecības ieceres dokumentācijas saskaņošana darba uzdevuma termiņa pagarināšanu                         | Darba uzdevums  |                |
| Paziņojums par būvprojekta tehniskā risinājuma noraidīšanu                                                                | Informācija     |                |
| Paziņojums par būvprojekta tehniskā risinājuma noraidīšanu                                                                | Informācija     |                |
| Paziņojums par būvprojekta tehniskā risinājuma saskaņošanu                                                                | Informācija     |                |

47. Attēls. Paziņojumu uzstādījumi.

## 3.5 Tērzētava

lekšējās sistēmas lietotājs, ja viņš ir norādīts kā tērzētavas dalībnieks (Skatīt <u>Lietotāja tērzētavas iestatījumi</u>), var atvērt "Tērzētavu", kas atrodas labajā pusē formas apakšā.

| BIS Da           | arba uzdevumi    | Būvniecības lie | etas Tehn. | noteikumi Pa | līdzība           | Sabiedrība a             | r ierobežot 🝷                              |          |   |
|------------------|------------------|-----------------|------------|--------------|-------------------|--------------------------|--------------------------------------------|----------|---|
|                  | Lietas numurs    |                 |            | Obje         | kta nosaukums     |                          |                                            |          |   |
| Adm./Vēst        | . lietas numurs  |                 |            | Kadast       | ra apzīmējums     |                          |                                            |          |   |
|                  | Adrese           |                 | Q          | Ka           | adastra numurs    |                          |                                            |          |   |
| Doku             | imenta numurs    |                 |            | Izveide      | ošanas datums     | - 🗎                      | #                                          |          |   |
| lekļaut ne       | eaktuālās lietas | )               |            |              |                   |                          |                                            |          |   |
|                  |                  |                 | Meklēt     | Notīrīt Izv  | /ērstā meklēšana  |                          |                                            |          |   |
|                  |                  |                 |            |              |                   |                          |                                            |          |   |
|                  |                  |                 |            |              |                   |                          | <ul> <li>Leven - Leven's states</li> </ul> | II - 4 - |   |
|                  |                  |                 |            |              |                   | •                        | <ul> <li>Jauna buvniecibas</li> </ul>      | lieta    |   |
|                  |                  |                 |            |              |                   |                          |                                            |          |   |
| Lietas<br>numurs | Objekta nosaukur | ns Adres        | se         |              | Būvniecības veids | lzveidošanas<br>datums ▼ | Stadija/Dokumentu<br>skaits 🚯              |          |   |
|                  |                  |                 |            |              |                   |                          |                                            |          |   |
|                  |                  |                 |            |              |                   |                          | Tērzētava                                  |          | 0 |
|                  |                  |                 |            |              |                   |                          | TOTLOUVU                                   |          |   |

Tērzētavā var uzsākt jaunu saraksti, apskatīt pieejamos tērzētavas dalībniekus, apskatīt sarunu sarakstu un vēsturi.

| Tērzētava                                                                                            |                                                                           |                  | х |
|----------------------------------------------------------------------------------------------------|---------------------------------------------------------------------------|------------------|---|
| + Jauna saruna                                                                                       | Rediģet Projekta izskatīšana                                              |                  |   |
| Meklēt                                                                                               | Dalībnieki (3)                                                            |                  |   |
| Projekta izskatīšana                                                                                 | Andris Paraudziņš SIA "Inženiertiklu konsultāciju birojs" 🛞 lize Auzarāja |                  |   |
| nelasītas ziņas: 0<br>pēdējā ziņa saruhā: 21.08.2018 17:30                                           | Andris Paraudziņš Sabiedrība ar ierobežotu atbildību "Jēkabpils ūdens"    |                  |   |
| TMP-32702-1195                                                                                       |                                                                           | 21.08.2018 17:30 | 1 |
| 9.augusts AKC_TST_v1 2.čats                                                                          |                                                                           |                  | • |
| nelasītas ziņas: 0<br>pēdējā ziņa sarunā: 09.08.2018 14:17                                           | R Andris Paraudziņš Sabiedrība ar ierobežotu atbildību "Jēkabpils ūdens"  |                  |   |
| TMP-32702-1195                                                                                       | Tehnisko risinājumu vajag pārskatītļ?                                     |                  |   |
| 9.augusts AKC_ISI_V1<br>9.augusta čats<br>nelasītas ziņas: 0<br>pēdējā ziņa saruhā: 09.08.2018 14:16 |                                                                           | Sütīt            |   |

48. Attēls. Tērzētavas logs.

Atverot tērzētavu pēc noklusējuma atver pēdējo saraksti. Lai uzsāktu jaunu sarunu, jānospiež poga <+Jauna saruna>.

| eizetava                                                                                                    |                     | Х     |
|----------------------------------------------------------------------------------------------------|---------------------|-------|
| · Jauna saruna                                                                                                    | Jauna tērzētavas sa | aruna |
| Mekie                                                                                                    | * Nosaukums         |       |
| Projekta izskatīšana<br>nelasītas ziņas: 0<br>pēdējā ziņa saruhā: 21.08.2018 17:30                                    | Sarunas dalībnieki  |       |
| TMP-32702-1195<br>9. augusts AKC_TST_V1<br>2.čats<br>nelasītas ziņas: 0<br>pēdējā ziņa saruhā. 69.66.2018 14:17       | * Būvniecības lieta |       |
| TMP-32702-1195<br>9 augusta AKC_TST_v1<br>9.augusta čats<br>nelasītas ziņas: 0<br>pedējā zaņs acunā: 09.08.2018 14:16 | _ Sākotnējā ziņa    |       |
|                                                                                                    | Saglabāt            |       |

Dalībnieku sarakstā par katru dalībnieku atrāda vārdu uzvārdu, organizācijas nosaukumu un amatu (ja pārstāv kādu organizāciju) un foto, ja pievienots tērzētavas uzstādījumos. Lietotājs var filtrēt dalībnieku sarakstus ievadot teksta fragmentu. Pēc norādītā fragmenta tiek atlasīti dalībnieki, kuru vārdā, uzvārdā, organizācijas nosaukumā vai amata nosaukumā ir norādītais fragments.

Tērzētavas kreisajā pusē atrāda pēdējās piecas sarunas. Lai pārslēgtos uz citu sarunu, jānospiež uz vēlamās sarunas.

Uzsāktai sarunai var mainīt dalībniekus un nosaukumu, nospiežot sarunā pogu <Rediģēt>.

Ja tērzētavas dalībnieks saņēmis jaunu ziņojumu, lietotājs redz neizlasīto ziņu

skaitu tērzētavas sadaļā

## 3.5.1 Lietotāja tērzētavas iestatījumi

Tehnisko noteikumu izdevēja organizācijas administrators var mainīt savas organizācijas darbinieka tērzētavas iestatījumus, lai darbinieks varētu pārstāvēt organizāciju tērzētavā.

Lai uzstādītu un iespējotu lietotājam tērzētavu, <u>iestādes lietotāja labošanas</u> <u>formā</u> jānospiež poga <Labot Tērzētavas profila uzstādījumus>. Pēc pogas nospiešanas atvērsies forma, kur administrators var norādīt organizācijas darbinieku tērzētavas iestatījumus, ieliekot pazīmi laukā "lekļaut tērzētavas sarunās, kas saistītas ar būvvaldei pieejamajām būvniecības lietām.", kas ļauj darbiniekam izmantot tērzētavas iespējas. Iespējams lietotājam pievienot foto, kurš tiks atrādīts citiem tērzētavas lietotājiem.

| Labot Tērzēt        | avas profila uzstādījumus                                                       | ×   |
|---------------------|---------------------------------------------------------------------------------|-----|
| LIETOTĀJA FOTO      |                                                                                 |     |
| 8                   | Andris Paraudziņš<br>Sabiedrība ar ierobežotu atbildību "Jēkabpils<br>ūdens"    |     |
|                     | Mainīt lietotāja foto                                                           |     |
| PĀRĒJIE UZSTĀDĪJUMI |                                                                                 |     |
| lekļaut tērzē       | ētavas sarunās, kas saistītas ar būvvaldei pieejamajām 🖉<br>būvniecības lietām. |     |
|                     |                                                                                 |     |
|                     | Saglabāt Aizvē                                                                  | irt |

50. Attēls. Lietotāja tērzētavas uzstādījumi.

Pēc tērzētavas pazīmes uzstādīšanas un profila izmaiņu saglabāšanas, lietotājam ir pieejama tērzētavas funkcionalitāte un viņš ir redzams citu tērzētavas dalībnieku kontaktu sarakstos, kas attiecas uz organizācijas saskaņojamajiem projektiem vai tehnisko noteikumu izsniegšanu.

Dzēšot pazīmi, lietotās tiek izņemts no visām tērzētavas sarunām un viņa vēsture par sarunām tiek izdzēsta.

# 4 Organizācijas profils un administrēšana

Katrai tehnisko noteikumu izdevēja organizācijai tiek uzturēta profila informācija - dati, kas raksturo konkrēto iestādi.

Tehnisko noteikumu izdevēja organizācijai profila datus var rediģēt lietotājs, kuram piešķirta loma "Tehnisko noteikumu izdevēja iestādes administrators", izvēloties darbību lietotāja profils/Uzņēmuma profils:

| BIS      | Darba uzdevu                                         | imi Tehn. note      | eikumi Palīd:              | zība                   |                                                                                                    | Sabiedrība ar ierobežot 🝷                                     | ወ |
|----------|------------------------------------------------------|---------------------|----------------------------|------------------------|----------------------------------------------------------------------------------------------------|---------------------------------------------------------------|---|
| B        | ūvniecības lieta<br>Adrese<br>Statuss<br>Atbildīgais | Mani uzdowoni       | Q<br>•                     | ]<br>]<br>]            | Aivars Dundurs<br>Nomainīt paroli<br>PāRsLēgt profilu<br>Sabiedrība ar ierobežo<br>Sabiedrība ar ierobežo | otu attrīdību "Ādažu Ūdens"<br>otu sbildību "Garkalnes ūdens" |   |
| Alla     | sisanas killerijs                                    | Wall uzdevum        | Meklēt                     | No                     | Uzņēmuma profils<br>Darba uzdevumu uzsta<br>Iestādes lietotāji                                            | ādījumi                                                       |   |
| Statuss  | Uzdevums                                             | Atlikuša<br>termiņš | is Reģistrācijas<br>datums | Būvniecība:<br>lieta ▼ | Tiesību administratora<br>Līgumi par sistēmas iz                                                          | deleģējumi<br>mantošanu                                       |   |
| Šobrīd n | av neviena pildāma                                   | uzdevuma            |                            |                        | Iziet                                                                                                    |                                                               |   |

51. Attēls. Būvvaldes profila izvēlne.

Būvvaldes darbinieks var ievadīt, saglabāt un labot datus par aktīvo būvvaldi. Būvvaldes nosaukums, kuras dati tiek vadīti, tiek attēloti 'Būvvaldes profila' formas nosaukumā.

| E      | BIS Darba uzdevumi                                                                                   | Būvniecības lietas                                                                                                    | Dokumenti -                                                            | Palīdzība         | a/s "Sadales tīkis" TNI 🔻 | ወ |
|--------|----------------------------------------------------------------------------------------------------|----------------------------------------------------------------------------------------------------|------------------------------------------------------------------------|-------------------|---------------------------|---|
| é<br>k | a/s "Sadales tīkls"<br><sup>KONTAKTINFORMĀCIJA</sup>                                                 | TNI                                                                                                    |                                                                        |                   |                           |   |
|        | * E-pasta adrese<br>Kontaktadrese<br>Tälrunis<br>Fakss                                               | sd@sd.lv                                                                                                    |                                                                        | /                 |                           |   |
| P      | PAMATDATI                                                                                            |                                                                                                    |                                                                        |                   |                           |   |
|        | <u>*</u> Izdevēja veids<br>Papildinformācija pieprasītājam<br>Par tehnisko noteikumu<br>pieprasīšanu | Valsts institūcija<br>Papildus informāciju ska<br>Darba laiks. d. d. pl.8:00                                                                                                    | tīties https://www.sadal<br>- 16:00                                    | v<br>lestikls.lv/ |                           |   |
|        | Par atzinuma pieprasīšanu                                                                            | Atzinuma pieprasīšanai<br>https://www.sadalestikls<br>apkalposana/klientu-ser                                                                                                    | jäiesniedz veidlapa<br>.lv/klientiem/klientu-<br>viss/                 |                   |                           |   |
|        | PARAMETRI<br>Noklusējuma tehnisko noteikun<br>derīguma termir                                        | nu 6<br>Jš                                                                                                    |                                                                        |                   |                           |   |
|        | * lestādes darbības sfēras<br>Administratīvās teritorijas                                            | <ul> <li>3. grupas būvju obliņ</li> <li>Atzinumu sniedzējs</li> <li>Būvniecības ieceres</li> <li>Tehnisko noteikumu</li> <li>Atzīmēt/Nonemt</li> </ul>                                                                                          | gātais atzinumu snied<br>s dokumentācijas sasl<br>izsniedzējs<br>visus | Izējs<br>kaņotājs |                           |   |
|        | Automostici ves tentolijas                                                                           | Ádažu novads     Aglonas novads     Aglonas novads     Azkraukles nova     Aizputes novads     Akništes novads     Akništes novads     Alsungas novads     Alsungas novads     Austas novads     Apes novads     Apes novads     Babites novads | ds                                                                     | *                 |                           |   |

52. Attēls. Uzņēmuma profila datu ievade.

lekšējās sistēmas lietotājs, kurš darbojas tehnisko noteikumu izdevēja profilā var norādīt šādu informāciju:

- Kontaktinformāciju:
  - E-pasta adrese e-pasta adrese, uz kuru tiks sūtīta informācija par jauniem tehnisko noteikumu pieprasījumiem, obligāts;
  - Kontaktadrese lai labotu kontaktadresi, jānospiež uz zīmulīša ikonas;
  - o Tālrunis var ievadīt organizācijas tālruņa numuru;

- Fakss var ievadīt organizācijas faksa numuru;
- Pamatdati:
  - Izdevēja vieds var noradīt vienu no vērtībām: Valsts institūcija; Pašvaldības institūcija; Inženiertīklu turētājs; Noteikumu izdevējs (bez skaņošanas); Cita institūcija.
  - Papildinformācija pieprasītājam var ievadīt papildinformāciju, kura tiks atrādīta <u>tehnisko noteikumu</u> <u>pieprasītājam</u> un <u>atzinuma pieprasīšanai</u> BISP pusē, izvēloties šo iestādi/uzņēmumu pie jauna tehnisko noteikumu pieprasījuma izveidošanas vai atzinuma pieprasījumā. Papildinformācijā, piemēram, var iekļaut saiti uz uzņēmuma mājas lapu, kurā ir veidlapu piemēri.
- Parametri:
  - Noklusējuma tehnisko noteikumu derīguma termiņš jānorāda mēneši. Piemēram, "6".
  - lestādes darbības sfēras var atzīmēt vienu vai vairākas vērtības no :
    - 3. grupas būvju obligātais atzinumu sniedzējs;
    - Atzinumu sniedzējs;
    - Būvniecības ieceres dokumentācijas saskaņotājs;
    - Tehnisko noteikumu izsniedzējs.
  - Administratīvās teritorijas var atzīmēt vienu vai vairākas teritorijas, kuras apkalpo Latvijā.
    - Katrai teritorijai var norādīt savu kontaktinformāciju, nospiežot uz aploksnītes ikonas.

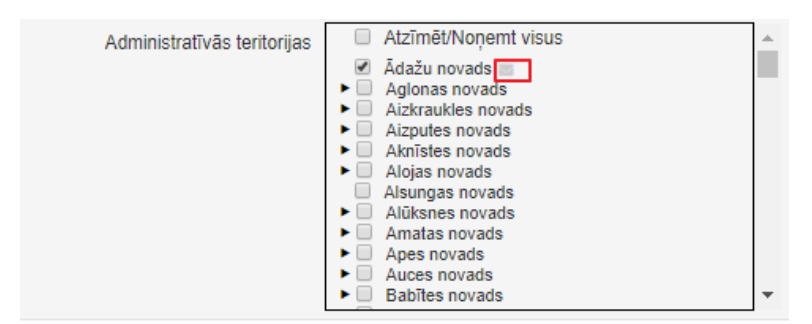

Atvērsies administratīvās teritorijas kontaktinformācijas ievades logs.

| kontaktinformāci  | ija           |
|-------------------|---------------|
| E-pasts           | info@adazi.lv |
| Kontaktadrese     |               |
|                   |               |
|                   |               |
| <u>*</u> Tālrunis | 87654321      |
|                   |               |

53. Attēls. Atvērsies administratīvās teritorijas kontaktinformācijas ievade.

Pēc kontaktinformācijas saglabāšanas aploksnes ikoniņa tiks izcelta Administratīvās teritorijas ↓ Atzīmēt/Noņemt visus ↓ Ādažu novads ↓ Aglonas novads ir norādītā cita kontaktinformācija.

### 4.1 Darba uzdevumu uzstādījumi

Lietotājs ar '*Tehnisko noteikumu izdevēja administratora*' tiesībām, katras individuālas organizācijas ietvaros var definēt uzstādījumus, kas atkarīgi no darba uzdevuma veida.

| BIS      | Darba uzdevumi               | Būvniecības lietas               | Dokumer | nti 🔻    | Palīdzība                 |        | a/s " | 'Sadales tīkls" TNI 🔹 | ወ |
|----------|------------------------------|----------------------------------|---------|----------|---------------------------|--------|-------|-----------------------|---|
| Darb     | a uzdevumu                   | uzstādījumi                      |         |          |                           |        |       |                       |   |
| Darba u  | izdevuma veids               |                                  | Atbil   | līgais   |                           | Maksas |       | Izpildes termiņš      |   |
| Atzinum  | ia par būves gatavību eksplu | iatācijai pieprasījuma izskatīša | ana     |          |                           | Nē     |       | 5 darba dienas        |   |
| Dokume   | enta izskatīšana             |                                  |         |          |                           | Nē     |       | 1 darba dienas        |   |
| Dokume   | enta izsniegšana             |                                  |         |          |                           | Nē     |       | 10 darba dienas       |   |
| Dokume   | enta parakstīšana            |                                  |         |          |                           | Nē     |       | 1 darba dienas        |   |
| Dokume   | enta vizēšana                |                                  | Doku    | netu izs | katītāji; Rūdolfs Sviklis | Jā     |       | 1 darba dienas        |   |
| NKMP a   | atļaujas izdošana            |                                  |         |          |                           | Nē     |       | 22 darba dienas       |   |
| Projekta | a saskaņošana                |                                  | lize A  | uzarāja  |                           | Nē     |       | 15 darba dienas       |   |
| Tehnisk  | o noteikumu izsniegšana      |                                  | Rolan   | ds Lüsv  | eris                      | Nē     |       | 20 kalendārās dienas  |   |

54. Attēls. Darba uzdevumu veida saraksts.

Katram darba uzdevuma veidam var norādīt galveno atbildīgo personu vai lietotāju grupu, kas primāri atbildīga par šī uzdevuma izpildi, nospiežot uz darba uzdevuma veida.

| BIS | Darba uzdevumi                   | Būvniecības lietas                                                                       | Dokumenti -       | Palīdzība | a/s "Sadales tīkis" TNI 🔻 | ወ |
|-----|----------------------------------|------------------------------------------------------------------------------------------|-------------------|-----------|---------------------------|---|
| Dar | ba uzdevuma                      | uzstādījumu i                                                                            | rediģēšana        |           |                           |   |
| Kād | ā no administratīvajām teritorij | ām nav norādīta atbildīgā gru                                                            | īpa vai lietotājs |           |                           |   |
|     | Darba uzdevuma veid              | ds Tehnisko noteikumu izsr                                                               | iiegšana          | 11        |                           |   |
|     | Atbildīgā grup                   | Aleksandrs Zommers                                                                       |                   | •<br>•    |                           |   |
|     | Maksa                            |                                                                                          |                   |           |                           |   |
|     |                                  | Adažu novads<br>▼ Siguldas novads<br>Aliažu pagasts<br>Mores pagasts<br>Siguldas pagasts |                   |           |                           |   |
|     |                                  |                                                                                          | Saglabāt          | « Atpakaļ |                           |   |

55. Attēls. Darba uzdevumu uzstādījumi.

Katram darba uzdevuma veidam var norādīt galveno atbildīgo personu vai lietotāju grupu, kas primāri atbildīga par šī uzdevuma izpildi, aizpildot laukus:

- *Atbildīgā grupa* Izvēlne no Lietotāju grupas , kas definētas attiecīgajā būvvaldē;
- Atbildīgais lietotājs Izvēlne no būvvaldes darbiniekiem, kas ir reģistrēti BIS administrācijas modulī, kā attiecīgās būvvaldes darbinieki un ir būvniecības sistēmas lietotāji.
- Vienam darba uzdevuma veidam var norādīt vairākas unikālas administratīvās teritorijas, kuras apkalpo šī organizācija un katrai administratīvai teritorijai var norādīt savu atbildīgo lietotāju vai lietotāja grupu, nospiežot uz cilvēciņa

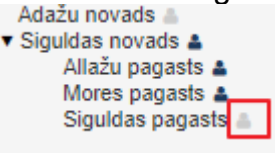

ikonas

Atvērsies logs, kur pie administratīvās teritorijas piesaistīt atbildīgo.

| BIS  | Darba uzdevumi                   | Būvniecības lietas                                                               | Dokumenti 🝷 | Palīdzība |              | a/s "S | adales tīkis" TNI 🝷 | Ģ |
|------|----------------------------------|----------------------------------------------------------------------------------|-------------|-----------|--------------|--------|---------------------|---|
| Dark | oa uzdevuma                      | uzstādījumu re                                                                   | diģēšana    |           |              |        |                     |   |
| Kādā | no administratīvajām terit       | Siguldas pagas                                                                   | sts         |           |              | Х      |                     |   |
|      | Darba uzdevuma v<br>Atbildīgā gr | Atbildīgā<br>Atbildīgais lie                                                     | grupa       |           |              | •      |                     |   |
|      | Atbildīgais lieto-<br>Mak        |                                                                                  | 1           |           | Saglabāt Aiz | vērt   |                     |   |
|      |                                  | ✓ Siguidas novads ▲<br>Allažu pagasts ▲<br>Mores pagasts ↓<br>Siguidas pagasts ▲ |             |           |              |        |                     |   |

56. Attēls. Atbildīgā uzstādīšana darba uzdevumam uz adm.teritoriju.

Sistēma izmantos šo informāciju pie darba uzdevuma veidošanas un pēc noklusēšanas darba uzdevumam uzstādīs atbildīgo lietotāju vai grupu vadoties pēc darba uzdevuma veida un norādītās konfigurācijas.

### 4.2 lestādes lietotāji

Šajā sarakstā atrāda pēc noklusējuma lietotājus, kura statuss ir aktīvs. Lai pievienotu jaunu lietotāju, skatīt aprakstu <u>lestādes lietotāju pievienošana</u>.

Lai labotu lietotāju, jānospiež uz zīmulīša ikonas, kas atrodas lietotāja ieraksta labajā pusē.

| BIS    | Darba uzdevur                     | mi Būvniecības lietas   | Tehn. noteik | umi Palīdzība                                 | Sabiedrība ar ierobežot…              | -           |
|--------|-----------------------------------|-------------------------|--------------|-----------------------------------------------|---------------------------------------|-------------|
| lest   | ādes lietotā                      | iji                     |              |                                               |                                       |             |
|        | Vārds<br>Uzvārds<br>Lietotājvārds |                         |              | Lietotāja statuss<br>Tikai bloķētie lietotāji | i Ir aktīvs                           |             |
|        |                                   |                         | Meklēt       | Notīrīt                                       |                                       |             |
|        |                                   |                         |              |                                               | Jauns                                 | s lietotājs |
| Vārds  | Uzvārds                           | Lietotājvārds           | lr aktīvs E  | Bloķēts līdz Uz                               | zģenerētās paroles derīguma termiņš 🔻 |             |
| llze   | Auzarāja                          | ilze.auzaraja@tieto.com | Ir aktīvs 1  | 16.07.2018 13:13                              |                                       | ø           |
| Andris | Paraudziņš                        | paraudzins@inbox.lv     | Ir aktīvs    |                                               |                                       | ø           |
| Elmārs | s Užulis                          | elmars@gmail.com        | Ir aktīvs    | 12                                            | 2.08.2018 13:18                       | ø           |

57. Attēls. Iestādes lietotāju saraksts.

Atverot lietotāju labošanā būs iespējams norādīt amatu, e-pastu un tālruņa numuru lietotāja informācijā, kā arī labot lietotāja tiesības, ģenerēt jaunu paroli un uzlikt <u>Tērzētavas iestatījumus</u>.

| BIS Darba uzdevumi E | 3ūvniecības lietas      | Tehn. noteikumi | Palīdzī | ība            | Sabiedrība ar ierobežot      | •      | ወ   |
|----------------------|-------------------------|-----------------|---------|----------------|------------------------------|--------|-----|
| Andris Paraudziņš    | : lestādes lie          | totāja datu l   | aboša   | ana            |                              |        |     |
| PERSONA              |                         |                 |         |                |                              |        |     |
| Valsts               | Izvēlieties no saraksta |                 |         |                |                              |        |     |
| Personas kods        | 02029215080             |                 | Q,      |                |                              |        |     |
| Vārds                | Andris                  |                 |         |                |                              |        |     |
| Uzvārds              | Paraudziņš              |                 |         |                |                              |        |     |
| LIETOTĀJS            |                         |                 |         |                |                              |        |     |
| * Lietotājvārds 🕄    | paraudzins@inbox.lv     |                 |         |                |                              |        |     |
| Ir aktīvs            | I.                      |                 |         |                |                              |        |     |
| Amats                |                         |                 |         |                |                              |        |     |
| E-pasts              | paraudzins@inbox.lv     |                 |         |                |                              |        |     |
| Tālruņa numurs       |                         |                 |         |                |                              |        |     |
|                      |                         | Sa              | glabāt  | Ģenerēt paroli | Labot Tērzētavas profila uzs | tādīju | mus |

### Lietotāja tiesību grupas

| stājas spēkā no | spēkā līdz                                                                                                    |                                                                                                    |
|-----------------|----------------------------------------------------------------------------------------------------|----------------------------------------------------------------------------------------------------|
| 09.08.2018      |                                                                                                    |                                                                                                    |
| 09.08.2018      |                                                                                                    |                                                                                                    |
| 09.08.2018      |                                                                                                    | Ø                                                                                                    |
| 09.08.2018      |                                                                                                    |                                                                                                    |
|                 | stājas spēkā no           09.08.2018           09.08.2018           09.08.2018           09.08.2018           09.08.2018 | stājas spēkā no         spēkā līdz           09.08.2018         -           09.08.2018         -           09.08.2018         -           09.08.2018         -           09.08.2018         - |

« Atpakaļ + Papildināt lietotāja grupas vai pievienot termiņus

58. Attēls. Lietotāja labošanas forma.

### 4.3 Tiesību administratoru deleģējumi

Skatīt aprakstu <u>Tiesību administratora norādīšana</u>.

### 4.4 Lietotāju grupas

Sistēmas konfigurācijā pieejama lietotāju grupu definēšana. Grupas tiks izmantotas darba plānošanas laikā, kad darba uzdevumus varēs izveidot lietotāju grupai nevis konkrētam darbiniekam. Grupas tiek veidotas organizācijas ietvaros, piemēram: tehnisko noteikumu izdevēji, projekta skaņotāji. Katrai grupai ir nosaukums un tajā tiek iekļauti iestādes darbinieki.

Lietotāju grupas var atvērt no sistēmas galvenās izvēlnes/lietotāja organizācijas profila.

| BIS Darba uzdevumi Būvniecības lietas Tehn. noteikumi | Palīdzība Sabiedrība ar ierobežot 🙂                                                                                                    |
|-------------------------------------------------------|----------------------------------------------------------------------------------------------------|
| Lietotāju grupas<br>TEHNISKO NOTEIKUMU IZSNIEDZĒJI    | Andris Paraudziņš<br>Nomainīt paroli                                                                                                    |
| Dalībnieki<br>Ilze Auzarāja                           | PĀRSLĒGT PROFILU<br>AS "Sadales tīkls" TNI                                                                                                    |
| Alla Biskevica                                        | Sabledriba ar ierobezotu atbildibu "Adazu Udens"<br>Uzņēmuma profils<br>Darba uzdevumu uzstādījumi<br>Iestādes lietotāji<br>Tiesību administratora deleģējumi |
| I                                                     | Lietotāju grupas       Darbinieku prombūtnes       Pilnvarojumi       Paziņojumi       Iziet                                                                  |

59. Attēls. Lietotāju grupas izvēlne.

Tiks atvērta lietotāju grupu konfigurācijas ievadforma, kur pie nodefinētās grupas var pievienot jaunu darbinieku/dalībnieku.

| BIS      | Darba uzdevumi       | Būvniecības lietas | Tehn. noteikumi      | Palīdzība            | Sabiedrība ar ierobei | žot 👻 😃   |
|----------|----------------------|--------------------|----------------------|----------------------|-----------------------|-----------|
|          | o noteikumu izsniedz | ĒJI                |                      |                      |                       | / 11      |
| Dalībni  | eki                  |                    |                      | Izvēlieties no sarak | sta                   | Pievienot |
| Ilze Auz | arāja                |                    |                      |                      |                       | Û         |
| Alla Bis | kevica               |                    |                      |                      |                       | Û         |
|          |                      |                    |                      |                      |                       |           |
|          |                      |                    |                      |                      |                       |           |
|          |                      |                    |                      |                      |                       |           |
|          |                      |                    | Reģistrēt jaunu liet | otāju grupu          |                       |           |
|          |                      | 60. Attēls.        | Lietotāju gru        | ipas un to dalīl     | bnieki.               |           |
|          |                      | 6 ·                | - •                  | ·                    |                       |           |
| nas      | grupas               | s registre         | esana                | lespejama            | spiezot               | pogu      |
| leģisti  | rēt jaunu lieto      | tāju grupu         | kas atrodas          | s formas anak        | čā                    |           |
|          |                      | ,                  |                      |                      |                       |           |
|          | Liet                 | otāju grupa        | s rediģēša           | na                   | ×                     |           |
|          |                      |                    |                      |                      |                       |           |
|          |                      | * Nosauk           | ums Tehnisko note    | ikumu izsniedzēji    |                       |           |
|          |                      |                    |                      |                      |                       |           |
|          |                      |                    |                      | Saglabā              | Aizvērt               |           |
|          |                      | 61. Attēls. Ja     | unas lietotā         | iu grupas reģis      | trēšana.              |           |

Dalībnieku pievienošana grupai tiek veikta, izvēloties no lejup krītoša iestādes darbinieku saraksta kādu personu un spiežot pogu <**Pievienot**>.

Grupā iekļautos darbinieki tiek atrādīti sarakstā. Darbinieku izņemt no grupas iespējams spiežot dzēšanas ikonu <sup>1</sup> blakus darbiniekam. Dzēst visu grupu iespējams spiežot dzēšanas ikonu blakus grupas nosaukumam. Labot grupas nosaukumu iespējams spiežot labošanas ikonu <sup>1</sup> blakus grupas nosaukumam.

## 4.5 Darbinieku prombūtnes

Darbinieku prombūtnes reģistrēšanas mērķis ir informēt aizvietojošo personu par promesošās personas darba uzdevumiem.

- 1. Aizvietojošā persona sadaļā mani darba uzdevumi prombūtnes laikā redzēs arī visus aktīvos promesošās personas darba uzdevumus.
- Aizvietojošā persona sadaļā mani darba uzdevumi redzēs (jebkurā laika momentā) arī darba uzdevumus, kuru izpildes termiņš iekrīt prombūtnes laikā, un kas adresēti promesošai personai.

Darbinieku prombūtnes var atvērt no sistēmas galvenās izvēlnes/lietotāju būvvalžu profila.

|           | Darba uzdevumi | Būvniecī  | bas lietas  | Tehn. noteikumi         | Palīdzība            | Sabiedrība ar ierobežot 🝷     | Φ |  |  |
|-----------|----------------|-----------|-------------|-------------------------|----------------------|-------------------------------|---|--|--|
| Darb      | inieku prom    | būtnes    |             |                         | Andris Paraudziņš    |                               |   |  |  |
| Darbini   | ieks           | Datums no | Datums līdz | Aizvietotājs            | Nomainit paroli      |                               |   |  |  |
|           |                |           |             |                         | PÄRSLEGT PROFILU     |                               |   |  |  |
|           |                |           |             |                         | AS "Sadales tīkls" T | NI                            |   |  |  |
|           |                |           |             |                         | Sabiedrība ar ierobe | ežotu atbildību "Ādažu Ūdens" |   |  |  |
|           |                |           |             |                         | Uzņēmuma profils     |                               |   |  |  |
|           |                |           |             |                         | Darba uzdevumu uz    | zstādījumi                    |   |  |  |
|           |                |           |             |                         | lestādes lietotāji   |                               |   |  |  |
|           |                |           |             |                         | Tiesību administrato | ora deleģējumi                |   |  |  |
|           |                |           |             |                         | Līgumi par sistēmas  | izmantošanu                   |   |  |  |
|           |                |           |             |                         | Lietotāju grupas     |                               |   |  |  |
|           |                |           |             |                         | Darbinieku prombūt   | nes                           |   |  |  |
|           |                |           |             |                         | Pilnvarojumi         |                               |   |  |  |
|           |                |           |             |                         | Paziņojumi           |                               |   |  |  |
|           |                |           |             |                         | Rēķinu uzstādījumi   |                               |   |  |  |
|           |                |           |             |                         | Iziet                |                               |   |  |  |
|           |                |           |             |                         |                      |                               |   |  |  |
|           |                |           |             |                         |                      |                               |   |  |  |
| /absences |                |           | R           | eģistrēt jaunu darbinie | ka prombūtni         |                               |   |  |  |

62. Attēls.Darbinieku prombūtnes izvēlne.

Izvēloties < Darbinieku prombūtni> tiks atvērta forma:

### Darbinieku prombūtnes

| Darbinieks      | Datums no  | Datums<br>līdz | Aizvietotājs    | Pamatojums  |            |
|-----------------|------------|----------------|-----------------|-------------|------------|
| Mārtiņš Zaķis   | 01.01.2015 | 04.01.2015     | Mārtiņš Vanags  |             | 0 ×        |
| Renārs Sirotins | 22.12.2014 | 28.12.2014     | Ilze Auzarāja   | Komandējums | 0 ×        |
| Ilze Auzarāja   | 31.12.2014 | 31.12.2014     | Renārs Sirotins |             | <i>0</i> 🗙 |

63. Formas attēls. Darbinieku prombūtnes.

Sarakstā tiek rādītas tikai aktuālās vai plānotās prombūtnes. Prombūtnes, kas ir pagātnē, netiek rādītas, tās sistēmas funkcionalitāti nekā neietekmē.

Visas būvvaldē ievadītās prombūtnes tiek rādītas sarakstā, kur iespējams kādu prombūtni dzēst vai labot ar rindas labajā malā esošajiem rīkiem dzēst vai labot 🥜.

*Jaunas prombūtnes reģistrācija* notiek spiežot pogu Reģistrēt jaunu darbinieka prombūtni , kas atrodas ekrāna apakšējā daļā.

Reģistrējot jaunu darbinieku prombūtni jānorāda:

Darbinieks- izvēloties no lejup krītoša būvvaldes darbinieku saraksta, kas reģistrēti sistēmā (administrācijas modulī) kā būvvaldes darbinieki un ir sistēmas lietotāji;

Prombūtnes laika periods - jānorāda 'Datums no' un 'Datums līdz';

Aizvietotājs - jāizvēlas aizvietojošā persona no lejup krītoša būvvaldes darbinieku saraksta, kas reģistrēti sistēmā (administrācijas modulī) kā būvvaldes darbinieki un ir sistēmas lietotāji;

Pamatojums - var norādīt pamatojumu ievadot brīvi ievadāmu tekstu.

| * Darbinieks   | •                |
|----------------|------------------|
| * Datums no    |                  |
| * Datums līdz  | <b></b>          |
| * Aizvietotājs | T                |
| Pamatojums     |                  |
|                |                  |
|                | Saglabāt Aizvērt |

Jaunas darbinieka prombūtnes reģistrēšana ×

64. Formas attēls. Jaunas darbinieku prombūtnes reģistrēšana.

### 4.6 Rēķinu uzstādījumi

Tehnisko noteikumu izdevēja darbinieks var reģistrēt jaunu rēķina veidu vai labot esošā rēķina veida konfigurāciju, lai nodrošinātu nepieciešamo rēķinu un maksājumu veikšanu.

| BIS Darba uzdevu                                 | mi Būvniecības | lietas Tehn. noteikumi | Palīdzība                                                                                                    | Sabiedrība ar ierobežot 🝷                   | Q     |
|--------------------------------------------------|----------------|------------------------|----------------------------------------------------------------------------------------------------|---------------------------------------------|-------|
| Rēķinu uzstādi                                   | ījumi          |                        | Andris Paraudziņš<br>Nomainīt paroli                                                                            |                                             |       |
| Rēķina veids<br>Apraksts<br>Var apmaksāt portālā |                | •<br>•                 | PÄRSLEGT PROFILU<br>AS "Sadales tīkls"                                                                          | <b>ENI</b>                                  |       |
|                                                  |                | Meklët                 | Sabiedrība ar ierob<br>Uzņēmuma profils<br>Darba uzdevumu u<br>Iestādes lietotāji<br>Tiesību administrat        | ezotu atbildību "Adazu Udens"<br>zstādījumi | veids |
| Rēķina veids                                     | Apraksts       | Var apmaksāt portālā   | Līgumi par sistēma<br>Lietotāju grupas<br>Darbinieku prombū<br>Pilnvarojumi<br>Pazinojumi<br>Rēķinu uzstādījumi | s izmantošanu<br>tnes                       |       |
|                                                  |                |                        | Iziet                                                                                                    |                                             | J     |

65. Attēls. Organizācijas rēķinu uzstādījumi.

Sistēmas lietotājs ar tiesībām konfigurēt organizācijas rēķinu veidus var atvērt organizācijas rēķinu veidu sarakstu, kurā par katru organizācijas rēķinu veidu atrāda: rēķina veidu; aprakstu; pazīme, ka rēķinu iespējams apmaksāt ar VRAA maksājumu moduli; datumu no kura konfigurācija ir spēkā un līdz kuram.

| BIS                | Darba uzdevu                                | ni Bū | vniecības lietas        | Tehn. noteikumi | Palīdzība                                         | AS "Sadale                       | es tīkis" TNI 🔻             | e       |
|--------------------|---------------------------------------------|-------|-------------------------|-----------------|---------------------------------------------------|----------------------------------|-----------------------------|---------|
| Rēķi               | nu uzstādī                                  | ijumi |                         |                 |                                                   |                                  |                             |         |
| Var a              | Rēķina veids<br>Apraksts<br>pmaksāt portālā |       |                         | T               | Datums no<br>Datums līdz                          | +                                | #                           |         |
|                    |                                             |       |                         |                 |                                                   |                                  |                             |         |
|                    |                                             |       |                         | Meklēt          | Notīrīt                                           |                                  |                             |         |
|                    |                                             |       |                         | Meklēt          | Notīrīt                                           |                                  | Jauns rēķina                | ı veids |
| Rēķina             | veids                                       |       | Apraksts                | Meklēt          | Var apmaksät portälä                              | Datums no 🛦                      | Jauns rēķina<br>Datums līdz | ı veids |
| Rēķina<br>Par tehr | veids<br>nisko noteikumu izdoš:             | anu   | Apraksts<br>Par tehnisi | Meklēt          | Var apmaksāt portālā       Nevar apmaksāt portālā | Datums no ▲           26.06.2018 | Jauns rēķina<br>Datums līdz | veids   |

66. Attēls. Organizācijas rēķina veidi.

Sarakstu var atlasīt un kārtot pēc visiem laukiem. Atlasīšanai pēc datumiem vērtību norāda kā laika periodu. Sarakstā ir pieejama lapošana. Vienā lapā atrāda 20 ierakstus.

Lietotājs var pievienot jaunu rēķina veidu, nospiežot pogu <Jauns rēķina veids>. Lai labot esošu, jānospiež <zīmulīša> ikona. Pievienojot vai labojot rēķina veidu jānorāda šādi dati:

| AS "Sadales tīkls"<br>izsniegšanu | TNI: Labot rēķina ve | eidu Rēķins par | tehnisko noteikumu |
|-----------------------------------|----------------------|-----------------|--------------------|
| DÊKINA VEIDA DATI                 |                      |                 |                    |

| * Rēķina veids                                                                                                    | Rēķins par tehnisko noteikumu izsniegšanu |  |
|----------------------------------------------------------------------------------------------------|-------------------------------------------|--|
| <u>*</u> Apraksts                                                                                                    | Tehniskie noteikumi IN-OUT                |  |
| * Datums no                                                                                                    | 27.06.2018                                |  |
| Datums līdz                                                                                                    | ÷                                         |  |
|                                                                                                    |                                           |  |
| Var apmaksāt portālā                                                                                                    | Ø                                         |  |
| Var apmaksāt portālā                                                                                                    | 01U32                                     |  |
| Var apmaksāt portālā<br>MAKSĀJUMU MODUĻA DATI<br><sup>*</sup> VRAA maksājuma solis<br><sup>*</sup> VRAA cenrāža pozīcija | 01U32 00784                               |  |

67. Attēls. Rēķinu veida konfigurācija.

Ja pazīme ir uzstādīta, ka rēķinu iespējams apmaksāt ar VRAA maksājuma moduli, papildus jānorāda šādu informāciju:

- Piesaistītā VRAA pakalpojuma/maksājuma solis obligāts;
  - Piesaistītā VRAA cenrāža pozīcija obligāts;
- Piesaistītā VRAA pakalpojuma/maksājuma mērvienības tips obligāts. Iespējamās vērtības summa vai skaits.

Lietotājs var dzēst rēķina veidu, ja uz tā pamata nav izveidots neviens rēķins.

# 5 Darba uzdevumi

Darba uzdevumu modulis ir palīgmehānisms BIS2 lietotājam, veicamo darbu plānošanai un organizēšanai. Pie noteiktiem notikumiem un atbilstoši veiktām darbībām sistēmā, sistēma automātiski izveido darba uzdevumu, lai lietotāju informētu par tālāk darāmiem darbiem. Pēc šo darbu izpildes, sistēma atbilstošo darba uzdevumu slēdz.

Sistēmā var reģistrēt definētus darba uzdevuma veidus. Skatīt 2.Pielikumu Darba uzdevumu veidi.

### 5.1 Darba uzdevumu saraksts

Darba uzdevumu saraksts tiek atvērts uzreiz, pieslēdzoties sistēmai, ja nav nodefinēta savs "<u>BIS darba panelis</u>" no izveidotajiem meklēšanas filtriem. (Skatīt arī aprakstu par <u>BIS darba panelis</u>). Darba uzdevumu sarakstā lietotājs var meklēt sev interesējošos darba uzdevumus pēc ātrās meklēšanas kritērijiem vai izvērstās meklēšanas. Savus atlases kritērijus var saglabāt kā filtrus. Skatīt arī aprakstu <u>Atlases filtri</u>.

Lai lietotājam uzreiz būtu redzami viņam jaunie deleģētie uzdevumi, kas jāizpilda, jānorāda vērtība "Mani uzdevumi" atlases parametrā "Atlasīšanas kritērijs" un statuss "Jauns" Tad atlasīs jaunos darba uzdevumus, kur kā "Atbildīgais" uzlikta persona, kas ir atvēris šo sarakstu. "Atbildīgais" darba uzdevumam var uzstādīties automātiski, ja tas ir nokonfigurēts <u>Darba uzdevumu uzstādījumos.</u> Atbildīgo var uzstādīt arī manuāli ar opciju darba uzdevumā <Citas darbības>/<Deleģēt> kā arī paņemot izpildē uzliekas atbildīgais. (Skatīt arī tālāk aprakstu <u>Darba uzdevumu meklēšana</u>).

Brīžos, kad sistēmā tiek reģistrēts ienākošais dokuments, piemēram, no publiskā portāla, tiek automātiski izveidots darba uzdevum. Darba uzdevuma veids un aprēķinātais izpildes termiņš (izpildes datums) ir atkarīgs no saņemtā dokumenta veida.

| BIS     | Darba uzdevi                    | ımi   | Būvniecīt                  | oas lietas 🛛 I          | Dokument                   | i - Palīdzība                                             |                                                  | Má                    | ācību TNI <del>-</del> | ወ       |
|---------|---------------------------------|-------|----------------------------|-------------------------|----------------------------|-----------------------------------------------------------|--------------------------------------------------|-----------------------|------------------------|---------|
|         | Lietas numurs                   |       |                            |                         |                            | Uzdevums                                                  | \$                                               |                       |                        |         |
|         | Adrese                          |       |                            |                         | Q                          | Reģistrācijas datums                                      | ;                                                | -                     |                        |         |
|         | Statuss                         | Jaun  | s                          |                         | <b>~</b> +                 | Izpildīt intervālā                                        | i                                                | -                     | <b>**</b>              |         |
|         | Atbildīgais                     |       |                            |                         | Q,                         | Atbildīgā grupa                                           | 1                                                |                       | Q                      |         |
| Atlas   | īšanas kritērijs                | Mani  | uzdevumi                   |                         | *                          | E-iesniegts                                               |                                                  |                       |                        |         |
|         |                                 |       |                            | vleklēt                 | Notīrīt                    | Saglabāt filtru Izv                                       | ērstā meklēšana                                  |                       |                        |         |
|         |                                 |       |                            |                         |                            |                                                           |                                                  |                       |                        |         |
| Statuss | Uzdevums                        |       | Atlikušais<br>termiņš<br>▼ | Reģistrācijas<br>datums | Lietas<br>numurs           | Adrese                                                    | Objekta<br>nosaukums                             | Atbildīgais           | E-iesniegts            |         |
| Jauns   | Projekta saskaņo                | išana | 6 dienas                   | 28.10.2020              | TMP-<br>128070-<br>7161    | "Tīrumi", Sils, Susāju<br>pag., Viļakas nov., LV-<br>4584 | Jauna<br>inženierbūve<br>vienkāršotaja<br>iecere | Darbinieka<br>Paraugs |                        |         |
| Jauns   | Tehnisko noteiku<br>izsniegšana | mu    | -12 dienas                 | 21.10.2020              | BIS-BL-<br>127955-<br>8539 | Ostratu iela 3, Viļaka,<br>Viļakas nov., LV-4583          | Apliecinājuma<br>karte (Mācību<br>pašv.)         | Darbinieka<br>Paraugs |                        |         |
|         |                                 |       |                            |                         |                            |                                                           |                                                  |                       |                        | Karte   |
|         |                                 |       |                            |                         |                            |                                                           |                                                  |                       | Atlasīti 2 ie          | eraksti |

68. Attēls. Darba uzdevumu saraksts.

Darba uzdevumu sarakstā tiek atrādīts, cik dienas palikušas līdz izpildes termiņam. Darba uzdevumi, kas joprojām statusā 'Jauns' un kuriem tuvojas izpildes termiņš tiek iekrāsoti. Ja termiņš lielāks par 1dienu un mazāks par 4 dienām, tiek iekrāsoti dzeltenīgā krāsā. Darba uzdevumi, kuriem izpildes termiņš jau pienācis (pagājis) tiek iekrāsoti rozā krāsā.

Darba uzdevumu sarakstā iespējams atvērt Latvijas karti ar pogu

🙈 Karte

un apskatīti sarakstā redzamo inspekciju darba uzdevumu objektu atrašanās vietu, lai izplānotu objektu apsekošanas plānu.

Redzamo darba uzdevumu sarakstu iespējams eksportēt un lejupielādēt ar

pogu 🗆

# 5.1.1 Darba uzdevumu meklēšana

Meklēšanu var veikt daļēji vai pilnībā ievadot meklēšanas kritēriju. Var norādīt vairākus meklēšanas kritērijus. Meklēšana tiks veikta kritērijus saistot ar loģisko 'UN'. Pēc kritēriju ievadīšanas jānospiež spiedpoga <**Meklēt**>. Lai atceltu meklēšanas kritērijus jānospiež spiedpoga <**Notīrīt**>.

Meklēšanu var veikt pēc piedāvātajiem ātrajiem meklēšanas laukiem jeb parametriem, vai atvērt arī parējos atlasīšanas kritērijus, nospiežot opciju <lzvērtā meklēšana>. Darba uzdevumu sarakstā ir šādi ātrās meklēšanas iespējas:

- Lietas numurs- būvniecības lietas numurs vai tā daļa;;
- Uzdevums darba uzdevuma nosaukums vai tā daļa;
- Adrese- meklēšana pēc būvniecības lietas adreses vai tās daļas. Meklēšanas kritērijā jāizvēlas adrese no adrešu reģistrā esošajām adresēm. Ja tiks izvēlēta augstāka līmeņa adrese piemētam, pilsēta vai iela, tad tiks atlasītas visi darba uzdevumi konkrētajā pilsētā vai ielā;
- Statuss iespējamās vērtības "Jauns", "Izpildē", "Gaidīt uz klientu", "Atbildēts", "Neatbildēts", "Rindā".
- Atbildīgais var norādīt atbildīgā darbinieka vārdu uzvārdu.
- Atlasīšanas kritērijs tiek piedāvātas šādas vērtības un kritēriji:
  - Mani uzdevumi tiek attēloti aktīvajam lietotājam piešķirtie darba uzdevumi;
  - Manas grupas uzdevumi tiek attēloti darba uzdevumi, kas piešķirti kādai lietotāju grupai, kurai aktīvais lietotājs pieder;
  - Nepiešķirtie uzdevumi tiek attēloti darba uzdevumi, kam nav norādīts ne atbildīgais, ne atbildīgā grupa;
  - Mani izveidotie tiek attēloti darba uzdevumi, ko izveidojis aktīvais lietotājs;
  - o Tukšums tiek attēloti visi darba uzdevumi.
- Uzdevums brīvi ievadāms uzdevuma veids;
- Reģistrācijas datums var norādīt datuma intervālu no līdz, kad darba uzdevums izveidots;
- Izpildīt intervālā var norādīt datuma intervālu no līdz;
- Atbildīgā grupa var norādīt atbildīgās grupas nosaukumu;
- E-iesniegts pazīme, vai darba uzdevums izveidojies uz saņemtu eiesniegumu.

| BIS     | Darba uzdevumi   | Būvniecī              | bas lietas              | Dokumenti        | <ul> <li>Palīdzība</li> </ul> |                      | M           | ācību TNI 🗸 | ወ |
|---------|------------------|-----------------------|-------------------------|------------------|-------------------------------|----------------------|-------------|-------------|---|
|         | Lietas numurs    |                       |                         |                  | Uzdevums                      |                      |             |             |   |
|         | Adrese           |                       |                         | Q                | Reģistrācijas datums          |                      | <b>=</b> -  |             |   |
|         | Statuss          |                       |                         | <b>~ +</b>       | Izpildīt intervālā            |                      | -           |             |   |
|         | Atbildīgais      |                       |                         | Q                | Atbildīgā grupa               |                      |             | Q           |   |
| Atlas   | īšanas kritērijs |                       |                         | ~                | E-iesniegts                   |                      |             |             |   |
|         |                  |                       | Meklēt                  | Notīrīt          | Saglabāt filtru Izvēr         | stā meklēšana        |             |             |   |
| Statuss | Uzdevums         | Atlikušais<br>terminš | Reģistrācijas<br>datums | Lietas<br>numurs | Adrese                        | Objekta<br>nosaukums | Atbildīgais | E-iesniegts |   |

69. Attēls. Darba uzdevumu ātrās meklēšanas lauki.

*"Izvērstajā meklēšanā"* parādās papildus lauki, ko var izmantot datu atlasīšanai:

- Izveidotājs var norādīt darba uzdevuma izveidotāja darbinieka vārdu uzvārdu.
- Kadastra apzīmējums var manuāli ievadīt un norādīt būves vai zemes kadastra apzīmējumu;

- Dokumenta numurs var manuāli ievadīt dokumenta numuru;
- Dokumenta veids var izvēlēties no saraksta un norādīt dokumenta veidu;
- Virsuzdevums var ielikt pazīmi, vai meklēt virsuzdevumu;
- Apakšuzdevums var ielikt pazīmi, vai meklēt apakšuzdevumu;
- Plānotais izpildes datums var norādīt datuma intervālu no līdz;
- Uzdevuma kontroles datums var norādīt datuma intervālu no līdz;
- Objekta nosaukums var manuāli ievadīt būvniecības lietas nosaukumu;
- Pieprasītājs var manuāli ievadīt ierosinātāja vārdu uzvārdu vai juridiskās personas nosaukumu;
- Atlikušās dienas (no līdz) var norādīt datuma intervālu no līdz.

| BIS Darba u      | ızdevumi   | Būvniecības lietas | Doł      | kumenti 🝷 | Palīdzība               |             |   | Mācību TNI | <u>-</u> ტ |
|------------------|------------|--------------------|----------|-----------|-------------------------|-------------|---|------------|------------|
| Lietas nun       | nurs       |                    |          |           | Uzdevums                |             |   |            |            |
| Ad               | rese       |                    | Q        |           | Reģistrācijas datums    |             | - |            |            |
| Sta              | tuss Jaur  | ıs                 | ~        | +         | Izpildīt intervālā      |             | - | <b>**</b>  |            |
| Atbildī          | gais       |                    | Q        |           | Atbildīgā grupa         |             |   | ٩          |            |
| Atlasīšanas krit | ērijs Man  | i uzdevumi         | ~        |           | E-iesniegts             |             |   |            |            |
| Izveido          | otājs      |                    |          | Plā       | inotais izpildes datums |             | - |            |            |
| Kadastra apzīmēj | ums        |                    |          |           | Uzdevuma kontroles      |             | - |            |            |
| Dokumenta nun    | nurs       |                    |          |           | datums                  |             |   |            | )          |
| Dokumenta v      | eids Izvēl | ieties no saraksta |          | ĺ         | Objekta nosaukums       |             |   |            |            |
| Virsuzdev        | ums        |                    |          | 1         | Pieprasītājs            |             |   |            |            |
| Apakšuzdev       | ums 🗌      |                    |          | Atlik     | ušās dienas (no - līdz) |             | - |            |            |
|                  |            | Meklēt             | <b>N</b> | lotīrīt   | Saglabāt filtru Ātrā    | i meklēšana |   |            |            |

70. Attēls. Darba uzdevumu izvērstās meklēšanas lauki.

Atlasīto darba uzdevuma sarakstā, spiedpoga **<Karte>**, nodrošina ģeogrāfisku skatījumu uz sarakstā esošajām būvniecības lietu atrašanās vietām.

### 5.1.2 Darba uzdevuma atlases filtri

Darba uzdevumu meklēšanas kritērijus var saglabāt kā atlase filtrus, kurus var izmantot atkārtoti un veidot savu "<u>BIS darba paneli</u>". Lai veidotu savu atlases filtru, norādiet meklēšanas kritērijus, kādus izmantojat visbiežāk, un nospiežat pogu <**Saglabāt filtru**>.

| BIS  | Darba uzdevu       | ımi Būvnie    | cības lietas Do | okun   | nenti 🕶 Palīdzība                      |               | Mācību TN | ų <b>-</b> ۾ |
|------|--------------------|---------------|-----------------|--------|----------------------------------------|---------------|-----------|--------------|
|      | Lietas numurs      |               |                 |        | Uzdevums                               |               |           |              |
|      | Adrese             |               | Q               |        | Reģistrācijas datums                   |               | -         |              |
|      | Statuss            | Izpildē       | ~               | •]-    | <ul> <li>Izpildīt intervālā</li> </ul> |               | -         |              |
|      |                    | Jauns         | ~               |        | Atbildīgā grupa                        |               | Q         |              |
|      |                    | Atbildēts     | ~               | -      | E-iesniegts                            |               |           |              |
|      |                    | Neatbildēts   | ~               | +      | •                                      |               |           |              |
|      | Atbildīgais        |               | Q               |        |                                        |               |           |              |
| Atla | ısīšanas kritērijs | Mani uzdevumi | ~               | •      |                                        |               |           |              |
|      |                    |               | Meklēt          | lotīrī | t Saglabāt filtru zvērs                | stā meklēšana |           |              |

71. Attēls. Darba uzdevumu meklēšanas kritēriju saglabāšana kā filtru.

Atvērsies logs '**Filtra saglabāšana**', kur jānorāda obligāti filtra nosaukums un iespēja norādīt, vai vēlaties aizstāt kādu esošu filtru, izvēloties no izkrītošā saraksta kādu jau esošu filtra nosaukumu.

| Filtra saglabāšana                   | Х                     |
|--------------------------------------|-----------------------|
| <u>"*</u> Nosaukums<br>Aizstāt esošo | Mani aktīvie uzdevumi |
|                                      | Saglabāt Aizvērt      |

72. Attēls. Darba uzdevuma atlases filtra saglabāšana.

Jauna filtra izveidošanai spiež pogu <**Saglabāt**>. Jaunizveidoto filtru varēs izmanto Darba paneļa izveidošanai.

Lai dzēstu kādu no izveidotajiem filtriem, sadaļā '**Darba uzdevumi**' spiež pogu <**Dzēst filtrus**>.

| BIS  | Darba uzdevu       | umi Būvnieci  | ības lietas Doł | kumenti | <ul> <li>Palīdzība</li> </ul> |                 | Mācību TN | l- Q |
|------|--------------------|---------------|-----------------|---------|-------------------------------|-----------------|-----------|------|
|      | Lietas numurs      |               |                 |         | Uzdevums                      |                 |           |      |
|      | Adrese             |               | Q               |         | Reģistrācijas datums          | <b>*</b>        | -         |      |
|      | Statuss            | Izpildē       | ~               | -       | Izpildīt intervālā            | <b>*</b>        | -         |      |
|      |                    | Jauns         | ~               | -       | Atbildīgā grupa               |                 | Q         |      |
|      |                    | Atbildēts     | ~               | -       | E-iesniegts                   |                 |           |      |
|      |                    | Neatbildēts   | ~               | +       |                               |                 |           |      |
|      | Atbildīgais        |               | Q               |         |                               |                 |           |      |
| Atla | asīšanas kritērijs | Mani uzdevumi | ~               |         |                               |                 |           |      |
|      |                    | Meklēt        | Notīrīt         | Saglab  | āt filtru Dzēst filtrus       | zvērstā meklēša | na        |      |

73. Attēls. Darba uzdevumu atlase filtra dzēšana.

Un atvērtajā logā '**Dzēst filtrus**' ar izvēles rūtiņu palīdzību izvēlas vienu vai vairākus filtrus, kurus vēlas dzēst un spiež pogu <**Dzēst atzīmētos filtrus**>.

| Dzēst filtrus | 2                                                                                                    |
|---------------|----------------------------------------------------------------------------------------------------|
| Nosaukums     | <ul> <li>Neatbildēts</li> <li>Reģistrēts 01.10.2020 un aizstāj Gaida uz klientu</li> <li>Mani uzdevumi</li> <li>Reģistrēts 01.09.2020</li> </ul> |
|               | ☐ 6 atlases kritēriji                                                                                                    |
|               | Dzēst atzīmētos filtrus Aizvērt                                                                                                    |
|               |                                                                                                    |

74. Attēls. Darba uzdevumu atlases filtru dzēšana.

## 5.1.3 BIS darba panelis

No atlases filtriem var nodefinēt savu darba paneli.

Lietotājs var veidot savu BIS darba vietas darba paneli uzspiežot galvenajā izvēlnē uz sadaļas '**BIS**'. Darba paneli katrs lietotājs var izveidot savu.

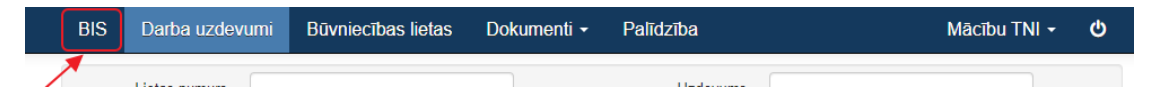

Ja darba panelis nav vēl izveidots, tad pēc noklusējuma lietotājam tiek atvērta sadaļa '**Darba uzdevumi**'. Bet, ja lietotājs darba panelis jau ir izveidojis un definējis kādus atlase filtrus atrādīt, tad pēc noklusējuma lietotājam tiek atvērta sadaļa '**BIS**' ar lietotāja ieliktajiem atlases filtriem.

Pirmreizēji atverot BIS darba paneli, tas ir tukšs, bet formas apakšā ir pieejama poga <**Pievienot darba uzdevumu atlases filtru**>.

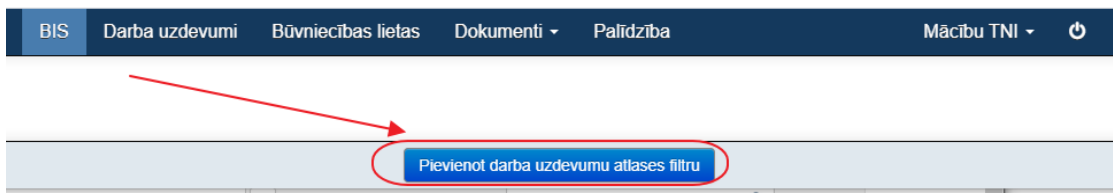

75. Attēls. Darba uzdevuma atlases filtra pievienošana darba panelim.

Nospiežot pogu <**Pievienot darba uzdevumu atlases filtru**>, tiek atvērts logs '**Pievienot darba uzdevumu atlases filtru**', kur no izkrītošā saraksta '**Nosaukums'** var izvēlēties vienu no sadaļā <u>'Darba uzdevumi'</u> <u>nodefinētajiem filtriem</u>.

| devumu atlases filtru × |
|-------------------------|
| ~                       |
| Mani aktīvie uzdevumi   |
| Pievienot Aizvērt       |
|                         |

76. Attēls. Pievienot darba uzdevumu atlases filtru darba panelim

Darba panelim tādā veidā var pievienot vairākus filtrus.

Par katru no filtriem, tiek attēlots:

- Saraksta nosaukums piesaistītā meklēšanas filtra nosaukums. Realizēts kā saite, uz kuru nospiežot, tiek atvērta sadaļa 'Darba uzdevumi', kur ir jau aizpildīti filtrā norādītie meklēšanas kritēriji;
- Statuss atlasītā darba uzdevuma statuss;
- Uzdevums atlasītā darba uzdevuma veids. Realizēts kā saite, uz kuru nospiežot, tiek atvērts konkrētais darba uzdevums;
- Atlikušais termiņš;
- Reģistrācijas datums;
- Lietas numurs realizēts kā saite, uz kuru nospiežot, tiek atvērta konkrētā lieta;
- Atbildīgais.

|                |                                                |                       | BIS Darba uz            | devumi Büvnieci    | bas lietas Dokumenti | - | Palidziba | Масты                          | TNI- O                |                         |                    | [      |                         |
|----------------|------------------------------------------------|-----------------------|-------------------------|--------------------|----------------------|---|-----------|--------------------------------|-----------------------|-------------------------|--------------------|--------|-------------------------|
| 1. MANI AKTÎVI | RATTINE UZDEVIMI 🛛 🕅 🕹 2. AUNI E. E. SMECUME 🛪 |                       |                         |                    |                      |   |           |                                |                       |                         |                    |        |                         |
| Statuss        | Uzdevums                                       | Atlikušais<br>termiņš | Reģistrācijas<br>datums | Lietas numurs 🔻    | Atbildīgais          |   | Statuss   | Uzdevums                       | Atlikušais<br>termiņš | Reģistrācijas<br>datums | Lietas numurs 🔻    | Atbili | dīgais                  |
| Jauns          | Projekta saskaņošana                           | 6 dienas              | 28.10.2020              | TMP-128070-7161    | Darbinieka Paraugs   |   | Jauns     | Tehnisko noteikumu izsniegšana | -157 dienas           | 29.05.2020              | TMP-68079-6093     | Tehni  | isko noteikumu izdevēji |
| Jauns          | Tehnisko noteikumu izsniegšana                 | -12 dienas            | 21.10.2020              | BIS-BL-127955-8539 | Darbinieka Paraugs   |   | Jauns     | Projekta saskaņošana           | 6 dienas              | 28.10.2020              | TMP-128070-7161    | Darbi  | nieka Paraugs           |
|                |                                                |                       |                         |                    |                      |   | Jauns     | Tehnisko noteikumu izsniegšana | -46 dienas            | 17.09.2020              | TMP-127633-6832    | Tehni  | sko noteikumu izdevēji  |
|                |                                                |                       |                         |                    | Atlasiti 2 ieraksti  |   | Jauns     | Tehnisko noteikumu izsniegšana | -165 dienas           | 21.05.2020              |                    | Tehni  | sko noteikumu izdevēji  |
|                |                                                |                       |                         |                    |                      |   | Jauns     | Tehnisko noteikumu izsniegšana | -167 dienas           | 19.05.2020              |                    | Stude  | ents 10 Ierosinātājs 10 |
|                |                                                |                       |                         |                    |                      |   | Jauns     | Tehnisko noteikumu izsniegšana | -167 dienas           | 19.05.2020              |                    | Tehni  | sko noteikumu izdevēji  |
|                |                                                |                       |                         |                    |                      |   | Jauns     | Tehnisko noteikumu izsniegšana | -68 dienas            | 26.08.2020              |                    | Tehni  | sko noteikumu izdevēji  |
|                |                                                |                       |                         |                    |                      |   | Jauns     | Tehnisko noteikumu izsniegšana | -82 dienas            | 12.08.2020              | BIS-BL-45202-987   | Tehni  | sko noteikumu izdevēji  |
|                |                                                |                       |                         |                    |                      |   | Jauns     | Tehnisko noteikumu izsniegšana | -14 dienas            | 19.10.2020              | BIS-BL-127977-8541 | Tehni  | sko noteikumu izdevēji  |
|                |                                                |                       |                         |                    |                      |   | Jauns     | Tehnisko noteikumu izsniegšana | -12 dienas            | 21.10.2020              | BIS-BL-127955-8539 | Darbi  | nieka Paraugs           |
|                |                                                |                       |                         |                    |                      |   |           |                                |                       |                         |                    |        |                         |
|                |                                                |                       |                         |                    |                      |   | Atpaka  1 | 2 Tálák                        |                       |                         |                    |        | Atlasīti 14 ieraksti    |

77. Attēls. Darba panelis ar diviem atlases filtriem.

Izveidotie filtri attēlojas pa 10 ierakstiem lapā. Ja ierakstu ir vairāk, tie tiek grupēti pa lapām, katrā lapā attēlojot 10 ierakstus.

Izvēlētos filtrus var mainīt vietām, nospiežot uz tiem ar peles kursoru un, pieturot to, novietojot filtru tur, kur vēlas.

Izvēlētos filtrus var noņemt no darba paneļa, izmantojot krustiņu filtra labajā stūrī.

| 1. MANI AKTĪVIE UZDEVUMI |                                |                       |                         |                        |                     |  |
|--------------------------|--------------------------------|-----------------------|-------------------------|------------------------|---------------------|--|
| Statuss                  | Uzdevums                       | Atlikušais<br>termiņš | Reģistrācijas<br>datums | Lietas numurs <b>V</b> | Atbildīgais         |  |
| Jauns                    | Projekta saskaņošana           | 6 dienas              | 28.10.2020              | TMP-128070-7161        | Darbinieka Paraugs  |  |
| Jauns                    | Tehnisko noteikumu izsniegšana | -12 dienas            | 21.10.2020              | BIS-BL-127955-8539     | Darbinieka Paraugs  |  |
|                          |                                |                       |                         |                        | Atlasīti 2 ieraksti |  |

78. Attēls. Filtra dzēšana no darba paneļa.

### 5.2 Darba uzdevums

Darba uzdevumu var atvērt no darba uzdevumu saraksta formas, nospiežot uz izvēlētās rindas.

| BIS Darba uzdevumi B                                                                                                    | lūvniecības lietas                                                       | Tehn. noteikumi                                                                          | Palīdz                                                              | ība                              | AS "Sadales tīkis" TNI 🔻      | ወ |  |  |
|----------------------------------------------------------------------------------------------------|--------------------------------------------------------------------------|------------------------------------------------------------------------------------------|---------------------------------------------------------------------|----------------------------------|-------------------------------|---|--|--|
| DARBĪBA S AR UZDEVUMU<br>Statuss: Jauns<br>Uzdevums: Projekta saskaņoš                                                                                                    | DARBĪBAS AR UZDEVUMU<br>Statuss: Jauns<br>Uzdevums: Projekta saskaņošana |                                                                                          |                                                                     | Būvprojekts                      |                               |   |  |  |
| Būvniecības lieta: TMP-32480-1003<br>Adrese: "Vecvārnas", Dive<br>2164<br>Objekta nosaukums: Mājas pārbūve un<br>Datums: 26.06.2018<br>Izplidīt līdz: 17.07.2018<br>Plānotais izpildes<br>datums:<br>Izpildes datums:<br>Atbildīga grupa:<br>Atbildīga grupa:<br>Atbildīga s: Andris Paraudziņš<br>Pamatojums vai<br>piezīmes: | zeri, Ādažu nov., LV-<br>pirtiņas izbūve<br>š                            | Akceptēšanas<br>Akceptēšanas<br>Esošais nomenk<br>Oriģināl<br>Oriģināl<br>Pamatojuma dok | datums<br>numurs<br>datūras<br>numurs<br>numurs<br>datums<br>uments | 26.06.2018<br>BIS-BV-7.2-2018-50 |                               |   |  |  |
| Pievienotie attēli<br>Sākt Cit                                                                                                    | tas darbības ▲                                                           | Akceptēšanas                                                                             | iestāde                                                             |                                  | Q                             |   |  |  |
| DOKUMENTI (1)                                                                                                    |                                                                          | ► IEROSINĀTĀJS A                                                                         | ndris Pa                                                            | raudziņš, p.k. D? PO2 11         | 19m                           |   |  |  |
| PĀRĒJIE LIETAS DOKUMENTI                                                                                                    |                                                                          | PILNVAROTĂ PERS                                                                          | ONA (PR                                                             | OJEKTU VADĪTĀJS)                 |                               |   |  |  |
| APAKŠUZDEVUMI (0)                                                                                                    |                                                                          | ZEMES VIENĪBA                                                                            | 3044001                                                             | 0166 "Vecvārnas", Diveze         | ri, Ādažu nov., LV-2164       |   |  |  |
| VĒSTURE                                                                                                    |                                                                          | ▶ BŪVE/TELPU GRUP                                                                        | A "Veo                                                              | vārnas", Divezeri, Ādažu         | nov., LV-2164; 80440010003001 | " |  |  |
| UZDEVUMAM SEKO (0)                                                                                                    | UZDEVUMAM SEKO (0)                                                       |                                                                                          |                                                                     |                                  |                               |   |  |  |

79. Attēls. Forma. Darba uzdevums.

# 5.2.1 Darba uzdevumu statusi un pārejas diagramma

Darba uzdevumu statusu pārejas diagramma:

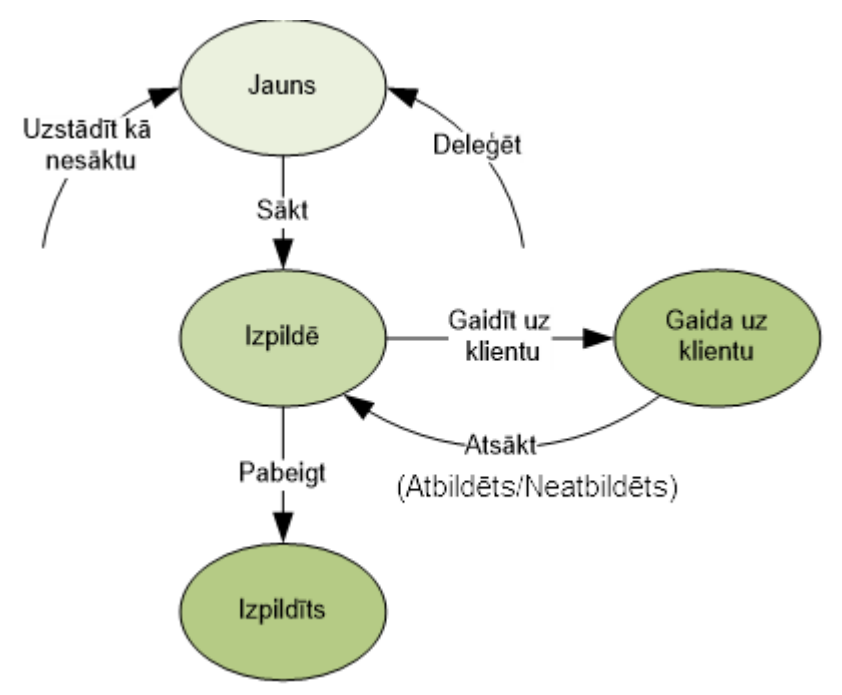

80. Attēls. Diagramma. Darba uzdevumu statusu pāreja.

5.2.1.1 Sadaļa 'Darbības ar uzdevumiem'

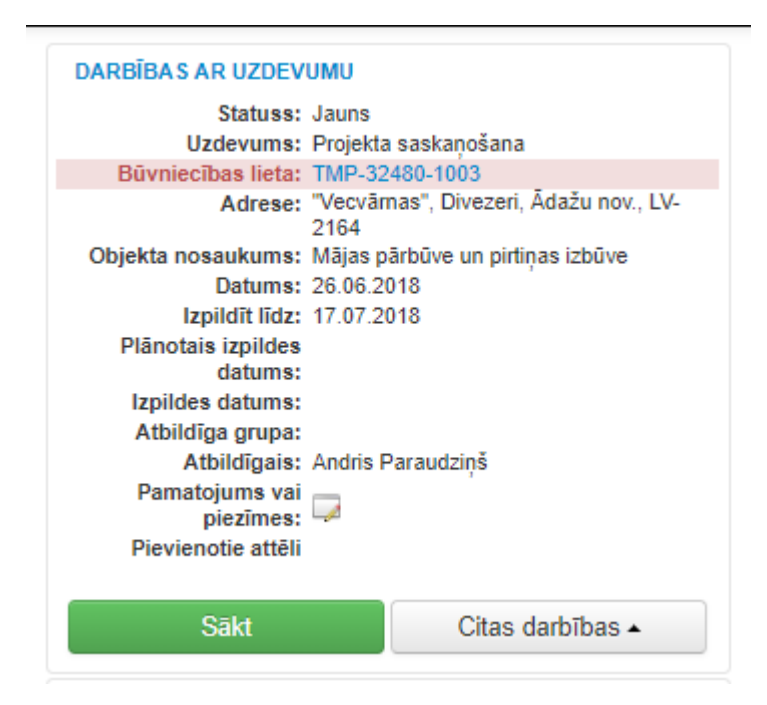

Sadaļā Darbības ar uzdevumiem tiek attēloti šāda informācija:

- Statuss norāda darba uzdevuma statusu, kurā tas atrodas
- Uzdevums darba uzdevuma nosaukums
- Būvniecības lieta Būvniecības lietas numurs ar hipersaiti. Ja būvniecības lieta vēl nav reģistrēta būvvaldē, tad tā ir kā TMP lieta, ja būs reģistrēta būvvaldē, tad kā būs ar numuru BIS.
- Adrese Visas būvju un zemju adreses
- Objekta nosaukums Būvniecības lietas nosaukums

- Datums Darba uzdevuma izveidošanas datums. Šo datumu uzstāda sistēma, lietotājam nav iespējas šo datumu mainīt.
- Izpildīt līdz Datums, līdz kuram darba uzdevums ir jāizpilda. Sistēmas • ģenerēts nosacījums atbilstoši normatīvo dokumentu prasībām un atkarībā no būves grupas. Katram iesnieguma veidam var būt atšķirīgs.
- Plānotais izpildes datums Datums kad lietotājs plāno izpildīt konkrēto • uzdevumu. Šo datumu sistēma nemaina un neuzstāda, uzstādot šo datumu lietotājs veic darba uzdevumu izpildes plānošanu.
- Izpildes datums aizpildās, ja darba uzdevums tiek izpildīts. •
- Atbildīgā grupa un Atbildīgais Tiek pieškirts brīdī, kad lietotājs uzsāk darbu vai deleģē to citam darbiniekam.
- Pamatoiums un piezīmes Brīvi laboiams piezīmiu lauks pie konkrētā darba uzdevuma
- Pievienotie attēli Pievienoti faili ar attēliem, ja tādi darba uzdevumam ir • pievienoti.

Sadalas apakšā pieejams spiedpogas, kas nodrošina darba uzdevumu apstrādi. Biežāk lietotā darbība atkarībā no konkrētā darba uzdevuma statusa tiek atrādīta ar zaļu spiedpogu. Citas darbības pieejamas zem spiedpogas < Citas darbības>. (Skatīt tālāk aprakstu Darbības ar darba uzdevumu).

### 5.2.1.2 Sadaļa 'Dokumenti'

DOKUMENTI (1) Buvprojekts, BIS-BV-7.2-2018-50

Sadalā tiek atspoguloti

dokumenti, kuri ir saistīti ar konkrēto darba uzdevumu. Spiežot uz dokumenta references, ekrāna labajā malā iespējams apskatīt šo dokumentu.

### 5.2.1.3 Sadaļa 'Apakšuzdevumi'

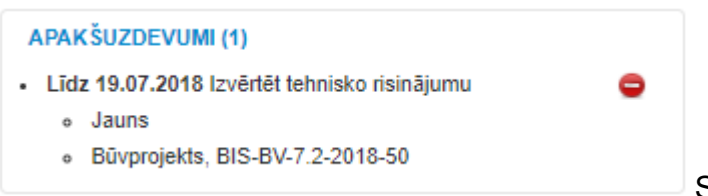

Sadalā tiek atspogulota informācija par apakšuzdevumiem. Kamēr apakšuzdevums nav izpildīts, virsuzdevuma izpildītājs to var izdzēst ar ikonas ᄝ palīdzību.

Zaļā krāsā iekrāsoti apakšuzdevumi, kuri ir pabeigti. Rozā krāsā tiek iekrāsoti apakšuzdevumi, kuri ir noraidīti, tai skaitā redzams noraidīšanas komentārs. (Skatīt arī aprakstu Jauns apakšuzdevums).

### 5.2.1.4 Sadaļa 'Vēsture'

| VĒSTURE                                                                                                   |
|----------------------------------------------------------------------------------------------------|
| 26.06.2018 19:56 BIS Izveidots: Projekta akceptēšana.<br>Atbildīgais: Ilze Auzarāja                       |
| 19.07.2018 19:29 Andris Paraudziņš Deleģēts: Projekta saskaņošana. Jaunais atbildīgais: Andris Paraudziņš |
| 19.07.2018 19:40 Andris Paraudziņš Izveidots<br>apakšuzdevums: Izvērtēt tehnisko risinājumu               |

Ļauj apskatīt notikumus

saistībā ar šo darba uzdevumu. Attēlo datumu, laiku, lietotāju, notikumu, dokumentu vai apakšuzdevuma nosaukumu.

### 5.2.1.5 Sadaļa 'Maksājumi'

Maksājumu sadaļā redzama tāmes summa, un saņemtie maksājumi. (Šī sadaļa pašreiz nav paredzēta tehnisko noteikumu izdevējiem.)

### 5.2.1.6 Sadaļa 'Uzdevumam seko'

| UZDEVUMAM SEKO (0) |                 |
|--------------------|-----------------|
|                    | Sekot uzdevumam |

Sadaļā tiek atspoguļoti lietotāji, kuri seko šim darba uzdevumam, lai tiktu informēti par darba uzdevuma statusa izmaiņām. Sadaļā lietotājs var uzlikt sevi kā sekotāju, nospiežot uz opcijas <Sekot uzdevumam>. Personai, kas ir darba uzdevuma sekotājs tiek izsūtīts e-pasts par d/u statusa maiņu vai atbildīgā maiņu.

Lai pārrauktu sekošanu jānospiež <Pārtraukt sekošanu uzdevumam>.

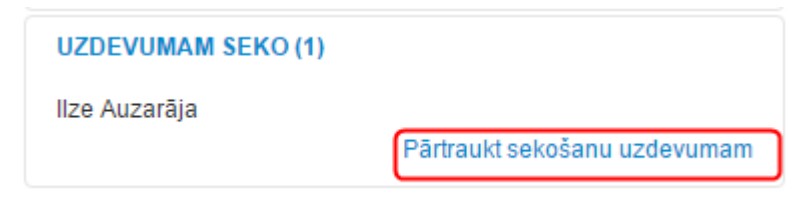

81. Attēls. Darba uzdevuma sekošanas atcelšana.

### 5.2.2 Darbības ar darba uzdevumu

### 5.2.2.1 Sākt

Darbība pieejama ar spiedpogu <**Sākt**> Sākt , ja darba uzdevuma statuss ir **Jauns**.

| BIS                                    | Darba uzdevumi                                                                                                    | Būvniecības lietas                                                  | Tehn. noteikumi Palīd                                                                                             | zība                             | AS "Sadales tīkis" TNI 👻 | ወ |
|----------------------------------------|----------------------------------------------------------------------------------------------------|---------------------------------------------------------------------|----------------------------------------------------------------------------------------------------|----------------------------------|--------------------------|---|
| DARBĪBA                                | S AR UZDEVUMU<br>Statuss: Jauns<br>Uzdevums: Projekta sas                                                                                                    | kaņošana                                                            | Būvprojekts                                                                                                    |                                  |                          |   |
| Objekta<br>Plānu<br>Izpi<br>Atb<br>Par | iecības lieta: TMP-32480-<br>Adrese: "Vecvāmas",<br>2164<br>nosaukums: Mājas pārbū<br>Datums: 26.06.2018<br>Izpildīt līdz: 17.07.2018<br>tatsi izpildes<br>datums:<br>iddes datums:<br>iddīga grupa:<br>Atbildīgais: Andris Parau<br>natojums vai<br>aispīmos i | 1003<br>Divezeri, Ādažu nov., LV-<br>ve un pirtiņas izbūve<br>dziņš | Akceptēšanas datums<br>Akceptēšanas numurs<br>Esošais nomenklatūras<br>numurs<br>Oriģinālnumurs<br>Oriģināldatums | 26.06.2018<br>BIS-BV-7.2-2018-50 |                          |   |
| Piev                                   | vienotie attēli<br>Sākt                                                                                                    | Citas darbības ▲                                                    | Pamatojuma dokuments<br>Akceptēšanas iestāde                                                                      |                                  | ۲<br>و                   |   |

82. Attēls. Datu bloks. Darba uzdevuma izpildes uzsākšana.

Paredzēts, lai darbinieks paņemtu darba uzdevumu apstrādē. Tiek atzīmēts, ka darba uzdevumu izpilde uzsākta. No šī brīža citi lietotāji paši vairs nevarēs pieteikties uz šī uzdevuma izpildi.

Darbība maina darba uzdevuma statusu uz **Izpildē** un darba uzdevumam uzstāda atbildīgo personu, lietotāju, kurš šo darbību veica.

### 5.2.2.2 Uzstādīt kā nesāktu

Veic darba uzdevuma atbrīvošanu un atsākšanu - statuss tiek uzstādīts **Jauns** un tiek dzēsts **Atbildīgais**.

Darbība pieejama zem spiedpogas < Citas darbības>.

| Statuss: Izpildē                                |                                 | Būvprojekts            |                    |   |  |  |
|-------------------------------------------------|---------------------------------|------------------------|--------------------|---|--|--|
| Uzdevums: Projekta saskanošana                  |                                 | PAMATDATI              |                    |   |  |  |
| Būvniecības lieta: TMP-32                       | 480-1003                        |                        |                    |   |  |  |
| Adrese: "Vecvārr<br>2164                        | as", Divezeri, Ādažu nov., LV-  | Akceptēšanas datums    | 26.06.2018         | 8 |  |  |
| Objekta nosaukums: Mājas pā<br>Datums: 26.06.20 | irbūve un pirtiņas izbūve<br>18 | Akceptēšanas numurs    | BIS-BV-7.2-2018-50 |   |  |  |
| Izpildīt līdz: 17.07.20<br>Plānotais izpildes   | Uzstādīt kā nesāktu             | Esošais nomenklatūras  |                    |   |  |  |
| datums:                                         | Deleģēt                         | numurs                 |                    |   |  |  |
| Izpildes datums:<br>Atbildīga grupa:            | Atcelt                          | Oriģinālnumurs         |                    |   |  |  |
| Atbildīgais: Andris P<br>Pamatojums vai —       | Uzstādīt plānoto izpildes laik  | u Oriģināldatums       |                    | 8 |  |  |
| piezīmes:                                       | Pagarināt izpildes termiņu      | Pamatojuma dokuments   |                    | • |  |  |
|                                                 | Jauns apakšuzdevums             | Akcentēšanas iestāde   |                    | 0 |  |  |
| Izpildīt 🔺                                      | Citas darbības 🔺                | , anophostando rostado |                    | 4 |  |  |

83. Attēls. Darba uzdevuma citas darbības.

### 5.2.2.3 Deleģēt

Darbība pieejama zem spiedpogas <**Citas darbības**>. Paredzēts darba uzdevuma nodošanu citam atbildīgajam.

Pēc spiedpogas nospiešanas tiek atvērta forma, kurā var norādīt citu atbildīgo un pievienot komentāru.

| Deleģēt uzdevumu | citai personai ×                                                                                                    |
|------------------|----------------------------------------------------------------------------------------------------|
| Atbildīgais      | Jānis Bērziņš                                                                                                    |
| Komentārs        | Izskatīt Būvniecības iesniegumu - uzskaites karti<br>un pieņemt lēmumu, vai šāda būvniecība ir<br>pieļaujama <br>.:: |
|                  | Deleģēt Aizvērt                                                                                                    |

84. Attēls. Forma. Darba uzdevuma deleģēšana.

Pēc darba uzdevuma deleģēšanas, norādītais lietotājs tiek saglabāts kā Atbildīgais un tiek izsūtīts informatīvs e-pasts par darba uzdevumu piešķiršanu.

### 5.2.2.4 Gaidīt uz klientu

Darbība pieejama zem spiedpogas <**Citas darbības**>.

| DARBĪBAS AR UZDEVUMU<br>Statuss: Jauns<br>Uzdevums: Tehnisko<br>Bīuniacības lieta: TMP 32 | noteikumu izsniegšana p         | Tehnisko noteik       | kumu pieprasījums                                      |
|-------------------------------------------------------------------------------------------|---------------------------------|-----------------------|--------------------------------------------------------|
| Adrese: Rīgas ga<br>2164                                                                  | tve 14, Ādaži, Ādažu nov., LV-  | Datums                | 04.06.2018                                             |
| Objekta nosaukums: test<br>Datums: 04.06.20                                               | 18                              | Numurs                | BIS-BV-6.18-2018-450                                   |
| Izpildīt līdz: 24.06.20<br>Plānotais izpildes                                             | Gaidīt uz klientu               | Esošais nomenklatūras |                                                        |
| datums:                                                                                   | Deleģēt                         | numurs                |                                                        |
| Izpildes datums:<br>Atbildīga grupa:                                                      | Atcelt                          | Oriģinālnumurs        |                                                        |
| Atbildīgais: Andris P<br>Pamatojums vai                                                   | Uzstādīt plānoto izpildes laiku | Oriģināldatums        | <b></b>                                                |
| piezīmes: 🛹                                                                               | Pagarināt izpildes termiņu      | Par                   |                                                        |
| Pievienotie attēli                                                                        | Jauns apakšuzdevums             |                       |                                                        |
| Sākt                                                                                      | Citas darbības 🔺                | Tehnisko noteikumu    | AS "Sadales tīkls" TNI; Šmerļa iela 1, Rīga, LV-100€ Q |
|                                                                                           |                                 | izdevējiestāde        |                                                        |

85. Attēls. Opcija "Gaidīt uz klientu".

Paredzēts uzstādīt īslaicīgi, kamēr darba uzdevumu nevar izpildīt Pasūtītāja (vai citu no būvvaldes neatkarīgu) apstākļu dēļ, paredzēta komentāra pievienošana, kurā situāciju iespējams aprakstīt detalizēti.

Pēc spiedpogas nospiešanas tiek atvērta forma, kurā var norādīt komentāru, kas tieši tiek gaidīts un jauno darba uzdevuma izpildes datumu.

|            | .". Nepieciešamā papildus<br>informācija |
|------------|------------------------------------------|
|            |                                          |
|            | * Atbildēt līdz                          |
| 24.06.2018 | <u>*</u> Izpildīt līdz                   |
|            | 24.06.2018                               |

86. Attēls. Darba uzdevuma uzstādīšana uz 'Gaidīt uz klientu'.

Pēc saglabāšanas, tiek mainīts darba uzdevuma statuss uz "*Gaida uz klientu*", lai saņemtu atbildi līdz norādītajam datumam laukā '*Atbildēt līdz*'. Ja līdz šim datumam atbilde netiks saņemta no publiskā portāla, darba uzdevums automātiski tiks uzstādīts kā "Neatbildēts", lai varat pieņemt nākamo lēmumu. Līdz ar darba uzdevuma statusa "Neatbildēts" uzstādīšanu, atbildīgajai organizācijai BIS būvniecības sistēmā tiek izveidots informatīvs paziņojums, ka klients nav sniedzis papildus informāciju dokumentam.

Ja nepieciešamie labojumi un papildinājumi tiks iesniegti, tad darba uzdevuma statuss tiks uzstādīts "Atbildēts".

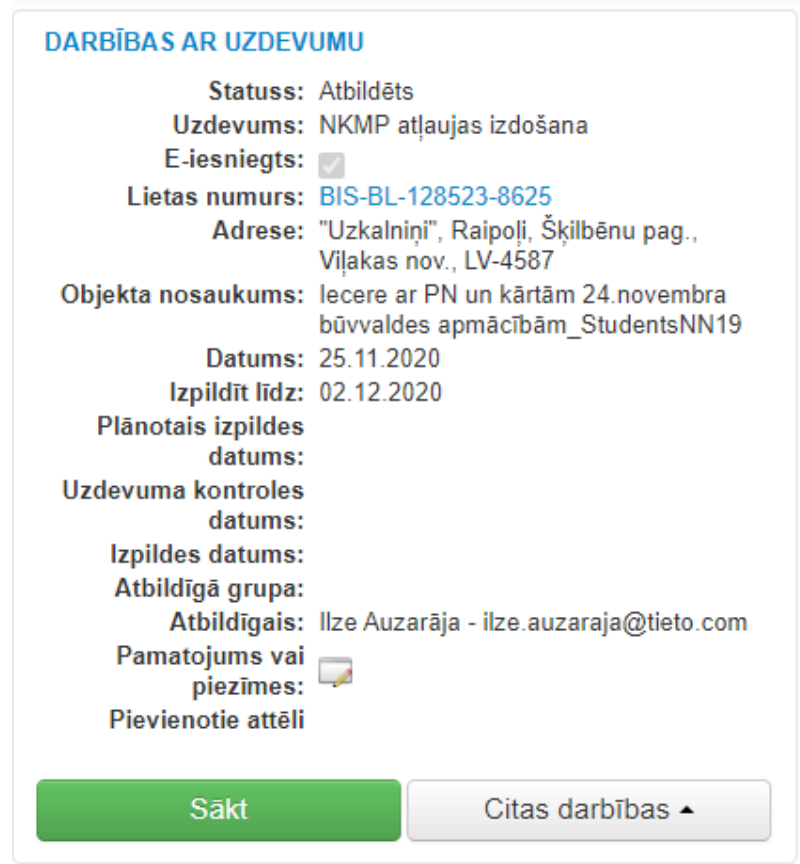

87. 82. Attēls. Darba uzdevuma uzstādīšana no 'Gaidīt uz klientu' uz 'Atbildēts'.
Darba uzdevumam ar veidu "Tehnisko noteikumu izsniegšana", mainot statusu no "Gaidīt uz klientu" uz "Atbildēts", darba uzdevuma izpildes termiņš tiek atjaunots atbilstoši <u>darba uzdevuma uzstādījumos</u> definētajai "Izpildes termiņš" vērtībai.

Pēc šiem statusiem "Atbildēts" un "Neatbildēts" iespējams arī <u>meklēt darba</u> <u>uzdevumu sarakstā.</u>

## 5.2.2.5 Atsākt

Darbība **<Atsākt>** pieejama, ja statuss ir "Gaida uz klientu", lai atsāktu darba uzdevuma izpildi.

#### 5.2.2.6 Uzstādīt plānoto izpildes laiku

Paredzēts, lai ieplānotu konkrētu datumu darba uzdevuma veikšanai, gadījumā, kad tas atšķiras no darba uzdevuma izpildes termiņa.

Pēc spiedpogas nospiešanas tiek atvērta forma, kurā var norādīt darba uzdevuma plānoto izpildes datumu.

| Plānotais izpildes        | datums     |          | ×       |
|---------------------------|------------|----------|---------|
| Plānotais izpildes datums | 20.05.2014 |          |         |
|                           |            | Saglabāt | Aizvērt |

Pēc saglabāšanas, tiek uzstādīts plānotais darba uzdevuma izpildes datums.

#### 5.2.2.1 Uzstādīt kontroles datumu

Paredzēts, lai darba uzdevumam varētu norādīt kontroles datumu, lai papildus pievērstu uzmanību darba uzdevumiem.

Pēc spiedpogas nospiešanas tiek atvērta forma, kurā var norādīt uzdevuma kontroles datumu.

| Uzdevuma kontrol          | es datums ×      |
|---------------------------|------------------|
| Uzdevuma kontroles datums |                  |
|                           | Saglabāt Aizvērt |

Sistēma neļauj saglabāt uzdevuma kontroles datumu, kurš ir lielāks par uzdevuma "Izpildīt līdz" datumu. Pēc saglabāšanas, tiek uzstādīts darba

uzdevuma kontroles datums pēc kura var veikt meklēšanu darba uzdevumu sarakstā.

## 5.2.2.2 Jauns apakšuzdevums

Darbība pieejama zem spiedpogas <**Citas darbības**>. Darba uzdevuma izpildes ietvaros var veidot pakārtotus darba uzdevumus - apakšuzdevumus citiem atbildīgajiem. Apakšuzdevumu atbildīgais apstrādā līdzīgi kā standarta darba uzdevumam.

Galvenā darba uzdevuma veikšanas ietvaros lietotājs var sekot līdzi visiem šī uzdevuma apakšuzdevumiem. Neizpildīts apakšuzdevums neliedz izpildīt galveno darba uzdevumu. Ja galvenais darba uzdevums tiek izpildīts, automātiski slēdz visus neizpildītos apakšuzdevumus.

| Jauns apakšuzdevums |                                                                                                    |  |  |  |  |  |  |
|---------------------|----------------------------------------------------------------------------------------------------|--|--|--|--|--|--|
| * Uzdevuma veids    | Cits                                                                                                    |  |  |  |  |  |  |
| * Uzdevums          | Sniegt izvērtējumu                                                                                                    |  |  |  |  |  |  |
| * Izpildīt līdz     | 19.05.2014                                                                                                    |  |  |  |  |  |  |
| Atbildīgais         | Aigars Ābele                                                                                                    |  |  |  |  |  |  |
| Atbildīgais         | The second second se |  |  |  |  |  |  |
|                     |                                                                                                    |  |  |  |  |  |  |
|                     | Izveidot Aizvērt                                                                                                    |  |  |  |  |  |  |

Apakšuzdevuma veidošanas ievadlauki:

88. Attēls. Jauna apakšuzdevuma pievienošana.

- Uzdevuma veids klasificēts uzdevuma veids. Izvēlne no darba uzdevumu veidiem;
- Uzdevums uzdevuma teksts brīvā formā;
- Izpildīt līdz apakšuzdevuma izpildes termiņš. Pēc noklusējuma nākamā diena;
- Atbildīgais viens vai vairāki atbildīgie, kas norādāmi no būvvaldes darbinieku saraksta. Katram no atbildīgajiem tiek izveidots savs apakšuzdevums.

Apakšuzdevumu ir iespēja to pabeigt divos veidos – izpildīt vai noraidīt. Galvenā darba uzdevumā būs uzskatāmi redzams, kā apakšuzdevums ir pabeigts. (Skatīt arī aprakstu <u>Apakšuzdevumi</u>).

## 5.2.2.3 Izpildīt

Darbība pieejama darba uzdevumā ar spiedpogu <**Izpildīt**>. Paredzēts, lai sniegtu atbildi uz šo saņemto, izskatīto dokumentu. Pēc darba uzdevuma pabeigšanas darba uzdevums tiek uzstādīts statuss uz **Izpildīts**. Skatīt arī <u>Tehnisko noteikumu izsniegšana</u> un <u>Projekta saskanošana</u>.

Darba uzdevumu nevar pabeigt, ja darba uzdevums ir konfigurēts kā maksas, bet nav norādīta apstiprināta darba uzdevuma tāmes summa.

## 5.2.2.4 Noraidīt

**Noraidīšana** tāpat kā **Izpildīt** ir darba uzdevuma slēgšana, taču ar negatīvu rezultātu. Papildus, noraidīšanas gadījumā, ir iespēja ievadīt noraidīšanas iemeslu vai pievienot lēmumu.

| Norādiet noraidīša                                                        | inas iemeslu ×  |
|---------------------------------------------------------------------------|-----------------|
| Komentārs                                                                 |                 |
|                                                                           |                 |
|                                                                           | Noraidit Aizvēd |
|                                                                           | Alzer           |
|                                                                           |                 |
| Noraidīt saskaņoju                                                        | mu x            |
| Noraidīt saskaņoju                                                        | x               |
| Noraidīt saskaņoju                                                        | x               |
| Noraidīt saskaņoju<br>* Pamatojuma dokuments<br>Pievienot jaunu dokumentu | Imu x           |

89. Attēls. Darba uzdevuma noraidīšana.

## 5.2.2.5 Tāmēt

Paredzēts summas ievadei, gadījumos, kad šī veida darba uzdevumu norādīts kā maksas. Darbība pieejama (un obligāti būs veicama), ja konkrētais darba uzdevuma veids darba uzdevuma uzstādījumos būs atzīmēts kā maksas. Darbība pieejama tikai tiem lietotājiem, kuriem piešķirta loma "**Būvvaldes grāmatvedis**".

## 5.2.2.6 Būvniecības lieta

Ērtākai sistēmas lietošanai ir nodrošināta navigācija no darba uzdevuma uz būvniecības lietu, uzspiežot uz 'Būvniecības lietas numuru'.

| BIS          | Darba uzdevun                           | ni Būvniecības lietas                    | Tehn. noteikumi | Palīdz   | ība                | AS "Sadales tīkis" TNI 🔻 | ወ |
|--------------|-----------------------------------------|------------------------------------------|-----------------|----------|--------------------|--------------------------|---|
| DARBĪBA      | S AR UZDEVUMU<br>Statuss: Izpildē       |                                          | Būvprojekt      | s        |                    |                          |   |
|              | Uzdevums: Projekta                      | saskaņošana                              | PAMATDATI       |          |                    |                          |   |
| Būvn         | Adrese: "Vecvām<br>2164                 | 80-1003<br>as", Bivozon, Ādažu nov., LV- | Akceptēšanas    | datums   | 27.06.2018         | 8                        |   |
| Objekta      | nosaukums: Mājas pā<br>Datums: 27.06.20 | irbūve un pirtiņas izbūve<br>18          | Akceptēšanas    | numurs   | BIS-BV-7.2-2018-52 |                          |   |
|              | Izpildīt līdz: 18.07.20                 | 18                                       | Esošais nomen   | klatūras |                    |                          |   |
| Planc        | datums:                                 |                                          |                 | numurs   |                    |                          |   |
| Izpil<br>Atb | des datums:<br>ildīga grupa:            |                                          | Oriģināl        | numurs   |                    |                          |   |
|              | Atbildīgais: Andris Pa                  | araudziņš                                | Oriģināl        | datums   |                    | <b>#</b>                 |   |
| Pan          | piezīmes: 🧔<br>ienotie attēli           |                                          | Pamatojuma dok  | uments   |                    | Ŧ                        |   |
|              | Izpildīt 🔺                              | Citas darbības ▲                         | Akceptēšanas    | iestāde  |                    | Q                        |   |

90. Attēls. Navigācija no darba uzdevuma uz būvniecības lietu.

## 5.2.2.7 Atcelt

Darbība pieejama zem spiedpogas **<Citas darbība**s>, kamēr darba uzdevums ir statusā **Izpildē**.

Pēc spiedpogas nospiešanas tiek pārprasīts, vai tiešām vēlas atcelt darba uzdevumu. Ja apstiprina - tad darba uzdevums nonāk statusā *'Atcelts'*.

#### 5.2.2.8 Darbības ar elektroniskiem iesniegumiem

Par BIS portālā e-pakalpojuma veidā iesniegtajiem iesniegumiem lietotājs uzzina, saņemot darba uzdevumu. Elektroniskā pakalpojuma rezultāts būs sistēmā reģistrēts iesnieguma dokuments un atbilstošs darba uzdevums lietotājam. Tehnisko noteikumu izdevēja organizācijai var ienākt darba uzdevumi ar vai bez būvniecības lietas. Ja būvniecības lieta tiek gatavota vēl tikai publiskajā portālā un tā nav iesniegta būvvaldei, par to liecinās lietas pagaidu numurs *TMP-....*, kurš darba uzdevumā iekrāsots sarkans. Gadījumā, ja būvniecības lieta būs jau reģistrēta iekšējā BIS2 sistēmā, lietas numurs būs *BIS-*.... Ja tehniskie noteikumi pieprasīti pirms būvniecības lietas, tad atrādīs "-".

| Statuss: Jauns                                                          | Tehnisko noteik       | kumu pieprasījum                      | S                         |
|-------------------------------------------------------------------------|-----------------------|---------------------------------------|---------------------------|
| Uzdevums: Tehnisko noteikumu izsniegšana                                | PAMATDATI             |                                       |                           |
| Adrese: "Liepaine 30", Liepaine, Saulkrastu<br>Saulkrastu nov., LV-2160 | pag., Datums          | 02.07.2018                            | 8                         |
| bjekta nosaukums:<br>Datums: 02.07.2018                                 | Numurs                | BIS-BV-6.18-2018-769                  |                           |
| Izpildīt līdz: 22.07.2018                                               | Esošais nomenklatūras |                                       |                           |
| Plānotais izpildes<br>datums:                                           | numurs                |                                       |                           |
| Izpildes datums:<br>Atbildīga grupa:                                    | Oriģinālnumurs        |                                       |                           |
| Atbildīgais: Andris Paraudziņš<br>Pamatojums vai 🥅                      | Oriģināldatums        |                                       | 8                         |
| piezīmes: 🛹<br>Pievienotie attēli                                       | Par                   |                                       |                           |
| Sākt Citas darbības ▲                                                   |                       |                                       |                           |
|                                                                         | Tehnisko noteikumu    | AS "Sadales tīkls" TNI; Šmerļa iela 1 | 1, Rīga, LV-100€ <b>Q</b> |

91. Attēls. E-iesnieguma izskatīšanas darba uzdevums.

Tālākās darbības darba uzdevumu apstrādei ir atkarīgas no saņemtā darba uzdevuma veida vai saskaņo projektu, vai izsniedz tehniskos noteikumus, vai izsniedz atzinumu.

## 5.2.3 Paziņojumi par darba uzdevumiem

Sistēmas lietotājs saņem jaunu paziņojumu, ja tiek izveidots kāds jauns darba uzdevums, kur lietotājs norādīts kā atbildīgais. Kā arī atgādinājumu uz savu e-pastu par visiem saviem nepabeigtajiem darba uzdevumiem sistēmā nodefinētajā dienā. Ja darba uzdevumam nav norādīts atbildīgais vai atbildīgā grupa, paziņojums tiek nosūtīts uz iestādes e-pastu. Šādam paziņojumam virsraksts ir "BIS: Neizpildīti darba uzdevumi", kur saturā būs saraksts ar nepabeigtiem darba uzdevumiem. Skatīt arī aprakstu <u>Pazinojumi</u>.

## 6 Būvniecības lietas

### 6.1 Būvniecības lietu saraksts

Ir pieejama no sistēmas galvenās izvēlnes. Tajā apkopota informācija par būvniecības lietām lietotāja aktīvajā organizācijā.\_ Ja tehnisko noteikumu izdevējam ir saskaņošanas pieprasījums par būvniecības lietu (t.sk. pagaidu būvniecības lietu - ieceres gadījumā), tā parādās tehnisko noteikumu izdevēja būvniecības lietu sarakstā un ir iespējams to apskatīt. Citas būvvaldes būvniecības lietas nevar apskatīt un labot, ja nav piešķirtas/deleģētas tiesības no citas būvvaldes uz konkrētu būvniecības lietu.

| BIS Darba        | uzdevumi                                          | Būvniecība                         | is lietas                            | Tehn.                                                                                                | noteikumi Pa        | alīdzība                    | AS "Sa                   | adales tīkis" TNI 🔻                                   | ወ        |
|------------------|---------------------------------------------------|------------------------------------|--------------------------------------|----------------------------------------------------------------------------------------------------|---------------------|-----------------------------|--------------------------|-------------------------------------------------------|----------|
| Lieta            | as numurs                                         |                                    |                                      |                                                                                                    | Obje                | ekta nosaukums              |                          |                                                       |          |
| Adm./Vēst. lieta | as numurs                                         |                                    |                                      |                                                                                                    | Kadas               | tra apzīmējums              |                          |                                                       |          |
|                  | Adrese                                            |                                    |                                      | Q                                                                                                    | к                   | adastra numurs              |                          |                                                       |          |
| Dokument         | ta numurs                                         |                                    |                                      |                                                                                                    | Izveid              | lošanas datums              | 8                        | - 🛗                                                   |          |
| lekļaut neaktui  | ālās lietas 🛛                                     |                                    |                                      |                                                                                                    |                     |                             |                          |                                                       |          |
|                  |                                                   |                                    | M                                    | eklēt                                                                                                | Notīrīt             | vērstā meklēšana            |                          |                                                       |          |
|                  |                                                   |                                    |                                      |                                                                                                    |                     |                             | Karte                    | + Jauna būvniecība                                    | as lieta |
|                  |                                                   |                                    |                                      |                                                                                                    |                     |                             |                          |                                                       |          |
| Lietas numurs    | Objekta nosa                                      | ukums                              | Adrese                               |                                                                                                    |                     | Būvniecības<br>veids        | Izveidošanas<br>datums ▼ | Stadija/Dokumentu<br>skaits 🚯                         |          |
| TMP-32599-1105   | Veselības insp<br>apmācību iesr                   | ekcijas<br>Niegums IAU             | "Vecvārnas<br>Ziemeļu iel<br>LV-2163 | "Vecvārnas", Divezeri, Ādažu nov., LV-2164;<br>Ziemeļu iela 10, Lilaste, Carnikavas nov.,<br>LV-2163 |                     |                             | 17.07.2018               | (11/8)                                                |          |
| BIS-32584-1005   | DzīvĒka0607                                       |                                    | Rīgas gatv                           | Rīgas gatve 13, Ādaži, Ādažu nov., LV-2164                                                           |                     |                             | 06.07.2018               | Būvdarbu<br>uzsākšanas<br>nosacījumu izpilde<br>(5/3) | <br>₽    |
| TMP-32527-1041   | Saimniecības<br>siltumnīcas un<br>tualetes būvnie | ēkas, lapenes,<br>I lauku<br>ecība | "Dāvji", Pu<br>nov., LV-21           | "Dāvji", Pulkarne, Ķekavas pag., Ķekavas<br>nov., LV-2123                                            |                     | Jauna būvniecība            | 02.07.2018               | (2/2)                                                 |          |
| TMP-32480-1003   | Mājas pārbūve<br>izbūve                           | e un pirtiņas                      | "Vecvārnas                           | s", Divezeri,                                                                                        | Ādažu nov., LV-2164 | Pārbūve<br>Jauna būvniecība | 26.06.2018               | (4/4)                                                 |          |
| BIS-32433-31     | SPICE seven                                       | eleven                             |                                      |                                                                                                    |                     |                             | 15.06.2018               | (1/0)                                                 | ê        |
| BIS-32432-30     | Vasaras lapen                                     | e Ozolsalā                         | Rīgas iela                           | 27C, Rēzek                                                                                           | ne, LV-4601         |                             | 15.06.2018               | lecere (1/1)                                          | ê        |
| BIS-32431-29     | Zirgu etalie                                      |                                    | Kraeta jela                          | 26 Dázako                                                                                            | e 11/4601           |                             | 15.06.2018               | Jecere (1/1)                                          | <b>A</b> |

92. Attēls. Forma. Būvniecību lietu saraksts.

No saraksta var atvērt konkrētās Būvniecības lietas, nospiežot uz Lietas ieraksta rindu vai uz lietas numuru.

Saraksta vienā lapā tiek atrādītas 20 būvniecības lietas. Lai pārslēgtos uz nākamo vai citu lapu, izmantojiet lapošanās iespēju, kas atrodas lejā.

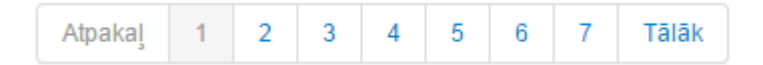

### 93. Attēls. Pārslēgšanās iespēja pa lapām.

Saraksts tiek kārtots pēc būvniecības lietā pēdējās notikušās aktivitātes datuma. Tādejādi būvniecības lieta kura tikusi labota pēdējā, sarakstā tiks rādīta kā pirmā. Iespējams arī sarakstu sakārtot pēc 'Lietas numura', 'Objekta nosaukuma' vai 'Izveidošanas datuma', uzspiežot uz attiecīgās kolonnas nosaukuma.

Būvniecības lietu sarakstā atrāda arī lietas stadiju un dokumentu skaitu lietā (kopējais dokumentu skaits/dokumentu skaits, kas nav gala statusā). Stadijas skaidrojumu atrāda pie kolonnas virsraksta zem ikonas (i).

Saraksta pēdējā kolonnā atrāda kartes ikonu un darba uzdevumu ikonu. Nospiežot uz Latvijas karti, atver būvniecības lietas atrašanās vietu, ja tā ir atzīmēta kartē.

## 6.1.1 Būvniecības lietu meklēšana

Formas augšējā daļā ir būvniecības lietu meklēšanas bloks.

| BIS   | Darba uzdevumi        | Būvniecības lietas | Tehn. | noteikumi Palīdzība        | AS "Sadales tīkls" TNI | •  | ወ |
|-------|-----------------------|--------------------|-------|----------------------------|------------------------|----|---|
|       | Lietas numurs         |                    |       | Objekta nosaukums          |                        |    |   |
| Adm.  | /Vēst. lietas numurs  |                    |       | Kadastra apzīmējums        |                        | Ĩ. |   |
|       | Adrese                |                    | Q,    | Kadastra numurs            |                        |    |   |
|       | Dokumenta numurs      |                    |       | Izveidošanas datums        |                        | 9  |   |
| lekļa | aut neaktuālās lietas | )                  |       |                            |                        |    |   |
|       |                       | Me                 | eklēt | Notīrīt Izvērstā meklēšana |                        |    |   |

94. Attēls. Būvniecības lietas meklēšanas bloks.

Meklēšanu var veikt daļēji vai pilnībā ievadot meklēšanas kritēriju. Var norādīt vairākus meklēšanas kritērijus. Meklēšana tiks veikta kritērijus saistot ar loģisko UN. Pēc kritēriju ievadīšanas jānospiež <**Meklēt**>. Lai atceltu meklēšanas kritērijus, jānospiež spiedpoga <**Notīrīt**>.

## 6.1.2 Būvniecības lietu izvērstā meklēšana

Formas augšējā daļā ir iespējams izvēlēties opciju <lzvērstā meklēšana>, kur iespējams norādīt vēl citus atlases kritērijus.

Papildus atlasīšanas kritēriji tiek piedāvāti par iesaistītajām personām, būvēm/telpu grupām un dokumentiem.

| BIS Darba          | uzdevumi    | Būvniecības lietas      | Tehn.  | noteikumi Palīdzība        | AS "Sadales tīkls" TN | <del>ب</del> م |
|--------------------|-------------|-------------------------|--------|----------------------------|-----------------------|----------------|
| Lietas             | s numurs    |                         |        | Objekta nosaukums          |                       |                |
| Adm./Vēst. lietas  | s numurs    |                         |        | Kadastra apzīmējums        |                       |                |
|                    | Adrese      |                         | Q,     | Kadastra numurs            |                       |                |
| Dokumenta          | a numurs    |                         |        | Izveidošanas datums        |                       | 8              |
| lekļaut neaktuā    | lās lietas  |                         |        |                            |                       |                |
| Pieejas            | tiesības    |                         | •      | Citas organizācijas lietas |                       |                |
| lesaistītā persona |             |                         |        |                            |                       |                |
| Dal                | ības veids  |                         | ,      | Persona 🕄                  |                       |                |
| Būve/telpu grupa   |             |                         |        |                            |                       |                |
| Bú                 | īves veids  |                         | ,      | Būvniecības veids          |                       | •              |
| BVKB piekr         | itīga būve  |                         |        |                            |                       |                |
| Dokuments          |             |                         |        |                            |                       |                |
| Dokum              | enta veids  | Izvēlieties no saraksta |        | Dokumenta datums           |                       |                |
| Dokumen            | ita statuss |                         | ,      | Izdošanas datums           |                       | •              |
|                    |             |                         |        | Nav spēkā                  |                       |                |
|                    |             |                         | Meklēt | Notīrīt Ātrā meklēšana     |                       |                |

95. Attēls. Būvneicības lietas izvērstās meklēšanas iespējas.

Aizvērt izvērsto meklēšanu var nospiežot opciju <Ātrā meklēšana>.

## 6.1.3 Būvniecības lieta

No **Būvniecības lietu saraksta** lietotājs var atvērt izvēlēto būvniecības lietu, uzspiežot uz saraksta ieraksta, un tajā redzēt sadaļas "Dokumenti", "Rēķini".

| BIS                                                                                                   | Darba uzdevumi | Būvniecības | lietas Tehn. not   | eikumi Palīd | zība            | AS "Sadales tīkis" TNI 🔻 | ወ        |  |  |  |  |
|----------------------------------------------------------------------------------------------------|----------------|-------------|--------------------|--------------|-----------------|--------------------------|----------|--|--|--|--|
| Mājas pārbūve un pirtiņas izbūve<br>TMP-32480-1003 · · · Pārbūve, Jauna būvniecība · 26.06.2018 11:00 |                |             |                    |              |                 |                          |          |  |  |  |  |
| Dokumenti (4)                                                                                         |                |             |                    |              |                 |                          |          |  |  |  |  |
| Dokumenti                                                                                             | Dokumenti      |             |                    |              |                 |                          |          |  |  |  |  |
| Veids                                                                                                 |                | Datne       | Dokumenta numurs   | Nosaukums    | Datums <b>v</b> | Statuss 🕄                |          |  |  |  |  |
| Büvprojekts                                                                                           |                |             | BIS-BV-7.2-2018-52 |              | 27.06.2018      | Reģistrēts               | <b>a</b> |  |  |  |  |

96. Attēls. Būvniecības lietas forma.

#### 6.1.3.1 Dokumenti

Sistēmā paredzēts reģistrēt visus ar būvniecību saistītos dokumentus. No funkcionālā viedokļa, visi dokumentu veidi iedalāmi 3 grupās:

 Saņemtie iesniegumi (ienākošie dokumenti) – šajā kategorijā ir visi būvniecības ierosinātāja, projektētāja, trešās personas iesniegtie iesniegumi, kas saistīti ar būvniecības norisi. Šādu dokumentu reģistrēšanai sistēmā izstrādātas speciālas datu ievades formas, lai nodrošinātu strukturētu datu uzkrāšanu un datu tālāk izmantošanu būvniecības lietā un nākamajos dokumentos. Dokumenta dati, kurus iesniegs persona izmantojot e-pakalpojumus būvvalde jau saņems strukturētā veidā.

 Izejošie dokumenti – šajā grupā ir visi tie dokumenta veidi, kurus sagatavo būvvalde vai tehnisko noteikumu izdevēji, piemēram, būvatļauja vai motivēts būvniecības atteikums. Izejošiem dokumentiem veidotas speciālas formas atbilstoši dokumenta veida prasībām, lai ērtā veidā būvvalde varētu ievadīt papildus datus un sagatavot izdruku vai elektronisko dokumentu. Dokumenta apstrāde atbilst izejošā dokumenta apstrādei. (Detalizētāku aprakstu par formas laukiem un datu apstrādi skatīt pie attiecīgajiem dokumenta veidiem.)

 Cilti būvniecības lietas dokumenti – Šādu dokumentu reģistrēšanai sistēmā izstrādāta viena ekrāna forma, kas paredz dokumenta reģistrāciju, bez citām specifiskām funkcionālām iespējām. Pārsvarā tie ir dokumenti, kas tiek saņemti kā pielikumi kādam iesniegumam, piemēram, foto materiāli vai citu institūciju izsniegti atzinumi par būves gatavību ekspluatācijai. Šos dokumentus var pievienot, reģistrējot konkrētu iesniegumu vai izmantojot vienotu formu pamatdatu ievadīšanai, pievienojot dokumentu būvniecības lietā un izvēloties no hierarhijas dokumenta veidu, kuram nav izstrādāta speciāla forma, atkarībā no dokumenta veida.

## 3.5.2 Dokumenta statusu pārejas

Dokumentu apstrādes atsekošanai tiek izmantoti dokumentu statusi. Statusu pārejas diagramma atspoguļota šajā zīmējumā:

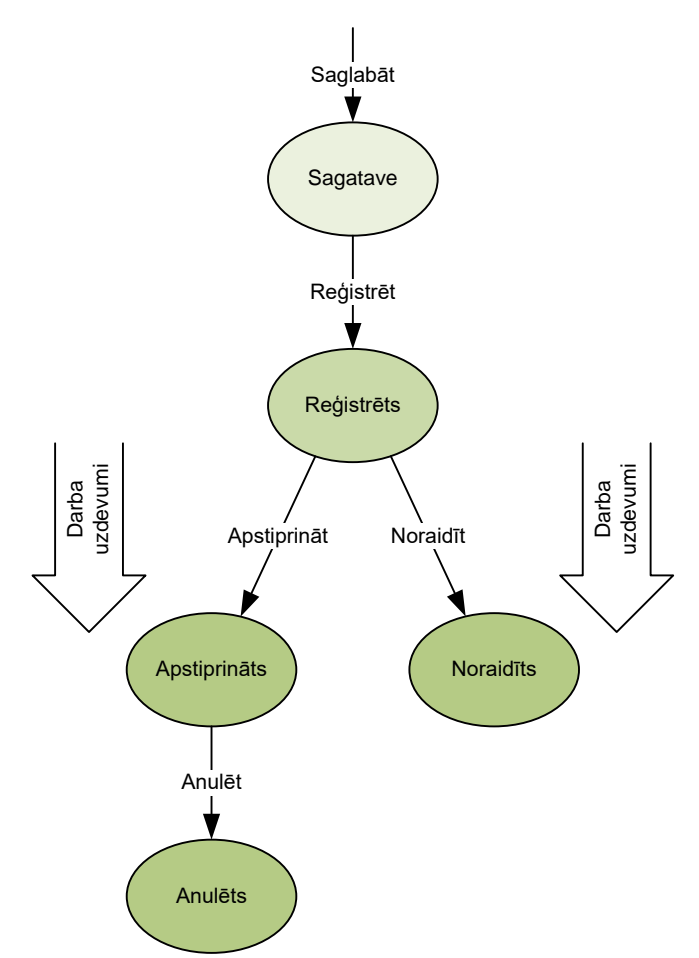

97. Attēls. Diagramma. Dokumentu statusu pāreja.

 Sagatave – Kamēr dokuments tiek gatavots, ievadīto informāciju iespējams periodiski saglabāt, tajā pašā laikā norādot, ka dokumenta ievadīšana sistēmā nav pabeigta un ievadītie dati var nebūt pilnīgi. Šajā laikā dokumenta statuss ir Sagatave. Dokumenta saglabāšana tiek veikta ar spiedpogas <Saglabāt> palīdzību. Dokuments statusā Sagatave bez ierobežojumiem ir pieejams labošanai attiecīgās būvvaldes sistēmas lietotājam ar lomu 'Būvvaldes darbinieks'.

 Reģistrēts – Kad dokumenta ievadīšana sistēmā tiek pabeigta, dokumentu nepieciešams reģistrēt sistēmā. Reģistrēšana tiek veikta ar spiedpogas <Reģistrēt> palīdzību. Noteiktiem dokumentu veidiem (visiem būvvaldē ienākošajiem dokumentiem un citiem, ja 'Dokumentu veidu klasifikatorā' definēts, ka nepieciešams darba uzdevums) līdz ar reģistrāciju sistēma ģenerē darba uzdevumu (detalizētāks aprakstu skatīt sadaļā 'Darba uzdevumi'), dokumenta izskatīšanai vai apstrādei. Dokumenta datus pēc dokumenta reģistrēšanas nav iespējams labot. No publiskā portāla saņemtie e-iesniegumi automātiski ienāk statusā "Reģistrēts" un izveidojas attiecīgais darba uzdevums.

• Apstiprināts / Noraidīts – Pēc dokumenta izskatīšanas būvvaldei iespējams dokumentu vai nu atzīt par spēkā esošu veicot tā Apstiprināšanu, vai arī atzīt dokumentu par spēkā neesošu to Noraidot.

• Anulēts – Status paredzēts gadījumiem, kad spēkā esošs (Apstiprināts) dokuments tiek atzīts par nepamatotu un zaudē savu spēku.

## 3.5.3 Dokumentu veidu klasifikators

Sistēmā iekļautais dokumentu veidu klasifikators ir viena no centrālām sistēmas konfigurācijas sastāvdaļām un tas ir vienots visiem sistēmas lietotājiem. Dokumenta veida norādīšana ir obligāta katram sistēmā reģistrējamam dokumentam. Pie kam, katram dokumentam paredzēts norādīt tieši vienu, visvairāk tam atbilstošo, dokumenta veidu. Sistēmas uzvedība un ekrāna formu izskati veicot darbības ar dokumentu ir atkarīgi no dokumenta veida. Ņemot vērā, ka dokumentu veidu klasifikators nosaka sistēmas darbību, sistēma neparedz BIS lietotājiem iespēju veikt izmaiņas šajā klasifikatorā. Izmaiņu vai papildinājumu nepieciešamības gadījumā, nepieciešams kontaktēties ar BVKB (sistēmas pasūtītāju), kas saskaņos prasības ar sistēmas izstrādātāju.

| Dokumenti (5)                   |       |                          |           |                 |                                          |  |  |  |  |
|---------------------------------|-------|--------------------------|-----------|-----------------|------------------------------------------|--|--|--|--|
| Dokumenti                       |       |                          |           |                 |                                          |  |  |  |  |
| Veids                           | Datne | Dokumenta numurs         | Nosaukums | Datums <b>v</b> | Statuss 🕄                                |  |  |  |  |
| Tehnisko noteikumu pieprasījums |       | BIS-BV-6.18-2018-<br>774 |           | 06.07.2018      | Reģistrēts                               |  |  |  |  |
| Būvatļauja (ēkām)               |       | BIS-BV-4.1-2018-<br>242  |           | 06.07.2018      | Reģistrēti BUN izpildes<br>apliecinājumi |  |  |  |  |
| Būvatļauja (ēkām)               |       |                          |           |                 | Sagatave                                 |  |  |  |  |
| Būvprojekts minimālā sastāvā    |       | BIS-BV-7.1-2018-28       |           | 06.07.2018      | Akceptēts                                |  |  |  |  |
| Būvniecības iesniegums ēkai     |       | BIS-BV-1.1-2018-<br>300  |           | 06.07.2018      | Akceptēts                                |  |  |  |  |

98. Attēls. Būvniecības lietas dokumenti.

Ja pie dokumenta tiek atrādīta "aizslēgta atslēdziņa", tas nozīmē, ka dokuments reģistrēts citas organizācijas ietvaros.

## 6.1.3.2 Rēķini

Tehnisko noteikumu izdevēja darbinieks var sagatavot jaunu rēķinu, lai nodotu rēķina informāciju pasūtītājam. Lai pievienotu rēķinu par tehnisko noteikumu izdošanu apmaksājamo rēķinu, jānospiež poga <Jauns rēķins> būvniecības lietas šķirklī "*Rēķini*".

| BIS                                                                                                   | Darba uzdevumi | Būvniecības li   | etas Tehn  | . noteikumi 🦷 F | Palīdzība AS               | 8 "Sadales tīkls" TNI 🔻 | ወ |  |  |  |
|----------------------------------------------------------------------------------------------------|----------------|------------------|------------|-----------------|----------------------------|-------------------------|---|--|--|--|
| Mājas pārbūve un pirtiņas izbūve<br>TMP-32480-1003 · · · Pārbūve, Jauna būvniecība · 26.06.2018 11:00 |                |                  |            |                 |                            |                         |   |  |  |  |
| Dokumenti                                                                                             | (4) 📋 Rēķini   |                  |            |                 |                            |                         |   |  |  |  |
| Rēķini Jauns rēķins                                                                                   |                |                  |            |                 |                            |                         |   |  |  |  |
| Rēķina numu                                                                                           | s Rēķina veids | Apmaksas termiņš | Pamatojums | Summa apmaksa   | Neapmaksätä kavējuma nauda | Neapmaksātais atlikums  |   |  |  |  |

99. Attēls. Jauna rēķina pievienošana.

Lietotājs var izveidot jaunu rēķinu tehnisko noteikumu pieprasītājam no tehnisko noteikumu saraksta vai no būvniecības lietas. Veidojot rēķinu jānorāda:

- Dokuments jānorāda dokuments uz kuru attiecas rēķins, obligāts;
- Rēķina datums obligāti norādāms datums, kas nevar būt nākotnē;
- Rēķina numurs obligāti ievadāms teksta lauks. Rēķina veids jānorāda veids no iespējamo vērtību saraksta, obligāts. Rēķina veids, ko iespējams norādīt ir atkarīgs un uzstādāms sadaļā <u>Rēķinu uzstādījumi</u>.
  - Rēķina summa jāievada skaitliska vērtība;
    - Pamatojums brīvi ievadāms teksts;
  - Summa apmaksai jāievada skaitliska vērtība;
  - Neapmaksātā kavējuma nauda jāievada skaitliska vērtība;
    - Neapmaksātais atlikums jāievada skaitliska vērtība;
      - Apmaksas termiņš jānorāda datums;
        - Maksātāja kods teksta lauks;

Pie rēķina var pievienot rēķina datni.

TMP-32480-1003

| * Dokuments                | 27.06.2018 - BIS-BV-7.2-2018-52 - Bűvprojekts | Y |
|----------------------------|-----------------------------------------------|---|
| * Rēķina datums            | 19.07.2018                                    | 3 |
| * Rēķina numurs            | TST-1/2018                                    |   |
| * Rēķina veids             | Par tehnisko noteikumu izdošanu               | • |
| Rēķina summa               | 15                                            |   |
| Pamatojums                 |                                               |   |
| Summa apmaksai             | 15                                            |   |
| Neapmaksātā kavējuma nauda | 0.0                                           |   |
| Neapmaksātais atlikums     | 10                                            |   |
| Apmaksas termiņš           | ( t                                           | 3 |
| Maksātāja kods             |                                               |   |
|                            |                                               |   |
| Rēķins (datne)             | invoice-23239.pdf92 KB                        |   |

 Saglabāt
 « Atpakaļ

 100.
 Attēls. Rēķina ievade.

Rēķinu saglabājot, tiek nodots pasūtītājam tālākai apmaksai. Pasūtītājs rēķinu saņem un var apskatīt publiskajā portālā rēķinu sadaļā.

| Dokumenti (4) 🔋 Rēķini |                                    |                     |            |                   |                               |                           |   |  |  |  |  |
|------------------------|------------------------------------|---------------------|------------|-------------------|-------------------------------|---------------------------|---|--|--|--|--|
| Rēķini Jauns rēķins    |                                    |                     |            |                   |                               |                           |   |  |  |  |  |
| Rēķina<br>numurs       | Rēķina veids                       | Apmaksas<br>termiņš | Pamatojums | Summa<br>apmaksai | Neapmaksātā kavējuma<br>nauda | Neapmaksātais<br>atlikums |   |  |  |  |  |
| TST-1/2018             | Par tehnisko noteikumu<br>izdošanu | 21.07.2018          |            | 15,00             | 0,00                          | 10,00                     | Û |  |  |  |  |

101. Attēls. Rēķina atrādīšana pie būvniecības lietas.

Par rēķina pieprasīšanas faktu, izveido arī ierakstu dokumenta notikuma vēsturē.

## 7 Dokumentu saraksts

## 7.1 Tehnisko noteikumu saraksts

Tehnisko noteikumu izsniedzēja darbinieks var atvērt tehnisko noteikumu pieprasījumu sarakstu no galvenās izvēlnes joslas sadaļas 'Dokumenti'/'Tehn.noteikumi'.

| BIS   | Darba uzdevur                                              | mi Būvniecības lietas | Dokumenti 🝷                | Palīdzība                                                          | a/s "Sadales tīkls" TNI 🗸 🖒 |
|-------|------------------------------------------------------------|-----------------------|----------------------------|--------------------------------------------------------------------|-----------------------------|
| Deril | Piepr. numurs<br>Statuss<br>Izpildīt līdz<br>Lietas numurs | <b>*</b>              | Tehn. noteikur<br>Atzinumi | nieguma teksts<br>Piepr. datums<br>Derīgs līdz<br>Lietas nosaukums |                             |
| Bez t | Adrese                                                     | _                     | Q<br>Meklēt                | Kadastra apzīmējums<br>Notīrīt                                     |                             |

| Piepr.<br>datums | Piepr.<br>numurs             | Statuss      | Pieprasītājs          | Adrese                                                                                                    | Tehniskie<br>noteikumi     | Derīguma<br>termiņš |   |
|------------------|------------------------------|--------------|-----------------------|----------------------------------------------------------------------------------------------------|----------------------------|---------------------|---|
| 24.08.2018       | BIS-BV-<br>6.18-<br>2018-897 | Apstiprināts | Viesturs<br>Zellis    | "Ziedoņi", Zorģi, Iecavas nov., LV-3913 (40640110006); "Ziedoņi", Zorģi,<br>Iecavas nov., LV-3913 (40640110006001) | BIS-BV-<br>6.4-2018-<br>99 | 25.02.2019          |   |
| 30.08.2018       | BIS-BV-<br>6.18-<br>2018-902 | Reģistrēts   | Students18<br>Testa18 | Tautas iela 46, Viļaka, Viļakas nov., LV-4583 (38150010004)                                                        |                            |                     |   |
| 30.08.2018       | BIS-BV-<br>6.18-<br>2018-919 | Reģistrēts   | Students6<br>Tests6   | Meža iela 1, Grobiņa, Grobiņas nov., LV-3430 (64090010012)                                                         |                            |                     | 8 |

102. Attēls. Tehnisko noteikumu saraksts.

Par katru tehniskā noteikuma pieprasījumu, kas pieprasīts tehnisko noteikumu izdevēja organizācijai, kuras profilā darbojas lietotājs, sarakstā redz ierakstu. Sarakstā redzami visi pieprasījumi, gan bez būvniecības lietas, gan ar norādītu būvniecības lietu.

Ierakstam, kam ir neizpildīts darba uzdevums un piesaistīts būvniecības lietai, labajā pusē atrādās ikona <sup>(R)</sup>, kas darbojas kā saite, atverot saistošo darba uzdevumu.

Tehnisko noteikumu pieprasījumu saraksts pēc noklusēšanas tiek kārtots pēc pieprasīšanas datuma. Kārtošanu iespējams mainīt pēc tām kolonnām, kuras nosaukums atrādās zilā krāsā. Kārtošanu maina uzspiežot uz kolonnas nosaukuma pēc kuras vēlaties sakārtot sarakstu.

Sarakstā iespējama meklēšana pēc tām vērtībām, kas atrodas meklēšanas kritēriju ievades sadaļā, kas atrodas augšpusē virs saraksta. Skatīt arī aprakstu <u>Meklēšanas palīglogi</u>.

| Piepr. numurs<br>Statuss<br>Izpildīt līdz<br>Lietas numurs | · · · · · · · · · · · · · · · · · · · | Iesnieguma teksts     Piepr. datums     Derīgs līdz     Lietas nosaukums |  |  |
|------------------------------------------------------------|---------------------------------------|--------------------------------------------------------------------------|--|--|
| Bez būvniecības lietas<br>Adrese                           | ٩                                     | Kadastra apzīmējums                                                      |  |  |
|                                                            |                                       | Meklēt Notīrīt                                                           |  |  |

103. Attēls. Atlases kritēriji tehnisko noteikumu pieprasījuma sarakstā.

Vienā lapā tiek atrādīti 20 ieraksti.

| 29.05.2018 | BIS-BV- | Reģistrēts |         |                 |     |
|------------|---------|------------|---------|-----------------|-----|
|            | 6.18-   |            |         |                 |     |
|            | 2018-   |            |         |                 |     |
|            | 287     |            |         |                 |     |
|            | 201     |            |         |                 |     |
|            |         |            |         |                 |     |
| Atpakal    | 23      | 4 5        | 6 Tālāk | Atlasīti 105 ie | rak |
|            |         |            |         |                 |     |

104. Attēls. Lapošana tehnisko noteikumu pieprasījumu sarakstā.

Lai apskatītu pārējos ierakstus, jāpārslēdzas uz nākamajām lapām. Labajā pusē zem saraksta atrāda kopējo atlasīto ierakstu skaitu.

## 7.2 Atzinuma saraksts

Atzinuma izsniedzēja darbinieks var atvērt atzinuma pieprasījumu sarakstu no galvenās izvēlnes joslas sadaļas 'Dokumenti'/'Atzinumi'.

| BIS Darba uzdev                                                                      | umi Būvniecības lietas | Dokumenti 🝷                | Palīdzība                                                          | a/s "Sadales tīkis"TNI 🔻 | ወ |
|--------------------------------------------------------------------------------------|------------------------|----------------------------|--------------------------------------------------------------------|--------------------------|---|
| Piepr. numurs<br>Statuss<br>Izpildīt līdz<br>Lietas numurs<br>Bez būvniecības lietas |                        | Tehn. noteikur<br>Atzinumi | nieguma teksts<br>Piepr. datums<br>Derīgs līdz<br>Lietas nosaukums |                          |   |
| Adrese                                                                               |                        | Q<br>Meklēt                | Kadastra apzīmējums<br>Notīrīt                                     |                          |   |

| Piepr.<br>datums | Piepr.<br>numurs             | Statuss      | Pieprasītājs          | Adrese                                                                                                    | Atzinumi<br>▼              | Derīguma<br>termiņš |  |
|------------------|------------------------------|--------------|-----------------------|----------------------------------------------------------------------------------------------------|----------------------------|---------------------|--|
| 13.02.2019       | BIS-BV-<br>19.13-<br>2019-5  | Reģistrēts   | Aleksandrs<br>Zommers | (40640110460)                                                                                                    |                            |                     |  |
| 22.02.2019       | BIS-BV-<br>19.13-<br>2019-10 | Reģistrēts   | Andris Paraudziņš     | "Pukįtes", Mores pag., Siguldas nov., LV-2170 (42660010045);<br>"Pukįtes", Mores pag., Siguldas nov., LV-2170 (42660010045002)                |                            |                     |  |
| 15.02.2019       | BIS-BV-<br>19.13-<br>2019-8  | Apstiprināts | Ilze Auzarāja         | Saulgriežu iela 20, Sigulda, Siguldas nov., LV-2150 (80150032048);<br>Saulgriežu iela 20, Sigulda, Siguldas nov., LV-2150<br>(80150032048001) | BIS-BV-<br>19.1-<br>2019-4 | 16.08.2019          |  |
|                  |                              |              | 105                   | Attāla Attinumau aavalvata                                                                                                    |                            |                     |  |

105. Attēls. Atzinumu saraksts.

Par katru atzinuma pieprasījumu, kas pieprasīts atzinuma izdevēja organizācijai, kuras profilā darbojas lietotājs, sarakstā redz ierakstu. Sarakstā redzami visi pieprasījumi, gan bez būvniecības lietas, gan ar norādītu būvniecības lietu.

Ierakstam, kam ir neizpildīts darba uzdevums un piesaistīts būvniecības lietai, labajā pusē atrādās ikona <sup>(%)</sup>, kas darbojas kā saite, atverot saistošo darba uzdevumu.

Saraksts pēc noklusēšanas tiek kārtots pēc pieprasīšanas datuma. Kārtošanu iespējams mainīt pēc tām kolonnām, kuras nosaukums atrādās zilā krāsā. Kārtošanu maina uzspiežot uz kolonnas nosaukuma pēc kuras vēlaties sakārtot sarakstu.

Sarakstā iespējama meklēšana pēc tām vērtībām, kas atrodas meklēšanas kritēriju ievades sadaļā, kas atrodas augšpusē virs saraksta. Skatīt arī aprakstu <u>Meklēšanas palīglogi</u>.

| Piepr. numurs<br>Statuss<br>Izpildīt līdz<br>Lietas numurs | · · · · · | Iesnieguma teksts     Piepr. datums     Derīgs līdz     Lietas nosaukums |  |
|------------------------------------------------------------|-----------|--------------------------------------------------------------------------|--|
| Bez būvniecības lietas<br>Adrese                           |           | Kadastra apzīmējums<br>Meklēt Notīrīt                                    |  |

106. Attēls. Atlases kritēriji atzinuma pieprasījuma sarakstā.

Vienā lapā tiek atrādīti 20 ieraksti.

|           |     | -                |                               |    |     |         |   |       |
|-----------|-----|------------------|-------------------------------|----|-----|---------|---|-------|
| 29.05.201 | )18 | B<br>6<br>2<br>2 | 8IS-B<br>.18-<br>.018-<br>.87 | V- | Reģ | istrēts |   |       |
| Atpakaļ   | 1   | 1                | 2                             | 3  | 4   | 5       | 6 | Tālāk |

107. Attēls. Lapošana atzinuma pieprasījumu sarakstā.

Lai apskatītu pārējos ierakstus, jāpārslēdzas uz nākamajām lapām. Labajā pusē zem saraksta atrāda kopējo atlasīto ierakstu skaitu.

## 8 Tehniskie noteikumi

## 8.1 Tehnisko noteikumu pieprasījuma saņemšana

Ja no publiskā portāla elektroniski iesniedz "*Tehnisko noteikumu pieprasījumu*", par to tehnisko noteikumu izdevēja organizācija saņem jaunu darba uzdevumu "Tehnisko noteikumu izsniegšana".

| BIS     | Darba uzdevu                      | imi   | i Būvniecības lietas Tehn  |                         | nn. noteikumi Palīdzība |                                                 | A                      | Akciju sabiedrība "Sadal… 🗸 |                 | ወ |
|---------|-----------------------------------|-------|----------------------------|-------------------------|-------------------------|-------------------------------------------------|------------------------|-----------------------------|-----------------|---|
| Bũ      | ivniecības lieta                  |       |                            |                         |                         | Uzdevums                                        | noteikumu              | izsniegšana                 |                 |   |
|         | Adrese                            |       |                            | Q                       |                         | Datums                                          |                        |                             | <b>#</b>        |   |
|         | Statuss                           | Jauns |                            |                         | +                       | Izpildīt līdz                                   |                        |                             | <b>#</b>        |   |
|         | Atbildīgais                       |       |                            |                         |                         | Plānotais datums                                |                        |                             | <b>#</b>        |   |
| Atlas   | sīšanas kritērijs                 |       |                            | *                       |                         |                                                 |                        |                             |                 |   |
|         |                                   |       |                            | Meklēt                  | Notīrīt                 | Izvērstā meklēšana                              |                        |                             |                 |   |
|         |                                   |       |                            |                         |                         |                                                 |                        |                             |                 |   |
| Statuss | Uzdevums                          |       | Atlikušais<br>termiņš<br>▼ | Reģistrācijas<br>datums | Būvniecības<br>lieta    | Adrese                                          |                        | Objekta<br>nosaukums        | Atbildīgais     |   |
| Jauns   | Tehnisko noteiku<br>izsniegšana   | mu    | 14 dienas                  | 10.07.2018              | TMP-924-<br>252         | Diakonāta iela 1, Valmi<br>4201                 | era, <mark>LV</mark> - | Jauna testa<br>būvniecība   | TN sagatavotāji |   |
| Jauns   | Tehnisko noteikumu<br>izsniegšana |       | -8 dienas                  | 18.06.2018              | -                       | "Vecvārnas A", Divezeri, Ādažu<br>nov., LV-2164 |                        |                             | TN sagatavotāji |   |
| Jauns   | Tehnisko noteiku<br>izsniegšana   | mu    | -14 dienas                 | 12.06.2018              | TMP-880-<br>212         | Saules iela 9, Ādaži, Ād<br>LV-2164             | lažu nov.,             | TEstēju jaunu<br>lietu      |                 |   |

108. Attēls. Tehnisko noteikumu izsniegšanas darba uzdevums sarakstā.

Papildus šim darba uzdevuma tiek izveidots arī paziņojums "Paziņojuma sadaļā" un izsūtīts arī uz e-pastu, atkarībā no uzstādījumiem. Sīkāk skatīt aprakstu <u>Paziņojumi</u>.

| BIS                                                       | Darba uzdevumi                                                                                                    | Būvniecības lietas                                                                                 | Tehn. noteikumi                                                                                                    | Palīdz                                                                                          | zība Sabiedrība ar ierobežot                                                                                                    | <del>-</del> ወ |  |  |  |  |  |
|-----------------------------------------------------------|----------------------------------------------------------------------------------------------------|----------------------------------------------------------------------------------------------------|----------------------------------------------------------------------------------------------------|-------------------------------------------------------------------------------------------------|----------------------------------------------------------------------------------------------------|----------------|--|--|--|--|--|
| DARBĪBA                                                   | S AR UZDEVUMU<br>Statuss: Jauns<br>Uzdevums: Tehnisko note                                                                                                    | eikumu izsniegšana                                                                                 | Tehnisko n<br>Pamatdati                                                                                                    | oteik                                                                                           | kumu pieprasījums                                                                                                    |                |  |  |  |  |  |
| Bůvní<br>Objekta<br>Plāno<br>Izpil<br>Atbi<br>Par<br>Piev | ecības lieta: TMP-32473-<br>Adres: Saules iela 1<br>2164; Saules<br>UV-2164<br>nosaukums: Dzīvojamās<br>Izpildīt līdz: 16.07.2018<br>tais izpildes<br>datums:<br>Idīga grupa:<br>Atbildīgais:<br>natojums vai<br>piezīmes:<br>ienotie attēli | 1000<br>Ädaži, Ädažu nov., LV-<br>iela 15, Ädaži, Ädažu nov.,<br>näjas pärbūve<br>Citas darbības ▲ | Esošais nome<br>Oriģin<br>Oriģin<br>Tehnisko n<br>izdev                                                                                           | Datums<br>Numurs<br>nklatūras<br>numurs<br>ālnumurs<br>āldatums<br>Par<br>oteikumu<br>ējiestāde | 26.06.2018<br>BIS-BV-6.18-2018-763<br>Sabiedrība ar ierobežotu atbildību "Ādažu Ūdens"; 2 Q<br>Vēlos saņemt tehniskos noteikumus priekš būvneicības |                |  |  |  |  |  |
| PĀRĒJIE<br>APAKŠUZ                                        | LIETAS DOKUMENTI                                                                                                    |                                                                                                    | Tehniskie r                                                                                                    | noteikumi                                                                                       | veios saņemt termiskos noteikumus prieks buvrieicības<br>lietas                                                                                     | <u>li</u>      |  |  |  |  |  |
| VĒSTURE                                                   | JMI                                                                                                    |                                                                                                    | LESNIEDZĒJS Andris Paraudziņš, p.k. 0100000115000                                                                                                 |                                                                                                 |                                                                                                    |                |  |  |  |  |  |
| UZDEVUN                                                   | IAM SEKO (0)                                                                                                    |                                                                                                    | Ārv                                                                                                    | Veids<br>alstnieks                                                                              | <ul> <li>Fiziska persona</li> <li>Juridiska persona</li> </ul>                                                                                      |                |  |  |  |  |  |
|                                                           |                                                                                                    |                                                                                                    | * Perso<br>*<br>Deklarël<br>* Konta                                                                                                    | nas kods<br>* Vārds<br>Uzvārds<br>tā adrese<br>ktadrese<br>E-pasts<br>Tālrunis                  | 020198-15000     Q       Andris     Paraudziņš       Paraudziņš     Rīga       Rīga     Rīga       Paraudzins@inbox.lv     26123456                 |                |  |  |  |  |  |
|                                                           |                                                                                                    |                                                                                                    | ZEMCS VIENIDA 60440070112 Saules leia 1, Adazi, Adazu nov., LV-2104     BÜVE/TELPU GRUPA 80440070112001 Saules leia 1, Ādaži, Ādažu nov., LV-2164 |                                                                                                 |                                                                                                    |                |  |  |  |  |  |
|                                                           |                                                                                                    |                                                                                                    | ATBILDE                                                                                                    |                                                                                                 |                                                                                                    |                |  |  |  |  |  |
|                                                           |                                                                                                    |                                                                                                    | « Atpakaļ                                                                                                    |                                                                                                 |                                                                                                    |                |  |  |  |  |  |

## 8.2 Tehnisko noteikumu izsniegšana

Lai uzsāktu tehniskā noteikuma izsniegšanu, jānospiež darba uzdevumā poga <Sākt>. Nospiežot šo pogu, darba uzdevuma atbildīgais uzliksies tā persona, kas nospieda pogu, un uzdevuma statuss noaminīsies uz "Izpildē". Ar šo darbību lietotājs, citiem lietotājiem parāda, ka pie šī uzdevuma strādā un gatavo atbildes dokumentu. Tehnisko notiekumu izdevēja lietotājam jāsagatavo "*Tehniskie noteikumi*" kā datne, ko pievienot BIS sistēmā un izsniegt tehnisko noteikumu pieprasītājam.

Lai izsniegtu elektroniski tehniskos noteikumus uz publsiko portālu, lietotājam tālāk jānospiež poga <Izpildīt> un tad <Apstiprināt>.

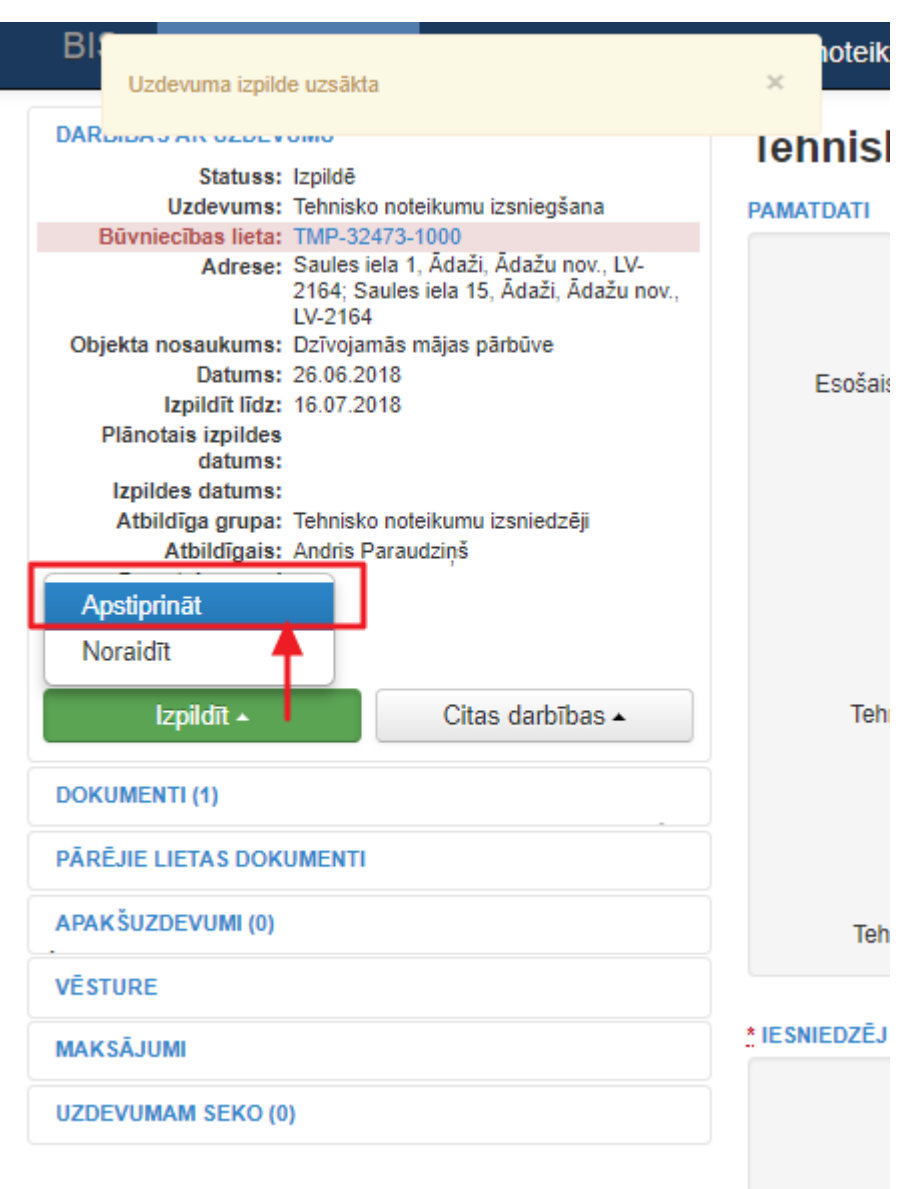

109. Attēls. Tehnisko noteikumu pieprasījuma apstiprināšana.

Apstiprinot darba uzdevumu 'Tehnisko noteikumu izsniegšana', lietotājs, lai informētu būvniecības ierosinātāju, kādi papildus darbi ir veicami konkrētās būvniecības lietas ietvaros, obligāti atzīmē 'Turpmāko darbību' pazīmi:

- Noteikumi ir nepieciešami;
- Organizācija piedalīsies projekta saskaņošanā;
- Būs nepieciešams atzinums par būves gatavību ekspluatācijai.

| 1 | EHNISKIE NOTEIKUMI                                                              |
|---|---------------------------------------------------------------------------------|
|   | 🙏 Turpmākās darbības 🔲 Noteikumi ir nepieciešami                                |
|   | Organizācija piedalīsies projekta saskaņošanā                                   |
|   | <ul> <li>Būs nepieciešams atzinums par būves gatavību ekspluatācijai</li> </ul> |
|   |                                                                                 |

110. Attēls. Tehnisko noteikumu izdevēju turpmākās darbības atzīmēšana.

Ja lietotājs ir izvēlējies izsniegt tehniskos noteikumus, tad obligāti ir jābūt pievienotai datnei.

| BIS Darba uzdevumi Bū        | vniecības lietas                                               | Dokumenti 🝷            | Palīdzība          | a/s          | "Sadales tīkls" TNI 🔻 | ወ     |
|------------------------------|----------------------------------------------------------------|------------------------|--------------------|--------------|-----------------------|-------|
| Tehnisko noteikumu           | ı pievienoša                                                   | ana                    |                    |              |                       |       |
|                              |                                                                |                        |                    |              |                       |       |
| PAMATDATI                    |                                                                |                        |                    |              |                       |       |
| * Dokumenta datums           | 12.07.2019                                                     |                        | <b>#</b>           |              |                       |       |
| Dokumenta numurs             | BIS-BV-6.4-2019-                                               |                        |                    |              |                       |       |
| Esošais nomenklatūras numurs |                                                                |                        |                    |              |                       |       |
| Oriģinālnumurs               |                                                                |                        |                    |              |                       |       |
| Oriģināldatums               |                                                                |                        | <b>#</b>           |              |                       |       |
| Nosaukums                    |                                                                |                        |                    |              |                       |       |
| <u>*</u> Derīguma termiņš    | 13.01.2020                                                     |                        | <b>#</b>           |              |                       |       |
| IZDEVĒJS                     |                                                                |                        |                    |              |                       |       |
| Veids                        | <ul> <li>Organizācija</li> </ul>                               |                        |                    |              |                       |       |
|                              | <ul> <li>Sertificēts speciāli</li> </ul>                       | ists                   |                    |              |                       |       |
|                              | Būvkomersants                                                  |                        |                    |              |                       |       |
|                              | <ul> <li>Fiziska persona</li> <li>Juridiska persona</li> </ul> |                        |                    |              |                       |       |
| Nosaukums                    | a/s "Sadales tīkls" TN                                         | I                      | Q                  |              |                       |       |
|                              |                                                                |                        |                    |              |                       |       |
| TEHNISKIE NOTEIKUMI          |                                                                |                        |                    |              |                       |       |
| * Turpmākās darbības         | Noteikumi ir nepie                                             | ciešami                |                    |              |                       |       |
|                              | Organizācija pieda                                             | alīsies projekta saska | aņošanā            | -11-1        |                       |       |
|                              | Bus nepieciesams                                               | s atzinums par buves   | gatavibu ekspluata | cijai        |                       |       |
| * DATNES                     |                                                                |                        |                    |              |                       |       |
| Datne                        | Izmērs                                                         | Datums                 | Apral              | ksts Dokumen | ta veids              |       |
| Tehniskie_noteikumi.pdf      | 70 KB                                                          | 12.07.2019 16:05       |                    |              | /                     | ŵ     |
| Pievienot                    |                                                                |                        |                    |              |                       |       |
|                              |                                                                |                        |                    |              |                       |       |
|                              |                                                                |                        |                    |              |                       |       |
|                              |                                                                |                        |                    |              | Apstiprināt At        | tcelt |

111. Attēls. Tehnisko noteikumu pievienošana.

Pēc datnes pievienošanas un tehnisko noteikumu apstiprināšanas, nospiežot pogu <Apstiprināt>, šis dokuments tiks atgriezts kā atbildes dokuments uz publisko portālu, papildus izveidojot paziņojumu par dokumenta izsniegšanu.

Tehniskie noteikumi tiek pievienoti arī būvniecības lietai, ja pieprasījums tika reģistrēts no būvniecības lietas. Šos tehniskā noteikuma pieprasījums un izdotos tehniskos noteikumus redzēs arī būvvaldes darbinieki pie saistošās būvniecības lietas.

La noraidītu tehnisko noteikumu pieprasījumu, lietotājam darba uzdevumā "Tehnsiko noteikumu izsniegšana" jānospiež poga <lzpildīt> un tad <Noraidīt>. Noraidīšanas gadījumā sistēma otreiz pārprasīs, vai patiešām vēlas noraidīt.

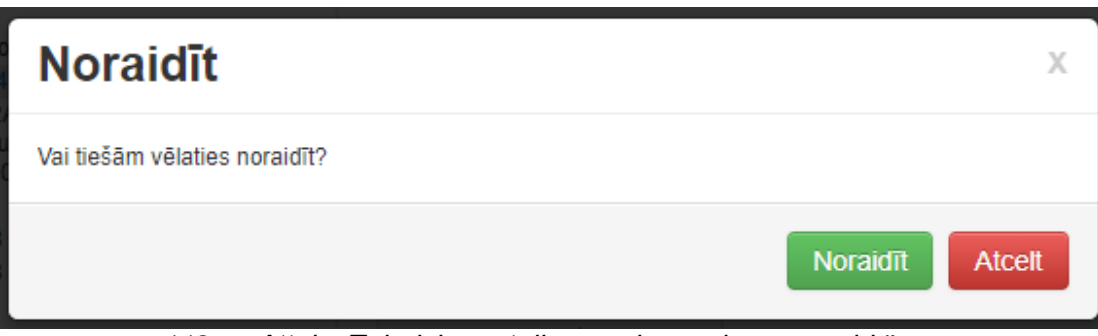

112. Attēls. Tehnisko noteikumu pieprasījuma noraidīšana.

# 9 Projekta skaņošana

## 9.1 Projekta saskaņojuma saņemšana

Pēc būvprojekta saskaņošanas pieprasījumu nosūtīšanas no publiskā portāla, tehnisko noteikumu izdevēja darbinieks saņem darba uzdevumu par būvprojekta saskaņošanu, lai to izskatītu un sniegtu saskaņojuma atbildi.

| BIS     | Darba uzdevu     | mi Būvniecība         | s lietas Teh            | n. noteikumi           | Palīdzība                                        |                 | AS "Sadales                                                                      | tīkis" TNI 🔸    | ወ |
|---------|------------------|-----------------------|-------------------------|------------------------|--------------------------------------------------|-----------------|----------------------------------------------------------------------------------|-----------------|---|
| Bū      | vniecības lieja  |                       |                         |                        | Uzdevums                                         | Projekta        |                                                                                  |                 |   |
|         | Adrese           |                       | Q                       |                        | Datums                                           |                 |                                                                                  |                 |   |
|         | Statuss          | Jauns                 | •                       | +                      | Izpildīt līdz                                    |                 |                                                                                  |                 |   |
|         | Atbildīgais      |                       |                         |                        | Plānotais datums                                 |                 |                                                                                  |                 |   |
| Atlas   | īšanas kritērijs |                       | τ.                      |                        |                                                  |                 |                                                                                  |                 |   |
|         |                  |                       | Meklēt                  | Notīrīt                | Izvērstā meklēšana                               | I.              |                                                                                  |                 |   |
|         |                  |                       |                         |                        |                                                  |                 |                                                                                  |                 |   |
| Statuss | Uzdevums         | Atlikušais<br>termiņš | Reģistrācijas<br>datums | Būvniecības<br>lieta ▼ | Adrese                                           |                 | Objekta<br>nosaukums                                                             | Atbildīgais     |   |
| Jauns   | Projekta saskaņo | šana 22 dienas        | 17.07.2018              | TMP-32599-<br>1105     | "Vecvārnas", Divezeri,<br>nov., LV-2164          | Ādažu           | Veselības<br>inspekcijas<br>apmācību<br>iesniegums IAU                           | llze Auzarāja   |   |
| Jauns   | Projekta saskaņo | išana 7 dienas        | 02.07.2018              | TMP-32527-<br>1041     | "Dāvji", Pulkarne, Ķeka<br>Ķekavas nov., LV-2123 | avas pag.,<br>} | Saimniecības<br>ēkas, lapenes,<br>siltumnīcas un<br>lauku tualetes<br>būvniecība | Iļja Zapoļskihs |   |
| Jauns   | Projekta saskaņo | išana 1 diena         | 26.06.2018              | TMP-32480-<br>1003     | "Vecvārnas", Divezeri,<br>nov., LV-2164          | Ādažu           | Mājas pārbūve<br>un pirtiņas<br>izbūve                                           | Ilze Auzarāja   |   |
| Jauns   | Projekta saskaņo | išana 1 diena         | 26.06.2018              | TMP-32480-<br>1003     | "Vecvārnas", Divezeri,<br>nov., LV-2164          | Ādažu           | Mājas pārbūve<br>un pirtiņas<br>izbūve                                           | llze Auzarāja   |   |

113. Attēls. Projekta saskaņošanas darba uzdevums.

Tehnisko noteikumu izdevēja organizācijas lietotājs var uzsākt darba uzdevuma izpildi, nospiežot uzdevumā pogu <Sākt>.

| ARBĪBAS A            |                                            |                              |                        |                       |                                               |            |
|----------------------|--------------------------------------------|------------------------------|------------------------|-----------------------|-----------------------------------------------|------------|
|                      | AR UZDEVUMU                                |                              | Būvprojekt             | s                     |                                               |            |
| Uz                   | Statuss: Jauns<br>zdevums: Projekta sask   | anošana                      | PAMATDATI              |                       |                                               |            |
| Būvniecī             | ibas lieta: TMP-32480-1                    | 003<br>Diversei Ádažu sev IV | A 1                    | datuma 08.08.0010     |                                               |            |
|                      | Adrese: Veovarnas ,<br>2164                | Divezen, Adazu hov., Lv-     | Akceptesanas           | datums 20.00.2018     |                                               |            |
| Objekta nos          | Datums: Mājas pārbūv<br>Datums: 26.06.2018 | e un pirtiņas izbūve         | Akceptésanas           | numurs BIS-BV-7.2     | -2018-48                                      |            |
| Izp<br>Plānotais     | pildīt līdz: 17.07.2018                    |                              | Esošais nomer          | numurs                |                                               |            |
| T lattotal.          | datums:                                    |                              | e l'e                  |                       |                                               |            |
| Izpildes<br>Atbildīg | s datums:<br>`ga grupa:                    |                              | Origina                | inumurs               |                                               |            |
| Att                  | tbildīgais: Ilze Auzarāja                  |                              | Oriĝina                | ildatums              |                                               |            |
| P                    | piezīmes: 😡                                |                              | Pamatojuma do          | kuments               | •                                             |            |
| Pieviend             | iotie attēli                               |                              | Akceptēšanas           | iestāde               | Q                                             |            |
|                      | Citas darbība                              | s •                          |                        |                       |                                               |            |
|                      |                                            |                              | ► IEROSINĀTĀJS         | Andris Paraudziņš, p. | .k. 020292-15080                              |            |
| OKUMENTI             | (1)                                        |                              |                        |                       |                                               |            |
| ARÊJIE LIET          | TAS DOKUMENTI                              |                              | PILNVAROTĂ PER         | SONA (PROJEKTU VA     | ADĪTĀJ S)                                     |            |
| APAKŠUZDE            | VUMI (0)                                   |                              |                        |                       |                                               |            |
| -                    |                                            |                              | ZEMES VIENIBA          | 80440010166 "Vecva    | ārnas", Divezeri, Adažu nov., LV-2164         |            |
| ESTURE               |                                            |                              | ▶ BŪVE/TELPU GRU       | PA "Vecvārnas". Di    | vezeri. Ādažu nov., LV-2164: 80440010003001 " |            |
| IAKSĀJUMI            |                                            |                              |                        |                       |                                               |            |
| JZDEVUMAN            | M SEKO (0)                                 |                              | IESAISTĪTIE DALĪBNI    | EKI                   |                                               |            |
|                      |                                            |                              | ► IECERES IZSTR        |                       | arāja sert Nr 1-00136                         |            |
|                      |                                            |                              | p iloliteo llorio      |                       |                                               |            |
|                      |                                            |                              | ATRIL DĪGALS PR        |                       |                                               |            |
|                      |                                            |                              |                        |                       |                                               |            |
|                      |                                            |                              | ► BŪVPROJEKTA          | VADĪTĀJS Ilze Auz     | arāja, p.k. 290779-11566                      |            |
|                      |                                            |                              |                        |                       |                                               |            |
|                      |                                            |                              | ► BŪVPROJEKTA          | DAĻAS VADĪTĀJS        |                                               |            |
|                      |                                            |                              |                        |                       |                                               |            |
|                      |                                            |                              | TEHNISKAIS IZS         | TRĀDĀTĀJS             |                                               |            |
|                      |                                            |                              |                        |                       |                                               |            |
|                      |                                            | 1                            |                        |                       |                                               |            |
|                      |                                            |                              | <b>BŪVNIECĪBAS IEC</b> | ERES DOKUMENTÃO       | IJA                                           |            |
|                      |                                            |                              | Projekta vadītājs:     | Ilze Auzarāja         | (                                             | <b>)</b> m |
|                      |                                            |                              |                        |                       | Izvērst / Savērst visas da                    | ļas        |
|                      |                                            |                              | ► ARHITEKTŪRAS         | DALA Lapas: 1         | 0                                             | m          |
|                      |                                            |                              |                        |                       |                                               |            |
|                      |                                            |                              |                        |                       |                                               |            |
|                      |                                            |                              | SASKAŅOJUMI            |                       |                                               |            |
|                      |                                            |                              |                        |                       |                                               | -          |
|                      |                                            |                              |                        |                       |                                               |            |

## 

## 9.2 Projekta izskatīšana, komentāru pievienošana

Tehnisko noteikumu izdevēja darbinieks var pievienot, labo vai dzēst būvprojekta saskaņošanas komentāru, lai norādītu nepieciešamās izmaiņas, projekta izskatīšanas rezultātā.

Tehnisko noteikumu izdevēja darbinieks no darba uzdevuma par būvprojekta saskaņošanu vai no būvniecības lietas detalizētā skata atver būvprojekta versijas saturu. Kamēr lietotāja iestādes būvprojekta saskaņošanas pieprasījuma darba uzdevums nav pabeigts (nav norādīts rezultāts), lietotājs var pievienot komentāru pie izvēlētās daļas vai sadaļas, nospiežot uz

|                         |                        |                |          |                     | Izvērst / Savē | ērst visas da |
|-------------------------|------------------------|----------------|----------|---------------------|----------------|---------------|
| ARHITEKTŪRAS            | RISINĀJUN              | AI Lapa        | s: 2     |                     |                | 0             |
| SKAIDROJOŠAI            | S APRAKST              | is Lapa        | is: 1    |                     |                | 0             |
| Rasējur                 | Vadītājs:<br>ma marka: | IIze Auz<br>PR | zarāja   |                     |                |               |
| Nosaukums               | Marka                  | Numurs         | Revīzija | lzveidoša<br>datums | inas<br>D      | atnes         |
|                         | PR                     | 1              | 1        | 17.07.201           | B qi           | a.jpg 🖸       |
| Apraksts<br>skaidrojums |                        |                |          |                     |                |               |

114. Attēls. Komentāru pievienošanas iespēja.

Komentāru norāda brīvā tekstā. Saglabājot komentāru, tiek saglabāti dati par: lietotāju (vārds, uzvārds), iestādes nosaukums, datums un laiks, kad tika pievienots komentārs.

| Komentārs          |                                                |  |  |  |  |
|--------------------|------------------------------------------------|--|--|--|--|
| <u>*</u> Komentārs | Arhitektūras risinājumam trūkst projekta lapas |  |  |  |  |
|                    | Saglabāt Atcelt                                |  |  |  |  |

115. Attēls. Komentāra ievade.

Labot savu (vai savas iestādes) jau pievienotu komentāru. Saglabājot izmaiņas, tiek saglabāti dati par: lietotāju (vārds, uzvārds), iestādes nosaukums, datums un laiks, kad tika labots komentārs, iepriekšējo

komentāra teksta versiju. Var arī dzēst savu (vai savas iestādes) jau pievienotu komentāru. Pēc dzēšanas komentārs un tā vēsture nav redzami.

Ja lietotāja iestādes būvprojekta saskaņošanas pieprasījuma darba uzdevums ir pabeigts (ir norādīts rezultāts), lietotājs var apskatīt savas un citu iestāžu komentārus. Apskatīt savas iestādes darbinieku pievienotus komentārus, var uzspiežot uz "grāmatiņas" ikonas.

|                       |                  |                      |          |                        | Izvērst / Savērst visa | s daļas |
|-----------------------|------------------|----------------------|----------|------------------------|------------------------|---------|
| ARHITEKTŪRA           | S RISINĀ         | JUMI La              | apas: 2  |                        |                        | θ       |
| Rasēju                | Vadīt<br>uma mar | ājs: Ilze<br>•ka: AR |          |                        |                        |         |
| Nosaukums             | Marka            | Numurs               | Revīzija | Izveidošanas<br>datums | Datnes                 |         |
| fasādes dala          | AR               | 1                    | 1        | 17.07.2018             | Tāme.jpg               | 0       |
| Arhitetūras<br>daļa 2 | AR               | 2                    | 1        | 17.07.2018             | Projekts_3.PNG         | 0       |

Sarakstā iekļauj, komentārus no tām iestādēm, kuras ir pabeigušas savu darba uzdevumu izpildi un ir norādījušas saskaņojuma rezultātu. Sarakstā par katru komentāru atrāda šādu informāciju:

| Komentāri                  |                       |                  |                                            |                        |                     | Х               |
|----------------------------|-----------------------|------------------|--------------------------------------------|------------------------|---------------------|-----------------|
| lzveidošanas datu<br>Komen | ums 🛗 -               | Heklēt           | lest<br>Rādīt apakše<br>komentā<br>Notīrīt | āde<br>ējos ☑<br>īrus  |                     |                 |
| Būvprojekta daļa           | Izveidošanas datums 🔻 | Labošanas datums | Komentētājs                                | lestāde                | Komentārs           |                 |
| Arhitektūras risinājumi    | 23.07.2018 19:38      | 23.07.2018 19:38 | llze Auzarāja                              | AS "Sadales tikls" TNI | Risinājums atbilst. | a 🖉             |
| Arhitektūras risinājumi    | 18.07.2018 11:13      | 18.07.2018 11:13 | llze Auzarāja                              | Veselības inspekcija   | 2 limenis<br>Atlas  | sīti 2 ieraksti |
|                            |                       |                  |                                            |                        |                     | Aizvērt         |

116. Attēls. Projekta izskatīšanas komentāra saraksts.

Pēc noklusējuma sarakstu kārto pēc datuma un laika. Kārtošanu iespējams veikt pēc kolonnām, kas tiek atrādītas zilā krāsā. Sarakstā iespējota atlasīšana pēc kritērijiem, kas atrodas virs saraksta. Lai atlasītu projekta apakšsadaļas komentārus, jāieliek pazīme "Rādīt apakšējos komentārus".

Lai labotu komentāru, jānospiež uz "zīmulīša" ikonas. Lai dzēstu komentāra ierakstu, jānospiež uz "atkrituma kastītes" ikonas.

Sarakstā ir pieejama lapošana. Katrā lapā atrāda 20 ierakstus.

| BIS                                                                                                    | Darba uzdevumi   | Būvniecības lietas | Tehn. noteikumi                                                                                | Palīdzība                                                                                | AS "Sadales tīkls" TNI - 🖒                 |  |  |
|----------------------------------------------------------------------------------------------------|------------------|--------------------|------------------------------------------------------------------------------------------------|------------------------------------------------------------------------------------------|--------------------------------------------|--|--|
| DARBİBAS AR UZDEVUMU<br>Status: izpildē<br>Uzdevums: Projekta saskaņošana<br>Buvniecības lieta: TMP-32480-1003<br>Acres: "Vecvārnas", Divezeri, Ādažu nov., LV-<br>2164<br>Objekta nosaukums: Mājas pārbūve un pirtiņas izbūve<br>Datums: 26.06.2018<br>Izpildīt līdz: 17.07.2018<br>Plānotai sizpildēs<br>datums:<br>Izpildīt sakats Paraudziņš<br>Apstiprināt<br>Noraidīt<br>Izpildīt et Citas darbības e |                  |                    | Būvprojek<br>PAMATDATI                                                                         | ts                                                                                       |                                            |  |  |
|                                                                                                    |                  |                    | Akceptēšana<br>Akceptēšana<br>Esošais nome<br>Oriģin<br>Oriģin<br>Pamatojuma do<br>Akceptēšana | s datums 26.06.2018 s numurs BIS-BV-7.2-201 nklatūras numurs älnumurs äldatums s iestāde | 18-48<br>18-48                             |  |  |
| DOKUME                                                                                                    | ENTI (1)         |                    | ► IEROSINĀTĀJS                                                                                 | Andris Paraudziņš, p.k. 0                                                                | 20292-15080                                |  |  |
| PĀRĒJIE                                                                                                    | LIETAS DOKUMENTI |                    | ▶ PILNVAROTĀ PER                                                                               | SONA (PROJEKTU VADĪT                                                                     | ājs)                                       |  |  |
| APAKŠU                                                                                                    | ZDEVUMI (0)      |                    | ZEMES VIENĪBA 80440010166 "Vecvārnas", Divezeri, Ādažu nov., LV-2164                           |                                                                                          |                                            |  |  |
| VĒSTURE                                                                                                    |                  |                    | ▶ BŪVE/TELPU GRU                                                                               | PA "Vecvārnas", Divez                                                                    | eri, Ādažu nov., LV-2164; 80440010003001 " |  |  |
| UZDEVUI                                                                                                    | MAM SEKO (0)     |                    | IE SAISTĪTIE DALĪBN                                                                            | EKI                                                                                      |                                            |  |  |
|                                                                                                    |                  |                    |                                                                                                |                                                                                          | a sort Nr 1 00136                          |  |  |

## 9.3 Projekta saskaņošana

Darba uzdevumu var izpildīt, norādot rezultātu pozitīvu saskaņojumu vai sagatavojot atteikumu saskaņot būvprojektu.

Apstiprinot darba uzdevumu 'Projekta saskaņošana', lietotājs, lai informētu būvniecības ierosinātāju, kādi papildus darbi ir veicami konkrētas būvniecības lietas ietvaros, var atzīmēt, ka ir nepieciešama turpmāka darbība – Būs nepieciešams atzinums par būves gatavību ekspluatācijai.

Pazīmes noklusētā vērtība ir atkarīga no tā, ko organizācija bija norādījusi izsniedzot tehniskos noteikumus.

Pozitīva lēmuma gadījumā var norādīt būvprojekts ir saskaņots vai saskaņots ar nosacījumiem. Ja nepieciešama saskaņot ar nosacījumiem, tad jāievada nosacījumu saturs.

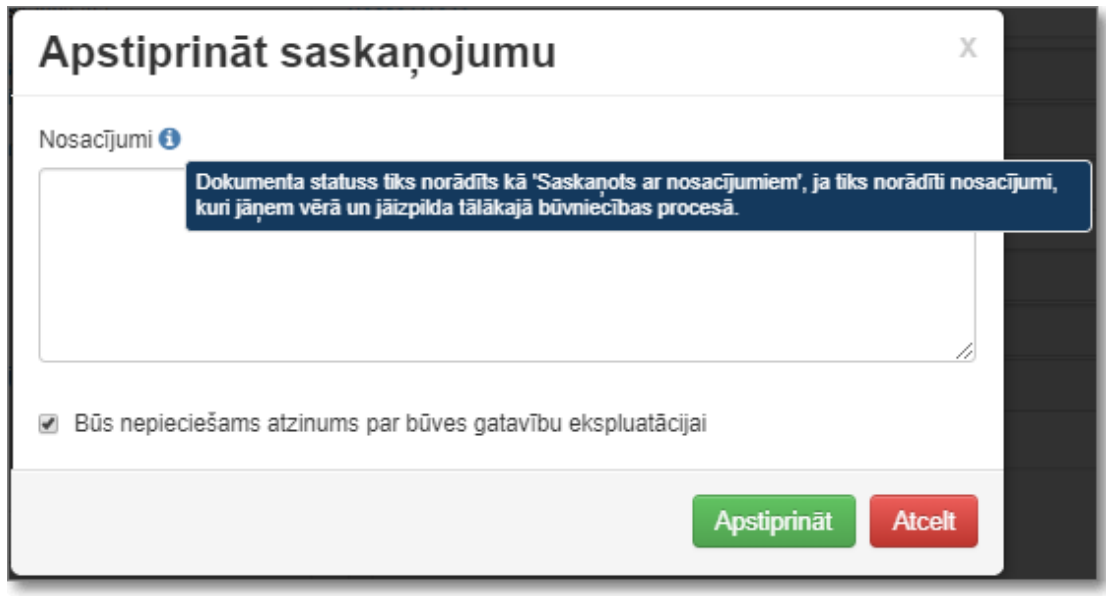

117. Attēls. Projekta saskaņošana ar nosacījumiem un pazīmi par turpmākām darbībām.

Ja nosacījuma tekstu neievadīs, tad sistēma pēc saskaņojuma apstiprināšanas uzstādīs statusu "Saskaņots", ja ievadīs, tad "Saskaņots ar nosacījumiem". Pēc pieprasījuma statusa uzstādīšanas, tehnisko noteikumu izdevēja darbinieku komentāri ir redzami pie būvprojekta datiem iekšējā sistēmā citu iestāžu darbiniekiem. Tehniskiem noteikumiem, kurus šajā lietā ir izveidojis lietotāja pārstāvētais izdevējs, uzstāda statusu 'Izpildīti'.

## 9.4 Projekta saskaņojuma noraidīšana

Tehnisko noteikumu izdevēja darbinieks, izpildot darba uzdevumu par projekta saskaņošanu var izveidot lēmumu par atteikumu saskaņot būvprojektu, lai ierosinātājs veiktu labojumus projektējumā saskaņā ar pievienotiem norādījumiem.

| BIS          | Darba uzdevumi                                                    | Būvniecības lietas                                        | Palīdzī     | ba                             |                   |  |  |
|--------------|-------------------------------------------------------------------|-----------------------------------------------------------|-------------|--------------------------------|-------------------|--|--|
| DARBĪBA      | S AR UZDEVUMU<br>Statuss: Izpildē<br>Uzdevums: Projekta sas       | kaņošana                                                  | Būvprojekts |                                |                   |  |  |
| Objekta      | iecības lieta: TMP-32480-<br>Adrese: "Vecvārnas"<br>LV-2164       | 1003<br>", Divezeri, Ādažu nov.,<br>ive un pidiņas izbūve |             | Akceptēšanas datums            | 26.06.2018        |  |  |
| Plāno        | Datums: 26.06.2018<br>Izpildīt līdz: 17.07.2018<br>otais izpildes | an pirtinus izbaro                                        | E           | sošais nomenklatūras<br>numurs | DI3-DV-7.2-20     |  |  |
| Izpil<br>Atb | datums:<br>des datums:<br>ildīga grupa:                           |                                                           |             | Oriģinālnumurs                 |                   |  |  |
| Apsti        | Atbildigais: IIze Auzaraji<br>prināt                              | a                                                         | Pa          | amatojuma dokuments            |                   |  |  |
| Norai        | lzpildīt •                                                        | Citas darbības •                                          |             | Akceptēšanas iestāde           |                   |  |  |
| DOKUME       | NTI (1)                                                           |                                                           | ► IER       | OSINĀTĀJS Andris Pa            | araudziņš, p.k. ( |  |  |

118. Attēls. Projekta saskaņojuma noraidīšana.

Lai noraidītu projekta saskaņošanu, darba uzdevumā zem pogas <Izpildīt> jāizvēlas opcija <Noraidīt>. Noraidīšanas gadījumā lietotājam prasīs norādīt lēmumu.

| Noraidīt saskaņojumu                             |                 |  |  |  |  |
|--------------------------------------------------|-----------------|--|--|--|--|
| * Pamatojuma dokuments Pievienot jaunu dokumentu | ~               |  |  |  |  |
|                                                  | Noraidīt Atcelt |  |  |  |  |

119. Attēls. Projekta saskaņojuma noraidīšanas izpilde.

Ja lēmums jau ir izveidots, to var norādīt kā pamatojuma dokumentu. Ja lēmums nav vēl izveidots, tad jānospiež poga <Pievienot jaunu dokumentu> un sistēma atvērs "Lēmums par būvniecības ieceres dokumentācijas noraidīšanu" sagatavi.

| BIS Darba uzdevumi                                                           | Būvniecības lietas Palīdzība                                                    | AS "Sadales tīkis" TNI ◄                                                         | ወ |
|------------------------------------------------------------------------------|---------------------------------------------------------------------------------|----------------------------------------------------------------------------------|---|
| Lietas numurs<br><u>TMP-32599-1105</u><br>Objekta nosaukums                  | Lēmums par būvni<br>noraidīšanu                                                 | ecības ieceres dokumentācijas                                                    |   |
| Veselības inspekcijas apmācību<br>iesniegums IAU                             | Dokumenta datums                                                                | <b>#</b>                                                                         |   |
| Dokumenta numurs                                                             | Spēkā no                                                                        | Nav spēkā                                                                        |   |
| Statuss                                                                      | Lēmuma numurs                                                                   | BIS-BV-55.1-2018-                                                                |   |
| Dokumenta īpašnieks                                                          | Esošais nomenklatūras numurs                                                    |                                                                                  |   |
| AS "Sadales tikls" TNI                                                       | Par dokumentu                                                                   | 17.07.2018 - BIS-BV-7.2-2018-74 - Būvprojekts                                    | ~ |
|                                                                              | * Lēmuma nosaukums                                                              |                                                                                  |   |
| Vizēšana                                                                     | Izdevējs                                                                        | AS "Sadales tikls" TNI Q                                                         |   |
| Izmantoti Valsts adrešu reģistra infi<br>© 2018, BIS.Iv   Build: f05a6 (2014 | Lēmuma teksts         B I U Ix         E = = =         DATNES         Pievienot | ■ X 0 @ ☆ P Q to 開 X I ?<br>Ists kadastra informācijas sistēmas dati, 2018. gads |   |

Lietotājs var saglabāt un apstiprināt lēmumu. Saglabājot lēmumu tas tiek piesaistīt būvniecības lietai un būvprojektam. Apstiprinot lēmumu uzstāda darba uzdevumam izpildes datumu un statusu 'Izpildīts' un būvprojekta saskaņošanas pieprasījumam statusu 'Noraidīts' un norādīto lēmuma datumu kā noraidīšanas datumu. Pēc pieprasījuma statusa uzstādīšanas, tehnisko noteikumu izdevēja darbinieku komentāri ir redzami pie būvprojekta datiem iekšējā sistēmā citu iestāžu darbiniekiem.

Lēmums parādās arī būvniecības lietas dokumentu sarakstā publiskajā portālā un būvniecības lietas dokumentu sarakstā iekšējā sistēmā citu iestāžu lietotājiem, kuriem ir tiesības redzēt lietas datus.

## 9.5 Saskaņojuma rezultāta atrādīšana

lekšējās sistēmas lietotājs var apskatīt būvniecības ieceres dokumentācijas daļu saskaņošana rezultātu, lai iepazītos ar saskaņošana rezultātu. Lietotājs saskaņošanas rezultātu var redzēt pie darba uzdevumu par saskaņojamo būvniecības ieceres dokumentāciju vai arī atverot būvniecības lietu sarakstu un izvēlas lietu, kuras būvniecības ieceres dokumentāciju vēlas apskatīties. Būvniecības ieceres dokumentācijas dokumentā var apskatīt datu bloku "Saskaņojumi".

|          |                           | Izvērst / Savērst visas daļas |
|----------|---------------------------|-------------------------------|
|          | KTŪRAS DAĻA Lapas: 1      | <u> </u>                      |
|          |                           |                               |
| ► VISPĀR | ĪGĀ DAĻA Lapas: 1         | <u> </u>                      |
| ► VISPĀR | ĪGĀ DAĻA Lapas: 1<br>JUMI |                               |

120. Attēls. Saskaņojumu atrādīšana pie projekta dokumenta.

Katras daļas saskaņojumu sarakstā iekļauj tikai tos saskaņojumus, kuri attiecas uz dokumentā iekļauto daļas versiju. Par katru saskaņojumu atrāda:

Saskaņošanas rezultātu. Iespējamās vērtības: neizskatīts, saskaņots, saskaņots ar nosacījumiem, noraidīts;

Saskaņošanas/noraidīšanas datumu, ja ir uzstādīts saskaņošanas rezultāts;

Saskaņotājs - Organizācijas, kura veica saskaņojumu nosaukums, reģistrācijas numurs un tās pārstāvja vārds uzvārds, amats organizācijā vai būvspeciālista sertifikāta numurs, ja organizācija nav tehnisko noteikumu izdevējs vai būvniecību kontrolējošā iestāde. Pārstāvja datus nerāda, ja saskaņošanas pieprasījumam nav rezultāts;

Fiziskas personas vārds, uzvārds, būvspeciālista sertifikāta numurs.

Saskaņojumu sarakstu kārto pēc datuma, ja tas ir norādīts. Neizskatītus saskaņojumus (kuriem nav datums), atrāda saraksta sākumā. Lietotājs var izvērst/savērst visu daļu saskaņojumu sarakstus vienkopus.

## 10 Projekta versijas salīdzināšana

Tehnisko noteikumu izdevēja organizācijas darbinieka lietotājs var atvērt izvēlētās būvniecības lietas būvniecības ieceres dokumentācijas sadaļu, (piemēram, ja pirmajā reizē saskaņošana tika noraidīta) un veikt būvniecības ieceres dokumentācijas versiju salīdzināšanu, lai pārliecinātos, ka tajā ir veiktas nepieciešamās izmaiņas.

Projekta versijas salīdzināšanu var veikt **Būvniecības ieceres dokumentāciju** sadaļā, kuru atver nospiežot pogu <Būvniecības ieceres dokumentācija> būvniecības lietā šķirklī "Dokumenti".

| BIS                           | )arba uzdevumi                      | Būvniecības        | lietas Tehn. note   | eikumi Palīdzība                                                | A          | AS "Sadales tīkls" TNI   | - Q        |
|-------------------------------|-------------------------------------|--------------------|---------------------|-----------------------------------------------------------------|------------|--------------------------|------------|
| Basein                        | a izbūve<br>227 · · · Jauna būvni   | ecība · 23.08.2018 | 3 09:46             |                                                                 |            | Deleģe                   | ēt lietu   |
| Dokumenti                     | (3) 🛓 Rēķini                        |                    |                     |                                                                 |            | Būvniecības ieceres dokr | umentācija |
| Veids                         |                                     | Datne              | Dokumenta numurs    | Nosaukums                                                       | Datums ▼   | Statuss ()               |            |
| Būvprojekts                   |                                     |                    | BIS-BV-7.2-2018-116 |                                                                 | 23.08.2018 | Reģistrēts               |            |
| Lēmums par b<br>dokumentācija | īvniecības ieceres<br>s noraidīšanu | Ē                  | BIS-BV-55.1-2018-9  | Lēmums par būvniecības<br>ieceres dokumentācijas<br>noraidīšanu | 23.08.2018 | Apstiprināts             |            |
| Būvprojekts                   |                                     |                    | BIS-BV-7.2-2018-115 |                                                                 | 23.08.2018 | Reģistrēts               |            |

121. Attēls. Būvniecības ieceres dokumentācijas atvēršana.

Pēc pogas <Būvniecības ieceres dokumentācija> nospiešanas atvērsies Jūsu organizācijā saņemtā un saskaņotā aktuālā **Būvniecības ieceres dokumentācija** (būvprojekts).

| BIS             | Darba uzdevumi                                   | Būvniecības lietas      | Tehn. noteikumi  | Palīdzība    | AS "Sadale                       | es tīkls" TNI ▾ Ů   |
|-----------------|--------------------------------------------------|-------------------------|------------------|--------------|----------------------------------|---------------------|
| Base<br>TMP-327 | eina izbūve<br>68-1227 · · · Jauna būvnie        | cība - 23.08.2018 09:46 |                  |              |                                  |                     |
| Būvni           | ecības iecere                                    | es dokumentā            | cija             |              |                                  | Salīdzināt versijas |
| Projekta vad    | lītājs: Ilze Auzarāja 🏛<br>FŪRAS RISINĀJUMI (AR) |                         |                  |              |                                  | m                   |
| Nosauk          | ums Mari                                         | ka Numurs               | Revīzija Izveido | šanas datums | Datnes                           |                     |
| Projekts        | a AR                                             | 1                       | 1 23.08.2        | 2018         | baseins3.jpg<br>baseina_proj.jpg | Ē                   |
| Projekta        | a 2 daļa AR                                      | 2                       | 1 23.08.2        | 2018         | baseins_2.jpg                    | Ē                   |
| ► SASKA         | ŃOJUMI                                           |                         |                  |              |                                  |                     |
| ▶ ĢENERĀL       | PLĀNS (ĢP)                                       |                         |                  |              |                                  |                     |

122. Attēls. Būvniecības ieceres dokumentācija

Lai savērstu vai izvērstu proiekta daļas, lapas, saskaņojumus jāspiež uz zilajām bultiņām. Izvēršanai ►, savēršanai ciet ▼.

Lai salīdzinātu būvniecības ieceres dokumentācijas versijas, jānospiež poga <Salīdzināt versijas> un tad jānorāda divas salīdzināmās versijas.

| Salīdzināt būvproj       | ekta versijas                                            | х       |
|--------------------------|----------------------------------------------------------|---------|
| Kreisā puse<br>Labā puse | Saskaņots (23.08.2018)<br>Neizskatīts (23.08.2018 10:10) | ×<br>×  |
|                          | Salīdzināt                                               | Aizvērt |

123. Attēls. Salīdzināmo versiju norādīšana.

Pēc projektu versijas norādīšanas un pogas <Salīdzināt> nospiešanas, katru no izvēlētām versijām redz savā ekrāna pusē, un par katru versiju redz daļu, lapu un datņu sarakstu. Ar krāsām tiek vizuāli izcelts, kas mainījies.

|   |                                                   |                            |                 |           |                 | Darba uzdevumi |                                  | Tehn. not | eikum | i Palidzība                                                   |                            | AS "Sadales til | ds" TNI - | Q                |      |                                  |              |          |
|---|---------------------------------------------------|----------------------------|-----------------|-----------|-----------------|----------------|----------------------------------|-----------|-------|---------------------------------------------------------------|----------------------------|-----------------|-----------|------------------|------|----------------------------------|--------------|----------|
|   | Baseina izb                                       | <b>ūve</b><br>auna būvnied | ba · 23.08.2018 | 3 09:46   |                 |                |                                  |           |       |                                                               |                            |                 |           |                  |      |                                  |              |          |
|   | Krāsu aprak                                       | sts                        |                 |           |                 |                |                                  |           |       |                                                               |                            |                 |           |                  |      | Aktuālā versija                  | Salidzinät v | versijas |
|   | Sekcija nav iekļauta kre                          | isajā pusē                 |                 |           |                 |                |                                  |           |       |                                                               |                            |                 |           |                  |      |                                  |              |          |
|   | Sekdija nav iekļauta lab                          | ajā pusē                   |                 |           |                 |                |                                  |           |       |                                                               |                            |                 |           |                  |      |                                  |              |          |
|   | Sekcijai labajā pusē ir r                         | nainījusies ve             | rsija           |           |                 |                |                                  |           |       |                                                               |                            |                 |           |                  |      |                                  |              |          |
| Ē | Būvniecības                                       | iecere                     | s dokun         | nentācija | 3               |                |                                  |           |       |                                                               |                            |                 |           |                  |      |                                  |              |          |
| P | rojekta vadītājs: līze Auza                       | rāja                       |                 |           |                 |                |                                  |           |       |                                                               |                            |                 |           |                  |      |                                  |              |          |
| v | ersija: Saskaņots (23.08.<br>ARHITEKTŪRAS RISINĀ. | 2018) 🖽<br>IUMI (AR)       |                 |           |                 |                |                                  | 1         | 10    | Versija: Neizskatīts (23.08.<br><b>V</b> ARHITEKTŪRAS RISINĀ. | 3.2018 10:10)<br>JUMI (AR) | 10              |           |                  |      |                                  |              | m        |
|   | <b>V</b> LAPAS                                    |                            |                 |           |                 |                |                                  |           |       | V LAPAS                                                       |                            |                 |           |                  |      |                                  |              |          |
|   | Nosaukums                                         | Marka                      | Numurs          | Revizija  | Izveidošana     | as datums      | Datnes                           |           |       | Nosaukums                                                     | Marka                      | Numurs          | Revizija  | Izveidošanas dat | tums | Datnes                           |              |          |
|   | Projekts                                          | AR                         | 1               | 1         | 23.08.2018      |                | baseins3.jpg<br>baseina_proj.jpg | m         |       | Projekts                                                      | AR                         | 1               | 1         | 23.08.2018       |      | baseina_proj.jpg<br>baseins3.jpg | 0            | 0        |
|   | Projekta 2 daļa                                   | AR                         | 2               | 1         | 23.08.2018      |                | baseins_2.jpg                    | m         |       |                                                               |                            |                 |           |                  |      |                                  |              |          |
|   |                                                   |                            |                 |           |                 |                |                                  |           |       | ► SASKAŅOJUMI                                                 |                            |                 |           |                  |      |                                  |              |          |
|   | SASKAŅOJUMI                                       |                            |                 |           |                 |                |                                  |           |       |                                                               |                            |                 |           |                  |      |                                  |              |          |
|   |                                                   |                            |                 |           |                 |                |                                  |           |       |                                                               |                            |                 |           |                  |      |                                  |              |          |
|   | ĢENERĀLPLĀNS (ĢP)                                 |                            |                 |           |                 |                |                                  | 1         | m     |                                                               |                            |                 |           |                  |      |                                  |              |          |
|   | <b>V</b> LAPAS                                    |                            |                 |           |                 |                |                                  |           |       |                                                               |                            |                 |           |                  |      |                                  |              |          |
|   | Nosaukums                                         | Marka                      | Numurs          | Revizija  | Izveidošanas da | tums Da        | itnes                            |           |       |                                                               |                            |                 |           |                  |      |                                  |              |          |
|   | Ģenplāns                                          | ĢP                         | 1               | 1         | 23.08.2018      | 18             | tavs-150x150.png                 |           |       |                                                               |                            |                 |           |                  |      |                                  |              |          |

124. Attēls. Projekta versijas salīdzināšana.

Sarakstā tiek iekļautas tās daļu versijas, kuras bija apstiprinātas izvēlētajā dokumentācijas versijā. Datņu saturu var apskatīt uzspiežot uz datnes nosaukuma.

## 11 Atzinums par būves gatavību

Tehnisko noteikumu izdevēja darbinieks saņem darba uzdevumu ar iesniegtu "Atzinuma par būves gatavību ekspluatācijai pieprasījumu", lai sagatavotu atzinumu par būves gatavību ekspluatācijai, un to varētu pievienot dokumentu kopai, kurus izskatīs būvvalde procesā par būves pieņemšanu ekspluatācijā.

## 11.1 Atzinuma par būves gatavību ekspluatācijai pieprasījums

Ja no publiskā portāla tika izveidots jauna atzinuma par būves gatavību ekspluatācijai pieprasīšana, tad atzinuma sniedzēja organizācija saņem darba uzdevumu '**Atzinuma par būves gatavību ekspluatācijai pieprasījuma izskatīšana'** uz kā pamata izsniedz atzinumu vai atteikuma lēmumu.

| BIS | Darba uzdevumi      | Būvniecības lietas Do | kumenti 🝷 | Palīdzība               | a/s "    | Sadales tīkls" TNI | - U |
|-----|---------------------|-----------------------|-----------|-------------------------|----------|--------------------|-----|
|     | Būvniecības lieta   |                       |           | Uzdevums                | Atzinuma |                    |     |
|     | Adrese              | Q                     | Ĩ         | Reģistrācijas datums    |          | - 🛗                |     |
|     | Statuss             | •                     | •         | Izpildīt intervālā      | <b>*</b> | - 🛗                |     |
|     | Atbildīgais         | Q                     |           | Atbildīgā grupa         |          | Q                  |     |
| At  | lasīšanas kritērijs | ,                     |           | E-iesniegts             |          |                    |     |
|     |                     | Meklēt                | Noti      | īrīt Izvērstā meklēšana | 1        |                    |     |

| Statuss | Uzdevums                                                                        | Atlikušais<br>termiņš | Reģistrācijas<br>datums | Būvniecības<br>lieta ▼ | Adrese                                           | Objekta<br>nosaukums                                                                                                    | Atbildīgais | E-iesniegts |  |
|---------|---------------------------------------------------------------------------------|-----------------------|-------------------------|------------------------|--------------------------------------------------|----------------------------------------------------------------------------------------------------|-------------|-------------|--|
| Jauns   | Atzinuma par būves<br>gatavību<br>ekspluatācijai<br>pieprasījuma<br>izskatīšana | 3 dienas              | 22.02.2019              | BIS-33816-<br>397      | "Puķītes", Mores pag.,<br>Siguldas nov., LV-2170 | Mājas<br>pārbūves<br>pilnais projekts<br>2019 g. Febr.<br>V4<br>(lerosinātājs<br>G., projektētājs<br>I., būvdarbu<br>veicējs<br>Remontbūve) |             | Ø           |  |

125. Attēls. DU 'Atzinuma par būves gatavību ekspluatācijai pieprasījuma izskatīšana' saņemšana un atrādīšana sarakstā.

Atverot darba uzdevumu var redzēt atzinuma pieprasījumā iesniegtos datus, jeb "Atzinuma par būves gatavību ekspluatācijai pieprasījuma" saturu. Dokumentā "Atzinuma par būves gatavību ekspluatācijai pieprasījums" ir šādi datu bloki:

- Pamatdati šajā blokā tiek attēlotā pamatinformācija par dokumentu, kā datums, numuri, izdevējiestāde, iesnieguma teksts;
- Ierosinātājs šajā blokā atrada atzinuma pieprasījuma ierosinātāja informāciju;
- Būvniecības kārtas šo bloku atrāda, jā būvniecība notiek pa kārtām, un atrāda informāciju par kuru kārtu tiek pieprasīts atzinums;

- Zemes vienības atrāda zemes kadastra apzīmējumus un adresi;
- Būve/telpu grupa atrāda būves veidu, kadastra apzīmējumu, būvniecības veido, būves nosaukumu;
- Atbilde atrāda informāciju kādā veidā vēlas saņemt atbildi uz iesniegumu;
- Datnes atrāda iesniegumā pievienotās datnes ar iespēju lejupielādēt.

# Atzinuma par būves gatavību ekspluatācijai pieprasījums

#### PAMATDATI

| Datums                               | 25.11.2020                                    |    |
|--------------------------------------|-----------------------------------------------|----|
| Numurs                               | BIS-BV-19.13-2020-177                         |    |
| Esošais nomenklatūras<br>numurs      |                                               |    |
| Oriģinālnumurs                       |                                               |    |
| Oriģināldatums                       |                                               |    |
| Par                                  |                                               | 1. |
| Tehnisko noteikumu<br>izdevējiestāde | Mācību TNI                                    | Q  |
| lesniegums                           | Lūdzu izsniegt būves atzinumu otrajai kārtai. | 1. |
| Atzinums                             |                                               | ~  |

126. Attēls. Atzinuma pieprasījuma datu bloks "Pamatdati".

#### IEROSINĀTĀJS Mācību pašvaldība

| Veids                           | <ul> <li>Fiziska persona</li> </ul>            |    |
|---------------------------------|------------------------------------------------|----|
|                                 | Juridiska persona                              |    |
| Ārvalstnieks                    |                                                |    |
| "UR/VID reģistrācijas<br>numurs | 90009115618                                    | Q  |
| <u>*</u> Nosaukums              | Mācību pašvaldība                              | 10 |
| Juridiskā adrese                | Abrenes iela 26, Viļaka, Viļakas nov., LV-4583 |    |
| * Kontaktadrese                 | Abrenes iela 26, Viļaka, Viļakas nov., LV-4583 | 10 |
| E-pasts                         | dome@pasvaldiba.lv                             |    |
| Tālrunis                        | 64500000                                       |    |
| JURIDISKĀS PERSONAS NO          | ZĪMĒTA KONKTAKTPERSONA                         |    |

## 127. Attēls. Atzinuma pieprasījuma datu bloks "lerosinātājs".

#### **V** BŪVNIECĪBAS KĀRTAS

| Kārtas<br>numurs | Kārtas<br>nosaukums | Kārtas objekti                                              |
|------------------|---------------------|-------------------------------------------------------------|
| Otrā             | Garāžas             | 38820050060002 "Uzkalniņi", Raipoļi, Šķilbēnu pag., Viļakas |
| kārta            | atjaunošana         | nov., LV-4587 (Garāža, Atjaunošana)                         |

128. Attēls. Atzinuma pieprasījuma datu bloks "Būvniecības kārtas".
| ZEMES VIENĪBA    | 38820050060 "Uzkalniņi", Raipoļi, Šķilbēnu pag., Viļakas nov    |
|------------------|-----------------------------------------------------------------|
|                  | ✓ 38820050060                                                   |
| Ø BŪVE/TELPU GRI | UPA 38820050060002 "Uzkalniņi", Raipoļi, Šķilbēnu pag., Viļakas |
|                  | Ēka. 38820050060001. Pārbūve. Dzīvojamā māja                    |
|                  |                                                                 |

129. Attēls. Atzinuma pieprasījuma datu bloks "Zemes vienības" un "Būve/telpu grupa".

## ATBILDE

| Atbildi uz iesniegumu vēlos<br>saņemt | Elektroniski uz e-pasta<br>adresi         |
|---------------------------------------|-------------------------------------------|
|                                       | Pa pastu uz iesniegumā<br>norādīto adresi |
|                                       | Personīgi organizācijā                    |
|                                       | Publiskajā portālā                        |

## DATNES

| Datne          | Izmērs | Datums           | Apraksts | Dokumenta veids |
|----------------|--------|------------------|----------|-----------------|
| iesniegums.pdf | 6 KB   | 25.11.2020 14:36 |          |                 |
|                |        |                  |          |                 |

130. Attēls. Atzinuma pieprasījuma datu bloks "Atbilde" un "Datnes".

## 11.2 Pozitīva atzinuma par būves gatavību ekspluatācijai izveidošana

Lai uzsāktu atzinuma izsniegšanu, jānospiež darba uzdevumā 'Atzinuma par būves gatavību ekspluatācijai pieprasījuma izskatīšana' poga **<Sākt>.** 

| BIS                   | Darba uzdevumi                                                                                                    | Būvniecības lietas                                                                                                  | Dokumenti 🝷                         | Palīdzība                        | a/s ":                             | Sadales tīkis" TNI 🔻 | ወ |
|-----------------------|----------------------------------------------------------------------------------------------------|----------------------------------------------------------------------------------------------------|-------------------------------------|----------------------------------|------------------------------------|----------------------|---|
| DARBĪBA               | S AR UZDEVUMU<br>Statuss: Jauns<br>Uzdevums: Atzinuma pai<br>ekspluatācija<br>E-iesniegts:<br>iecības lieta: BIS-33816-3 | r būves gatavību<br>i pieprasījuma izskatīšana<br>97                                                                | Atzinuma<br>pieprasīju<br>PAMATDATI | par bū<br>ms                     | ūves gatavību ek                   | spluatācijai         |   |
| Objekta               | Adrese: "Pukītes", Mo<br>2170<br>nosaukums: Mājas pārbū<br>Febr. V4 (Ierr<br>būvdarbu vei<br>Datums: 22.02.2019          | ores pag., Siguldas nov., LV-<br>ves pilnais projekts 2019.g.<br>osinātājs G., projektētājs I.,<br>cējs Remontbūve) | Esošais nom                         | Datums<br>Numurs<br>enklatūras   | 22.02.2019<br>BIS-BV-19.13-2019-10 | <b>#</b>             |   |
| Plāno<br>Izpil<br>Atb | Izpildīt līdz: 01.03.2019<br>otais izpildes<br>datums:<br>des datums:<br>ildīgā grupa:                                   |                                                                                                    | Oriģi<br>Oriģi                      | numurs<br>nālnumurs<br>nāldatums |                                    | <b>#</b>             |   |
| Pan                   | Atbildīgais:<br>natojums vai<br>piezīmes: 🖵<br>ienotie attēli                                                            |                                                                                                    |                                     | Par                              |                                    |                      |   |
|                       | Sākt                                                                                                    | Citas darbības ▲                                                                                                    | Tehnisko<br>izde                    | noteikumu<br>vējiestāde          | a/s "Sadales tīkis" TNI            | ٩                    |   |

131. Attēls. DU 'Atzinuma par būves gatavību ekspluatācijai pieprasījuma izskatīšana' uzsākšana.

Nospiežot šo pogu **<Sākt>**, darba uzdevuma atbildīgais uzliksies tā persona, kas nospieda pogu, un uzdevuma statuss nomainīsies uz "Izpildē". *Ja pēc darba uzdevuma konfigurācijas atbildīgais jau uzlikts, tad darba uzdevumu izpilda atbildīgais lietotājs vai deleģē citam.* 

Ar šo darbību lietotājs, citiem lietotājiem parāda, ka pie šī uzdevuma strādā un gatavo atbildes dokumentu. TNI lietotājam jāsagatavo "Atzinums" kā datne, ko pievienot BIS sistēmā un izsniegt atzinuma pieprasītājam.

Lai izsniegtu elektroniski atzinumu uz publisko portālu, lietotājam tālāk jānospiež poga **<Izpildīt>** un tad **<Apstiprināt>.** 

| BIS     | Darba uzdevumi                                                                                                    | Būvniecības lietas                                                                 | Dokumenti • Palīdzīt               | a                         | a/s "Sadales tīkis" TNI 🔻 | ¢ |
|---------|----------------------------------------------------------------------------------------------------|------------------------------------------------------------------------------------|------------------------------------|---------------------------|---------------------------|---|
| DARBĪBA | SAR UZDEVUMU<br>Statuss: Izpildē<br>Uzdevums: Atzinuma pa<br>ekspluatācija<br>E-iesniegts: @<br>iecības lieta: BIS-33816-3 | būves gatavību<br>i pieprasījuma izskatīšana<br>97                                 | Atzinuma par k<br>pieprasījums     | oūves gatavīt             | ou ekspluatācijai         |   |
|         | Adrese: "Puķītes", Mo<br>2170                                                                                              | ores pag., Siguldas nov., LV-                                                      | Datum                              | 5 22.02.2019              | <b></b>                   |   |
| Objekta | nosaukums: Mājas pārbūv<br>Febr. V4 (ler<br>būvdarbu vei                                                                   | ves pilnais projekts 2019.g.<br>osinātājs G., projektētājs I.,<br>cēis Remontbūve) | Numur                              | BIS-BV-19.13-2019-10      |                           |   |
|         | Datums: 22.02.2019                                                                                                    |                                                                                    | Esošais nomenklatūra               | s                         |                           |   |
|         | Izpildīt līdz: 01.03.2019                                                                                                  |                                                                                    | numur                              | S                         |                           |   |
| Plāno   | otais izpildes<br>datums:<br>Ides datums:                                                                                  |                                                                                    | Oriģinālnumur                      | s                         |                           |   |
| Atb     | ildīgā grupa:                                                                                                    |                                                                                    | Oriģināldatum                      | s                         |                           |   |
| Apstip  | Atbildīgais: Ilze Auzarāja<br>rināt<br>Jīt                                                                                 |                                                                                    | Pa                                 | r                         | -                         |   |
|         | Izpildīt 🔺                                                                                                    | Citas darbības 🔺                                                                   | Tehnisko noteikum<br>izdevējiestād | a/s "Sadales tīkls" TNI   | ٩                         |   |
| DOKUME  | NTI (1)                                                                                                    |                                                                                    | lesniegum                          | 5 Lūdzu izsniegt atzinumu | 2versija                  |   |
| 13      | 32. Attēls. L                                                                                                    | )<br>DU 'Atzinuma p                                                                | ar būves gatavīb                   | u ekspluatāci             | ijai pieprasījuma         |   |

izskatīšana' izpilde.

Atzinuma sniedzēja organizācijas lietotājs var sagatavot pozitīvu atzinumu par būves gatavību ekspluatācijai norādot:

- Dokumenta numurs tiek izveidots automātiski;
- Izdevējs tiek norādīts automātiski kā organizācija, kuru pārstāv lietotājs;
- atzinuma saturs brīvs teksts;
- datne, kurā pievienots detalizēts atzinuma saturs (obligāts).

| BIS | Darba uzdevumi | Būvniecības lietas | Dokumenti 🝷 | Palīdzība | a/s "Sadales tīkis" TNI 👻 | ወ |
|-----|----------------|--------------------|-------------|-----------|---------------------------|---|
|-----|----------------|--------------------|-------------|-----------|---------------------------|---|

Atzinuma par būves gatavību ekspluatācijai pievienošana

| * Dokumenta datums           | 27.02.2019                                  | <b></b>  |                 |   |
|------------------------------|---------------------------------------------|----------|-----------------|---|
| Dokumenta numurs             | BIS-BV-19.1-2019-                           |          |                 |   |
| Esošais nomenklatūras numurs |                                             |          |                 |   |
| Oriģinālnumurs               | NUM_2019/123                                |          |                 |   |
| Oriģināldatums               | 26.02.2019                                  | <b></b>  |                 |   |
| Nosaukums                    | Atzinuma par būves gatavību                 |          |                 |   |
| * Derīguma termiņš           | 28.08.2019                                  | <b>#</b> |                 |   |
| DEVĒJS                       |                                             |          |                 |   |
| Veids                        | <ul> <li>Organizācija</li> </ul>            |          |                 |   |
|                              | <ul> <li>Sertificēts speciālists</li> </ul> |          |                 |   |
|                              | <ul> <li>Büvkomersants</li> </ul>           |          |                 |   |
|                              | <ul> <li>Fiziska persona</li> </ul>         |          |                 |   |
|                              | <ul> <li>Juridiska persona</li> </ul>       |          |                 |   |
| Nosaukums                    | a/s "Sadales tīkls" TNI                     | ٩        |                 |   |
|                              |                                             |          |                 |   |
| Atzinuma saturs              |                                             |          |                 |   |
|                              |                                             |          |                 |   |
| ATNES                        |                                             |          |                 |   |
| Datne                        | Izmērs                                      | Apraksts | Dokumenta veids |   |
| Atzinums_001.pdf             | 123,7 KB                                    |          |                 | / |
| Pievienot                    |                                             |          |                 |   |
|                              |                                             |          |                 |   |
|                              |                                             |          |                 |   |

133. Attēls. Atzinuma par būves gatavību ekspluatācijai pievienošana.

Ja lietotājs apstiprina atzinuma izveidošanu, tad:

- Saistītājs darba uzdevums tiek norādīts kā izpildīts;
- Saistītā pieprasījuma statuss tiek norādīts kā 'Apstiprināts';
- Būvniecības lietā tiek izveidots jauns dokuments 'Atzinums par būves gatavību ekspluatācijai' statusā 'Apstiprināts'.
- Atzinuma izdošanas datums ir tā apstiprināšanas datums.

• Atbilstošās ieceres ierosinātājam un pieprasījuma iesniedzējam tiek nosūtīts paziņojums par izsniegto atzinumu.

Ja lietotājs atceļ atzinuma izveidošanu, tad saistītājs darba uzdevums paliek neizpildīts un saistītā pieprasījuma statuss netiek mainīts.

## 11.3 Negatīva atzinuma izveidošana

Tehnisko noteikumu izdevēja darbinieks var sagatavot negatīvo atzinumu par būves gatavību ekspluatācijai, lai ieceres izstrādātāju informētu par konstatētiem trūkumiem un nepieciešamajām darbībām.

Lai izsniegtu elektroniski atzinumu uz publisko portālu, lietotājam tālāk jānospiež poga **<Izpildīt>** un tad **<Noraidīt>**.

| BIS              | Darba uzdevumi                                                                                                    | Būvniecības lietas                                                                             | Dokumenti - Palīdzīt                             | a                                      | a/s "Sadales tīkis" TNI 🔻 | ወ |
|------------------|----------------------------------------------------------------------------------------------------|------------------------------------------------------------------------------------------------|--------------------------------------------------|----------------------------------------|---------------------------|---|
| DARBĪBA          | S AR UZDEVUMU<br>Statuss: Izpildē<br>Uzdevums: Atzinuma pa<br>ekspluatācija<br>E-iesniegts: ₩<br>niecības lieta: BIS-33816-3 | būves gatavību<br>i pieprasījuma izskatīšana<br>97                                             | Atzinuma par b<br>pieprasījums<br>PAMATDATI      | pūves gatavīb                          | u ekspluatācijai          |   |
| Objekta          | Adrese: "Puķītes", Mo<br>2170<br>nosaukums: Mājas pārbūv<br>Febr. V4 (lero                                                   | ves pag., Siguldas nov., LV-<br>ves pilnais projekts 2019.g.<br>osinātājs G., projektētājs I., | Datum                                            | 5 22.02.2019<br>5 BIS-BV-19.13-2019-10 | 8                         |   |
| Plān             | būvdarbu vei<br>Datums: 22.02.2019<br>Izpildīt līdz: 01.03.2019<br>otais izpildes<br>datums:                                 | cējs Remontbūve)                                                                               | Esošais nomenklatūra:<br>numur:<br>Oriģiņālnumur |                                        |                           |   |
| Izpi<br>Atb      | Ides datums:<br>bildīgā grupa:<br>Atbildīgais: Ilze Auzarāja                                                                 |                                                                                                | Oriģināldatum                                    | r                                      | 8                         |   |
| Apstip<br>Noraio | dīt                                                                                                    |                                                                                                | Tehnicko potoikum                                | - (- 10-d-l F2d-1 TNI                  |                           |   |
| DOKUME           |                                                                                                    | Citas darbības ▲                                                                               | izdevējiestāde                                   | a/s "Sadares tikis" TNI                | 2versiia                  |   |

Lietotājs sagatavo negatīvu atzinumu par būves gatavību ekspluatācijai norādot:

- Dokumenta numurs tiek izveidots automātiski;
- Izdevējs tiek norādīts automātiski kā organizācija, kuru pārstāv lietotājs;
- atzinuma saturs brīvs teksts;
- datne, kurā pievienots detalizēts atzinuma saturs.
- Ja lietotājs apstiprina atzinuma izveidošanu, tad:
- Saistītājs darba uzdevums tiek norādīts kā izpildīts;
- Saistītā pieprasījuma statuss tiek norādīts kā 'Noraidīts';
- Būvniecības lietā tiek izveidots jauns dokuments 'Atzinums par būves gatavību ekspluatācijai' statusā 'Noraidīts', ar pazīmi ka tas nav redzams būvvaldes darba vietā.

Atzinuma izdošanas datums ir tā apstiprināšanas datums. Atbilstošās ieceres ierosinātājam un pieprasījuma iesniedzējam tiek nosūtīts paziņojums par izsniegto atzinumu.

Ja lietotājs atceļ atzinuma izveidošanu, tad saistītājs darba uzdevums paliek neizpildīts un saistītā pieprasījuma statuss netiek mainīts.

## 11.4 Papildinformācijas pieprasīšana atzinumam

Tehnisko noteikumu izdevēja lietotājs var norādīt un pieprasīt trūkstošo informācija iesniedzējam, lai pieprasītu papildus informāciju.

lekšējās sistēmas tehnisko noteikumu izdevēja lietotājs, pildot darba uzdevumu par atzinumu par būves gatavību ekspluatācijai var norādīt, ka trūkst informācija, lai pieņemtu gala lēmumu.

Lai pieprasītu papildus informāciju iesniedzējam, lietotājam jānospiež darba uzdevumā poga **<Citas darbības>** un tad **<Gaidīt uz klientu>.** 

| BIS         | Darba uzdevum                                                                                                    | Būvniecības lietas                                                                                    | Dokumenti 🝷           | Palīdzība                    | a a/s "Sadales tīkls" TN             | u- 0 |
|-------------|----------------------------------------------------------------------------------------------------|----------------------------------------------------------------------------------------------------|-----------------------|------------------------------|--------------------------------------|------|
| DARBĪBA     | S AR UZDEVUMU<br>Statuss: Izpildē<br>Uzdevums: Atzinuma<br>ekspluatār<br>E-iesniegts: @<br>iecības lieta: BIS-33816 | par būves gatavību<br>cijai pieprasījuma izskatīšana<br>5-397                                         | Atzinuma<br>pieprasīj | a par b<br>ums               | ūves gatavību ekspluatācija          | ai   |
| Objekta     | Adrese: "Puķītes",<br>2170<br>nosaukums: Mājas pār<br>Febr. V4 (                                                    | Mores pag., Siguldas nov., LV-<br>būves pilnais projekts 2019.g.<br>lerosinātājs G., projektētājs I., |                       | Datums<br>Numurs             | 22.02.2019 🛗<br>BIS-BV-19.13-2019-10 |      |
| Plāno       | būvdarbų<br>Datums: 22.02.20<br>Izpildīt līdz: 01.03.20<br>otais izpildes                                           | Uzstādīt kā nesāktu<br>Gaidīt uz klientu                                                              | Esošais no            | omenklatūras<br>numurs       |                                      |      |
| Izpi<br>Atb | datums:<br>Ides datums:<br>ildīgā grupa:<br>Atbildīgais: Ilze Auza                                                  | Deleģēt<br>Atcelt                                                                                     | Or<br>Or              | iģinālnumurs<br>iģināldatums |                                      |      |
| Par<br>Piev | natojums vai<br>piezīmes: 🗔<br>vienotie attēli                                                                      | Pagarināt izpildes termiņu<br>Jauns apakšuzdevums                                                     | iku -                 | Par                          |                                      |      |
|             | Izpildīt 🔺                                                                                                    | Citas darbības ▲                                                                                      | Tehnisł               | ko noteikumu<br>devējiestāde | a/s "Sadales tīkis" TNI Q            | Ĵ    |
| DOKUME      | NTI (1)                                                                                                    |                                                                                                    |                       | lesniegums                   | Lūdzu izsniegt atzinumu 2versija     |      |
| PĀRĒJIE     | LIETAS DOKUMENTI                                                                                                    |                                                                                                    |                       |                              |                                      | 1    |
| APAKŠUZ     | ZDEVUMI (0)                                                                                                    |                                                                                                    |                       | Atzinums                     |                                      | ·    |
| VĒSTURE     |                                                                                                    |                                                                                                    |                       |                              |                                      |      |

Atvērsies logs, kur jānorāda nepieciešamā papildus informācija, kāda informācija trūkst, ievadot piezīmes tekstu, un datums līdz kuram jāiesniedz atbilde ar trūkstošo informāciju.

| * Nepieciešamā papildus<br>informācija | Lūdzu, aizpildiet mūsu iesnieg<br>mūsu mājas lapā un iesniedz | guma veidlapu, kas atrodas<br>ot kopā ar to. |
|----------------------------------------|---------------------------------------------------------------|----------------------------------------------|
|                                        |                                                               |                                              |
| * Atbildēt līdz                        | 28.02.2019                                                    | <b></b>                                      |
| * Izpildīt līdz                        | 01.03.2019                                                    | Ë                                            |

134. Attēls. Papildus informācijas pieprasīšana.

Papildus var pagarināt darba uzdevuma izpildes datumu.

| Uzstādīt uzdevum                     | u kā 'Gaidīt uz klientu' |  |
|--------------------------------------|--------------------------|--|
| Nepieciešamā papildus<br>informācija |                          |  |
| * Atbildēt līdz                      | 25.02.2019               |  |
| * Izpildīt līdz                      | 04.03.2019               |  |
| Pamatojuma lēmums                    | •                        |  |
|                                      | Saglabāt Aizvērt         |  |
|                                      |                          |  |

135. Attēls. DU pagarināšanas opcija.

Ja tiek pagarināts izpildes datums, papildus var norādīt sistēmā reģistrēto pamatojošo lēmumu, piemēram, par izskatīšanas pagarināšanu. *Ieteikums pagarināt tad, ja papildus informācija netiek iesniegta līdz norādītajam datumam 'Atbildēt līdz'.* 

Saglabājot papildinformācijas pieprasījuma datus, sistēma izveido paziņojumus publiskajā portālā pieprasījuma iesniedzējam un ieceres ierosinātājam un, atkarībā no personas e-pastu saņemšanas uzstādījumiem, nosūta e-pastu par izveidotiem paziņojumiem. Pieprasījumu par papildus informācijas iesniegšanu atrāda publiskajā portālā ar 'Trūkst informācija'.

Trūkstošās informācijas pieprasījuma faktu, lietotājs redz iekšējā sistēmā pie dokumenta, uz kā pamata tika izveidots darba uzdevums un pie paša darba uzdevuma, kur tas tika pievienots.

| BI                                                                                                    | enti - Palīdzība                     | a/s "Sadales tīkis" TNI 🔻            |
|----------------------------------------------------------------------------------------------------|--------------------------------------|--------------------------------------|
| DARcipers an objectivitie ta contra te navita<br>Statuss: <u>Gaida uz klientu</u><br>Uzdevums: Atzinuma par būves gatavību<br>ekspluatācijai pieprasījuma izskatīšana<br>E-iesniegts: <u>BI</u> S.33816.397 | Atzinuma par bū<br>pieprasījums      | ives gatavību ekspluatācijai         |
| Adrese: "Puķītes", Mores pag., Siguldas nov., LV-<br>2170<br>Objekta nosaukums: Mājas pārbūves pilnais projekts 2019.g.<br>Febr. V4 (Ierosinātājs G., projektētājs I.,<br>būvdarbu veicējs Remontbūve)      | Datums<br>Numurs                     | 22.02.2019 🖹<br>BIS-BV-19.13-2019-10 |
| Datums: 22.02.2019<br>Izpildīt līdz: 01.03.2019<br>Plānotais izpildes                                                                                                    | Esošais nomenklatūras<br>numurs      |                                      |
| datums:<br>Izpildes datums:<br>Atbildīgā grupa:                                                                                                    | Oriģinālnumurs<br>Oriģināldatums     | <u> </u>                             |
| Atbildīgais: Ilze Auzarāja<br>Pamatojums vai 🧔<br>piezīmes: 🧔<br>Pievienotie attēli                                                                                                    | Par                                  |                                      |
| Atsākt Citas darbības ▲                                                                                                    | Tehnisko noteikumu<br>izdevējiestāde | a/s "Sadales fikis" TNI Q            |

136. Attēls. DU uzlikšana uz 'Gaidīt uz klientu'.

Ja darbinieks nesaņem atbildi līdz norādītajam atbildes datumam, tad sistēma automātiski uzstāda darba uzdevumu kā atsāktu, uzliekot statusu 'Izpildē' un izveidojot paziņojumu un e-pastu atbildīgajam darbiniekam, ka atbilde nav saņemta.

Darba uzdevuma notikumu vēsturē reģistrē trūkstošās informācijas pieprasīšanu.

## 11.5 Atzinuma izdošanas termiņa pagarināšana

lekšējās sistēmas tehnisko noteikumu izdevēja lietotājs, pildot darba uzdevumu par atzinumu par būves gatavību ekspluatācijai var norādīt, ka <u>trūkst informācija ar <Gaidīt uz klientu></u> un uz tā pamata pagarināt vai, ja netika iesniegta papildus pieprasītā informācija, tad var pagarināt ar opciju <Citas darbības>/ <Pagarināt izpildes termiņu>.

Lai pagarinātu darba uzdevuma izpildes datumu, lietotājam jānospiež darba uzdevumā poga **<Citas darbības>** un tad **< Pagarināt izpildes termiņu>.** 

| BIS                                                                                                    | Darba uzd                                                                  | evumi                                                                                                    | Būvniecības lietas                                            | Dok | umenti 🕶   | Palīdzība                   | 1                                  | a/s "Sadales tīkis" TNI 🔻 | ወ |
|----------------------------------------------------------------------------------------------------|----------------------------------------------------------------------------|----------------------------------------------------------------------------------------------------|---------------------------------------------------------------|-----|------------|-----------------------------|------------------------------------|---------------------------|---|
| DARBĪBAS AR UZDEVUMU<br>Statuss: Izpildē<br>Uzdevums: Atzinuma par būves gatavību<br>ekspluatācijai pieprasījuma izskatīšana<br>E-iesniegts: @<br>Būviniecības lieta: BIS-33816-397 |                                                                            | At<br>pi                                                                                                    | Atzinuma par būves gatavību ekspluatācijai<br>pieprasījums    |     |            |                             |                                    |                           |   |
| Objekta                                                                                                    | Adrese: "P<br>21<br>nosaukums: Ma<br>Fe                                    | drese: "Puķītes", Mores pag., Siguldas nov., LV-<br>2170<br>kums: Mājas pārbūves pilnais projekts 2019.g.<br>Febr. V4 (lerosinātājs G., projektētājs I., |                                                               |     |            | Datums<br>Numurs            | 22.02.2019<br>BIS-BV-19.13-2019-10 | 8                         |   |
| Plāno                                                                                                    | Datums: 22<br>Izpildīt līdz: 01<br>otais izpildes                          | .02.20<br>.03.20                                                                                                    | Uzstādīt kā nesāktu<br>Gaidīt uz klientu                      |     | Esošais no | menklatūras<br>numurs       |                                    |                           |   |
| Izpil<br>Atbi                                                                                                    | datums:<br>Izpildes datums:<br>Atbildīgā grupa:                            |                                                                                                    | Deleģēt<br>Atcelt                                             |     | Ori        | ģinālnumurs<br>ģināldatums  |                                    | <b>#</b>                  |   |
| Pan<br>Piev                                                                                                    | Atbildīgais: līze Auz<br>Pamatojums vai<br>piezīmes:<br>Pievienotie attēli |                                                                                                    | Uzstādīt plānoto izpildes laiku<br>Pagarināt izpildes termiņu |     |            | Par                         |                                    |                           |   |
|                                                                                                    | Izpildīt 🔺                                                                 |                                                                                                    | Citas darbības ▲                                              |     | Tehnisk    | o noteikumu<br>levējiestāde | a/s "Sadales tīkls" TNI            | ٩                         |   |

137. Attēls. Opcija pagarināt izpildes termiņu atzinuma izsniegšanai.

Norāda datumu, līdz kuram tiek pagarināts izpildes termiņu un pagarināšanas pamatojumu.

| Pagarināt izpilde       | es termiņu | Х          |
|-------------------------|------------|------------|
| <u>*</u> Izpildīt līdz  |            |            |
| 01.03.2019              | <b>*</b>   |            |
| <u>*</u> Pamatojums     |            |            |
| Neiesniedza informāciju |            |            |
|                         |            | li         |
|                         |            |            |
|                         | Apstiprin  | hāt Atcelt |

138. Attēls. Atzinuma izniegšans izpildes termiņa pagarināšana.

Saglabājot izpildes termiņa pagarināšanas informāciju, sistēma izveido paziņojumus publiskajā portālā pieprasījuma iesniedzējam un ieceres ierosinātājam un, atkarībā no personas e-pastu saņemšanas uzstādījumiem, nosūta e-pastu par izveidotiem paziņojumiem.

Pieprasījuma notikumu vēsturē reģistrē izpildes termiņa pagarināšanas faktu.

# 12 NKMP atļauja

Nacionālā kultūras mantojuma pārvalde, kas BIS sistēmā reģistrēta kā Tehnisko noteikumu izdevēja organizācija, var saņemt elektronisku pieprasījumu par 'NKMP atļaujas izdošanu' vai 'Projekta saskaņošanu'. Saņemot šos pieprasījumus jeb darba uzdevumus, darbinieks var sagatavot 'NKMP atļauju', lai to varētu pievienot dokumentu kopai, kurus izskatīs būvvalde.

Ja no publiskā portāla tika izveidots un iesniegts dokuments 'NKMP atļaujas saņemšanas iesniegums', tad NKMP saņem darba uzdevumu '**NKMP** atļaujas izdošana' uz kā pamata izsniedz atļauju.

| BIS     | Darba uzdevur                                     | ni Būvni              | ecības lietas           | Doł                      | kum    | enti <del>-</del> Palīdzīb                                           | а                                     |                                                 | NK          | MP TNI 👻       | ወ      |
|---------|---------------------------------------------------|-----------------------|-------------------------|--------------------------|--------|----------------------------------------------------------------------|---------------------------------------|-------------------------------------------------|-------------|----------------|--------|
|         | Lietas numurs                                     |                       |                         |                          |        | U                                                                    | zdevums                               |                                                 |             |                |        |
|         | Adrese                                            |                       |                         | Q                        |        | Reģistrācijas                                                        | s datums                              | ť                                               | -           | <b>**</b>      |        |
|         | Statuss                                           |                       |                         | ~                        | +      | Izpildīt                                                             | intervālā                             | ť                                               | - ·         |                |        |
|         | Atbildīgais                                       |                       |                         | Q                        |        | Atbildī                                                              | gā grupa                              | ٩                                               |             | Q              |        |
| Atlas   | sīšanas kritērijs                                 |                       |                         | ~                        |        | E-                                                                   | iesniegts                             |                                                 |             |                |        |
|         | Meklēt Notīrīt Saglabāt filtru Izvērstā meklēšana |                       |                         |                          |        |                                                                      |                                       |                                                 |             |                |        |
|         |                                                   |                       |                         |                          |        |                                                                      |                                       |                                                 |             |                |        |
| Statuss | Uzdevums                                          | Atlikušais<br>termiņš | Reģistrācijas<br>datums | Lietas<br>numur<br>▼     | s      | Adrese                                                               | Objekta n                             | osaukums                                        | Atbildīgais | E-iesniegts    |        |
| Jauns   | NKMP atļaujas<br>izdošana                         | 8 dienas              | 25.11.2020              | BIS-BL<br>128523<br>8625 | <br>3- | "Uzkalniņi", Raipoļi,<br>Šķilbēnu pag.,<br>Viļakas nov., LV-<br>4587 | lecere ar F<br>24.novemb<br>apmācībār | PN un kārtām<br>pra būvvaldes<br>n_StudentsNN19 |             |                |        |
|         |                                                   |                       |                         |                          |        |                                                                      |                                       |                                                 |             |                | Karte  |
|         |                                                   |                       |                         |                          |        |                                                                      |                                       |                                                 |             | Atlasīts 1 ier | raksts |

139. Attēls. DU 'NKMP atļaujas izdošana' saņemšana un atrādīšana sarakstā.

Atverot darba uzdevumu "NKMP atļaujas izdošana", var redzēt iesnieguma datus jeb "NKMP atļaujas saņemšanas iesnieguma" saturu. Dokumentā "NKMP atļaujas saņemšanas iesniegums" ir šādi datu bloki:

- Pamatdati šajā blokā tiek attēlotā pamatinformācija par dokumentu, kā datums, numuri, izdevējiestāde;
- Informācija par iesniedzēju šajā blokā atrāda iesniedzēja informāciju un iesniedzēja pilnvarojumus vai deleģējumus;
- Būvniecības kārtas šo bloku atrāda, jā būvniecība notiek pa kārtām, un atrāda informāciju par kuru kārtu tiek pieprasīts atzinums;
- leceres ierosinātājs šajā blokā atrāda būvniecības ieceres ierosinātāja informāciju;

- Būvdarbu veicējs atrāda būvdarbu veicēja informāciju, ja tāda tika norādīta iesniegumā;
- Būvdarbu vadītājs atrāda būvdarbu vadītāja informāciju, ja tāda tika norādīta iesniegumā;
- Atbildīgo būvdarbu vadītājs atrāda atbildīgā būvdarbu vadītāja informāciju, ja tāda tika norādīta iesniegumā;
- Atbilde atrāda informāciju kādā veidā vēlas saņemt atbildi uz iesniegumu;
- Pamatojums iesnieguma teksts;
- Datnes atrāda iesniegumā pievienotās datnes ar iespēju lejupielādēt.

# NKMP atļaujas saņemšanas iesniegums

## PAMATDATI

| .* Izdots                       | 25.11.2020                                        |   |
|---------------------------------|---------------------------------------------------|---|
| Dokumenta numurs                | BIS-BV-57.1-2020-6                                |   |
| Esošais nomenklatūras<br>numurs |                                                   |   |
| Pamatojums                      | 24.11.2020 - BIS-BV-4.1-2020-461 Būvatļauja (ēkām | ~ |
| Adresāts                        | NKMP TNI                                          | * |

140. Attēls. NKMP atļaujas saņemšanas iesnieguma datu bloks "Pamatdati".

## INFORMĀCIJA PAR IESNIEDZĒJU

| Students20 lerosinātājs20 - Mācību pašvaldība (90009115618)<br>erosinātāja deleģētā persona |                         |                      |                              |            |            |  |  |  |  |
|---------------------------------------------------------------------------------------------|-------------------------|----------------------|------------------------------|------------|------------|--|--|--|--|
| SNIEDZĒJA                                                                                   | PILNVAROJU              | MI                   |                              |            |            |  |  |  |  |
| Veids                                                                                       | Pilnvaras<br>numurs     | Pilnvarotājs         | Pilnvarotā<br>persona        | Spēkā no   | Spēkā līdz |  |  |  |  |
| Deleģējums                                                                                  | BIS-BV-41-<br>2020-2003 | Mācību<br>pašvaldība | Students20<br>Ierosinātājs20 | 30.10.2020 | beztermiņa |  |  |  |  |

## 141. Attēls. NKMP atļaujas saņemšanas iesnieguma datu bloks "Informācija par iesniedzēju".

### **V** BŪVNIECĪBAS KĀRTAS

| Kārtas<br>numurs | Kārtas<br>nosaukums | Kārtas objekti                                      | Statuss |
|------------------|---------------------|-----------------------------------------------------|---------|
| Otrā             | Garāžas             | 38820050060002 "Uzkalniņi", Raipoļi, Šķilbēnu pag., | Uzsākta |
| kārta            | atjaunošana         | Viļakas nov., LV-4587 (Garāža, Atjaunošana)         |         |

## 142. Attēls. NKMP atļaujas saņemšanas iesnieguma datu bloks "Būvniecības kārtas".

IESNIEDZĒJS Mācību pašvaldība

IECERES IEROSINĀTĀJS Mācību pašvaldība

BŪVDARBU VEICĒJS Sabiedrība ar ierobežotu atbildību "Remontbūve"

### ▶ BŪVDARBU VADĪTĀJS

ATBILDĪGAIS BŪVDARBU VADĪTĀJS Atbildīgais\_20 BūvdarbuVadītājs\_20

143. Attēls. NKMP atļaujas saņemšanas iesnieguma datu bloki par iesaistītajām personām. ATBILDE

| Atbildi uz iesniegumu vēlos Elektroniski uz e-pasta<br>saņemt adresi |  |
|----------------------------------------------------------------------|--|
| <ul> <li>Pa pastu uz iesniegumā<br/>norādīto adresi</li> </ul>       |  |
| Personīgi organizācijā                                               |  |
| Publiskajā portālā                                                   |  |

144. Attēls. NKMP atļaujas saņemšanas iesnieguma datu bloks "Atbilde".

\*PAMATOJUMS

| 🔁 HTML kods   🕁 🗟 📄 💥 🔓 💼 📅 🖆   🐟 🕕 🔍 🔩   🦉 |
|---------------------------------------------|
| B $I \ \ \ \ \ \ \ \ \ \ \ \ \ \ \ \ \ \ $  |
| Stils - Formāts - 🔀 🗐 ?                     |
| Lūdzu izsniegt atļauju.                     |
|                                             |
|                                             |
|                                             |
|                                             |
|                                             |

### DATNES

| Datne          | Izmērs | Datums           | Apraksts | Dokumenta veids |
|----------------|--------|------------------|----------|-----------------|
| iesniegums.pdf | 6 KB   | 25.11.2020 15:07 |          |                 |
|                |        |                  |          |                 |

145. Attēls. NKMP atļaujas saņemšanas iesnieguma datu bloks datu bloki "Pamatojums" un "Datnes".

## 12.1 NKMP atļaujas sagatavošana uz iesnieguma pamata

Lai uzsāktu atļaujas izsniegšanu, jānospiež darba uzdevumā 'NKMP atļaujas izdošana' poga **<Sākt>.** 

| BIS                                                                        | Darba u                                                                                                    | zdevumi | Būvniecības lietas  | Dokumenti 🝷                                                                | Palīdzība                                                                                            | a Nacionālā kultūras mant 👻 🖒                        |
|----------------------------------------------------------------------------|----------------------------------------------------------------------------------------------------|---------|---------------------|----------------------------------------------------------------------------|----------------------------------------------------------------------------------------------------|------------------------------------------------------|
| DARBĪBAS AR UZDEVUMU<br>Statuss: Jauns<br>Uzdevums: NKMP atļaujas izdošana |                                                                                                    |         | NKMP at             | ļaujas s                                                                   | saņemšanas iesniegums                                                                                |                                                      |
| Būvni<br>Objekta n<br>Plāno<br>Izpik<br>Atbi<br>Pam                        | E-iesniegts:<br>Büvniecības lieta: BIS-33776-389<br>Adrese: Saulgriežu iela 20, Sigulda, Siguldas nov.<br>LV-2150; Prāgas iela 1, Rīga, LV-1050<br>Objekta nosaukums: Pilnais projekts akcepttestam IAU<br>2. laidiens v1.<br>Datums: 19.02.2019<br>Izpildāt līdz: 21.03.2019<br>Plānotais izpildes<br>datums:<br>Izpildēs datums:<br>Atbildīgā grupa:<br>Atbildīgā s::<br>Pamatoiums vai |         | Dokum<br>Esošais no | * Izdots<br>enta numurs<br>menklatūras<br>numurs<br>Pamatojums<br>Adresāts | 19.02.2019<br>BIS-BV-57.1-2019-24<br>12.02.2019 - BIS-BV-4.1-2019-23 Būvatļauja (ēkām) ▼<br>NKMP_2 ▼ |                                                      |
| Pievi                                                                      | Sākt                                                                                                    |         | Citas darbības ▲    | ► IECERES IERO                                                             | SINĀTĀJS                                                                                             | Ilze Auzarāja; Students18 Testa18; Andris Paraudziņš |

146. Attēls. Darba uzdevuma 'NKMP atļaujas izdošana' uzsākšana.

Nospiežot šo pogu **<Sākt>**, darba uzdevuma atbildīgais uzliksies tā persona, kas nospieda pogu, un uzdevuma statuss nomainīsies uz "Izpildē". *Ja pēc darba uzdevuma konfigurācijas atbildīgais jau uzlikts, tad darba uzdevumu izpilda atbildīgais lietotājs vai deleģē citam.* 

Ar šo darbību lietotājs, citiem lietotājiem parāda, ka pie šī uzdevuma strādā un gatavo atbildes dokumentu. TNI lietotājam jāsagatavo "Atļauja" kā datne, ko pievienot BIS sistēmā un izsniegt pieprasītājam.

Lai izsniegtu elektroniski 'NKMP atļauju' uz publisko portālu, lietotājam tālāk jānospiež poga **<Izpildīt>** un tad **<Apstiprināt>.** 

| BIS                             | Darba uzdevumi                                                                                                    | Būvniecības lietas | Dokumenti 🝷                                                                                     | Palīdzība                                                                  | a Nacionālā kultūras mant                                                                                                    | <del>-</del> U |  |  |
|---------------------------------|----------------------------------------------------------------------------------------------------|--------------------|-------------------------------------------------------------------------------------------------|----------------------------------------------------------------------------|----------------------------------------------------------------------------------------------------|----------------|--|--|
| DARBĪBA                         | AS AR UZDEVUMU<br>Statuss: Izpildē<br>Uzdevums: NKMP atļauj                                                                                                    | as izdošana        | NKMP at                                                                                         | aujas                                                                      | saņemšanas iesniegums                                                                                                    |                |  |  |
| Būvr<br>Objekta<br>Plān<br>Izpi | E-iesniegts:<br>Būvniecības lieta: BIS-33778-389<br>Adrese: Saulgriežu iela 20, Sigulda, Siguldas nov.,<br>LV-2150; Prāgas iela 1, Rīga, LV-1050<br>Objekta nosaukums: Pilnais projekts akceptlestam IAU<br>2.laidiens v1.<br>Datums: 19.02.2019<br>Izpildīt līdz: 21.03.2019<br>Plānotais izpildes<br>datums:<br>Izpildes datums: |                    | Dokume<br>Esošais no                                                                            | * Izdots<br>enta numurs<br>menklatūras<br>numurs<br>Pamatojums<br>Adresāts | 19.02.2019       Image: Constraint of the second second sec |                |  |  |
| Apstip<br>Noraid                | Atbildīgais: Ilze Auzarāja<br>prināt<br>dīt<br>Izpildīt •<br>ENTI (1)<br>ELIETAS DOKUMENTI                                                                                                    | Citas darbības ▲   | <ul> <li>IESNIEDZĒJS</li> <li>IECERES IERO</li> <li>BŪVDARBU VE</li> <li>BŪVDARBU VA</li> </ul> | Andris Bērz<br>SINĀTĀJS<br>ICĒJS Sab<br>DĪTĀJS Ar                          | uiņš<br>Ilze Auzarāja; Students18 Testa18; Andris Paraudz<br>piedrība ar ierobežotu atbildību "Remontbūve"<br>ndris Paraudziņš                                                                                                    | iņš            |  |  |

## 147. Attēls. DU 'NKMP atļaujas izdošana' izpilde.

Tiks atvērts logs, kur būs iespējams norādīt jau sagatavotu atļauju vai ar iespēju izveidot jaunu NKMP atļauju.

| BIS                      | Darba uzdevumi                        | Būvniecības lietas         | Dokumenti 🝷            | Palīdzī    | ba Nacio                        | nālā kultūras mant             | •     | ወ     |  |  |  |
|--------------------------|---------------------------------------|----------------------------|------------------------|------------|---------------------------------|--------------------------------|-------|-------|--|--|--|
| Dokumenta apstiprināšana |                                       |                            |                        |            |                                 |                                |       |       |  |  |  |
| Apstiprin<br>kā apstip   | ot NKMP atļauju, kā pamato<br>rināts. | juma dokumentu norādot šo, | atļaujas saņemšanas ie | sniegumu ( | numur: BIS-BV-57.1-2019-24), da | arba uzdevums tiks izpildīts a | utomā | tiski |  |  |  |
|                          | NKMP atļauj                           | ia                         |                        | •          | Veidot jaunu NKMP atļauju       |                                |       |       |  |  |  |
|                          |                                       |                            |                        |            |                                 | Apstiprināt                    | Atce  | lt    |  |  |  |

148. Attēls. NKMP atļaujas pieprasījuma apstiprināšana.

Nospiežot pogu <Veidot jaunu NKMP atļauju> lietotājs var sagatavot atļauju norādot:

Dokumenta datums - dokumenta izdošanas datums;

Dokumenta numurs - BIS piešķirtais dokumenta numurs;

- Esošais nomenklatūras numurs norāda, ja dokumenta oriģināls ir izveidots citā sistēmā;
- Pamatojuma dokuments norāda no klienta saņemto NKMP atļaujas saņemšanas iesniegumu vai Būvprojektu;
- Nosaukums dokumenta nosaukums, ja nepieciešams;
- Izdevējs Nacionālā kultūras mantojuma pārvalde;
- Atļaujas derīguma termiņš Ielasās automātiski no spēkā esošās būvatļaujas, apliecinājuma kartes vai paskaidrojošā raksta;
- NKMP jāpiedalās pieņemšanā ekspluatācijā pazīmes lauks;
- Dati par kultūras pieminekli. Obligāti. Var pievienot vairākus pieminekļus, par katru norādot:
- Kultūras pieminekļa numurs simbolu virknes ievade;
- Būvdarbi kutūras piemineklī izvēle no vērtību saraksta, kurā var atzīmēt vienu vai vairākas vērtības:
  - Kultūras piemineklī;
  - Kultūras pieminekļa teritorijā;
  - Kultūras pieminekļa aizsardzības zonā;

Pielikums – obligāts, pievienot NKMP atļaujas datni.

Aizpildot datus jānospiež poga <Saglabāt> un jāturpina ar apstiprināt.

| BIS              | Darba uzdevumi                              | Būvniecības lietas   | Dokumenti 🔻         | Palīdzīb          | a                                                                                                    | Nacionālā kultūr   | ras mant · | - U    |  |
|------------------|---------------------------------------------|----------------------|---------------------|-------------------|----------------------------------------------------------------------------------------------------|--------------------|------------|--------|--|
| Lietas<br>BIS-33 | 8 numurs<br>3778-389                        | Izveidot: N          | IKMP atļa           | iuja              |                                                                                                    |                    |            |        |  |
| Objek            | ta nosaukums<br>s projekts akcepttestam IAU | <u>*</u> Dol         | kumenta datums      | 27.02.2019        |                                                                                                    |                    |            |        |  |
| 2.laidie         | ens v1.                                     | Dol                  | kumenta numurs      | BIS-BV-57-2019    | )-                                                                                                    |                    |            |        |  |
| Objek            | ita adrese                                  | Esošais nomen        | klatūras numurs     |                   |                                                                                                    |                    |            |        |  |
| nov., L          | .V-2150; Prāgas iela 1, Rīga,               |                      | Pamatojums          | 19.02.2019 - Bl   | IS-BV-57.1-2019-24 N                                                                                                    | NKMP atļaujas s; 🔻 |            |        |  |
| LV-105           | 50                                          |                      | Nosaukums           |                   |                                                                                                    |                    |            |        |  |
| Status           | menta numurs                                |                      | <u>*</u> Izdevējs   | Nacionālā kultū   | iras mantojuma pārva                                                                                                    | alde 🔻             |            |        |  |
| Sagata           | ave                                         | NKMP jäpieda         | lās pieņemšanā      |                   |                                                                                                    |                    |            |        |  |
| Dokur            | menta īpašnieks<br>nālā kultūras mantojuma  | Atlauias derīguma t  | erminš tiks piesais | stīts būvatlaujas | terminam.                                                                                                    |                    |            |        |  |
| pārval           | de                                          | rijanjao dongania i  | onnișo tino produc  | are surviçuque    | , and the second second s |                    |            |        |  |
|                  |                                             | DATI PAR KULTŪRA     | S PIEMINEKĻIEM      |                   |                                                                                                    |                    |            |        |  |
| Vizēša           | ana                                         |                      |                     |                   |                                                                                                    |                    |            |        |  |
|                  |                                             |                      |                     |                   |                                                                                                    |                    |            | ×      |  |
| Pama             | tdati                                       | <u>*</u> Kultūras    | pieminekļa numurs   | S Num128          |                                                                                                    |                    |            |        |  |
| Dati p           | ar kultūras pieminekļiem                    | * Būvdarbi           | kutūras pieminekl   | ī 🔲 Kultūras p    | ieminekļa aizsardzī                                                                                                    | ības zonā          |            |        |  |
|                  |                                             |                      |                     | Kultūras p        | ieminekļa teritorijā                                                                                                    |                    |            |        |  |
| Saistīt          | tie dokumenti                               |                      |                     | Kulturas p        | летппекп                                                                                                    |                    |            |        |  |
| Datne            | s                                           | + pievienot pieminek | 6                   |                   |                                                                                                    |                    |            |        |  |
|                  | -                                           |                      |                     |                   |                                                                                                    |                    |            |        |  |
|                  |                                             | SAISTĪTIE DOKUMEN    | ш                   |                   |                                                                                                    |                    |            |        |  |
|                  |                                             | Veide                |                     |                   | Dokumenta numu                                                                                                    | re Datume          | State      | 100    |  |
|                  |                                             |                      |                     |                   |                                                                                                    |                    | 10 0.4     |        |  |
|                  |                                             | NKMP atjaujas saņe   | imsanas iesniegums  | 5                 | BIS-BV-57.1-2019-                                                                                                    | 19.02.20           | 19 Regi    | strets |  |
|                  |                                             | * DATNES             |                     |                   |                                                                                                    |                    |            |        |  |
|                  |                                             | Datne                | Izmē                | rs                | Apraksts                                                                                                    | Dokumenta veids    |            |        |  |
|                  |                                             | Atlauia 001.pdf      | 123.7               | 7 KB              |                                                                                                    |                    |            | / m̂   |  |
|                  |                                             | ,                    |                     |                   |                                                                                                    |                    |            |        |  |
|                  |                                             | Pievienot            |                     |                   |                                                                                                    |                    |            |        |  |
|                  |                                             |                      |                     |                   |                                                                                                    |                    |            |        |  |
|                  | Sa                                          | aglabāt Apstiprināt  | Dzēst Cit           | as darbības       | Notikumi                                                                                                    | « Atpakaļ          |            |        |  |

149. Attēls. NKMP atļaujas dokumenta aizpildīšana.

Ja lietotājs apstiprina atļaujas izveidošanu, tad:

Saistītājs darba uzdevums tiek norādīts kā izpildīts;

Saistītā pieprasījuma statuss tiek norādīts kā 'Apstiprināts';

Būvniecības lietā tiek izveidots jauns dokuments 'NKMP atļauja' statusā 'Apstiprināts'.

Atļaujas izdošanas datums ir tā apstiprināšanas datums.

Atbilstošās ieceres ierosinātājam un pieprasījuma iesniedzējam tiek nosūtīts paziņojums par izsniegto atļauju.

Ja lietotājs atceļ atļaujas izveidošanu, tad saistītājs darba uzdevums paliek neizpildīts un saistītā pieprasījuma statuss netiek mainīts.

## 12.2 NKMP atļaujas sagatavošana uz projekta saskaņošanas pamata

NKMP darbinieks, kas ir iekšējās sistēmas lietotājs var pievienot 'NKMP atļauju' un norāda, ka tā izriet no projekta saskaņojuma, lai izsniegtu atļauju jau projekta saskaņošanas laikā.

Ja NKMP organizācija ir saņēmusi darba uzdevumu 'Projekta saskaņošana', lietotājs var izskatīt un saskaņot projektu. (Par projekta saskaņošanu skatīt aprakstu <u>Projekta skaņošana</u>.) Ja uz saskaņojuma pamata jāizsniedz NKMP atļauja, lietotājs var būvniecības lietas sarakstā atvērt lietu un pievienot jaunu dokumentu 'NKMP atļauja'.

| BIS Darba uzdevumi B                                                                                                    | ūvniecības li                                                                                                    | etas Dokumen                                                                                                    | ti ▼ Palīdzība          | Nacio               | onālā kultūras mar | nt O            |  |  |
|----------------------------------------------------------------------------------------------------|----------------------------------------------------------------------------------------------------|----------------------------------------------------------------------------------------------------|-------------------------|---------------------|--------------------|-----------------|--|--|
| Mores pag. NKMP Sigulda<br>TMP-33790-1713 · · · Pärbūve · "Klamberģi", Mores pag., Siguldas nov., LV-2170 · 14.02.2019 22:24 |                                                                                                    |                                                                                                    |                         |                     |                    |                 |  |  |
| 🖬 Dokumenti (1) 🔋 Rēķini                                                                                                    |                                                                                                    |                                                                                                    |                         |                     |                    |                 |  |  |
| Dokumenti 🛛 Paslēpt nerediģējan                                                                                              | mos dokumentu                                                                                                    | s                                                                                                    | Energosertifikāti       | Būvniecības ieceres | dokumentācija Piev | ienot dokumentu |  |  |
| Veids                                                                                                    | Datne                                                                                                    | Dokumenta numurs                                                                                                    | Nosaukums               | Datums <b>v</b>     | Statuss 9          |                 |  |  |
| Büvprojekts                                                                                                    |                                                                                                    | BIS-BV-7.2-2019-36                                                                                                    |                         | 14.02.2019          | Reģistrēts         | <b>a</b>        |  |  |
|                                                                                                    | Dokumenta<br>Dokumenta<br>I<br>cere<br>Nosacījumu izp<br>Nosacījumu izp<br>Nosacījumu i<br>Nosacījumu i<br>Nosacīju | eida izvēle<br>i veids<br>Izvēlieties dok<br>Meklēt<br>NKM<br>pildes apliecīnājums<br>auja<br>s saņemšanas iesniegu<br>s atteikuma lēmums | umenta tipu no satansta |                     | Veidot dokumentu   | Aizvērt         |  |  |

150. Attēls. NKM atļaujas pievienošana pie lietas.

Lai atļaujā norādītu, ka tā ir izsniegta uz skaņojuma pamata, lietotājs kā pamatojošo dokumentu norāda būvniecības lietai saistīto Būvprojekta dokumentu.

| BIS Darba uzdevumi                                              | Būvniecības lietas Dokumenti                | <ul> <li>Palīdzība</li> </ul>                   | Nacionālā kultūras mant 🔻 | ወ   |
|-----------------------------------------------------------------|---------------------------------------------|-------------------------------------------------|---------------------------|-----|
| Lietas numurs<br>TMP-33790-1713                                 | Izveidot: NKMP at                           | auja                                            |                           |     |
| Objekta nosaukums<br>Mores pag. NKMP Siguida                    | Dokumenta datums                            | 27.02.2019                                      | <b> </b>                  |     |
| Objekta adrese                                                  | Dokumenta numurs                            | BIS-BV-57-2019-                                 |                           |     |
| "Klamberģi", Mores pag., Siguldas                               | Esošais nomenklatūras numurs                |                                                 |                           |     |
| nov., LV-2170<br>Dokumenta numurs                               | Pamatojums                                  | 14.02.2019 - BIS-BV-7.2-2019-3                  | 6 Būvprojekts             |     |
| Statuss                                                         | Nosaukums                                   |                                                 |                           |     |
| Sagatave                                                        | * Izdevējs                                  | Nacionālā kultūras mantojuma p                  | ārvalde 🔻                 |     |
| Dokumenta īpašnieks<br>Nacionālā kultūras mantojuma<br>pārvalde | NKMP jāpiedalās pieņemšanā<br>ekspluatācijā |                                                 |                           |     |
| particular                                                      | Atļaujas derīguma termiņš tiks pies         | iistīts būvatļaujas termiņam.                   |                           |     |
| Vizēšana                                                        | DATI PAR KULTŪRAS PIEMINEKĻIEN              |                                                 |                           |     |
| Pamatdati                                                       |                                             |                                                 |                           |     |
| Dati par kultūras pieminekļiem                                  | * Kultūras pieminekla numi                  | Irs Num124                                      |                           |     |
|                                                                 | * Būvdarbi kutūras piemine                  | klī 🔲 Kultūras pieminekla aizsa                 | rdzības zonā              |     |
| Datnes                                                          |                                             | <ul> <li>Kultūras pieminekļa teritor</li> </ul> | rijā                      |     |
|                                                                 |                                             | Kultūras piemineklī                             |                           |     |
|                                                                 | + pievienot pieminekli                      |                                                 |                           |     |
|                                                                 | * DATNES                                    |                                                 |                           |     |
|                                                                 | Datne Izr                                   | nērs Apraksts                                   | Dokumenta veids           |     |
|                                                                 | Atjauja_001.pdf 12                          | 3,7 KB                                          |                           | / 🗊 |
|                                                                 | Pievienot                                   |                                                 |                           |     |

151. Attēls. NKMP atļauja uz būvprojekta pamatojuma.

Tālākā apstrāde notiek līdzīgi kā <u>NKMP atļaujas sagatavošana uz</u> iesnieguma pamata.

## 12.3 NKMP atļaujas atteikuma sagatavošana un apstiprināšana

NKMP lietotājs var sagatavot NKMP atļaujas atteikumu, lai pieprasītājam izsniegtu motivētu NKMP atļaujas atteikumu.

NKMP darbinieks var sagatavot negatīvo atzinumu par būves gatavību ekspluatācijai, lai ieceres izstrādātāju informētu par konstatētiem trūkumiem un nepieciešamajām darbībām.

Lai izsniegtu elektroniski atzinumu uz publisko portālu, lietotājam tālāk jānospiež poga **<Izpildīt>** un tad **<Noraidīt>**.

| BIS                             | Darba uzdevumi                                                                                                    | Būvniecības lietas                                                        | Dokumenti - Pal                                                 | līdzība                                                                      | Nacionālā kultūras mant 🝷                            | ወ |
|---------------------------------|----------------------------------------------------------------------------------------------------|---------------------------------------------------------------------------|-----------------------------------------------------------------|------------------------------------------------------------------------------|------------------------------------------------------|---|
| DARBĪBA                         | S AR UZDEVUMU<br>Statuss: Izpildē<br>Uzdevums: NKMP atļauja                                                                                                    | as izdošana                                                               | NKMP atļauj                                                     | jas saņem                                                                    | šanas iesniegums                                     |   |
| Būvn                            | iecības lieta: BIS-33778-3                                                                                                    | 89<br>Io 20. Siguida, Siguidae pov                                        | *                                                               | Izdots 19.02.2019                                                            | <b>#</b>                                             |   |
| Objekta<br>Plāno<br>Izpi<br>Atb | Adrese: Saugnezu te<br>LV-2150; Prä<br>nosaukums: Plinais projek<br>2.laidiens v1.<br>Datums: 19.02.2019<br>Izpildit līdz: 21.03.2019<br>otais izpildes<br>datums:<br>Ides datums:<br>vildīgā grupa:<br>Atbildīgais: Ilze Auzarāja | ia 20, sigundas nov.,<br>gas iela 1, Riga, LV-1050<br>ts akcepttestam IAU | Dokumenta n<br>Esošais nomenkl<br>n<br>Pamat<br>Ad              | umurs BIS-BV-57.1<br>latūras<br>umurs<br>tojums 12.02.2019<br>Iresāts NKMP_2 | -2019-24<br>- BIS-BV-4.1-2019-23 Būvatļauja (ēkām) V |   |
| Apstip                          | orināt<br>dīt                                                                                                    |                                                                           | <ul> <li>IESNIEDZĒJS Andi</li> <li>IECERES IEROSINĀT</li> </ul> | ris Bērziņš<br>ĀJS Ilze Auzarāji                                             | a; Students18 Testa18; Andris Paraudziņš             |   |
| DOKUME                          | Izpildīt 🔺                                                                                                    | Citas darbības ▲                                                          | ► BŪVDARBU VEICĒJS                                              | Sabiedrība ar ie                                                             | ,<br>robežotu atbildību "Remontbūve"                 |   |

152. Attēls. NKMP atļaujas saņemšanas iesnieguma noraidīšana.

Tiks atvērts logs, kur būs iespējams norādīt jau sagatavotu atļaujas atteikumu vai ar iespēju izveidot jaunu NKMP atļaujas atteikuma lēmumu.

| BIS                    | Darba uzdevumi                        | Būvniecības lietas            | Dokumenti 🝷            | Palīdz     | ība Nacionālā kultūras ma                           | ant 🝷            | ወ  |
|------------------------|---------------------------------------|-------------------------------|------------------------|------------|-----------------------------------------------------|------------------|----|
| Dok                    | umenta norai                          | dīšana                        |                        |            |                                                     |                  |    |
| Apstiprir<br>apstiprin | not NKMP atļauju, norādot šo<br>āts.  | o atļaujas saņemšanas iesnieg | umu (nr.: BIS-BV-57.1- | 2019-15) k | ā pamatojuma dokumentu, darba uzdevums tiks izpildī | ts automātiski l | kā |
| NKMF                   | <sup>o</sup> atļaujas atteikuma lēmun | ns                            |                        | •          | Veidot jaunu NKMP atļaujas atteikuma lēmumu         |                  |    |
|                        |                                       |                               |                        |            | Norai                                               | dīt Atce         | lt |

153. Attēls. NKMP atļaujas pieprasījuma noraidīšana.

Lietotājs sagatavo negatīvu atzinumu par būves gatavību ekspluatācijai norādot:

Dokumenta datums - dokumenta izdošanas datums;

Dokumenta numurs – BIS piešķirtais dokumenta numurs

- Esošais nomenklatūras numurs norāda, ja dokumenta oriģināls ir izveidots citā sistēmā;
- Pamatojuma dokuments norāda no klienta saņemto NKMP atļaujas saņemšanas iesniegumu;

Nosaukums - dokumenta nosaukums, ja nepieciešams;

Izdevējs - Nacionālā kultūras mantojuma pārvalde;

Atteikuma pamatojums – formatējama teksta ievades lauks;

- Dati par kultūras pieminekli. Var pievienot vairākus pieminekļus, par katru norādot:
  - Kultūras pieminekļa numurs simbolu virknes ievade;

- Būvdarbi kultūras piemineklī izvēle no vērtību saraksta, kurā var norādīt vienu vai vairākas vērtības:
  - Kultūras piemineklī;
  - Kultūras pieminekļa teritorijā;
  - Kultūras pieminekļa aizsardzības zonā;

Pielikums - pievienot NKMP atteikuma datni.

| Lists summer   Usids support   Sty Ad 42 13   Chyper Adardse   Charles data 7, solarisation control   Statisatis 7, solarisation control   Statisatis 7, solarisatis 7, solarisatis 7, solarisatis 7, solarisatis 7, solaris                                                                                                    | BIS                        | Darba uzdevumi                                  | Būvniecības lietas Dokumenti   |                                                    | Nacionālā kultūras mant 🝷 | ወ |
|----------------------------------------------------------------------------------------------------|----------------------------|-------------------------------------------------|--------------------------------|----------------------------------------------------|---------------------------|---|
| Objekta nosaukums   EXAL 04.02:19   Objekta adrese   Talins idi 7, Zvejnskolems,   Sadurastu pas, Zukurastu nov, UV, 2161   Dokumenta numurs   Statuss   Sagatrase   Odumenti pisoniets   Nacionää kuttiras mantojuma   paradali   Data par kuttiras pieninekjem   Atlekuma panatojums   Cates     *ATTEKUMA PAMATOJUMS   *ATTEKUMA PAMATOJUMS     Norailu pieninekjeminekjeminekje                                                                                                    | Lietas<br>BIS-33           | numurs<br>749-210                               | Izveidot: NKMP atļ             | aujas atteikuma l                                  | ēmums                     |   |
| Colycies adres   Talina slei 7, Zinginekciens, S. Sakitastu nov, IV-2161   Dokumenta numurs   Saturasti pag, Sakitastu nov, IV-2161   Dokumenta numurs   Saturasti pag, Sakitastu nov, IV-2161   Dokumenta numurs   Saturasti pag, Sakitastu nov, IV-2161   Dokumenta numurs   Saturasti pag, Sakitastu nov, IV-2161   Dokumenta numurs   Saturasti pag, Sakitastu nov, IV-2161   Dokumenta numurs   Saturasti pag, Sakitastu nov, IV-2161   Dokumenta numurs   Saturasti pag, Sakitastu nov, IV-2161   Dokumenta numurs   Saturasti pag, Sakitastu nov, IV-2161   Dokumenta numurs   Saturasti pag, Sakitastu nov, IV-2161   Dokumenta numurs   Saturasti pag, Sakitastu nov, IV-2161   Dokumenta numurs   Saturasti pag, Sakitastu nov, IV-2161   Dokumenta numurs   Saturasti pag, Sakitastu nov, IV-2161   Dokumenta numurs   Saturasti pag, Sakitastu nov, IV-2161   Pag, Sakitastu nov, IV-2161   Pag, Sakitastu nov, IV-2161   Pag, Sakitastu nov, IV-2161   Pag, Sakitastu nov, IV-2161   Pag, Sakitastu nov, IV-2161   Pag, Sakitastu nov, IV-2161   Pag, Sakitastu nov, IV-2161   Pag, Sakitastu nov, IV-2161   Pag, Sakitastu nov, IV-2161   Pag, Sakitastu nov, IV-2162   Pag, Sakitastu nov, IV-2162   Pag, Sakitastu nov, IV-2162   Pag, Sakitastu nov, IV-2162   Pag, Sakitastu nov, IV-2162   Pag, Sakitastu no                                                                                                    | Objekt<br>ĒKA 04           | a nosaukums<br>1 02 19                          | * Dokumenta datums             | 26.02.2019                                         |                           |   |
| Talina isio 7, Zopjektom,<br>Saukrastu pog., Saukrastu nov., LV-<br>2161<br>Dokumenta numurs<br>Saukrastu<br>Saukrastu pog., Saukrastu nov., LV-<br>2161<br>Dokumenta jasänieks<br>Racionälk kultūras mantojuma pärvaide<br>Dokumenta jasänieks<br>Parnatojan<br>pårvaide<br>Vizėšana<br>Parnatojan<br>Datas<br>Datas<br>Dat | Objekt                     | a adrese                                        | Dokumenta numurs               | BIS-BV-58-2019-                                    |                           |   |
| Current op up., cound date into, tex   2161   Dokumenta numurs   Statuss   Sagatare   Dokuments ipsänieles   Parnatolati   Dates     Vizésana   Parnatolati   Dates     • Kuttūras pieminekļe numurs   • Kuttūras pieminekļe numurs   • Kuttūras pieminekļe numus   • Kuttūras pieminekļe numus   • Kuttūras pieminekļe numus   • Kuttūras pieminekļe numus   • Kuttūras pieminekļe numus   • Kuttūras pieminekļe numus   • Kuttūras pieminekļe numus   • Kuttūras pieminekļe numus   • Nomals                                                                                                    | Tallinas                   | e iela 7, Zvejniekciems,                        | Esošais nomenklatūras numurs   |                                                    |                           |   |
| Dokumenta numurs   Statuss   Sagatave   Dokumenta ipaśnieks   Nacionālā kutūras mantojuma pārvaide   Panatdati   Dates     • Kutūras pieminekija numurs   • Kutūras pieminekija austraktivas pieminekija austraktivas pieminekija austraktivas pieminekija numurs   • Būvdarbi kutūras pieminekija numurs   • Kutūras pieminekija numurs   • Kutūras pieminekija numurs   • Kutūras pieminekija numurs   • Kutūras pieminekija numurs   • Kutūras pieminekija teritorijā   • Būvdarbi kutūras pieminekija teritorijā   • TERKIMA PAMATOJUMS     • NKMP atjaujas atteikuma iėmuma teksts par atteikuma iemeslu.     • Normalis      Dotnes                                                                                                    | 2161                       | isiu pag., Saukrasiu nov., Lv-                  | Pamatojums                     | 05.02.2019 - BIS-BV-57.1-2019-15                   | 5 NKMP atļaujas s; 🔻      |   |
| Statuse<br>Sagatave<br>Dokumenta īpašnieks<br>Nacionālā kultūras mantojuma pārvale <ul> <li>Izdevējs</li> <li>Nacionālā kultūras mantojuma pārvale</li> <li>DATI PAR KULTŪRAS PIEMINEKĻIEM</li> <li>Pamatdati</li> <li>Dai par kultūras pieminekļa numurs</li> <li>Rūvdarbi kultūras pieminekļa izsardzības zonā</li></ul>                                                                                                    | Dokum                      | nenta numurs                                    | Nosaukums                      | NKMP atļaujas atteikuma lēmums                     |                           |   |
| Dokumenta ipašnieks   Nacionālā kultītas mantojuma   Vizēšana   Vizēšana   Panatdati   Dati par kultītas pieminekļiem   Atteikuma pamatojuma   Datnes     • ATTEIKUMA PAMATOJUMS     Imature in tubura pieminekļiem     • Atteikuma pamatojuma     • Atteikuma pamatojuma     • Itali * Itali * Itali * Itali * Itali * Itali * Itali * Itali * Itali * Itali * Itali * Itali * It                                                                                                    | Status:<br>Sagata          | s<br>ve                                         | <u>*</u> Izdevējs              | Nacionālā kultūras mantojuma pār                   | rvalde 🔻                  |   |
| Vizëšana   Panatdali   Dati par kultūras piemineklja numurs   Attekuma pamatojums   Datnes   • previenot pieminekli   • UTEKUMA PAMATOJUMS   • UTEKUMA PAMATOJUMS   • Datnes   • Atteikuma jamatojums   • Atteikuma jamatojums   • Datnes   • Atteikuma jamatojums   • Datnes   • Atteikuma jamatojums   • Datnes   • Atteikuma jamatojums   • Datnes   • Atteikuma jamatojums   • Datnes   • Atteikuma jamatojums   • Datnes   • Atteikuma jamatojums   • Datnes   • Atteikuma jamatojums   • Datnes   • Atteikuma jamatojums   • Datnes   • Atteikuma jamatojums   • Datnes   • Atteikuma jamatojums   • Datnes   • Atteikuma jamatojums   • Datnes   • Datnes                                                                                                    | Dokum<br>Nacion<br>pārvald | nenta īpašnieks<br>ālā kultūras mantojuma<br>Ie | DATI PAR KULTŪRAS PIEMINEKĻIEM |                                                    |                           |   |
| Vizesana     Pamatdati     Dati par kultūras pieminekļa numurs     Kultūras pieminekļa reitorijā     Kultūras pieminekļa teritorijā     Kultūras pieminekļa teritori                                                                                                    |                            |                                                 |                                |                                                    |                           | × |
| Panatdai                                                                                                    | Vizesa                     | na                                              | .* Kultūras pieminekļa numu    | rs NUM_123                                         |                           |   |
| Atteikuma pamatojums     Datnes     Atteikuma pamatojums     Datnes     * AttEiKUMA PAMATOJUMS     Image: Image: Im                                                                                                    | Pamat                      | lati                                            | * Būvdarbi kutūras piemine     | klī 🔲 Kultūras pieminekļa aizsard                  | Izības zonā               |   |
| Dati par kultūras pieminekii   Atteikuma pamatojums   Datnes <b>* ATTEIKUMA PAMATOJUMS</b> Image: Image: I                                                                                                    | T GITTER                   |                                                 |                                | <ul> <li>Kultūras pieminekļa teritorija</li> </ul> | ā                         |   |
| Atteixuma pamatojums Datnes                                                                                                    | Dati pa                    | r kultūras pieminekļiem                         |                                | Kulturas pieminekii                                |                           |   |
| Datines      ITELKUMA PAMATOJUMS       ITELKUMA PAMATOJUMS          ITELKUMA PAMATOJUMS                                                               Itelkuma Idenuma teksts par atteikuma iemesiu.      Itelkuma Idenuma teksts par atteikuma iemesiu.   Itelkuma Idenuma teksts par atteikuma Idenuma teksts par atteikuma Idenuma teksts par atteikuma Idenuma teksts par atteikuma Idenuma teksts par atteikuma Idenuma teksts par atteikuma Idenuma teksts par atteikuma Idenuma teksts par atteikuma Idenuma teksts par atteikuma Idenuma teksts par atteikuma Idenuma teksts par atteikuma Idenuma teksts par atteikuma Idenuma teksts par atteikuma Idenuma teksts par atteikum                                                                                                    | Atteiku                    | ma pamatojums                                   | + pievienot pieminekli         |                                                    |                           |   |
| ATTEIKUMA PAMATOJUMS         Image: HTML kods         Image: HTML kods                                                                                                    | Datnes                     |                                                 |                                |                                                    |                           |   |
| HTML kods     B I U Ix     Normäis     X III ?     NKMP atļaujas atteikuma lēmuma teksts par atteikuma iemeslu.     body p     DATNES                                                                                                    |                            |                                                 | * ATTEIKUMA PAMATOJUMS         |                                                    |                           |   |
| B I   I                                                                                                    |                            |                                                 | HTML kods 🖶 🗟 🗎                | x 6 6 6 6 × ~                                      | Q, ¢3   ∰                 |   |
| Normāls     NKMP atļaujas atteikuma lēmuma teksts par atteikuma iemeslu.     body p     DATNES   Pievienot                                                                                                    |                            |                                                 | BIUIT <sub>x</sub>             |                                                    |                           |   |
| NKMP atļaujas atteikuma lēmuma teksts par atteikuma iemeslu.<br>body p  DATNES Pievienot                                                                                                    |                            |                                                 | Stils - Normāls                | 23 💷 ?                                             |                           |   |
| body p                                                                                                    |                            |                                                 | NKMP atļaujas atteikuma lēmum  | a teksts par atteikuma iemeslu.                    |                           |   |
| DATNES                                                                                                    |                            |                                                 | body p                         |                                                    |                           |   |
| Pievienot                                                                                                    |                            |                                                 | DATNES                         |                                                    |                           |   |
|                                                                                                    |                            |                                                 | Pievienot                      |                                                    |                           |   |

- Pēc dokumenta sagatavošanas, lietotājs to saglabā un turpina apstiprināšanu ar pogu <Apstiprināt>.
- Ja lietotājs apstiprina atļaujas atteikumu, tad:

Saistītājs darba uzdevums tiek norādīts kā izpildīts;

Saistītā pieprasījuma iesniegums statuss tiek norādīts kā 'Noraidīts';

- Būvniecības lietā tiek izveidots jauns dokuments 'NKMP atļaujas atteikuma lēmums' statusā 'Apstiprināts'.
- Atbilstošās ieceres ierosinātājam un pieprasījuma iesniedzējam tiek nosūtīts paziņojums par izsniegto dokumentu.

| NKMP atļaujas saņemšanas iesniegums | Ē | BIS-BV-57.1-2019-<br>15 |                                   | 05.02.2019 | Noraidīts    |  |
|-------------------------------------|---|-------------------------|-----------------------------------|------------|--------------|--|
| NKMP atļaujas atteikuma lēmums      |   | BIS-BV-58-2019-7        | NKMP atļaujas atteikuma<br>Iēmums | 26.02.2019 | Apstiprināts |  |

154. Attēls. Atļaujas iesnieguma un atteikuma atrādīšana pie lietas dokumentiem.

Pēc 'NKMP atļaujas atteikuma lēmuma apstiprināšanas' dokumentam 'NKMP atļaujas saņemšanas iesniegumam' tiek uzstādīts statuss 'Noraidīts'.

Ja lietotājs atceļ atzinuma izveidošanu, tad saistītājs darba uzdevums paliek neizpildīts un saistītā pieprasījuma statuss netiek mainīts.

## 12.4 Papildinformācijas pieprasīšana NKMP atļaujas iesniegumam

NKMP lietotājs var norādīt un pieprasīt trūkstošo informācija iesniedzējam, lai pieprasītu papildus informāciju.

lekšējās sistēmas tehnisko noteikumu izdevēja lietotājs, pildot darba uzdevumu par atzinumu par būves gatavību ekspluatācijai var norādīt, ka trūkst informācija, lai pieņemtu gala lēmumu.

Lai pieprasītu papildus informāciju iesniedzējam, lietotājam jānospiež darba uzdevumā poga **<Citas darbības>** un tad **<Gaidīt uz klientu>.** 

| BIS                                                                         | Darba uzdevumi                                                                         | Būvniecības lietas                                                                 | Dokumenti -   | Palīdzība                           | a Nacionālā kultūras mant 🙂                         |
|-----------------------------------------------------------------------------|----------------------------------------------------------------------------------------|------------------------------------------------------------------------------------|---------------|-------------------------------------|-----------------------------------------------------|
| DARBĪBA                                                                     | S AR UZDEVUMU<br>Statuss: Izpildē<br>Uzdevums: NKMP atļa                               | ujas izdošana                                                                      | NKMP at       | aujas s                             | saņemšanas iesniegums                               |
| Būvni                                                                       | iecības lieta: BIS-1159-2<br>Adrese: Strēlnieku i<br>LV-2150; S<br>Siguļdas no         | 3<br>ela 2, Sigulda, Siguldas nov.,<br>trēlnieku iela 3, Sigulda,<br>ov., LV-2150  | Dokum         | tzdots <u></u> 1zdots               | 23.01.2019 🗃<br>BIS-BV-57.1-2019-7                  |
| Objekta i<br>Plāno                                                          | nosaukums: T/C Šokolā<br>Datums: 23.01.20<br>Izpildīt līdz: 22.02.20<br>otais izpildes | de Siguldā iau<br>Uzstādīt kā nesāktu<br>Gaidīt uz klientu                         | Esošais no    | menklatūras<br>numurs<br>Pamatojums | 14.11.2018 - BIS-BV-4.1-2018-63 Būvatļauja (ēkām) 🔻 |
| Izpile<br>Atbi                                                              | datums:<br>des datums:<br>ildīgā grupa:<br>Atbildīgais: Iles Ause                      | Deleģēt<br>Atcelt                                                                  |               | Adresāts                            | Nacionālā kultūras mantojuma pārvalde (TN)          |
| Atbildīgais: Ilze Auza<br>Pamatojums vai<br>piezīmes:<br>Pievienotie attēli |                                                                                        | Uzstādīt plānoto izpildes lai<br>Pagarināt izpildes termiņu<br>Jauns apakšuzdevums | ESNIEDZĒJS    | lize Auzară                         | ja                                                  |
|                                                                             | Izpildīt •                                                                             | Citas darbības ▲                                                                   | ► BŪVDARBU VE | ICĒJS Sat                           | viedrība ar ierobežotu atbildību "BALTPROJEKTS"     |

155. Attēls. DU opcija <Gaidīt uz klientu>.

Atvērsies logs, kur jānorāda nepieciešamā papildus informācija, kāda informācija trūkst, ievadot piezīmes tekstu, un datums līdz kuram jāiesniedz atbilde ar trūkstošo informāciju.

| Uzstādīt uzdevum                       | u kā 'Gaidīt uz klientu                                                                 | Y X         |
|----------------------------------------|-----------------------------------------------------------------------------------------|-------------|
| * Nepieciešamā papildus<br>informācija | Lūdzu, aizpildiet mūsu iesnieguma veidlapu<br>mūsu mājas lapā un iesniedzot kopā ar to. | kas atrodas |
| <u>*</u> Atbildēt līdz                 | 28.02.2019                                                                              |             |
| * Izpildīt līdz                        | 01.03.2019                                                                              | Ë           |
|                                        | Saglabāt                                                                                | Aizvērt     |

156. Attēls. Papildus informācijas pieprasīšana.

Papildus var pagarināt darba uzdevuma izpildes datumu.

| Uzstādīt uzdevumu kā 'Gaidīt uz klientu' |            |          |  |  |  |  |
|------------------------------------------|------------|----------|--|--|--|--|
| ." Nepieciešamā papildus<br>informācija  |            |          |  |  |  |  |
| <u>*</u> Atbildēt līdz                   | 25.02.2019 | <u> </u> |  |  |  |  |
| * Izpildīt līdz                          | 04.03.2019 | <b></b>  |  |  |  |  |
| Pamatojuma lēmums                        |            | ٣        |  |  |  |  |
|                                          | Saqlabāt   | Aizvērt  |  |  |  |  |
|                                          |            |          |  |  |  |  |

157. Attēls. DU pagarināšanas opcija.

Ja tiek pagarināts izpildes datums, papildus var norādīt sistēmā reģistrēto pamatojošo lēmumu, piemēram, par izskatīšanas pagarināšanu. *Ieteikums* 

pagarināt tad, ja papildus informācija netiek iesniegta līdz norādītajam datumam 'Atbildēt līdz'.

Saglabājot papildinformācijas pieprasījuma datus, sistēma izveido paziņojumus publiskajā portālā pieprasījuma iesniedzējam un ieceres ierosinātājam un, atkarībā no personas e-pastu saņemšanas uzstādījumiem, nosūta e-pastu par izveidotiem paziņojumiem. Pieprasījumu par papildus informācijas iesniegšanu atrāda publiskajā portālā ar 'Trūkst informācija'.

Trūkstošās informācijas pieprasījuma faktu, lietotājs redz iekšējā sistēmā pie dokumenta, uz kā pamata tika izveidots darba uzdevums un pie paša darba uzdevuma, kur tas tika pievienots.

| Uzdevums uzstādīts kā 'Gaida uz klientu' ×                                                                                                    | Dokumenti - Palīdzība                                                                                   | a Nacionālā kultūras mant 🝷 😃                                                                                                    |
|----------------------------------------------------------------------------------------------------|----------------------------------------------------------------------------------------------------|----------------------------------------------------------------------------------------------------|
| Statuss: Gaida uz kientu<br>Uzdevums: NKMP atjaujas izdošana                                                                                                    | NKMP atļaujas s                                                                                         | saņemšanas iesniegums                                                                                                    |
| E-tesniegts: #<br>Bivniechas lieta: #IS-1159-23<br>Adrese: Strēlnieku iela 2, Sigulda, Siguldas nov.,<br>LV/2150; Strēlnieku iela 3, Sigulda,<br>Siguldas nov., LV-2150<br>Objekta nosaukums: T/C Šokolāde Siguldā iau<br>Datums: 23.01.2019<br>Izpildīt līdz: 03.03.2019<br>Plānotais izpildes<br>datums:<br>Izpildēs datums: | _ Izdots<br>Dokumenta numurs<br>Esošais nomenklatūras<br>numurs<br>Pamatojums<br>Adresāts               | 23.01.2019<br>BIS-BV-57.1-2019-7<br>14.11.2018 - BIS-BV-4.1-2018-63 Bûvatlauja (ēkām) ▼<br>Nacionālā kultūras mantojuma pārvalde (TN) ▼ |
| Atbidīga grupa:<br>Atbidīgais: lize Auzarāja<br>Pamatojums vai<br>piezīmes:<br>Pievienotie attēli<br>Atsākt<br>Citas darbības •                                                                                                    | <ul> <li>IESNIEDZĒJS IIze Auzarā</li> <li>IECERES IEROSINĀTĀJS</li> <li>BŪVDARBU VEICĒJS Sat</li> </ul> | ja<br>iedrība ar ierobežotu atbildību "BALTPROJEKTS"                                                                                    |

158. Attēls. DU uzlikšana uz 'Gaidīt uz klientu'.

Ja darbinieks nesaņem atbildi līdz norādītajam atbildes datumam, tad sistēma automātiski uzstāda darba uzdevumu kā atsāktu, uzliekot statusu 'Izpildē' un izveidojot paziņojumu un e-pastu atbildīgajam darbiniekam, ka atbilde nav saņemta.

Darba uzdevuma notikumu vēsturē reģistrē trūkstošās informācijas pieprasīšanu.

## 12.5 Atļaujas izdošanas termiņa pagarināšana

lekšējās sistēmas tehnisko noteikumu izdevēja lietotājs, pildot darba uzdevumu par atzinumu par būves gatavību ekspluatācijai var norādīt, ka <u>trūkst informācija ar <Gaidīt uz klientu></u> un uz tā pamata pagarināt vai, ja netika iesniegta papildus pieprasītā informācija, tad var pagarināt ar opciju <Citas darbības>/ <Pagarināt izpildes termiņu>.

Lai pagarinātu darba uzdevuma izpildes datumu, lietotājam jānospiež darba uzdevumā poga **<Citas darbības>** un tad **< Pagarināt izpildes termiņu>.** 

| BIS     | Darba uzdevumi                                                                       | Būvniecības lietas                                                   | Dokumenti -       | Palīdzība              | a Nacionālā kultūras mant 🝷                         | ወ |
|---------|--------------------------------------------------------------------------------------|----------------------------------------------------------------------|-------------------|------------------------|-----------------------------------------------------|---|
| DARBĪBA | S AR UZDEVUMU<br>Statuss: Izpildē<br>Uzdevums: NKMP atļa                             | aujas izdošana                                                       | NKMP at           | aujas s                | saņemšanas iesniegums                               |   |
| Bûvni   | iecības lieta: BIS-1159-<br>Adrese: Strēlnieku<br>LV-2150; S                         | 23<br>iela 2, Sigulda, Siguldas nov.,<br>Strēlnieku iela 3, Sigulda, | Dokume            | tzdots <u></u> Izdots  | 23.01.2019 🛗<br>BIS-BV-57.1-2019-7                  |   |
| Objekta | Siguldas n<br>nosaukums: T/C Šokol<br>Datums: 23.01.20                               | iov., LV-2150<br>āde Siguldā iau<br>Uzstādīt kā nesāktu              | Esošais no        | menklatūras<br>numurs  |                                                     |   |
| Plāno   | Izpildit līdz: 03.03.20<br>otais izpildes<br>datums:<br>ldes datums:                 | Gaidīt uz klientu<br>Deleģēt                                         | 1                 | Pamatojums<br>Adresāts | 14.11.2018 - BIS-BV-4.1-2018-63 Būvatļauja (ēkām) 🔻 |   |
| Atbi    | nito datams:<br>ildīgā grupa:<br>Atbildīgais: Ilze Auza<br>natojums vai<br>piezīmes: | Atcelt<br>Uzstādīt plānoto izpildes laik                             | u<br>E SNIEDZĒJ S | lize Auzarāj           | ja                                                  |   |
| Piev    | vienotie attēli                                                                      | Jauns apakšuzdevums                                                  | ECERESIERO        | SINĀTĀJS               |                                                     |   |
|         | Izpildīt •                                                                           | Citas darbības 🗕                                                     | BŪVDARBU VE       | ICĒJS Sab              | iedrība ar ierobežotu atbildību "BALTPROJEKTS"      |   |

159. Attēls. Opcija pagarināt izpildes termiņu atļaujas izsniegšanai.

Norāda datumu, līdz kuram tiek pagarināts izpildes termiņu un pagarināšanas pamatojumu.

| Pagarināt izpildes termiņu |         |             | Х      |
|----------------------------|---------|-------------|--------|
| * Izpildīt līdz            |         |             |        |
| 01.03.2019                 | <b></b> |             |        |
| * Pamatojums               |         |             |        |
| Neiesniedza informāciju    |         |             |        |
|                            |         |             | 11     |
|                            |         | Apstiprināt | Atcelt |

160. Attēls. Atļaujas izniegšans izpildes termiņa pagarināšana.

Saglabājot izpildes termiņa pagarināšanas informāciju, sistēma izveido paziņojumus publiskajā portālā pieprasījuma iesniedzējam un ieceres ierosinātājam un, atkarībā no personas e-pastu saņemšanas uzstādījumiem, nosūta e-pastu par izveidotiem paziņojumiem.

Pieprasījuma notikumu vēsturē reģistrē izpildes termiņa pagarināšanas faktu.

## 13 Pielikumi

### 13.1 Sadarbības līguma sagatave

[LEGAL\_PERSON\_NAME] līguma reģistrācijas Nr.[LEGAL\_PERSON\_CONTRACT\_NUMBER] Būvniecības valsts kontroles biroja līguma reģistrācijas Nr.[BIS\_CONTRACT\_NUMBER]

### SADARBĪBAS LĪGUMS

Par būvniecības informācijas sistēmas lietošanu

Rīga

2.1.BVKB:

Dokumenta datums ir tā elektroniskās parakstīšanas datums

[LEGAL\_PERSON\_NAME] (turpmāk – Lietotājs), Reģ. Nr. [LEGAL\_PERSON\_NUMBER], juridiskā adrese: [LEGAL\_PERSON\_ADDRESS], kura vārdā, saskaņā ar [LEGAL\_PERSON\_ACCORDING\_WITH] rīkojas [LEGAL\_PERSON\_SIGNERS], no vienas puses, un

Būvniecības valsts kontroles birojs (turpmāk – BVKB), nodokļa maksātāja reģistrācijas kods 90010386959, juridiskā adrese Kr. Valdemāra iela 157, Rīga, LV – 1013, kura vārdā, saskaņā ar Ministru kabineta 2014.gada 30.septembra noteikumu Nr.576 "Būvniecības valsts kontroles biroja nolikums" 8.2.apakšpunktu rīkojas direktore Svetlana Miakuškina, no otras puses, kopā saukti – Puses, atsevišķi – Puse,

pamatojoties uz Būvniecības likuma 6.<sup>1</sup> panta pirmās daļas 3. un 9.punktu un 24.pantu, Ministru kabineta 2015.gada 28.jūlija noteikumu Nr.438 "Būvniecības informācijas sistēmas noteikumi" 4.7.apakšpunktu un 5.punktu, Ministru kabineta 2014.gada 19.augusta noteikumu Nr.500 "Vispārīgie būvnoteikumi" 16. un 17.punktu, vadoties no ERAF līdzfinansētā projekta (Nr.2.2.1.1/17/I/004) "Būvniecības procesu un informācijas sistēmas attīstība (1.kārta)" mērķa, noslēdz šādu sadarbības līgumu (turpmāk – LĪGUMS).

### 1. LĪGUMA PRIEKŠMETS

1.1.LĪGUMS nosaka kārtību un apjomu:

- 1.1.1. kādā Lietotājs, lieto Būvniecības informācijas sistēmu (turpmāk BIS vai sistēma) www.bis.gov.lv, kuras pārzinis ir BVKB, lai izpildītu ar Būvniecības likumu, Vispārīgo būvnoteikumu un saistīto normatīvo regulējumu noteiktās prasības, funkcijas un uzdevumus;
- 1.1.2. kādā Puses, izmantojot BIS izstrādāto e-pakalpojuma funkcionalitāti, nodrošina epakalpojuma sniegšanu būvniecības procesā iesaistītajām personām.

### 2. PUŠU SAISTĪBAS

- 2.1.1. var bloķēt BIS lietotāju identifikācijas rekvizītus piekļuvei BIS, ja tiek konstatēti LĪGUMĀ minētie vai Latvijas Republikas normatīvo aktu pārkāpumi, vai anulēt BIS lietotāju identifikācijas rekvizītus piekļuvei BIS, ja saņemta informācija par identifikācijas rekvizītu anulēšanu;
- 2.1.2. nodrošina BIS pieejamību 98% apjomā viena kalendārā gada laikā, izņemot plānotos BIS darbības pārtraukumus;

- 2.1.3. neuzņemas atbildību un neapņemas novērst jebkādas problēmas BIS funkcionalitātes nodrošināšanā, tostarp tādas, kuras rodas vai varētu rasties informācijas ievadē vai saņemšanā no BIS, datortehnikas kļūdainas vai nestabilas darbības dēļ;
- 2.1.4. nodrošina BIS lietotāja veikto datu apstrādes automātisku audita pierakstu veidošanu sistēmas audita tabulās, norādot:
- 2.1.4.1. institūcijas nosaukumu;
- 2.1.4.2. pieslēguma IP adresi;
- 2.1.4.3. datu apstrādes datumu un laiku;
- 2.1.4.4. pieprasījumu;
- 2.1.4.5. datu apsträdes rezultätu.
- 2.1.5. nodrošina BIS datubāzes auditācijas pierakstu veselumu un glabāšanu;
- 2.1.6. nodrošina citu valsts informāciju sistēmu, kuras integrētas BIS, datubāzes datu patiesumu atbilstoši konkrētajai valsts informāciju sistēmai un sniedz tos negrozītā formā;
- 2.1.7. nodrošina iespēju Lietotājam ziņot par problēmas situācijām BIS darbībā vai par BIS drošības pārkāpumiem, ja tādi tiek konstatēti, saņemt konsultācijas jautājumos, kas saistīti ar BIS izmantošanu, izmantojot elektroniskā pasta adresi: bis@bvkb.gov.lv, vai, atbilstoši BVKB darba laikam, zvanot uz kontakttālruni: 67013348;
- LĪGUMA ietvaros nenodrošina Lietotāju ar datortehniku, tīkla pieslēgumu vai jebkāda veida tehnisko apkalpi;
- 2.1.9. nav atbildīga par secinājumiem un darbībām, ko Lietotāja reģistrētie lietotāji BIS (turpmāk - sistēmas lietotāji) izdara, pamatojoties uz saņemtajiem datiem, izņemot datu kļūdas, kas radušās BIS darbības traucējumu dēļ;
- 2.1.10. neuzņemas nekādu atbildību par zaudējumiem, kas radušies Lietotāja vai to darbinieku vainas dēļ, piemēram, darbinieks izpaudis, atstājis pieejamā vietā savus lietotāju identifikācijas rekvizītus vai bez uzraudzības atstājis savu datoru, kurā nav beidzis BIS lietotāja sesiju, tādā veidā pieļaujot nesankcionētu trešo personu piekļuvi BIS;
- 2.1.11. nav atbildīga par izdevumiem vai zaudējumiem, kas Lietotājam rodas tās darbiniekiem, izmantojot drošu elektronisko parakstu un laika zīmogu LĪGUMA 2.2.8.punktā noteiktajā kārtībā, īstenojot Lietotāja autonomās funkcijas.

### 2.2. Lietotājs:

- 2.2.1. nopilnvaro sistēmā administratoru atbilstoši sistēmas funkcionalitātei, kas pārvalda lietotāju kontu (piešķir lomas atbilstoši lietotāja veiktajiem pienākumiem, savlaicīgi dzēš lietotājus no sistēmas, norāda Lietotāja kontaktinformāciju, u.c. pienākumi, kas izriet no lietotāju konta pārvaldīšanas) un ir atbildīgs par lietotāju konta pārvaldīšanu un uzturēšanu;
- 2.2.2. informē BIS lietotājus (arī administratoru), ka tiem, uzsākot darbu BIS, būs jāparaksta saistību raksts, ar kuru BIS lietotājs apņemas saskaņā ar Fizisko personu datu aizsardzības likumu un 2016. gada 27. aprīļa Eiropas Parlamenta un Padomes Regulu (ES) 2016/679 par fizisku personu aizsardzību attiecībā uz personas datu apstrādi un šādu datu brīvu apriti un ar ko atceļ Direktīvu 95/46/EK (Vispārīgā datu aizsardzības regula) (turpmāk Regula):

- 2.2.2.1. fizisko personu datu apstrādi veikt tikai amata (darba) pienākumu ietvaros;
- 2.2.2.2. saglabāt un nelikumīgi neizpaust amata (darba) pienākumu veikšanas laikā iegūtos fizisko personu datus;
- 2.2.2.3. iegūtos fizisko personu datus izmantot tikai amata (darba) pienākumu izpildei;
- 2.2.2.4. pēc darba tiesisko attiecību izbeigšanas nelikumīgi neizpaust iegūtos fizisko personu datus;
- 2.2.3. savas kompetences ietvaros nodrošina nepieciešamās informācijas ievadi un tehnisko noteikumu un ar to izsniegšanu saistīto dokumentu (piem., institūciju tehniskos un īpašos noteikumus, inženiertīklu īpašniekiem pieslēgšanās (atslēgšanās) vai inženiertīklu šķērsošanas tehniskās prasības, lēmums par tehnisko noteikumu izdošanas pagarināšanu) pievienošanu BIS;
- 2.2.4. neveic darbības, kas būtu vērstas pret BIS drošību un bojāšanu, kā arī neveic BIS vai tās datu, vai to daļu nelikumīgu kopēšanu (par nelikumīgām darbībām ar sistēmu vai sistēmas datiem LĪGUMA izpratnē tiek uzskatītas visas tās un ne tikai tās darbības, kuras tiek izpildītas automātiski, bez sistēmas lietotāja tiešas līdzdalības informācijas pieprasījumu procesā (izmantojot jebkura veida speciāli šim nolūkam izveidotas programmas));
- 2.2.5. nodrošina, ka BIS lieto tikai sistēmas lietotāji, atbilstoši normatīvajos aktos noteiktajai kompetencei;
- 2.2.6. nepieļauj BIS lietotāju identifikācijas rekvizītu iegūšanu, izmantojot trešo personu pieejas paroles un/vai trešo personu vārdā (tas tiks uzskatīts par BIS integritātes apzinātu bojājumu, kas, atbilstoši Latvijas Republikas normatīvajiem aktiem, klasificējams kā noziedzīgs nodarījums);
- 2.2.7. nodrošina, ka sistēmas lietotāji, atbilstoši Latvijas Republikas normatīvajos aktos noteiktajai kompetencei, izmanto no BIS iegūtos datus tikai savu darba pienākumu veikšanai, neizpauž un nenodod no BIS iegūtos datus citām personām, izņemot Latvijas Republikas normatīvajos aktos noteiktajos gadījumos;
- 2.2.8. nodrošina darbiniekus, kuri ir sistēmas lietotāji un paraksttiesīgās personas (piem., Lietotāja vadītājs, inspektori), ar drošu elektronisko parakstu ne vēlāk kā vienu mēnesi pēc šī LĪGUMA spēkā stāšanās, ievērojot normatīvo aktu prasības par elektroniskajiem dokumentiem;
- 2.2.9. nodrošina, ka radītie dokumentu oriģināli būvniecības jomā tiek parakstīti ar drošu elektronisko parakstu un laika zīmogu, izmantojot BIS pieejamo elektronisko dokumentu parakstīšanas funkcionalitāti vai jebkādu citu e-paraksta programmatūru, piem., e-Parakstītājs 3.0.
- 2.3. BVKB BIS mantiskā daļa, kā arī visas autoru mantiskās tiesības un autoru izņēmuma mantiskās tiesības, saskaņā ar Autortiesību likumu, pieder Latvijas Republikai.

#### 3. BIS E-PAKALPOJUMI

3.1. Tīmekļa vietnē www.bis.gov.lv, izmantojot BIS izstrādāto e-pakalpojuma funkcionalitāti būvniecības jomā, BVKB nodrošinās vienotu e-pakalpojumu pieejamība privātpersonām par būvniecības procesiem attiecībā uz konkrētās pašvaldībās administratīvo teritoriju. Par konkrētā e-pakalpojuma funkcionalitātes pieejamību tīmekļa vietnē <u>www.bis.gov.lv</u>, par e-pakalpojuma konfigurāciju, t.sk. valsts pārvaldes pakalpojumu portālā www.latvija.lv,

BVKB elektroniskā veidā informē Lietotāju uz LĪGUMA 7.punktā noteikto elektroniskā pasta adresi.

- 3.2. Puses sadarbojas e-pakalpojuma konfigurācijā, veicot valsts pārvaldes pakalpojumu portālā www.latvija.ly izmaiņas par būvniecības procesa e-pakalpojumiem.
- 3.3. Lietotājam ir pienākums ievērot BVKB norādījums, ieteikumus par e-pakalpojumu konfigurāciju valsts pārvaldes pakalpojumu portālā <u>www.latvija.lv</u> publisko pakalpojumu katalogā.
- 3.4. Ja e-pakalpojuma sniedzējs ir paredzējis maksājumu par pakalpojumu, BIS nodrošina iespēju pakalpojuma saņēmējam veikt pakalpojuma apmaksu tiešsaistē, izmantojot Valsts reģionālās attīstības aģentūras pārziņā esošā VISS koplietošanas maksājuma moduli (maksājuma modulis nodrošina apmaksas iespējas ar Latvijā populārākajām internetbankām un norēkinu kartēm).
- 3.5. Lai pakalpojuma saņēmējam būtu nodrošināta iespēja veikt pakalpojuma apmaksu VISS koplietošanas maksājuma modulī ar norēķinu kartēm, Lietotājs slēdz vienošanos par karšu maksājumiem ar Valsts kasi un Valsts reģionālās attīstības aģentūru.

#### 4. FIZISKO PERSONU DATU AIZSARDZĪBAS NOSACĪJUMI

### 4.1. Puses:

- 4.1.1. datus, kas satur fizisko personu datus, atbilstoši Regulai un normatīvajiem aktiem par konfidencialitāti un personas datu apstrādi, izmanto tikai LĪGUMA 1.punkta izpildei;
- 4.1.2. saņemot vai citādā veidā apstrādājot datus, ievēro tiesību normas, ko paredz Regula, Fizisko personu datu aizsardzības likums, Informācijas atklātības likums un citi normatīvie akti, kas nosaka fizisko personu datu aizsardzību;
- 4.1.3. reģistrē fizisko personu datu apstrādi Regulā un Fizisko personu datu aizsardzības likumā noteiktajā kārtībā.

### 5. NEPĀRVARAMA VARA

5.1. Puses tiek atbrīvotas no atbildības par daļēju vai pilnīgu LĪGUMA saistību neizpildīšanu, ja tam par iemeslu ir tādi apstākļi kā plūdi, ugunsgrēks, zemestrīce, kari, streiks u.c. no Puses neatkarīgi apstākļi, kā arī valsts varas vai pārvaldes institūciju lēmumi, rīcība vai izmaiņas normatīvajos aktos, kas nepieļauj LĪGUMA noteikumu izpildi, ja šie apstākļi ir radušies pēc LĪGUMA noslēgšanas un to iestāšanos neviena no Pusēm neparedzēja un nevarēja paredzēt.

5.2. Pusei, kurai LĪGUMĀ paredzēto saistību izpildi kavē nepārvarama vara, rakstiski jābrīdina katra Puse par šī perioda sākumu un beigām trīs dienu laikā no tā brīža, kad minētā Puse uzzina par traucējuma sākumu vai beigām.

#### 6. DOMSTARPĪBAS UN STRĪDI

 Visus strīdus un domstarpības, kas radušās LĪGUMA izpildes laikā, Puses risina savstarpējo pārrunu ceļā.

6.2. Ja kāda no Pusēm nespēj pildīt no LĪGUMA izrietošās saistības, tā nekavējoties rakstiski paziņo par to otrai Pusei, un Puses savstarpēji vienojas par turpmāku rīcību.

### 7. PUŠU KOMUNIKĀCIJA

7.1. Lietotājs:

7.1.1. Jautājumos par LĪGUMA saskaņotu un operatīvu izpildi Lietotāja elektroniskā pasta adrese ir [LEGAL\_PERSON\_CONTRACT\_EMAIL], tālruņa numurs [LEGAL\_PERSON\_CONTRACT\_PHONE].

### 7.2. BVKB:

- 7.2.1. Jautājumos par LĪGUMA saskaņotu un operatīvu izpildi BVKB elektroniskā pasta adrese ir pasts@bvkb.gov.lv.
- 7.2.2. Jautājumos par LĪGUMA izpildes tehniskajiem jautājumiem BVKB elektroniskā pasta adrese ir bis@bvkb.gov.lv, tālruņa numurs 67013348.

### 8. LĪGUMA SPĒKĀ ESAMĪBA

- 8.1. LĪGUMS stājas spēkā no dienas, kad to paraksta Puses. LĪGUMS ir noslēgts uz nenoteiktu laiku
- 8.2. LĪGUMS izbeidzas, ja vismaz viena no Pusēm:

8.2.1. beidz pastāvēt vai to reorganizē;

8.2.2. to nevar pildīt sakarā ar faktisko vai tiesisko apstākļu maiņu. Šādā gadījumā attiecīgā Puse nekavējoties informē par to otru Pusi rakstiski.

- 8.3. Jebkuri LĪGUMA grozījumi stājas spēkā tikai tad, kad tie ir noformēti rakstiski un tos ir parakstījušas Puses un ir LĪGUMA neatņemama sastāvdaļa.
- 8.4. LĪGUMS ir izstrādāts un noformēts latviešu valodā un parakstīts elektroniski normatīvajos aktos noteiktajā kārtībā.

9. PUŠU REKVIZĪTI

8.5. Katra Puse glabā LĪGUMA eksemplāru elektroniskā dokumenta formā.

#### BVKB

Būvniecības valsts kontroles birojs Kr. Valdemāra iela 157, LV - 1013. [LEGAL\_PERSON\_ADDRESS] Tālr.: 67013210 E-pasts: pasts@bvkb.gov.lv 90010386959

Lietotājs [LEGAL PERSON NAME] Talr. [LEGAL\_PERSON\_PHONE] E-pasts: [LEGAL\_PERSON\_EMAIL] Nodokļu maksātāja reģ. kods Reģ. Nr. [LEGAL\_PERSON\_NUMBER]

Direktore: Svetlana Mjakuškina

[LEGAL PERSON SIGNERS WITH POSITION]